## Witold Jaworski

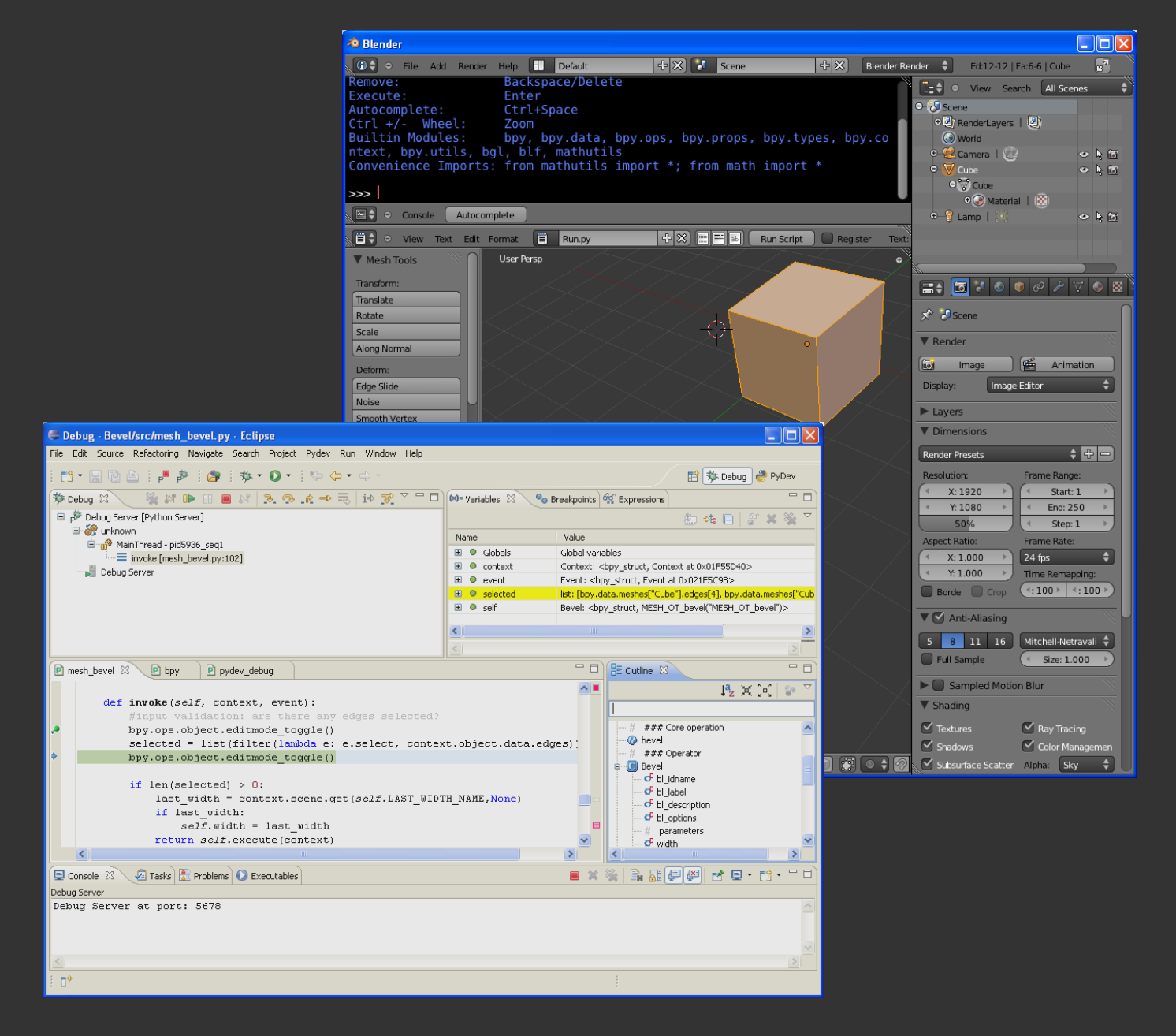

## Programming Add-Ons for Blender 2.5

# Writing Python Scripts with Eclipse IDE

version 1.01

Programming Add-Ons for Blender 2.5 - version 1.01

Copyright Witold Jaworski, 2011.

wjaworski@airplanes3d.net http://www.airplanes3d.net

Reviewed by Jarek Karpiel

I would also to thank Dawid Ośródka and PKHG (from the blenderartists.org forum) for their comments.

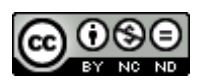

This book is available under Creative Commons license Attribution-NonCommercial-NoDerivs 3.0 Unported.

ISBN: 978-83-931754-2-0

## **Table of Contents**

| Table of  | of Contents                                         | 3   |
|-----------|-----------------------------------------------------|-----|
| Introdu   | iction                                              | 4   |
| Conve     | ntions                                              | 5   |
| Preparat  | ions                                                | 6   |
| Chapte    | er 1. Software Installation                         | 7   |
| 1.1       | Python                                              | 8   |
| 1.2       | Eclipse                                             | 10  |
| 1.3       | PyDev                                               | 13  |
| Chapte    | er 2. Introduction to Eclipse                       | 17  |
| 2.1       | Creating a new project                              |     |
| 2.2       | Writing the simplest script                         | 24  |
| 2.3       | Debugging                                           | 27  |
| Creating  | the Blender Add-On                                  |     |
| Chapte    | er 3. Basic Python Script                           |     |
| 3.1       | The problem to solve                                |     |
| 3.2       | Adapting Eclipse to the Blender API                 |     |
| 3.3       | Developing the core code                            | 48  |
| 3.4       | Launching and debugging Blender scripts             | 58  |
| 3.5       | Using Blender commands (operators)                  | 65  |
| Chapte    | er 4. Converting the Script into Blender Add-On     | 74  |
| 4.1       | Adaptation of the script structure                  | 75  |
| 4.2       | Adding the operator command to a Blender menu       |     |
| 4.3       | Implementation of dynamic interaction with the user |     |
| Appendic  | ces                                                 |     |
| Chapte    | er 5. Installation Details                          |     |
| 5.1       | Details of Python installation                      | 100 |
| 5.2       | Details of the Eclipse and PyDev installation       | 103 |
| 5.3       | Details of the PyDev configuration                  |     |
| Chapte    | er 6. Others                                        |     |
| 6.1       | Updating the Blender API predefinition files        |     |
| 6.2       | Importing an existing file to the PyDev project     |     |
| 6.3       | Details of the Blender scripts debugging            | 124 |
| 6.4       | What does contain the <i>pydev_debug.py</i> module? | 129 |
| 6.5       | The full code of the <i>mesh_bevel.py</i> add-on    | 131 |
| Bibliogra | phy                                                 | 134 |

## Introduction

To extend the standard functionality of Blender with new commands, you can use Python scripts. Many useful add-ons were created this way. Unfortunately, Blender is missing something like an integrated development environment ("IDE") for the script programmers. "In the standard" you will find only the *Text Editor* that highlights the Python syntax, and the *Python Console*. It is enough to create simple scripts, but begins to interfere when you work on larger program. Particularly troublesome is the lack of a "windowed" debugger. In 2007, I wrote an article that proposed to use for this purpose two Open Source programs: **SPE** (the editor) and **Winpdb** (the debugger). Jeffrey Blank published it a few months later on the <u>wiki.blender.org</u>.

In 2009 it was decided that the new, rewritten "from the scratch" Blender version (2.5) will have a completely new Python API. What's more, developers have embedded in this program the new Python release (3.x), while previous Blender versions used the older ones (2.x). Python developers also decided to break the backward compatibility between these versions. In result, the GUI library used by SPE and Winpdb — **wxPython** — does not work with Python 3.x. Worse still, no one is working on its update. It seems that the both tools have become unavailable for newer Blender versions.

I decided to propose a new developer environment, based on the Open Source software. This time my choice fell on the **Eclipse** IDE, enriched by the **PyDev** plugin. Both products have been developed for 10 years, and do not depend on any particular Python version. (Internally they are written in Java, thus are not exposed to such problems like SPE and Winpdb, written in Python). To check this solution in practice, I ported all my scripts to the Blender 2.5 Python API using this framework. Some of my add-ons had to be rewritten from scratch. Based on this experience I think that this new environment is better than the previous one.

I think that the best way to present a tool is to show it at work. I have described here the creation of a new Blender command that bevels selected edges of a mesh. (It is a restoration of the "old" *Bevel* command from Blender 2.49). This book requires an average knowledge of Python and Blender. (Yet, you may know nothing about Python in Blender). To understand the part about creating the final add-on (Chapter 4) you should also be familiar with the basic concepts of object-oriented programming such as "class", "object", "instance", "inheritance". When it is needed (at the end of Chapter 4), I am also explaining some more advanced concepts (like the "interface" or "abstract class"). This book introduces you to the practical writing of Blender extensions. I am not describing here all the issues, just presenting the method that you can use to learn them. Using it, you can independently master the rest of the Blender API (creating your own panels or menus, for example).

## **Conventions**

In the tips about the keyboard and the mouse I have assumed, that you have a standard:

- US keyboard, with 102 keys (you will find also some comments about a non-standard notebook keyboard, like the one used by me);
- Three-button mouse (in fact: two buttons and the wheel in the middle. When you click the mouse wheel, it acts like the third button).

Command invocation will be marked as follows:

Menu → Command means invoking a command named Command from a menu named Menu. More arrows may appear, when the menus are nested!

Panel:Button means pressing a button named Button in a dialog window or a panel named Panel.

Pressing a key on the keyboard:

| Alt-K        | the dash ("-") between characters means that both keys should be simultaneously                             |
|--------------|----------------------------------------------------------------------------------------------------|
|              | pressed on the keyboard. In this example, holding down the $\operatorname{Alt}$ key, press the ${f K}$ key; |
| <b>G</b> , X | the coma (",") between characters means, that keys are pressed (and released!) one                          |
|              | after another. In this example type <b>G</b> first, then <b>X</b> (as if you would like to write "gx").     |

Pressing the mouse buttons:

| LMB | left mouse button                         |
|-----|-------------------------------------------|
| RMB | right mouse button                        |
| MMB | middle mouse button (mouse wheel pressed) |

Last, but not least — the formal question: how should I address you? Typically, the impersonal form ("something is done") is used in most manuals. I think that it makes the text less comprehensible. To keep this book as readable as possible, I address the reader in the second person ("do it"). Sometimes I also use the first person ("I've done it", "we do it"). It is easier for me to describe my methods of work this way<sup>1</sup>.

<sup>&</sup>lt;sup>1</sup> While coding and debugging I thought about us - you, dear Reader, and me, writing these words - as a single team. Maybe an imaginary one, but somehow true. At least, writing this book I knew that I had to explain you every topic with all details!

## Preparations

6

In this section, I am describing how to build (install) an appropriate environment for the programmer (Chapter 1). Then I am introducing you in the basics of the Eclipse IDE and its PyDev plugin (Chapter 2).

## Chapter 1. Software Installation

The integrated development environment, described in this book, requires three basic components:

- external ("standard") Python interpreter (required to let PyDev to work properly);
- one of the Eclipse "packages";
- the Eclipse plugin: PyDev;

This chapter describes how to set them up.

I assume that you already have installed Blender.

(This book was written using Blender 2.57. Of course, you can use any of its later versions).

## 1.1 Python

Blender comes with its own, embedded Python interpreter. Check its version, first. To do it, switch one of the Blender windows to the *Python Console*, and read the version number written in the first line (Figure 1.1.1):

| 💽 😐 Console 🛛 Autoco                                                                                             | omplete                                                                                                    |
|----------------------------------------------------------------------------------------------------|----------------------------------------------------------------------------------------------------|
| PYTHON INTERACTIVE CO<br>Command History:<br>Cursor:                                                             | DNSOLE 3.2 (r32:88445, Mar 4 2011, 02:13:51) [MSC v.1500 32 b<br>Up/Down Arrow<br>Left/Right Home/End                      |
| Remove:<br>Execute:<br>Autocomp Switch into the<br>Ctrl +/- Python Console<br>Builtin Modules:<br>blf, mathutils | Backspace/Delete<br>Enter<br>Ctrl+Space<br>Zoom<br>bpy, bpy.data, bpy.o This is the version number of pes, bpy.context, bp |
| Convenience Imports:                                                                                             | from mathutils import *; from math import *                                                                                |

Figure 1.1.1 Reading the version number of the embedded Python interpreter.

Blender on the illustration above uses Python 3.2 (it is Blender 2.57). You should always install the same version of the external Python interpreter, although minor differences in them are not the problem.

You can download the external Python interpreter from the <u>www.python.org</u> (Figure 1.1.2):

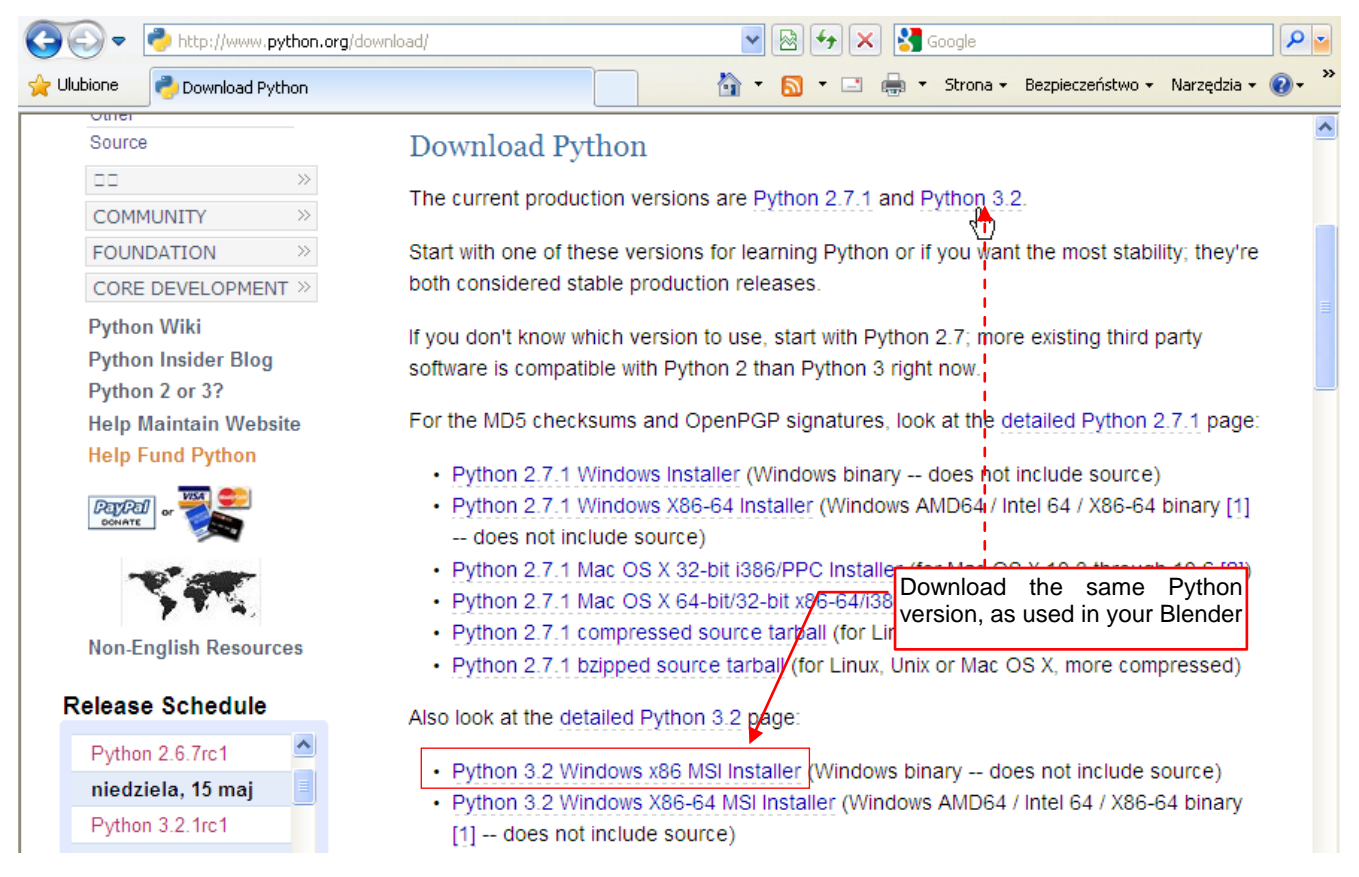

## Figure 1.1.2 Downloading the external Python interpreter (from http://www.python.org/download)

As you can see, Python currently has two branches due to the lack of backward compatibility: 2.x and 3.x. We are interested in the latter.

 Before downloading the external Python interpreter, you can also check if you do not have it already installed on your computer. Try to invoke in the command line following program:
 python --version
 If you have it installed, it will launch the console, as in Figure 1.1.1. You can read its version number, there.

It may happen that you will not find on <u>www.python.org</u> exactly the same Python version that is embedded in your Bender (I mean the difference "after the dot" of the number). Use the newer version, in such case. Blender 2.5 always uses its embedded interpreter, even when the external Python is available in your system. For example, if you use version 3.3 of Python as the external interpreter, there should be no problem in writing scripts that are interpreted internally in Blender by its embedded Python in version 3.2. (Practically, the differences between minor Python versions are not big).

Run the downloaded program as required in your operating system. There is just an installer for Windows (Figure 1.1.3). (To install it, you need an account with the Administrator privileges, on your computer):

| 🛃 Python 2.5.2 Setup                                                                                                    | X                                                                                                    | 🖗 Python 2.5.2 Setup                                                                                                    |
|----------------------------------------------------------------------------------------------------|----------------------------------------------------------------------------------------------------|----------------------------------------------------------------------------------------------------|
| Customize Python 2.5.2         Select the way you want features to be installed.         Click on the icons in the tree below to change the way features will be installed.         Image: Click on the icons in the tree below to change the way features will be installed.         Image: Click on the i |                                                                                                    | Install Python 2.5.2<br>Please wait while the Installer installs Python 2.5.2. This may take<br>several minutes.<br>Status: |
| python<br>windows                                                                                                    | Python Interpreter and Libraries<br>This feature requires 18MB on your hard drive. It<br>has 5 of 5 subfeatures selected. The subfeatures<br>require 18MB on your hard drive. |                                                                                                    |
| Disk Usage Advanced                                                                                                    | <pre> &lt; Back Next &gt; Cancel</pre>                                                                                                    | < Back Next > Cancel                                                                                                    |

Figure 1.1.3 Selected screens of the Python installer (for Windows)

There is nothing special in this process. Just accept the default settings and keep pressing the *Next* button to the end of the installation (detailed description — see section 5.1, page 100).

## 1.2 Eclipse

Go to the downloads directory on the Eclipse project page (<u>www.eclipse.org/downloads</u> — Figure 1.2.1):

| 🌈 Eclipse Downloads - Program Windows Internet Explorer dostarczony przez      |                             |  |  |  |  |
|--------------------------------------------------------------------------------|-----------------------------|--|--|--|--|
| COO V Image: http://www.eclipse.org/downloads/                                 |                             |  |  |  |  |
| 🖕 Ulubione 🖉 Eclipse Downloads                                                 |                             |  |  |  |  |
| G+ Eclipse IDE for C/C++ Developers, 87 MB<br>Downloaded 408,951 Times Details |                             |  |  |  |  |
| Eclipse for PHP Developers, 141 MB<br>Downloaded 234,703 Times Details         | Select the smallest package |  |  |  |  |

Figure 1.2.1 Downloading an Eclipse package (this screen was captured on March 2011)

When you look at the descriptions on the page, you will notice that Eclipse is available in many different packages. Each of them is prepared for the specific language / programming languages. (You can still create a C ++ program in any other package, for example "Eclipse for PHP Developers". Just add the appropriate plugins)! What you see are just typical packages, prepared "in advance". They correspond to the most common needs. There is no any special "Eclipse for Python" package, so I would propose to download *Eclipse for Testers* or *Eclipse IDE for C/C++*. (Always choose the smallest and least-specific package). The installation details are described on page 103.

Eclipse developers do not prepare any Windows installers. In the downloaded file, you will find a zipped folder with ready-to-use program. Just unpack it — for example, to the *Program Files* (Figure 1.2.2):

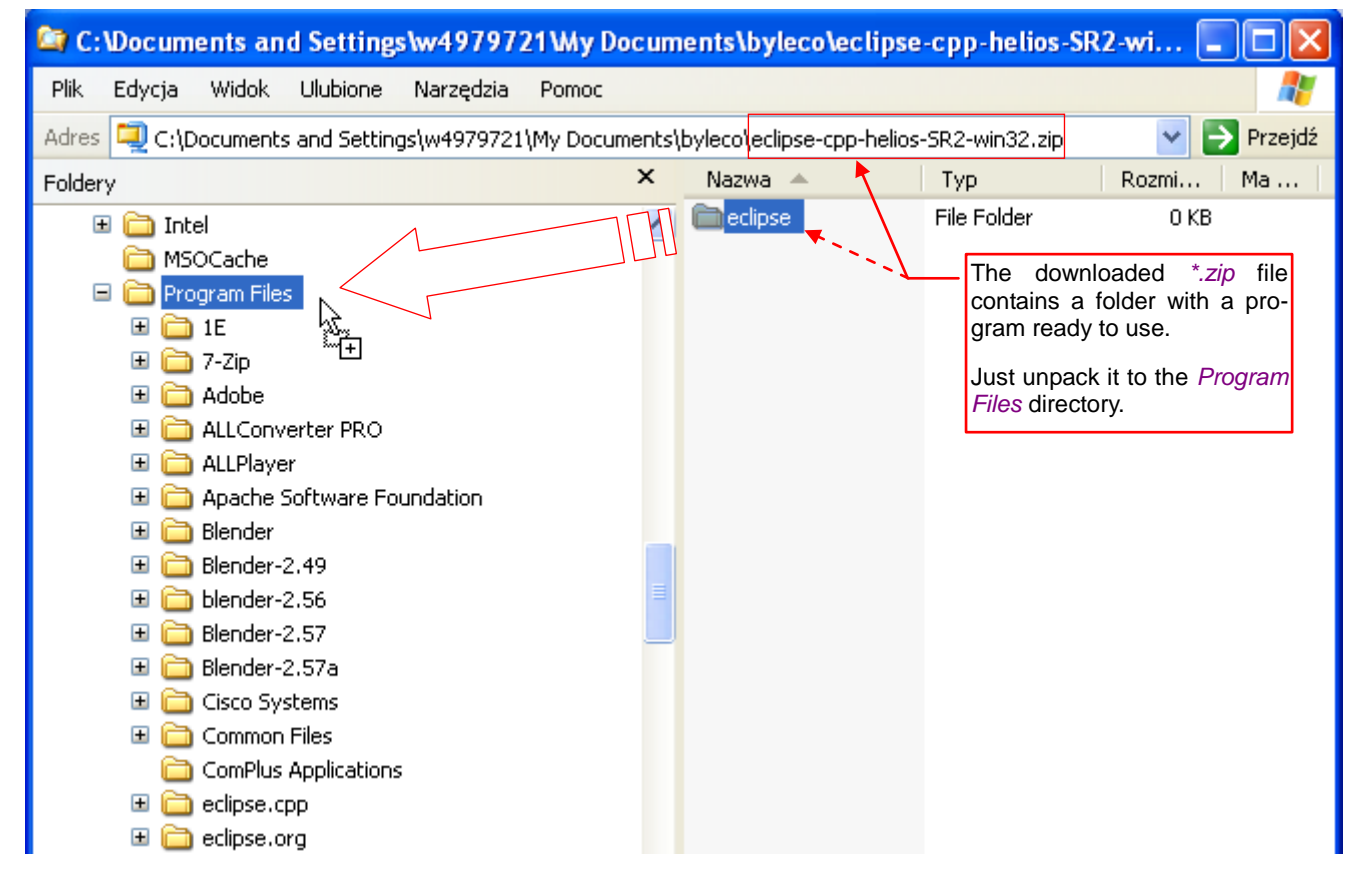

Figure 1.2.2 Eclipse "installation" - just unzipping the downloaded file

The main program is *eclipse\eclipse.exe* (Figure 1.2.3). You can add its shortcut to your desktop or menu.

| 😂 C: \Program Files \eclipse |        |            |              |           |       |   |                   |            |       |         |            |
|------------------------------|--------|------------|--------------|-----------|-------|---|-------------------|------------|-------|---------|------------|
| Plik                         | Edycja | Widok      | Ulubione     | Narzędzia | Pomoc |   |                   |            |       |         | <b>1</b>   |
| Adres                        | C:\P   | rogram Fi  | iles\eclipse |           |       |   |                   |            |       | ✓ →     | Przejdź    |
| Folder                       | У      |            |              |           |       | × | Nazwa 🔺           |            |       | Rozmiar | Тур        |
|                              | 🗉 🗀    | Common     | Files        |           |       | ^ | Configuration     |            |       |         | File Folde |
|                              | 6      | ComPlus    | Applications | ;         |       |   | 🚞 dropins         |            |       |         | File Folde |
|                              | = 🔁    | eclipse    |              |           |       |   | 🚞 features        |            |       |         | File Folde |
|                              | ÷      | 🛅 confi    | iguration    |           |       |   | 🚞 p2              |            |       |         | File Folde |
|                              |        | 🦲 drop     | ins          |           |       |   | 🚞 plugins         |            |       |         | File Folde |
|                              | +      | 🦲 feati    | ures         |           |       |   | 🚞 readme          |            |       |         | File Folde |
|                              | +      | <u>р</u> 2 |              |           |       |   | .eclipseproduct 🖉 | Run it, to | start | 1 KB    | Plik ECLIF |
|                              | +      | 🦲 plugi    | ns           |           |       |   | artifacts.xml     | Eclipse    |       | 63 KB   | Dokumen    |
|                              |        | read       | me           |           |       |   | 🔵 eclipse.exe 🛑   |            |       | 52 KB   | Applicatio |
|                              | 🗉 🦳    | eclipse.c  | DD           |           |       |   | 📴 eclipse.ini 🖒   |            |       | 1 KB    | Configura  |
|                              | 🗉 👝    | eclipse.o  | rg           |           |       |   | 🛅 eclipsec.exe    |            |       | 24 KB   | Applicatio |
|                              | 🗉 👝    | FileZilla  | -            |           |       |   | 🐏 epl-v10.html    |            |       | 17 KB   | HTML Do    |
|                              | • 🛅    | GIMP       |              |           |       | E | Enotice.html      |            |       | 9 KB    | HTML Do    |

Figure 1.2.3 Running Eclipse (for Windows)

Eclipse requires the Java Virtual Machine. Most likely, you have it already installed on your computer. If not

 download it from the <u>www.java.com</u> (details — page 103).

When you start the *eclipse.exe* program, it displays a dialog where you can specify the folder for future projects. This location is called a *"workspace"* (Figure 1.2.4):

| 🖨 Workspace Launcher                                                                                                    |                                                                           |
|----------------------------------------------------------------------------------------------------|---------------------------------------------------------------------------|
| Select a workspace<br>Eclipse stores your projects in a folder called a workspace.<br>Choose a workspace folder to use for this session. | - The user's home directory.<br>(Beware, it is not <i>My Documents</i> !) |
| Workspace: C:\Documents and Settings\w4979721\workspace                                                                                  | Browse                                                                    |
| Use this as the default and do not ask again<br>Here you can permanently turn off this dialog                                            | OK Cancel                                                                 |

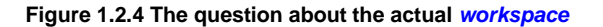

Eclipse creates a separate subdirectory for each project, here. Such folder contains Eclipse internal data files and your scripts. (You can also place there a shortcut to a script located elsewhere on the disk). Each work-space directory contains, in addition to the projects folders, its own set of Eclipse preferences. It includes configuration of the Python interpreter. The *workspace* folder is created in the user home directory<sup>1</sup>. (In this example it is the directory of user **W4979721**). Usually it is enough to have just one workspace.

<sup>&</sup>lt;sup>1</sup> Note for the Windows users: *My Documents* folder is also located there. This is just the *Unix/Linux* convention. If you are used to keep all your data in the *My Documents* folder - change the path in *Workspace Launcher* dialog. Eclipse will create a workspace folder at the specified location.

Then the *Unable to Launch* message may appear (I have got it on my Eclipse 3.6 — see section 5.2, Figure 5.2.5). Do not worry about it! Eclipse is always trying to open your last project, saved in the folder. Yet, on the first run, there is nothing there. So the program "is surprised", and displays such a warning.

On the first run, Eclipse displays window with the *Welcome* tab. It contains shortcuts to several Internet sites, related to this environment (Figure 1.2.5):

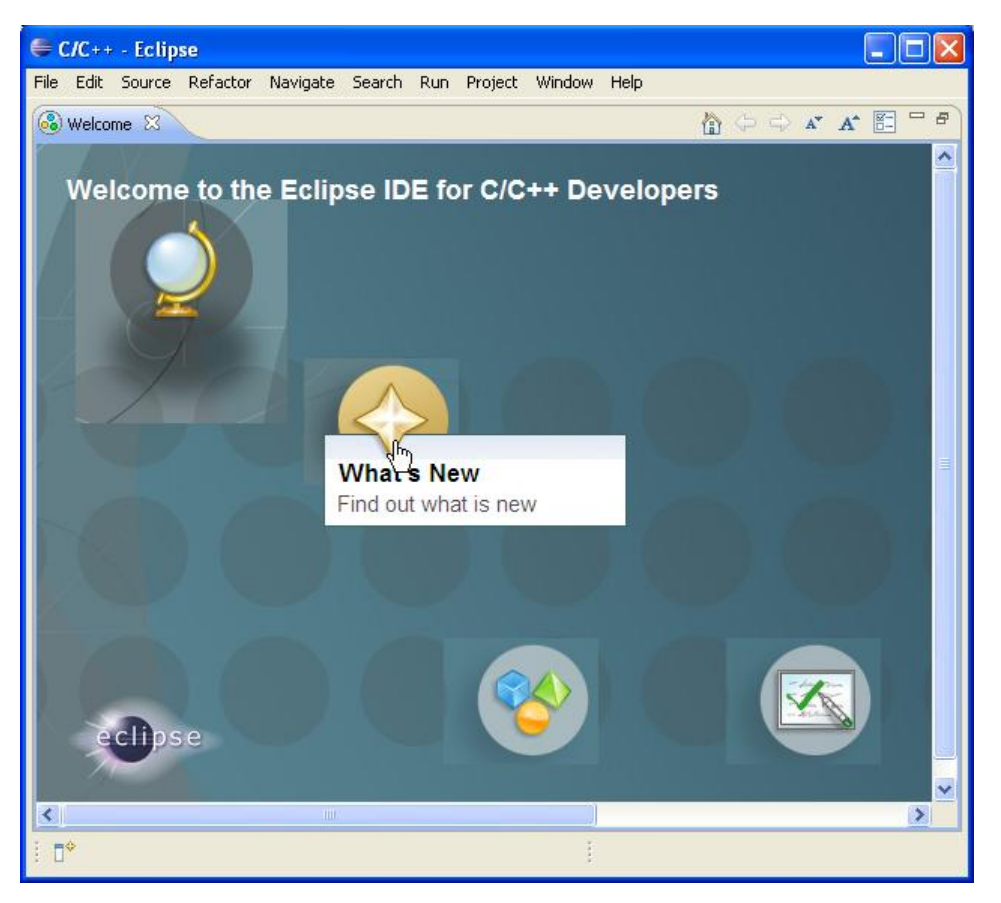

## Figure 1.2.5 Eclipse screen on the first run

Now we have to add to Eclipse the PyDev plugin, which will adapt this environment for the Python scripts.

## 1.3 PyDev

•

For PyDev installation use the internal Eclipse mechanism, designed for the plugins.

NOTE: To perform steps, described in this section, you have to be connected to the Internet

To add a plugin, use the *Help→Install New Software* command (Figure 1.3.1):

| Help                         |              |      |                     |
|------------------------------|--------------|------|---------------------|
| 🚳 Welcome                    |              |      |                     |
| Help Contents                |              |      |                     |
| 💖 Search                     |              |      |                     |
| Dynamic Help                 |              |      |                     |
| Key Assist                   | Ctrl+Shift+I | L    |                     |
| Tips and Tricks              |              |      |                     |
| at Report Bug or Enhancement |              | Add  | s new components to |
| Cheat Sheets                 |              | this | Eclipse environment |
| Check for Updates            |              |      |                     |
| Install New Software         |              |      |                     |
| Eclipse Market               |              |      |                     |
| About Eclipse                |              |      |                     |

#### Figure 1.3.1 Opening the Install wizard for the Eclipse plugins

In the *Install* dialog, type the following address: <u>http://pydev.org/updates</u> (Figure 1.3.2):

| 🖨 Install                                                            |                                                                            |
|----------------------------------------------------------------------|----------------------------------------------------------------------------|
| Available Software<br>Select a site or enter the location of a site. | Type the address of the special PyDev project directory                    |
| Work with: http://pydev.org/updates<br>Find more sof                 | Ftware by working with the <u>"Available Software Sites</u> " preferences. |
| type filter text Name                                                | and press<br>this button!                                                  |
| 🔲 🛈 There is no site selected.                                       | Add Repository                                                             |
| Nar                                                                  | ame: Local Local Cation: http://pydey.org/updates Archive                  |
| (                                                                    |                                                                            |

#### Figure 1.3.2 Adding the PyDev location to the list of the plugin sources

Then press the *Add* button. That opens the *Add Repository* dialog, which you can simply confirm.

Eclipse will read it, and after a moment it will display the contents of this repository (Figure 1.3.3):

| 🖨 Install                                    |                    |                                                                                                    |              |
|----------------------------------------------|--------------------|----------------------------------------------------------------------------------------------------|--------------|
| Available Software                           |                    |                                                                                                    |              |
| Check the items that you wish to install.    |                    |                                                                                                    |              |
|                                              |                    |                                                                                                    |              |
| Work with: http://pydev.org/updates          |                    | Image: A start of the start of the start | <u>A</u> dd  |
|                                              | Find more softwa   | are by working with the <u>"Available Software Sites"</u> (                                                                                                    | preferences. |
| type filter text                             | Select this        | ·                                                                                                    |              |
| Name                                         | component          | Version                                                                                                    |              |
| E 000 PyDev                                  |                    |                                                                                                    |              |
|                                              | unar)              |                                                                                                    |              |
|                                              |                    |                                                                                                    |              |
|                                              |                    |                                                                                                    |              |
|                                              |                    |                                                                                                    |              |
|                                              |                    |                                                                                                    |              |
|                                              | n selected         |                                                                                                    |              |
| Details                                      |                    |                                                                                                    |              |
|                                              |                    |                                                                                                    |              |
| Show only the latest versions of availab     | le software        | Hide items that are already installed                                                                                                    |              |
| Group items by category                      |                    | What is <u>already installed</u> ?                                                                                                    |              |
| ✓ Contact all update sites during install to | find required soft | ware                                                                                                    |              |
|                                              |                    |                                                                                                    |              |
|                                              | then press<br>Next |                                                                                                    |              |
| ?                                            |                    |                                                                                                    | Cancel       |

Figure 1.3.3 Selecting the PyDev plugin to install

Select the PyDev plugin from there then press the *Next* button. After passing some helper screens (one with detailed list of selected components, another with the license agreement — see section 5.2, page 103), the installation progress window will appear (Figure 1.3.4):

| 🖨 Installing Software          |                        |               |
|--------------------------------|------------------------|---------------|
| Installing Software            |                        |               |
|                                |                        |               |
| Downloading org.eclipse.jdt.de | :bug                   |               |
| Always run in background       |                        | R             |
|                                | Run in Background Cano | el Details >> |

Figure 1.3.4 The installation progress window

After downloading, Eclipse will display the certificates of Aptana<sup>1</sup> PyDev for your confirmation. Finally, you will see a message about the need to restart Eclipse (Figure 1.3.5):

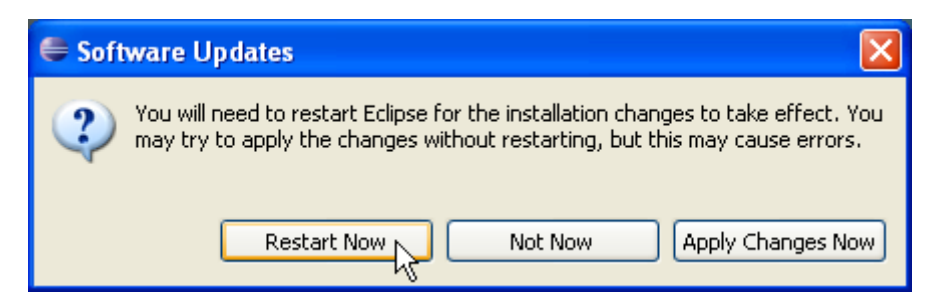

#### Figure 1.3.5 Final window

Do it as the precaution.

Eclipse saves separate configuration for each workspace (Figure 1.2.4). The default Python interpreter is also among these parameters. Let's set it straight away. To do it, invoke the *Window→Preferences* command (Figure 1.3.6):

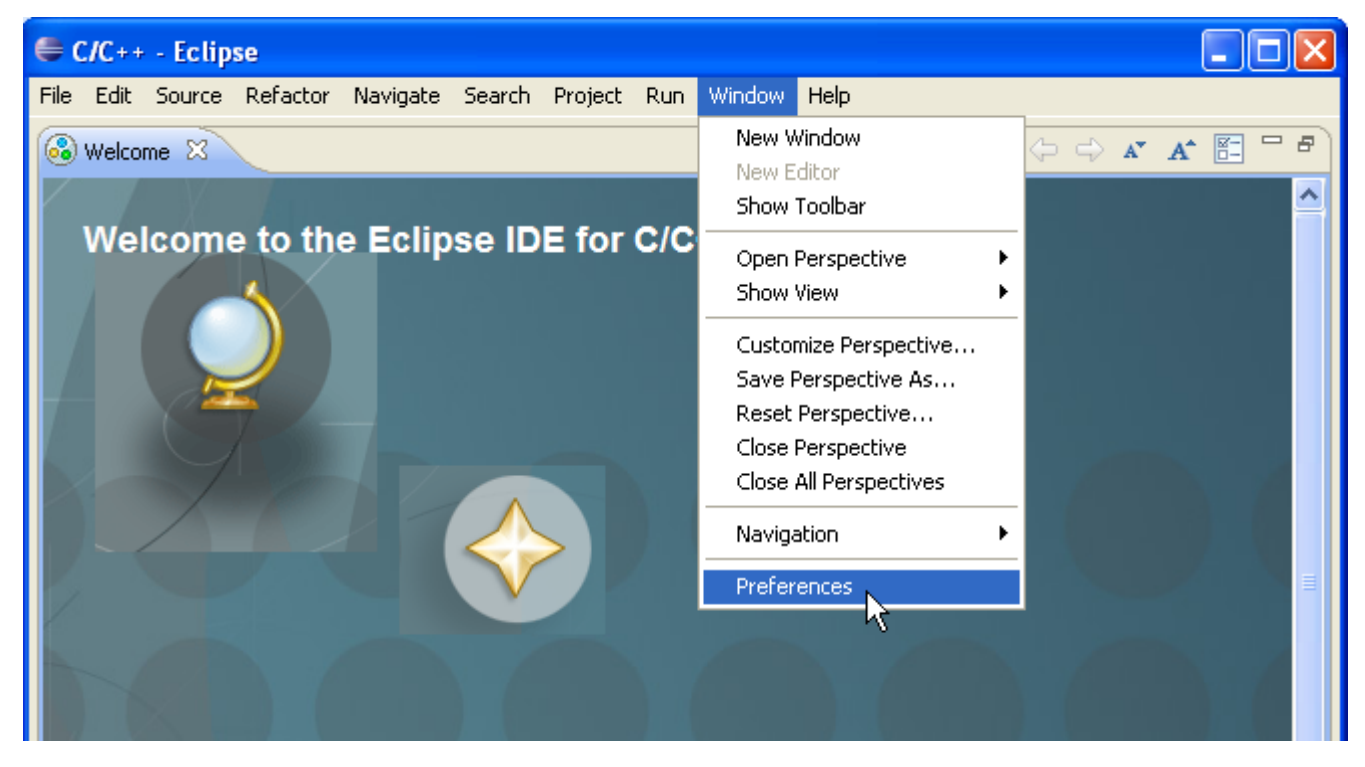

Figure 1.3.6 Setting up Eclipse configuration for the current workspace

<sup>&</sup>lt;sup>1</sup> PyDev was created in 2003 by Alex Totic. Since 2005, the project has been run by Fabio Zadrozny. At that time PyDev had two parts: Open Source - PyDev, and commercial - PyDev Extensions (remote debugger, code analysis, etc.). In 2008 PyDev Extensions were acquired by Aptana. In 2009 Aptana "freed" PyDev Extensions, combining them with PyDev (version 1.5). In February 2011 Aptana was acquired by Appcelerator. PyDev portal is still on the Aptana/Appcelerator servers and Fabio Zadrozny continuously watches over its development.

In the *Preferences* window expand the *PyDev* node and select the *Interpreter - Python* item (Figure 1.3.7):

| Preferences               |                                                                                              |
|---------------------------|----------------------------------------------------------------------------------------------|
| type filter text          | Python Interpreters $\Leftrightarrow \star \Rightarrow \star$                                |
|                           | Python interpreters (e.g.: python.exe)                                                       |
| ⊞ Help                    | Name Location New                                                                            |
| ⊡ Install/Update          | Select this and press                                                                        |
| ⊡-Java                    | Auto Config                                                                                  |
| Builders                  | Remove                                                                                       |
|                           |                                                                                              |
| Editor                    |                                                                                              |
| Interactive Console       | Down                                                                                         |
| Interpreter - Iron Python |                                                                                              |
| Interpreter - Python      | 🛋 Libraries   Forced Builtins   Predefined   🌠 Environment   🗢 String Substitution Variables |
| Logging                   | System PYTHONPATH                                                                            |
| PyLint                    | New Folder                                                                                   |
| - PyUnit                  |                                                                                              |
|                           | New Egg/Zip(s)                                                                               |
| ⊞ Run/Debug               | Remove                                                                                       |

#### Figure 1.3.7 Invoking the automatic configuration of the Python interpreter

Then just press the *Auto Config* button. If your Python folder is present in the **PATH** environment variable, Eclipse will find and configure your interpreter (Figure 1.3.8):

| Preferences               |                                                                                   |               |
|---------------------------|-----------------------------------------------------------------------------------|---------------|
| type filter text          | Python Interpreters 4                                                             | • • • •       |
| 🖅 General                 | Duthon interpreters (e.g. : puthon eve)                                           |               |
| ⊡ C/C++                   | r yellon interpreters (e.g., pyellon.exe)                                         |               |
| ⊞ Help                    | Name Location                                                                     | New           |
| Install/Update            | C:\Program Files\Python32\python.exe                                              |               |
|                           | T T                                                                               | Auto Config   |
| E PyDev                   |                                                                                   | Remove        |
|                           |                                                                                   |               |
| Editor                    | Configured Python                                                                 | Up            |
| - Interactive Console     | interpreter                                                                       | Dawa          |
| Interpreter - Iron Python |                                                                                   | Down          |
| Interpreter - Jython      | 🛋 Libraries Forced Ruilting Dredefined 📠 Environment 🥚 String Substitution Variat | les           |
| Interpreter - Python      |                                                                                   | //03          |
| Logging                   | System PYTHONPATH                                                                 |               |
| PyLint                    | 😑 🛋 System libs                                                                   | New Folder    |
| PyUnit                    | 🚽 🚽 🖓 C:\Program Files\Python32                                                   |               |
| Scripting PyDev           | C:\Program Files\Python32\DLLs                                                    | ew Egg/Zip(s) |
| I ask lags                | C:\Program Files\Python32\lib                                                     | Barraya       |
| ⊞- Run/Debug<br>⊞- Tasks  | C:\Program Files\Python32\lib\site-packages                                       | Remove        |
|                           |                                                                                   |               |
|                           | Restore Defaults                                                                  | Apply         |
|                           |                                                                                   |               |
| ?                         | Press OK to confirm                                                               | Cancel        |

#### Figure 1.3.8 Configured Python interpreter

If you have two different Python versions on your computer — PyDev will list them in a dialog window, asking to select one. If PyDev displays a message that it cannot find any Python interpreter — perform the manual configuration (see section 5.3, page 110).

## Chapter 2. Introduction to Eclipse

Our project starts here. It will be an adaptation of the *Bevel* modifier. You will learn more about this in the next chapter. In this chapter, except the names, our project has nothing common with Blender, yet.

At the beginning, I want to show the Eclipse basics. I will do it on the example of a simple Python script, which writes "Hello" in the console window. I assume that the reader has some experience in Python, and has already used other IDEs. This is not a book about any of these issues. My goal here is to show how to perform in Eclipse some basic steps, which are well known to every programmer.

## 2.1 Creating a new project

Invoke the *File→New→Project...* command (Figure 2.1.1):

| 🖨 C/C++ - Eclipse          |               |                                       |                       |
|----------------------------|---------------|---------------------------------------|-----------------------|
| File Edit Source Refacto   | r Navigate Se | arch Project Run Window Help          | -                     |
| New                        | Alt+Shift+N 🔷 | 🖂 Makefile Project with Existing Code | 🟠 🗇 🔿 🖍               |
| Open File                  |               | 🔂 C++ Project                         |                       |
| Close                      | Ctrl+W        | 🔂 C Project                           |                       |
| Close All                  | Ctrl+Shift+W  | 📑 Project                             |                       |
| 🕌 Save                     | Ctrl+S        | Convert to a C/C++ Project            |                       |
| 📓 Save As                  |               | 💕 Source Folder                       |                       |
| ng Save All                | Ctrl+Shift+S  | 😂 Folder                              |                       |
| Revert                     |               | C Source File                         |                       |
| Move                       |               | ท Header File                         |                       |
| Rename                     | F2            | 😭 File from Template                  |                       |
| Refresh                    | F5            | Class                                 | 7 - X - E - E         |
| Convert Line Delimiters To | ) <b>)</b>    | 💣 Task                                |                       |
| 👜 Print                    | Ctrl+P        | Ctrl+N Ctrl+N                         |                       |
| Switch Workspace           | )             |                                       |                       |
| Restart                    |               |                                       |                       |
| 🚵 Import                   |               |                                       |                       |
| 🛃 Export                   |               |                                       |                       |
| Properties                 | Alt+Enter     |                                       |                       |
| Exit                       |               |                                       | - market and a second |

## Figure 2.1.1 Opening a new project

It opens the *New Project* window. Expand the *PyDev* folder there and select the *PyDev Project* wizard (Figure 2.1.2):

| € | New Project                                                |  |
|---|------------------------------------------------------------|--|
| 9 | Gelect a wizard                                            |  |
|   | Wizards:                                                   |  |
|   | type filter text                                           |  |
|   | 🕀 🗁 General                                                |  |
|   | ⊞ 🗁 C/C++                                                  |  |
|   | 🗄 🗁 CVS                                                    |  |
|   | 😟 🗁 Java                                                   |  |
|   | 🖻 🧀 PyDev                                                  |  |
|   | Jeres Django Project                                       |  |
|   | PyDev Google App Engine Project<br>PyDev Project<br>wizard |  |

Figure 2.1.2 Selection of the appropriate project wizard

When the wizard is selected, press the *Next* button.

On the *PyDev Project* pane enter the *Project name*. Let's start here right away a project that later will be used to implement the script for Blender. Hence, I give it the name **Bevel** (Figure 2.1.3):

| 0                                                                                                    |                                                                                                    |
|----------------------------------------------------------------------------------------------------|----------------------------------------------------------------------------------------------------|
| <b>PyDev Project</b><br>Create a new Pydev Project.                                                                                                    | Type the name of the project                                                                                                    |
| Project name: Bevel                                                                                                    |                                                                                                    |
| Project contents:  Use default Directory C:\Documents and Settings\w4                                                                                         | 979721\workspace\Bevel Browse                                                                                                    |
| Project type<br>Choose the project type<br>Python Jython Iron Python                                                                                          | n<br>Select <i>Python</i> , an the grammar of the <i>3.0</i> version                                                                           |
| 3.0                                                                                                    | ×                                                                                                    |
| Interpreter<br>Default                                                                                                    |                                                                                                    |
| <ul> <li>Create 'src' folder and add it to the PYTH</li> <li>Add project directory to the PYTHONPAT</li> <li>Don't configure PYTHONPATH (to be dor</li> </ul> | ACONPATH?  You can also choose this option —<br>to let PyDev to do automatically this<br>required step (see page 21)<br>the manually later on) |
| Once it is set, press this button                                                                                                    |                                                                                                    |
| (?) < Bac                                                                                                    | k Next > Finish Cancel                                                                                                    |

Figure 2.1.3 Filling the screen of PyDev Project pane

Set the *Project type* to *Python* and the *Grammar Version* to **3.0**. Leave the rest of parameters unchanged and click the *Finish* button.

The PyDev wizard will ask you about creating the new project perspective (Figure 2.1.4):

| Copen Associated Perspective?                                                                            |
|----------------------------------------------------------------------------------------------------|
| This kind of project is associated with the PyDev perspective. Do you want to open this perspective now? |
| Turn this option off, to avoid this question in the future                                               |
|                                                                                                    |
| Yes No                                                                                                   |

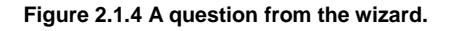

(In Eclipse, the screen layout is called "project perspective"). Just confirm this question (Yes).

Beware: if you forgot to configure the Python interpreter, the wizard would display an error and the *Finish* button would be grayed out (Figure 2.1.5):

| e                                                      |                                              |                       |                               |
|--------------------------------------------------------|----------------------------------------------|-----------------------|-------------------------------|
| PyDev Project The win the                              | vizard displays error messa<br>window header | ges                   |                               |
| <br>🔕 Project interpreter not specified                |                                              |                       | -                             |
| <br>Grammar Version                                    |                                              |                       | ľ                             |
| 3.0                                                    |                                              | *                     |                               |
| Interpreter                                            |                                              |                       |                               |
|                                                        |                                              |                       |                               |
| Please configure an interpreter in the related prefere | ences before proceeding.                     | If y                  | ou forgot to set the Python   |
| Create 'src' folder and add it to the PYTHONPATH?      | 40                                           | int                   | erpreter, you can still do it |
| Add project directory to the PYTHONPATH?               |                                              | <b></b> usi           | ng this shortcut              |
| <br>                                                   |                                              | As long as the        | ere is an error in the head-  |
|                                                        |                                              | er, the <b>Finish</b> | button is grayed out          |
| ?                                                      | Next > Finish                                | Cancel                |                               |
| Ŭ,                                                     |                                              |                       |                               |

Figure 2.1.5 The error reported by the wizard, when the Python interpreter is not set

When you have got such an error, use the shortcut displayed by the wizard in the window. It opens the *Preferences* dialog and allows you to complete the missing configuration (see section 5.3). Once it is done, return to the wizard to create the new project.

The PyDev wizard creates in Eclipse an empty Python project (Figure 2.1.6):

| <b>⊖ PyDev - Eclipse</b> File Edit Navigate Search Pro                                                                                                    | ject Pydev Run Window He                       | þ                                                                                                    |                                                                                                    |
|----------------------------------------------------------------------------------------------------|------------------------------------------------|----------------------------------------------------------------------------------------------------|----------------------------------------------------------------------------------------------------|
| PyDev Pack S PyDev Pack S Py | \$*• <b>0</b> • <b>0</b> • i ⊯ <i>A</i><br>□ □ | Southine      Coutine      Coutine | Selection of the project perspective.<br>(Something like the screen layout in<br>Blender)                                                    |
| The place for script editor pane                                                                                                    | or<br>e                                        |                                                                                                    | features  Tutorials Go through tutorials  Here you will see the structure of the edited file (procedures, glob- al variables, classes, etc.) |
| The place for the                                                                                                    | Problems S<br>0 items<br>Description           | Resource                                                                                                    | What's New<br>Find out what is new<br>Workbench                                                                                              |

Figure 2.1.6 PyDev perspective of a new project

What you see is the default PyDev screen layout. In Eclipse, just like in Blender, you can have many alternative "screens". They are called *perspectives* here. Every newly created project contains the default PyDev perspective. When you try to debug your script for the first time, another perspective will be added

Let's start adaptation of the current perspective with removing the unnecessary *Welcome* pane (Figure 2.1.7):

Then add to this project a subfolder for the scripts: select the project folder, and from its context menu select the *New→Source Folder* command (Figure 2.1.8):

| 🖨 PyDev - Eclipse                                     |                                                                                                    |                      |
|-------------------------------------------------------|----------------------------------------------------------------------------------------------------|----------------------|
| File Edit Navigate Search Project Pydev Run Window He | Þ                                                                                                    |                      |
| i 📬 • 🖫 🗟 🖆 i 🎓 i 🏇 • 💽 • 🏊 • i 🗁 🔗                   | • 🗄 🖢 • 🖗 • 🗇 • 🔶 •                                                                                                    | E 🥃                  |
| Project context menu                                  | - 8                                                                                                    | 🗄 Outline 🛛          |
| Click RMB to open)                                    |                                                                                                    | An outline is not av |
| 🕀 😂 Bevel                                             |                                                                                                    |                      |
| New                                                   | 📬 Project                                                                                                    |                      |
| Go Into                                               |                                                                                                    |                      |
| П Сору                                                | Contraction of the second second seco |                      |
| a Paste                                               |                                                                                                    |                      |
| X Delete                                              | 😕 Source Folder                                                                                                    |                      |
| Move                                                  | PyDev Module 场                                                                                                    |                      |
| Rename                                                | 🖶 PyDev Package                                                                                                    |                      |
| Remove from Context Ctrl+Alt+Shift+Down               | Ctrl+N                                                                                                    |                      |

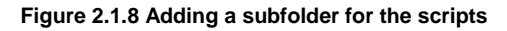

Type the subfolder *Name* on the wizard pane — let it be **src** (Figure 2.1.9):

| e              |                                        |          |
|----------------|----------------------------------------|----------|
| Creat          | e a new Source Folder                  | <b>1</b> |
| Projec<br>Name | src                                    | Browse   |
| ?              | Write here the name of this new folder | Cancel   |

(Debug).

|      | Click here, to<br>close this tab |   |      |     |                | لال |     |
|------|----------------------------------|---|------|-----|----------------|-----|-----|
| ÷ -  |                                  | E | 🥭 Py | Dev | 6              | c/c | ++  |
| 🚳 We | lcome 💈                          |   |      |     |                |     | ' 🗖 |
|      |                                  | N |      | ⇔   | A <sup>▼</sup> | A^  | 8-  |

21

Figure 2.1.7 Closing the Welcome tab.

Chapter 2 Introduction to Eclipse

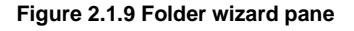

Finally, press the *Finish* button. The wizard will create the new subdirectory src in the project directory.

We will create an empty script file, now. Expand the context menu of **src** folder, and invoke the *New→PyDev Module* command (Figure 2.1.10):

| File Edit Na | vigate Search | Project   | Pydev              | Run             | Window         | Help                   |                 |        |                      |
|--------------|---------------|-----------|--------------------|-----------------|----------------|------------------------|-----------------|--------|----------------------|
| i 📬 • 🖫      | la 🖻 i 🔗      | . ☆ •     | 0 -                | <b>Q</b> -      | 10             | 1 -                    | i 🖢 - 🖗 - 🍤     | + ⇒ +  | 🖹 🛃                  |
| 増 PyDev Pac  | :k 🕱 🖵        |           |                    |                 |                |                        | ,               | - 8    | 🗄 Outline 🛛          |
| 🖃 🚰 Bevel    |               |           | The co<br>folder ( | ontext<br>click | menu<br>RMB to | of <b>src</b><br>open) |                 |        | An outline is not av |
| - 🗁 🗁 🖂      | r 🖌           |           |                    |                 |                |                        |                 |        |                      |
| 🗄 🥏 Ps       | New           |           |                    |                 |                | )                      | 🎦 📬 Project     |        |                      |
|              | Go Into       |           |                    |                 |                |                        | - Eile          |        |                      |
|              | 📄 Сору        |           |                    |                 |                |                        | Folder          |        |                      |
|              | 💼 Paste       |           |                    |                 |                |                        |                 |        |                      |
|              | 💢 Delete      |           |                    |                 |                |                        | PyDev Module    |        |                      |
|              | Move          |           |                    |                 |                |                        | 🖶 PyDev Package | К      |                      |
|              | Rename        |           |                    |                 |                |                        | T Other         | Ctrl+N |                      |
|              | 🕭 Remove fro  | m Contexi | t C                | trl+A           | lt+Shift+      | Down                   |                 |        |                      |

Figure 2.1.10 Invoking the new script ("module") wizard

It will open another PyDev wizard window. Give this file a name suitable for the Blender add-on: **mesh\_bevel**, select the *<Empty>* item from the *Template* list (Figure 2.1.11):

| •             |                                                                                                    |                                                 |               |
|---------------|----------------------------------------------------------------------------------------------------|-------------------------------------------------|---------------|
| Create a new  | Python module                                                                                                    |                                                 | Ż             |
| Source Folder | /Bevel/src                                                                                                    |                                                 | Browse        |
| Package       | T ()                                                                                                    | ype the file name h<br>without the .py extensio | nere owse     |
| Name          | mesh_bevel                                                                                                    |                                                 |               |
| Template      | <empty>     S       Module: Class     S       Module: Main     te       Module: Unittest     Module: Unittest with setUp an</empty> | Select this script<br>emplate<br>d tearDown     | <u>Config</u> |
|               |                                                                                                    |                                                 | I             |
| ?             |                                                                                                    | Finish                                          | Cancel        |

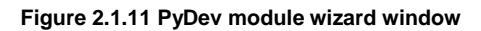

Finally, press the *Finish* button.

If you have on your computer very restrictive firewall, you will receive now a request to open a TCP port. (I received this comment from my reviewer). It is about accessing the 127.0.0.1 loopback. Anyway, I have not seen this myself, although my firewall is not very permissive.

This way PyDev has added an empty script file to our project. It contains just a header *docstring* comment, with the creation date and the author name (Figure 2.1.12):

| PyDev - Bevel/src/mesh_be       | evel. py - Eclipse                              |                                                |                  |
|---------------------------------|-------------------------------------------------|------------------------------------------------|------------------|
| File Edit Source Refactoring Na | avigate Search Proje An asterisk indicates that | Help                                           |                  |
| i 📬 • 🔡 🗟 🖆 🕴 🏘                 | this file contains unsaved changes              | 🍫 ⇔ - ⇔ -                                      | E 🧧              |
| 増 PyDev Pack 🛛 🔍 🗖 🗖            | P *mesh_bevel ⋈                                 | - 8                                            | E Outline 🛛      |
| E Sevel                         | Created on 07-06-2011                           |                                                | type filter text |
| ■ Python 3.2 (C:\Progra         | Gauthor: W4979721                               | user name, placed<br>e script <i>docstring</i> |                  |

Figure 2.1.12 The new, empty script

## Summary

- In this section, we have created a new Python project using the *PyDev Project* wizard (page 18);
- Name of the project is an arbitrary matter. In this example, I called it "**Bevel**" (page 19), because in the further chapters of this book it will serve us to implement the Bevel command in Blender 2.5. For the same reason I gave the script file the name appropriate for the Blender add-on: "*mesh\_bevel.py*" (page 22).
- Eclipse requires in its project a special *source folder* (page 21) for the scripts. (You cannot place them in the root directory);
- You can use several predefined templates for your script (page 22). For the Blender script I have just selected the <*Empty*> template;

23

## 2.2 Writing the simplest script

The script that we will write in this section will display the "Hello" text in the Python console. To see this result, we need to add the panel with the Python console to our environment, because PyDev has not added it by default. To do this, click on the tab at the bottom of the screen (because there we will add the console). Then invoke the *Window→Show View→Console* command (Figure 2.2.1):

| avigate Search Project Pydev Run | Window Help                                                                                                    | _                        |
|----------------------------------|----------------------------------------------------------------------------------------------------|--------------------------|
| »•• •• • •• • • 🗠 🖉 • 🕴 🖢        | New Window<br>New Editor                                                                                       | 🖹 🌏 PyDev 🗟 C/C++        |
| 🖻 mesh_bevel 🛛                   | Open Perspective                                                                                               |                          |
| ⊜ , , ,                          | Show View 🔸 🕨                                                                                                  | 🧨 Code Coverage 🦿 🖓 🎽    |
| Created on 07-06-2011            | Customize Perspective                                                                                          | Console Alt+Shift+Q, C   |
| Gauthor: W4979721                | Save Perspective As                                                                                            | Error Log Alt+Shift+Q, L |
|                                  | Close Perspective                                                                                              | Console                  |
|                                  | Close All Perspectives                                                                                         | Rroblems Alt+Shift+Q, X  |
|                                  | Navigation •                                                                                                   | 🛱 PyDev Package Explorer |
|                                  | Preferences                                                                                                    | Pu PyUnit                |
| Click on this tab                |                                                                                                    | 🔗 Search Alt+Shift+Q, S  |
|                                  |                                                                                                    | 🚈 Tasks                  |
|                                  |                                                                                                    | Other Alt+Shift+Q, Q     |
| Problems 23                      | La construction de la construction de la construction de la construction de la construction de la construction | 07                       |
| 0 items                          |                                                                                                    |                          |
| Description 🔺                    | Resource Path                                                                                                  | Locat Type               |

Figure 2.2.1 Adding the Console tab

By default, this output console shows the result of the script. Dynamic languages, like Python, offer also something like "interactive console". It runs the Python interactive interpreter, allowing you to check some expressions while writing the script. So let's add it to our windows (Figure 2.2.2):

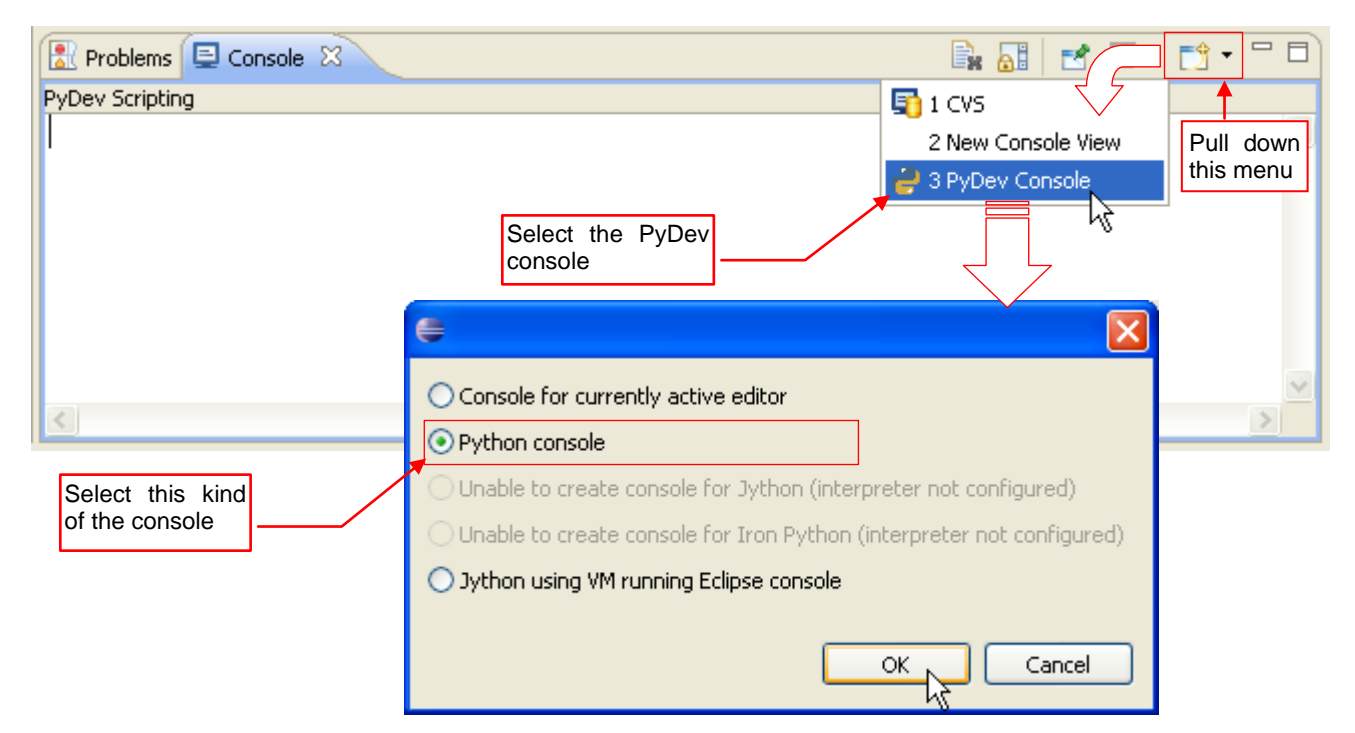

Figure 2.2.2 Switching to the interactive Python console

Invoke the PyDev Console command from the pane menu, then select the Python console option in its dialog.

25

So here you have the panel with the Python interpreter, where you can check your code snippets (Figure 2.2.3):

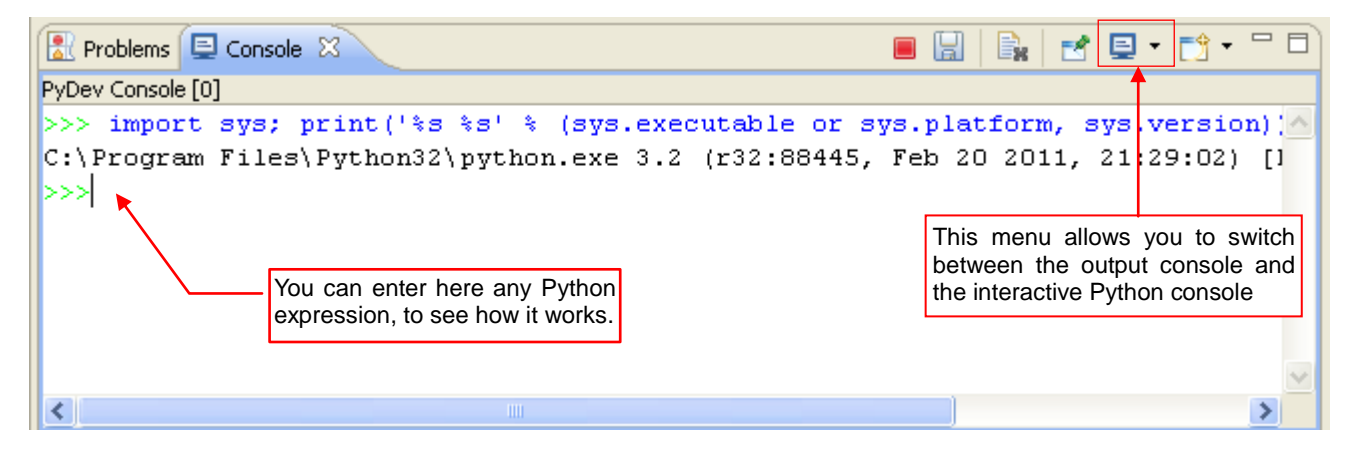

Figure 2.2.3 Interactive Python console

One of the useful PyDev features is the code autocompletion. It works both in the script editor window, and in the interactive console (Figure 2.2.4):

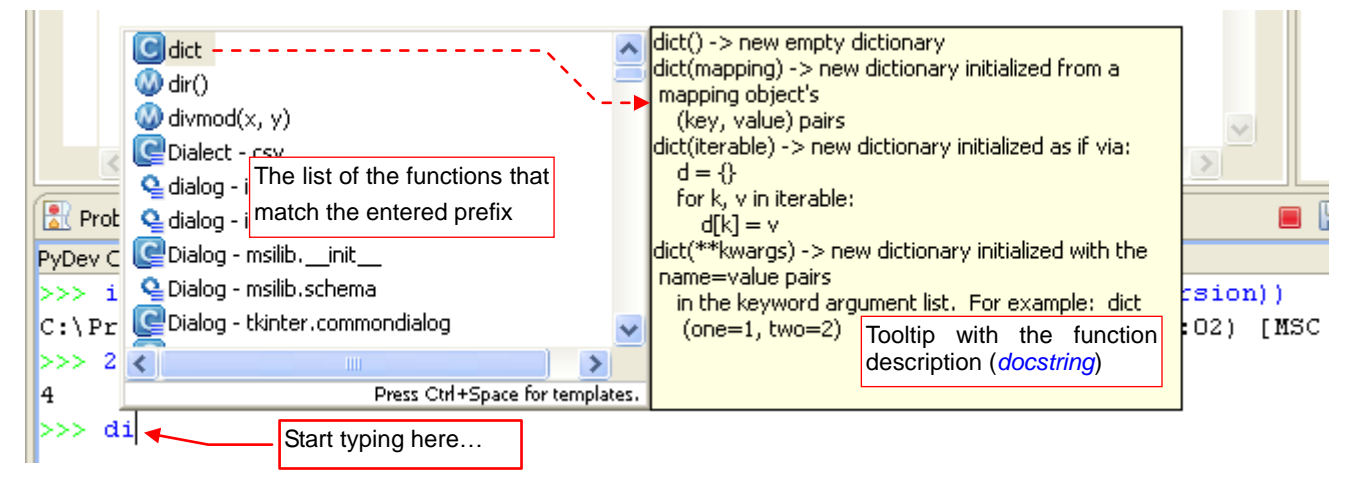

Figure 2.2.4 Example of the code autocompletion

Autocompletion usually takes effect when you type dot after a name (for example, type "sys." in the console). Such behavior does not bother writing of the normal code.

Well, let's finish this talk. Eclipse is a very rich environment, so I cannot describe all its functions here. Its time to write our simplest script (Figure 2.2.5):

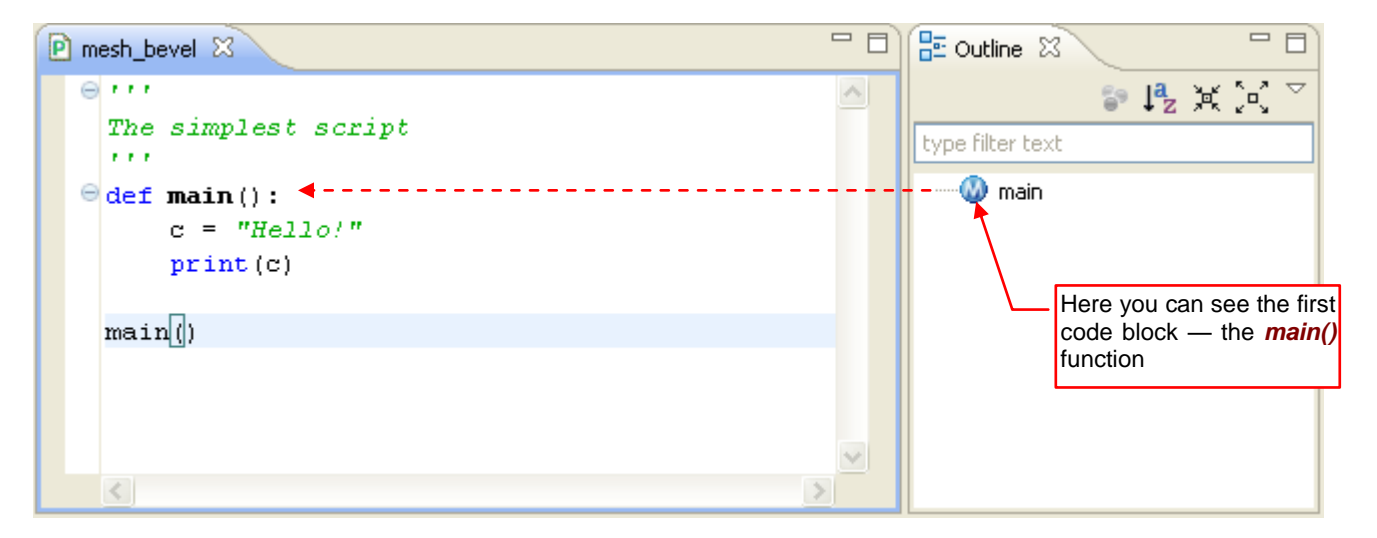

Figure 2.2.5 Our script — the first version, of course ©

When the script is ready, highlight its file in the project explorer and from the *Run* menu invoke the *Run*  $As \rightarrow Python Run$  command (Figure 2.2.6):

| File Edit Source Refactoring N                                                                                                    | avigate Search Project Pydev Run Window Help                                                                                                    |     |
|----------------------------------------------------------------------------------------------------|----------------------------------------------------------------------------------------------------|-----|
| 1. Select the script file                                                                                                    | 🏁 • 💽 • 隆 • 🗄 🖉 • 🗄 🖉 • 🖗 - 🗇 •                                                                                                    |     |
| 増 PyDev Pack 🛛 🗖 🗖                                                                                                    | (no launch history)                                                                                                    | - 8 |
| Bevel         Bevel         Bevel | Run As       I Python Run         Run Configurations       2 Python unit-test         Organize Favorites       2 Python unit-test         def main():       c = "Hello/"         print(c)       2. Invoke this command         main()       2. Invoke this command |     |
|                                                                                                    |                                                                                                    |     |

Figure 2.2.6 Launching the script

PyDev will switch the console into the output mode, and you will see there the result of our script — the "Hello!" text (Figure 2.2.7):

| 🖹 Problems 🗐 Console 🛛 🖣 PyUnit                             | 📃 🗶 💥 🗞 🖷 🗟 🚮                       |                                                                             |
|-------------------------------------------------------------|-------------------------------------|-----------------------------------------------------------------------------|
| <terminated> C:\Documents and Settings\w497972</terminated> | 1\workspace\Bevel\src\mesh_bevel.py | <b>↑</b>                                                                    |
| Hello!                                                      | ipt                                 | Here you can switch this window back to the interac-<br>tive Python console |
| <                                                           |                                     |                                                                             |

Figure 2.2.7 The result of our script — the text written in the output console

## Summary

- We have added to our project new pane with the Python console (page 24);
- You have seen how the code autocompletion works, and how it displays the *docstring* of selected function (in the tooltip page 25);
- We have launched the simplest script and checked its result (page 26);

## 2.3 Debugging

To insert a breakpoint at appropriate script line, double-click (LMB) the grey bar at the left edge of the editor window. Alternatively, you can also open at this point the context menu (with the RMB — Figure 2.3.1):

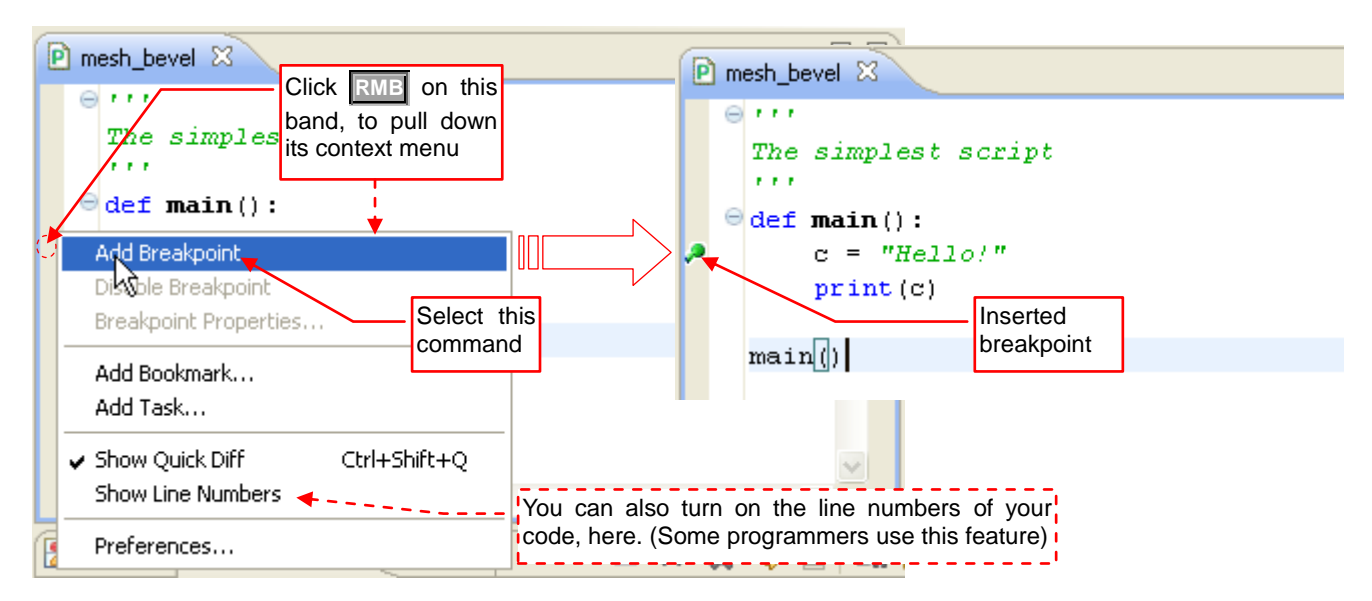

#### Figure 2.3.1 Adding a breakpoint

To open it, click the **RME** at the line, where you want to insert the breakpoint. Invoke the *Add Breakpoint* command from there. Eclipse will mark this point with a green dot with a dash (Figure 2.3.1). (You can remove the breakpoint in a similar way, double clicking **IME** or using the context menu).

To run the script in the debugger, press the bug icon (<sup>©</sup>) on the toolbar (Figure 2.3.2):

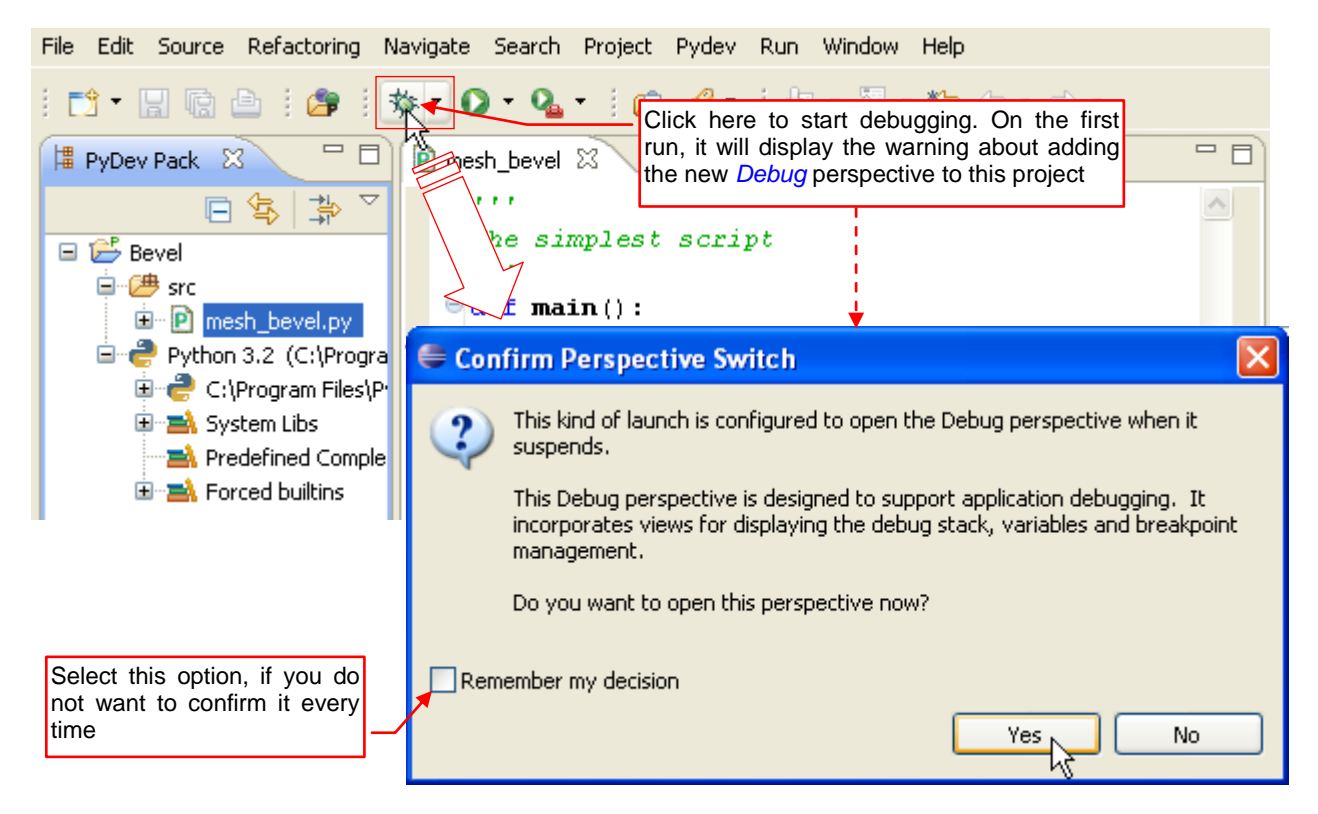

## Figure 2.3.2 Launching a debug session

While launching the debugger, Eclipse always displays information about switching to the *Debug* perspective. (On the first run, it will add this perspective to your project). Remember that you have to be in the *Debug* perspective, to be able to step through the script!

Figure 2.3.3 shows the screen layout of the *Debug* perspective, and basic controls (and their hot keys) for debugging. Note that the code execution has stopped at our breakpoint:

| Re <u>sume</u> Terminate Step Into Step over Step Return Pydev Run Window Help                                                                                                    |                                    |  |  |  |
|----------------------------------------------------------------------------------------------------|------------------------------------|--|--|--|
| F8         Ctrl-F2         F5         F6         F7         the triangle of the triangle of triangle of the triangle of triangle of the triangle of triangle of t |                                    |  |  |  |
| Sebug St                                                                                                    | 🕪= Variables 🖾 💊 Breakpoints 🗟 🗖 🗖 |  |  |  |
| × 😵 🖬 💷 🔤 🖓   🦻 🖓 . ৫ → ≒   i⇒ 😿 ×                                                                                                    | ≝ ≉ ⊑   # ¥ 🔆 🏹                    |  |  |  |
| E evel mesh_bevel.py [Python Run]                                                                                                    | Name Value                         |  |  |  |
| called functions                                                                                                    | 🗄 🔍 Globals Global variables       |  |  |  |
| main [mesh_bevel.py:5]                                                                                                    | Global and local variables:        |  |  |  |
| <pre><module>[mesh_bevel.py:8] </module></pre>                                                                                                    |                                    |  |  |  |
| execute pydev execute.py.37                                                                                                    |                                    |  |  |  |
|                                                                                                    |                                    |  |  |  |
| The simplest script The script line that will                                                                                                    | be                                 |  |  |  |
| executed on the next sto                                                                                                    |                                    |  |  |  |
| def main():                                                                                                    | i 🔤 🗖 👘 🖤 main                     |  |  |  |
| print(c)                                                                                                    |                                    |  |  |  |
| The script execution has                                                                                                    |                                    |  |  |  |
| main() stopped here, at this breakpoint                                                                                                    |                                    |  |  |  |
|                                                                                                    |                                    |  |  |  |
| 📮 Console 🛛 🖉 Tasks 📓 Problems 🕖 Executables 👘 🗖                                                                                                    |                                    |  |  |  |
| mesh_bevel.py 🔳 💥 🎘 🖳 🚔 💭 🖓 💭 🕶 😭 🕶 😭 🕶                                                                                                    |                                    |  |  |  |
| pydev debugger: warning: psyco not available for speedups (the debugger will sA                                                                                                    |                                    |  |  |  |
| pydev debugger: starting Do not worry about this message that your PyDev                                                                                                    |                                    |  |  |  |
|                                                                                                    | lacks an optional component.       |  |  |  |

Figure 2.3.3 Screen layout of the Debug perspective

Green area on the source code marks the line to be executed. When you press now the  $F_6$  key (*Step over*) — you set the *c* variable and move it to the next line (Figure 2.2.4):

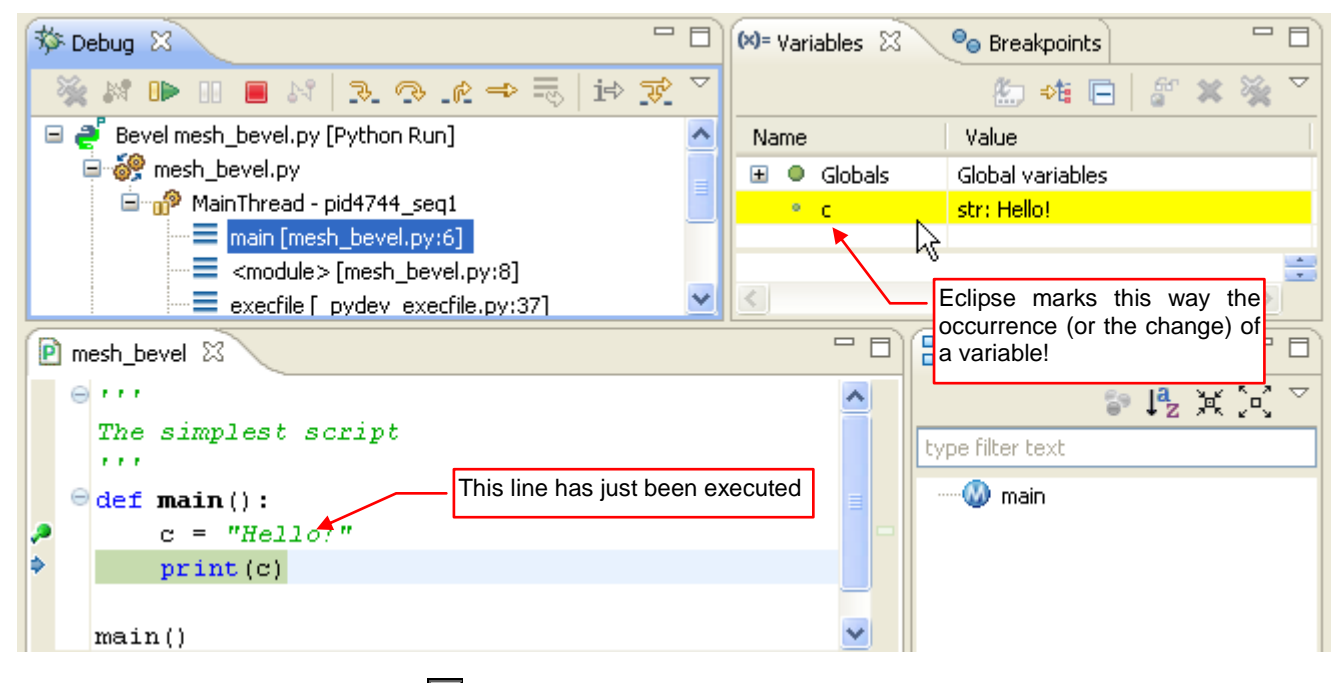

Figure 2.3.4 The state after pressing the F6 key (Step over)

When you press the **F6** button again, the **c** string is "printed" and you leave the **main()** function (Figure 2.3.5):

| 🏇 Debug 🛛 🗖 🗖                                                                                                    | 🝽= Variables 🕱 💊 Breakpoints 🗖 🗖                                                                                                    |  |  |  |
|----------------------------------------------------------------------------------------------------|----------------------------------------------------------------------------------------------------|--|--|--|
|                                                                                                    | 🏝 🕫 🖻 🖉 💥 💥 🏹                                                                                                    |  |  |  |
| 💥 🗱 🕩 🗉 🔳 🕺   🥆 💎 🔍 🔿 👘 😿                                                                                                    | Name Value 🔨                                                                                                    |  |  |  |
| 😑 🍠 Bevel mesh_bevel.py [Python Run]                                                                                                    | 🗄 🔍 Globals 🛛 Global variables                                                                                                    |  |  |  |
| 🖃 🔗 mesh_bevel.py                                                                                                    | builtins module: <module 'builtins'="" (built-in)=""></module>                                                                                  |  |  |  |
| 🖻 🔊 MainThread - pid4744_seq1                                                                                                    | doc str: \nThe simplest script\n                                                                                                    |  |  |  |
| = <module> [mesh_bevel.py:8]</module>                                                                                                    | filestr: C:\\Documents and Settings\                                                                                                    |  |  |  |
| execfile [_pydev_execfile.py:37]                                                                                                    |                                                                                                    |  |  |  |
| <pre>     mesh_bevel X         We have just left         The simplest script         '''         def main():         c = "Hello!"         print(c)         ///         ///         ///</pre> | main() function.<br>e main module.<br>e some global<br>e>)<br>type filter text<br>■<br>■<br>■<br>■<br>■<br>■<br>■<br>■<br>■<br>■<br>■<br>■<br>■ |  |  |  |
| main()       This line has just been executed — "printing" the text on the output console !         Console X       Image: A state of the text on the output console !                       |                                                                                                    |  |  |  |
| mesh_bevel.py                                                                                                    | 🔳 🗶 🛬 🖳 🔚 🗟 💭 🖓 🖃 • 📬 •                                                                                                    |  |  |  |
| Hello! K                                                                                                    |                                                                                                    |  |  |  |

#### Figure 2.3.5 The state just after leaving the function

Notice that the top line (*main()* [*mesh\_bevel.py*], visible on Figure 2.3.4) has been removed from the stack. Yet the current line is still stuck on the call to this function in the main module (*<module>* [*mesh\_bevel.py*]). In this way the PyDev debugger indicates the end of the function. It was the last line of our script. If you press the **F6** key again, you will find yourself in an internal PyDev module (Figure 2.3.6):

| Debug 🛛                                   | It is better to finish<br>execution with<br><i>Resume</i> command ( | script<br>this<br>(F8) | (x)= Variables | 8          | 🌯 Breakpoints<br>🦾 🕫 🕞 🖉 🗶 १                      |      |
|-------------------------------------------|---------------------------------------------------------------------|------------------------|----------------|------------|---------------------------------------------------|------|
| 💥 🛤 🕩 💷 📕 🖂   🌫                           | &                                                                   | 17 7                   | Name           |            | Value                                             |      |
| 😑 🍠 Bevel mesh_bevel.py [Pyt              | hon Run]                                                            | ~                      | 🗄 🔍 Glob       | als        | Global variables                                  |      |
| 🖨 🞯 mesh_bevel.py                         | Oth                                                                 | herwise,               | the "step      | by         | int: 1                                            |      |
| 😑 🛷 MainThread - pida                     | 744_seq1 ste                                                        | ep"execu               | tion will br   | oring; str | str: "'\nThe simplest script\n"'\nde.             |      |
| execfile [_pyd                            | ev_execfile.py:37]                                                  | u to a F<br>odule!     | yDev inter     |            | NoneType: None                                    | ×    |
| = run [pydevd.p                           | y:925]                                                              |                        | <u> </u>       |            |                                                   | 2    |
| 🖻 mesh_bevel 📄 _pydev_                    | execfile 🛛                                                          |                        |                | - 8        | E Outline 🛛                                       |      |
| stream =                                  | ope (file)                                                          |                        |                | ~          | 음 L <sup>a</sup> , ja ()                          | _~ ∑ |
| try:<br>contents<br>finally:<br>stream.cl | = stream.read(<br>ose()                                             | 0                      |                | -          | type filter text<br>E Q exect<br>its source here! | ed   |
| <pre>exec(compile(</pre>                  | contents+"\n",                                                      | ♥<br>file,             | 'exec')        | , 🚽 -      |                                                   |      |

Figure 2.3.6 The process state after another *Step over* command (i.e. pressing the F6 button again)

This helper script implements tracking of user's programs. (Internally, PyDev uses its remote debugger here. We also will use it for the Blender scripts). It is better to press the **F8** key (*Resume*) here, to finish the program.

| i 📸 ▼ 🔜 🗟 i 📕 🎽 i 🎥 i 🏇 ▼ 💽 ▼ i 🍫 🔶 マ 🗢 👘 🔛 🔛 😭 🖗 PyDev                                                                                                    |
|----------------------------------------------------------------------------------------------------|
| The debugger commands are inactive       It is time to switch back into the basic PyDev perspective!         It is time to switch back into the basic PyDev perspective! |
| Charminated>Bevel mesh_bevel.py [Python Run]                                                                                                    |
| <pre>cterminated &gt;itesi_bevel.py</pre>                                                                                                    |
|                                                                                                    |
| The stack of the                                                                                                    |
| 🖻 mesh_bevel 🔋 _pydev_execfile 🛛 completed process 🗖 🗖 📴 Outline 🖾 🗖 🗖                                                                                                   |
| stream = open(file)                                                                                                    |
| <pre>try:<br/>contents = stream.read()<br/>finally:<br/>stream.close()</pre> Here you can also edit the<br>code. (It is useful for the<br>quick corrections)             |
| <pre>exec(compile(contents+"\n", file, 'exec'),</pre>                                                                                                    |
|                                                                                                    |
| 🔄 Console 🛛 🧟 Tasks 🛃 Problems 💽 Executables 🗧 🗖                                                                                                    |
| <terminated> mesh_bevel.py  The result of the script execution</terminated>                                                                                              |

Figure 2.3.7 shows how the debugger screen looks like, when the script execution is completed:

Figure 2.3.7 The state after the Resume command (F8) - the process is completed

You can make minor corrections of the code in the *Debug* perspective, using the editor pane. However, when you are going to make serious changes — switch to the *PyDev* perspective. You have more helper tools there (Figure 2.3.8):

| :∎*• ::: :::::::::::::::::::::::::::::::                                                                                                    | • 🖸 • 🎭 • 🗄 😂 🛷 •                                                                                                    | 🖹 🏇 Debug 🥭 PyDev         |
|----------------------------------------------------------------------------------------------------|----------------------------------------------------------------------------------------------------|---------------------------|
| 📕 PyDev Package 🕺 📃 🗖                                                                                                    | 🖻 mesh_bevel 🛛 🗖 🗖                                                                                                    | 🗄 Outline 🛛 🗖 🗖           |
| □       ↓       ↓       ↓         □       ↓       ↓       ↓       ↓         □       ↓       ↓       ↓       ↓         □       ↓       ↓       ↓       ↓         □       ↓       ↓       ↓       ↓         □       ↓       ↓       ↓       ↓         □       ↓       ↓       ↓       ↓         □       ↓       ↓       ↓       ↓         □       ↓       ↓       ↓       ↓         □       ↓       ↓       ↓       ↓         □       ↓       ↓       ↓       ↓         □       ↓       ↓       ↓       ↓         □       ↓       ↓       ↓       ↓         □       ↓       ↓       ↓       ↓         □       ↓       ↓       ↓       ↓         □       ↓       ↓       ↓       ↓         □       ↓       ↓       ↓       ↓         □       ↓       ↓       ↓       ↓         □       ↓       ↓       ↓       ↓         □       ↓       ↓       ↓ <td><pre> o ''' The simplest script ''' o def main():     c = "Hello!"     print(c) main() </pre></td> <td>type filter text<br/>·····</td> | <pre> o ''' The simplest script ''' o def main():     c = "Hello!"     print(c) main() </pre>                                                                                                    | type filter text<br>····· |
| Forced builtins                                                                                                    | Switch back to the Pyticonsole, using this met<br>Problems Console &<br><terminated> mesh_bevel.py<br/>&gt; * * * * * * *<br/>pydev debugger: warning: psyco not<br/>pydev debugger: starting</terminated> | non interactive<br>nu     |

Figure 2.3.8 Back to the *PyDev* perspective — for the further work on the code

## Summary

- You have learned, how to set breakpoints in your code (page 27);
- We have launched our script in the debugger (page 27). On the first run, PyDev debugger creates a new *Debug* project perspective;
- You have learned the basic debugger commands: Step Into (F5), Step Over (F6), Resume (F8) (page 28);
- We have looked at some helper debugger panes: Variables (page 28) and Stack (page 29);
- After the last line of your script, PyDev debugger is still executing its internal code (page 29). Therefore it is better at this point to *Resume* (**F8**) its normal execution;

## **Creating the Blender Add-On**

This is the main part of the book. I am describing here the creation of a Blender add-on. We will begin with the typical script - a plain sequence of Blender commands that runs "from the beginning to the end" (Chapter 3). Then we will adapt it for the required plugin interface (Chapter 4). As a result, we will obtain a ready to use add-on that implements a new Blender command.

## Chapter 3. Basic Python Script

In this chapter, we will prepare a script that bevels selected edges of a mesh. I used this example to show in practise all the details of developing Blender scripts in the Eclipse environment. You will also find here some tips, how to solve typical problems that you encounter during this process. One of them is finding in the Blender API the right class and operator that support the functionality we need! (I think that still nobody, except the few Blender API developers, is familiar with the whole thing...).

## 3.1 The problem to solve

In Blender 2.49, pressing the **W** key opens the *Specials* menu. You can invoke the *Bevel* command from there, to chamfer the selected mesh edges (Figure 3.1.1):

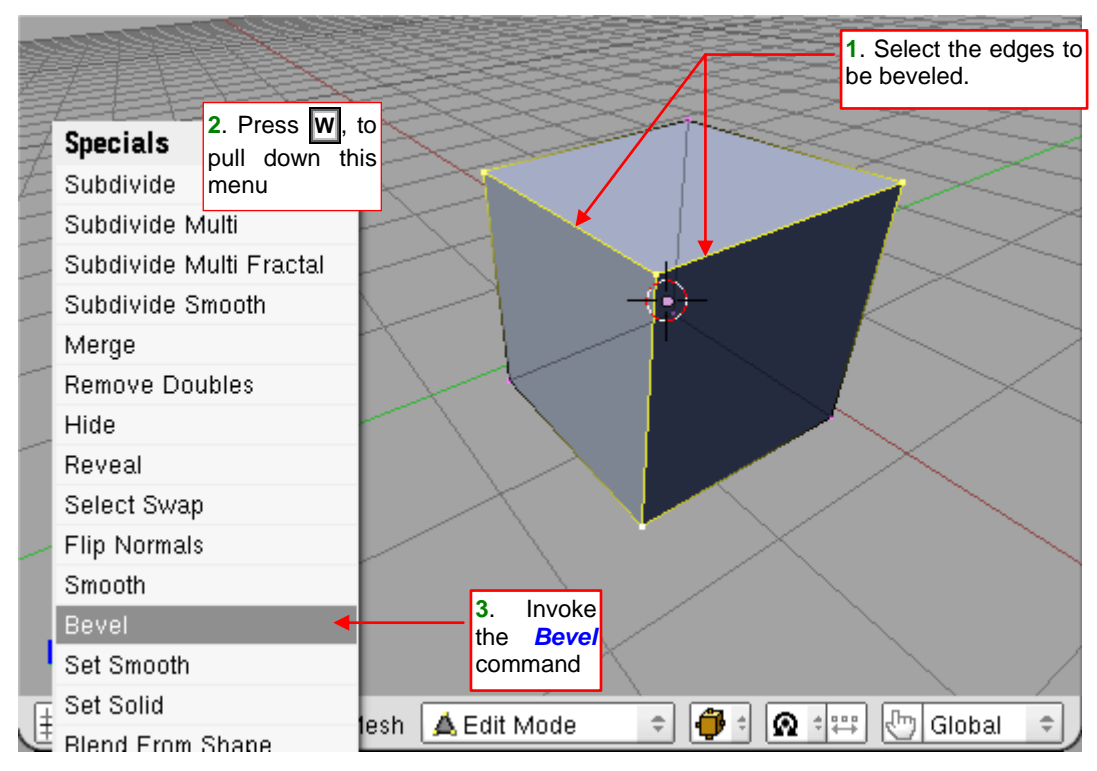

Figure 3.1.1 Blender 2.49 — invoking the Bevel command

In effect, you will see the bevels along selected edges. To change their width, just drag the mouse. To obtain a "rounded" bevel width value, hold the **Ctrl** key down (Figure 3.1.2):

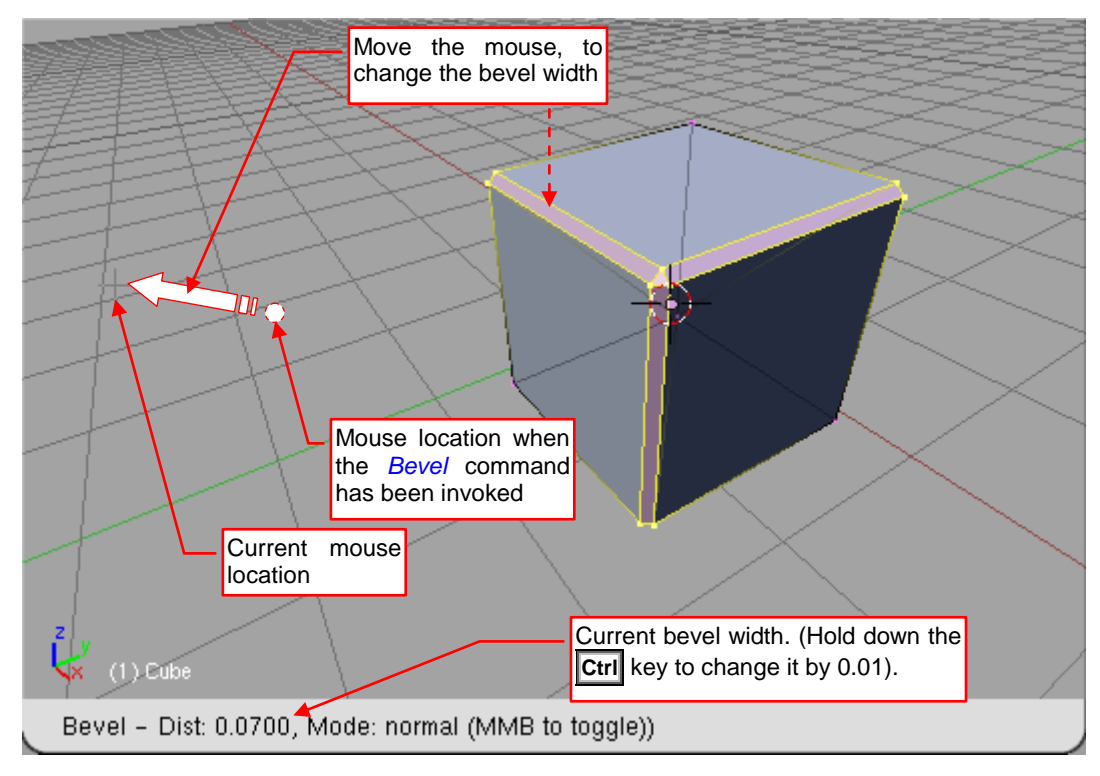

Figure 3.1.2 Blender 2.49 — setting the bevel width

Notice, that it is not possible to enter the exact, numerical width during this operation. It was a minor drawback of the *Bevel* command in Blender 2.49.

35

Clicking the **LMB** ends the *Bevel* operation. Where it is necessary, Blender adds to the result mesh additional edges (all its faces must have no more than 4 vertices). (Figure 3.1.3):

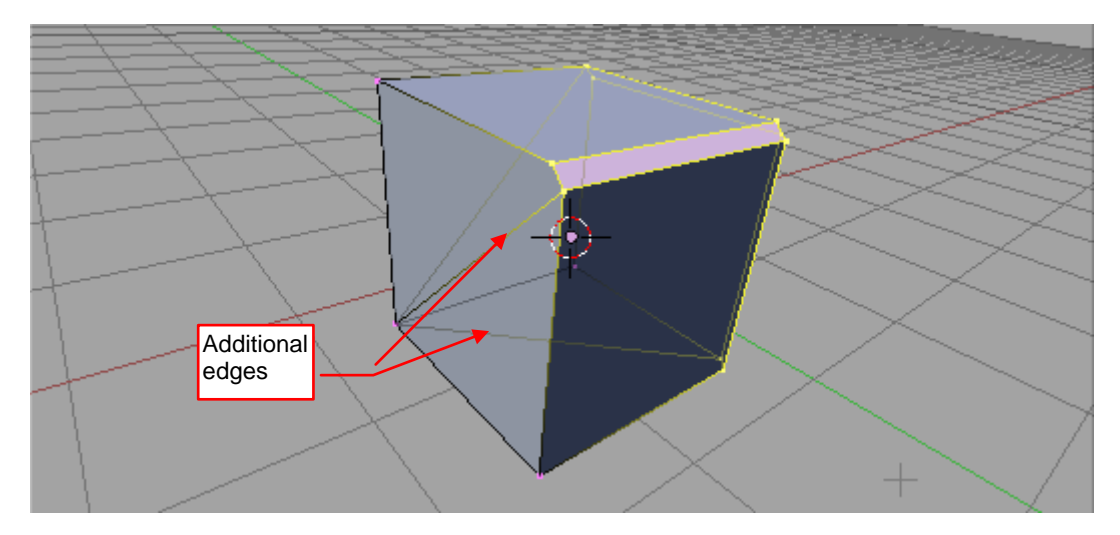

Figure 3.1.3 Blender 2.49 — result of the Bevel command

#### It's simple and quick, isn't it?

Blender 2.5 lacks such "destructive" *Bevel* command, so many users complain about it. It has only the Bevel modifier, which chamfers the mesh in a "non-destructive" way (Figure 3.1.4). (This modifier was available also in Blender 2.49):

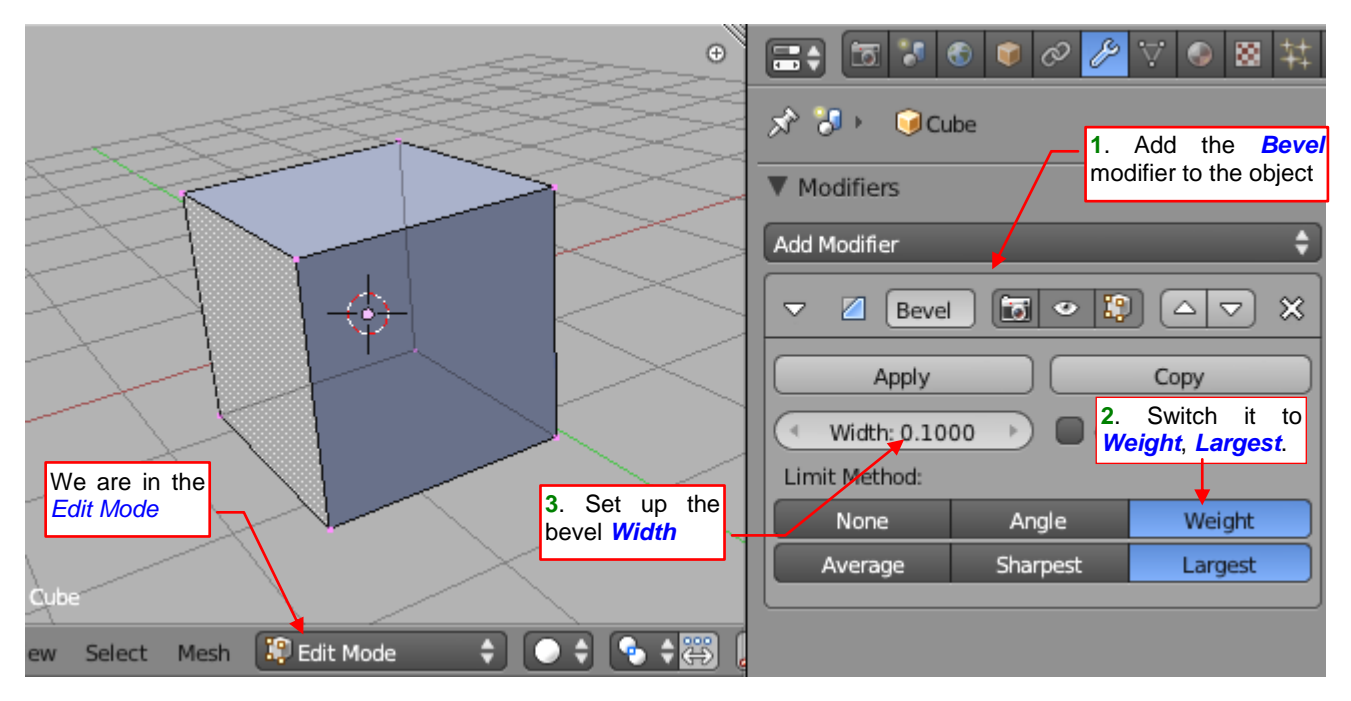

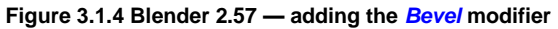

To obtain the same effect in Blender 2.5, you have to add the *Bevel* modifier to the mesh object. Initially, it will bevel all the edges of the mesh. However, if you switch the *Limit Method* to the *Weight*, Blender will display another row of options on the modifier panel. Choose the *Largest* mode, from there. It will remove all the chamfers from the mesh, because initially all its edges have the *Bevel Weight* = 0. (This is the default value).

You can dynamically change the width of the *Bevel* modifier, dragging over the *Width* control the mouse with the **LMB** pressed (it is a slider). You may play around with it for a while. Set it at the end to the appropriate value (for example — 0.1 Blender Units, as it is shown in Figure 3.1.4).

How to change the *Bevel Weight* values of the selected edges? Open the *Toolbox* (T). In the *Mesh Options* panel, switch the *Edge Select Mode* into the *Tag Bevel* (Figure 3.1.5):

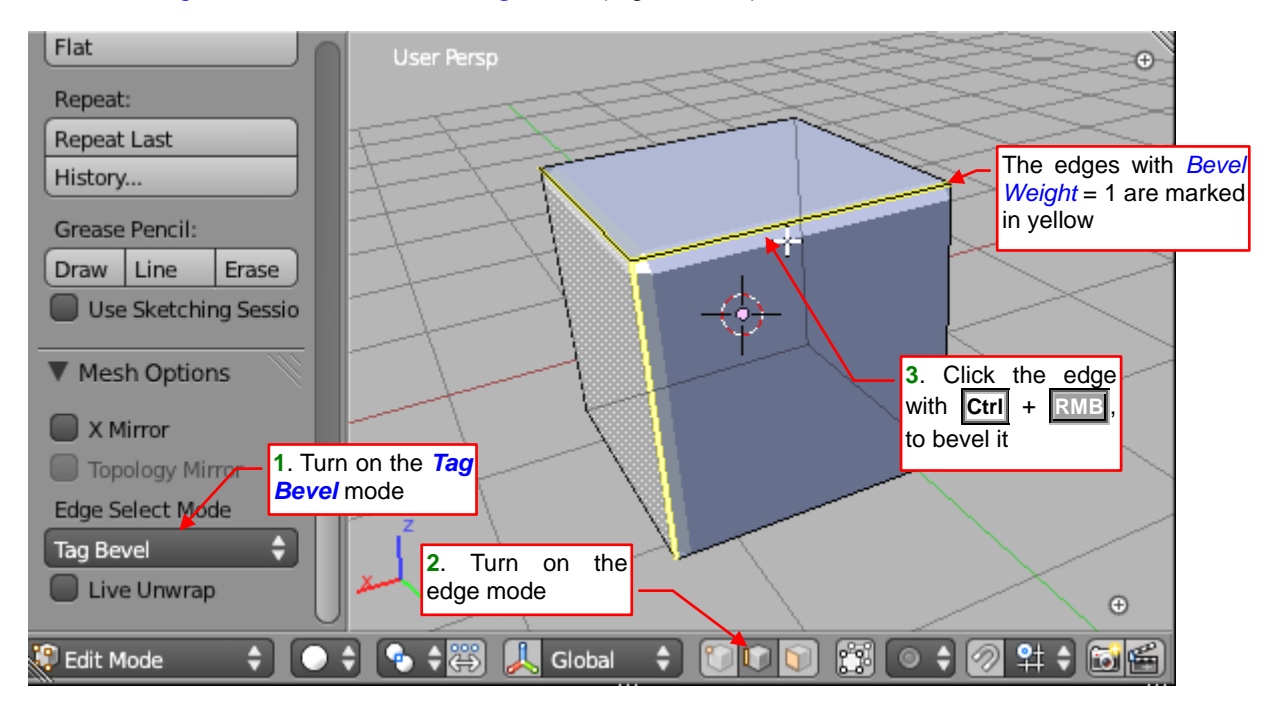

Figure 3.1.5 Beveling selected edges with the Bevel modifier

Turn on the edge selection mode of the mesh (Figure 3.1.5). Holding down the **Ctrl** key, click some edges with the **RMB**. Blender will add a bevel under each of them (by clicking, you are flipping their *Bevel Weght* to 1.0).

• Notice that the edges with the bevel tag are marked yellow. This helps you to figure out what is currently set on the mesh.

Using the *Bevel* modifier, you can have chamfered edges on the final shape, while the original cube mesh is not altered. This effect is useful in many cases, because it lets you to avoid overcomplicated meshes. Therefore, the beveling with the modifier is often referred as the "non-destructive" (in the opposite to the "destructive" *Bevel* command, which we have used in Blender 2.49).

To obtain the "real" beveled edges in Blender 2.5, as in the "destructive" command from Blender 2.49, we have to *Apply* the *Bevel* modifier (Figure 3.1.6):

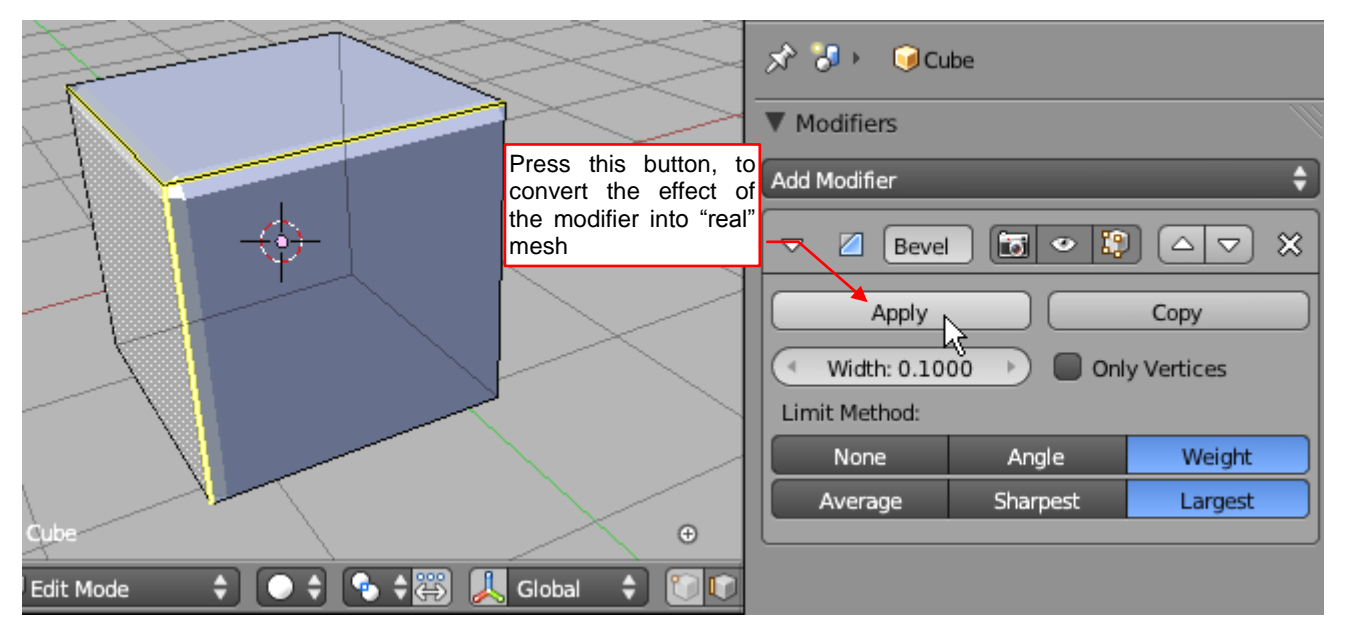

Figure 3.1.6 Applying the modifier
37

When you press the *Apply* button (do it in the *Object Mode*!) the modifier will disappear, and its beveled edges become the real part of the mesh. Now you can do with them what you want (Figure 3.1.7):

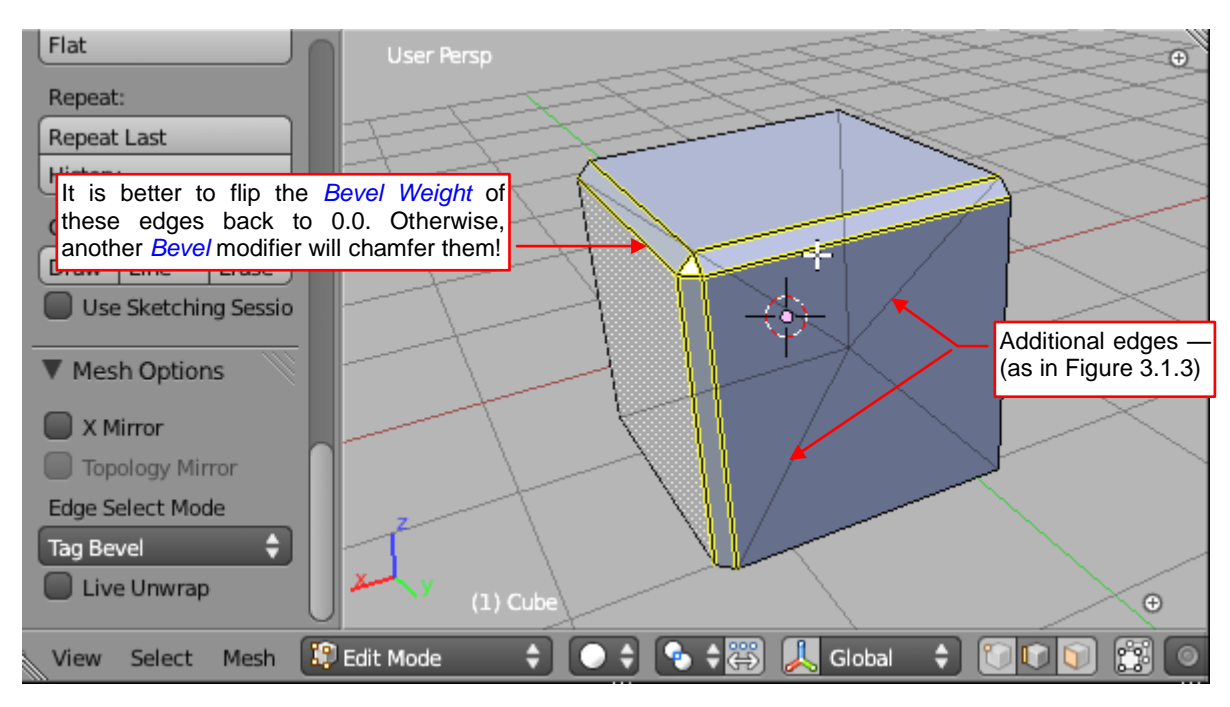

Figure 3.1.7 Removing the bevel weights that are left after the modifier

On the end, you should click (**Ctrl**-**RMB**) the yellow edges that are left after this operation. It will remove their bevel tags, making the mesh ready for the eventual another *Bevel* modifier (Figure 3.1.8):

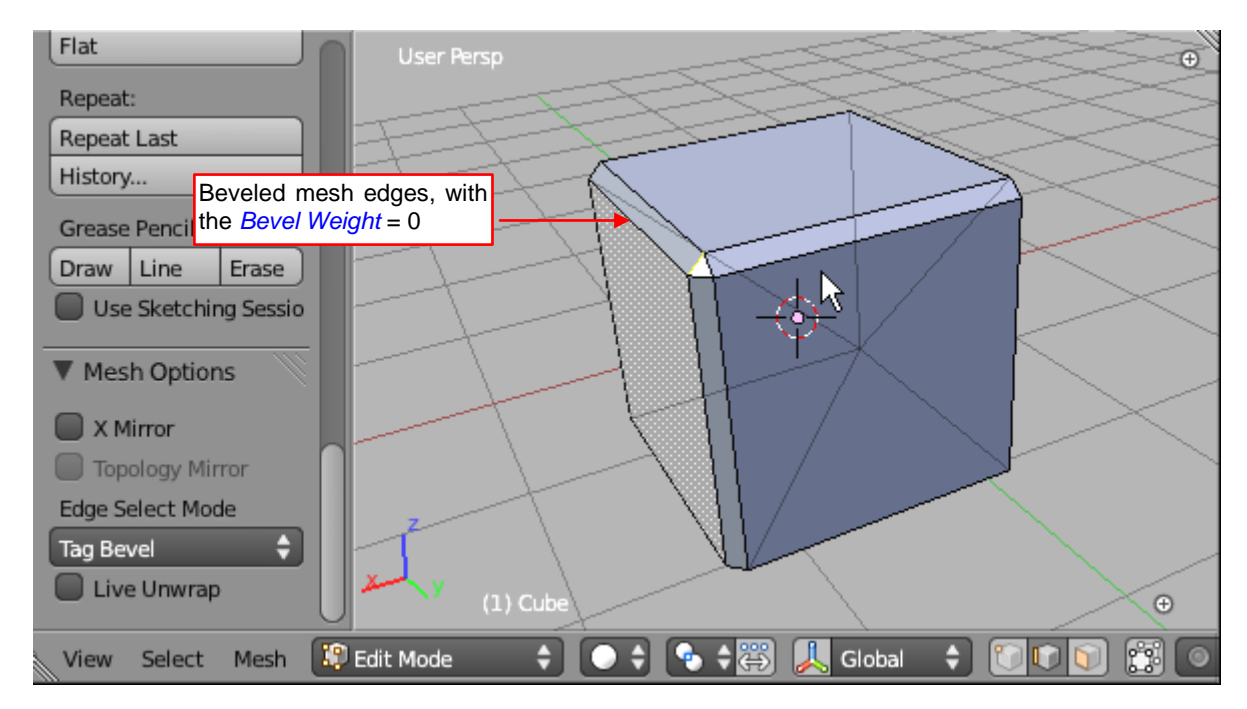

Figure 3.1.8 Blender 2.57 — result of the Bevel modifier application

You have to admit that there was a lot of "clicking". Although the Bevel modifier has also its advantages, many Blender 2.5 users would like to have also a simple, "destructive" Bevel.

In this chapter, we will write a Blender script that will use the *Bevel* modifier to create the "destructive" version of this operation. In general, it will repeat the sequence of steps that I did manually in this section. In the next chapter, we will convert this script into a professional Blender add-on.

# Summary

- Blender 2.5 lacks the "destructive" *Bevel* command. Such command was available in the previous Blender version (2.49 see page 34);
- You can obtain the same "destructive bevel" effect in Blender 2.5 by applying its Bevel modifier (page 35 37). To not repeat these operations manually, we will create a script that will execute them all at once. In this way we will add to Blender 2.5 the missing functionality;

### 3.2 Adapting Eclipse to the Blender API

To write scripts for Blender in an easier way, we need to "teach" PyDev the Blender API. The code autocompletion should be able to suggest object methods and fields, just as it does for the standard Python modules. Fortunately, PyDev has such a possibility. We have just to provide it a kind of simplified Python file that contains only declarations of the classes, their methods and properties. The very idea is similar to the header files used in C/C++. To distinguish these "header files" from ordinary Python modules, PyDev requires them to have the \*.pypredef extension (a derivate from "*Python predefinition*").

I modified Campbell Barton's script, which generates the Python API documentation (the one that you can see on the <u>wiki.blender.org</u>). Using it, I was able to create the appropriate *\*.pypredef* files for the entire Blender API, except the **bge** module. You can find them in the data that accompanies this book. Just download the <u>http://airplanes3d.net/downloads/pydev/pydev-blender.zip</u> file and unzip it into the folder with Blender binaries (Figure 3.2.1):

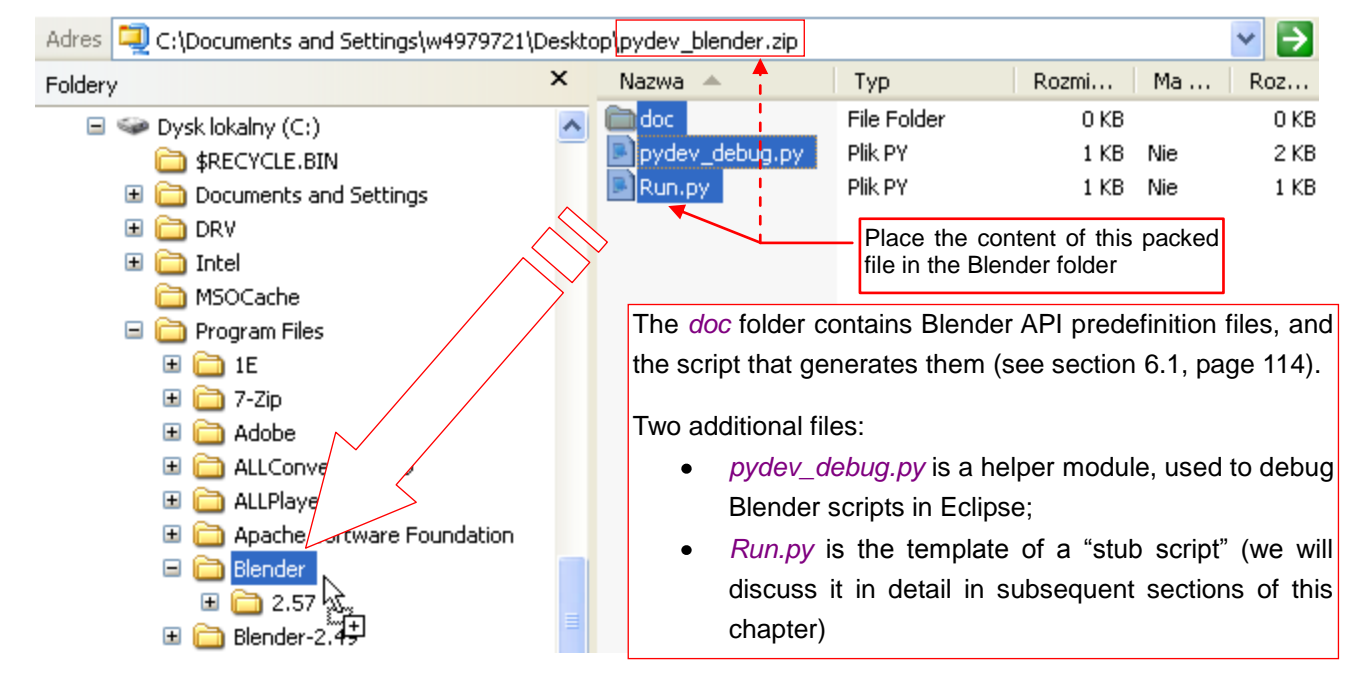

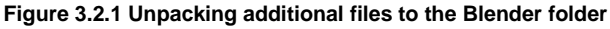

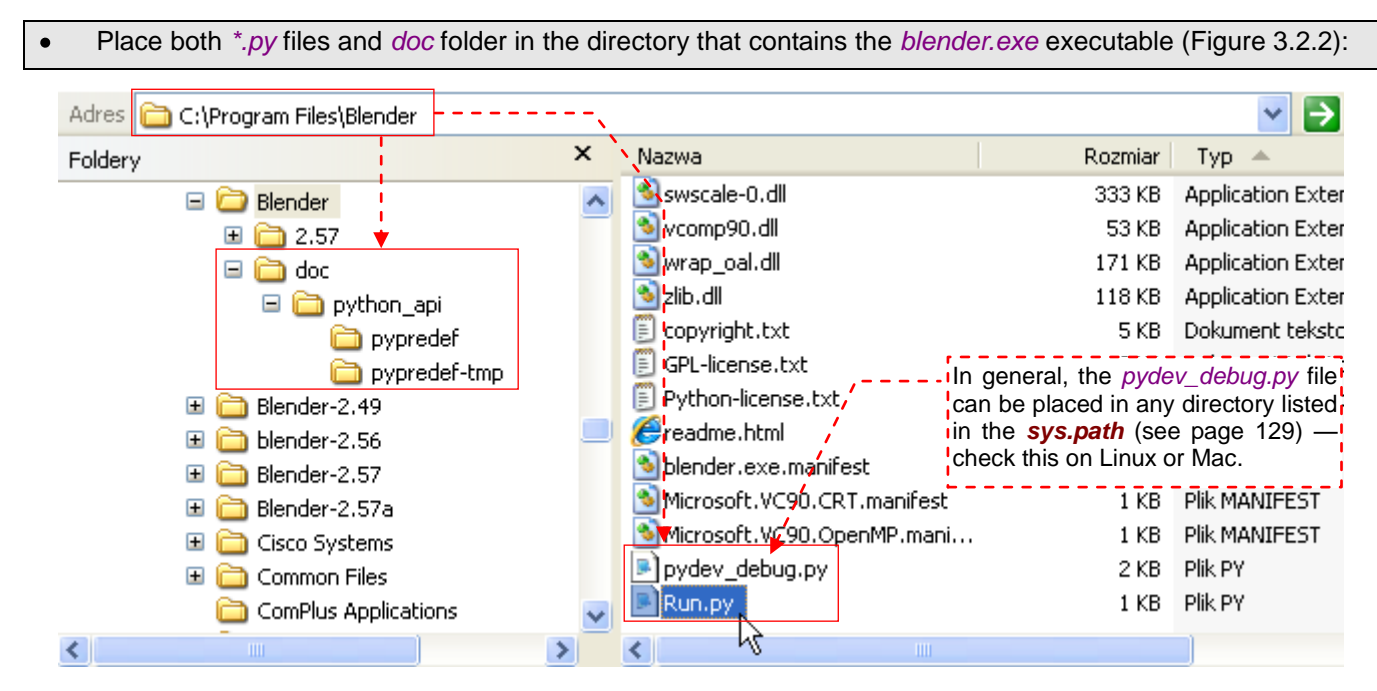

Figure 3.2.2 The files required to follow this book

When the predefinition files are in place, we need to alter the project configuration. To do it, invoke the *Project → Properties* command (Figure 3.2.3):

| PyDev - Bevel/src/mesh_bevel.py - Eclips                                                 | se 🗖 🗖 🔀                                                                                                    |
|------------------------------------------------------------------------------------------|----------------------------------------------------------------------------------------------------|
| File Edit Source Refactoring Navigate Search                                             | Project Pydev Run Window Help                                                                                    |
|                                                                                          | Open Project Close Project Build All                                                                             |
| ■<br>Bevel                                                                               | Build Project<br>Build Working Set<br>Clean<br>Build Automatically<br>Build Automatically<br>Build Automatically |
| <ul> <li>System Libs</li> <li>Predefined Completions</li> <li>Forced builtins</li> </ul> | Properties )<br>2. Open its<br>Properties                                                                        |

Figure 3.2.3 Opening the project configuration window

It opens the project *Properties* window. On its left pane select the *PyDev – PYTHONPATH* section. It will display several tabs on the right side. Select from them the *External Libraries* tab (Figure 3.2.4):

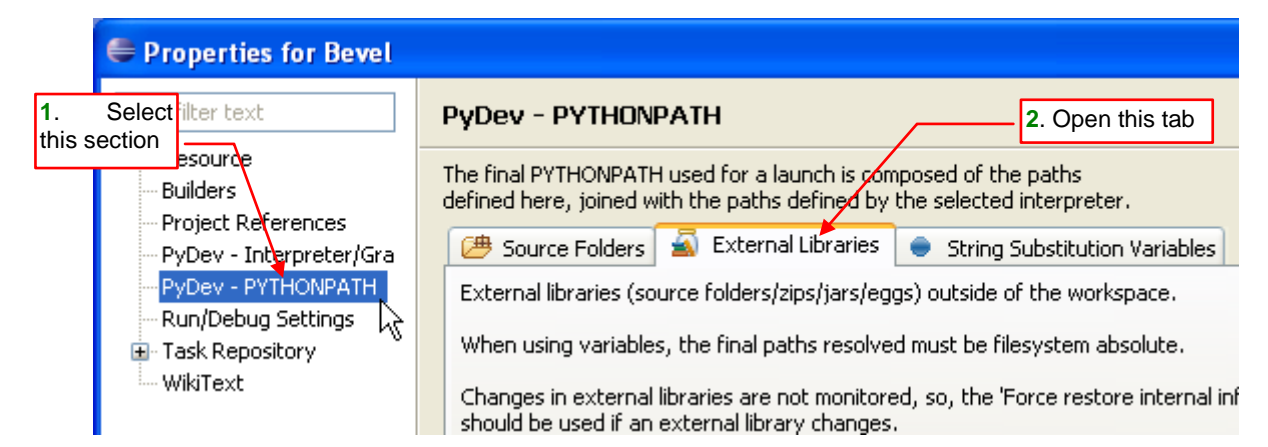

Figure 3.2.4 Navigating to the PyDev - PYTHONPATH: External Libraries pane

Add here (*Add source folder*) the full path to the *doc\python\_api\pypredef* folder (Figure 3.2.5):

| 📴 Source Folders 📓 External Libraries 🔵 String Substitution Varial            | bles                                 |
|-------------------------------------------------------------------------------|--------------------------------------|
| External libraries (source folders/zips/jars/eggs) outside of the workspace.  |                                      |
| When using variables, the final paths resolved must be filesystem absolute    | 1. Use this button to add the full   |
| Changes in external libraries are not monitored, so, the 'Force restore inter | rnal path to doc\python_api\pypredef |
| should be used if an external library changes.                                |                                      |
| C:\Program Files\Blender\doc\python_api\pypredef                              | Add source folder<br>Add zip/jar/egg |
|                                                                               | Add based on variable                |
|                                                                               | Remove                               |
| 2. Press this button, when the library list has been changed                  |                                      |
|                                                                               | Restore Defaults Apply               |

Figure 3.2.5 PyDev PYTHONPATH configuration

After every change made to PyDev *PYTHONPATH*, make sure that you have pressed the *Force restore internal info* button (Figure 3.2.5). In response, Eclipse will display for a few seconds information in the status bar about the progress of this process<sup>1</sup>.

From this moment, when you add to script appropriate *import* statement, PyDev will use in its autocompletion the whole hierarchy of the Blender API (Figure 3.2.6):

| i 📬 • 🔛 🕼 🗁 i 🍅                                                                                                    | 🗄 🏇 🔹 🔕 🔹 🗄 🔗 🔹 😓 😓 🔹 👘 🖄 Debug 🌏 Pg                                                                                                    | yDev    |
|----------------------------------------------------------------------------------------------------|----------------------------------------------------------------------------------------------------|---------|
| 🛱 PyDev 🛛 🗖 🗖                                                                                                    | 🖻 *mesh_bevel 🗙                                                                                                    | ••••    |
| E Sevel<br>Bevel<br>⊕ ∰ src<br>⊕ ∰ mesh_bevel.py                                                                                                    | Add this <i>import</i> statement, first!<br>Nothing will work without it!<br>The simplest scripton<br>Then type a dot to open the<br>list of these class members<br>edef main(): |         |
| Python 3.2 (C:)Pr                                                                                                    | 📀 cube = bpy.data.                                                                                                    | _       |
| 🖃 🛋 System Libs                                                                                                    | print (cube.name) lattices                                                                                                    | ^       |
| English C:\Program<br>English C:\Program<br>English C:\Program<br>C:\Program<br>English C:\Program<br>English C:\Pr | <pre>main()</pre>                                                                                                    |         |
| Predefined Co                                                                                                    | o node_groups                                                                                                    |         |
| 🗄 🛋 Forced builtins                                                                                                    | Problems 📃 Console 🖾 🔹 particles                                                                                                    |         |
|                                                                                                    | PyDev Scripting Q path_from_id(property)                                                                                                    | ~       |
|                                                                                                    | Dure Othe Control for the                                                                                                    |         |
|                                                                                                    | Press Cirropate for te                                                                                                    | mpraces |

Figure 3.2.6 Code autocompletion for the Blender API

The list of the class members appears after typing a dot. What's more, when you hold the mouse cursor for a while over a method or an object name — PyDev will display its description in a tooltip (Figure 3.2.7)

| i 📬 • 🔛 🕼 🗁 i 🍅                                                 | □ •   -   • • • • • • •                                                                                                    | 🔛 🏇 Debug 🌔 PyDev                                                                                                    |
|-----------------------------------------------------------------|----------------------------------------------------------------------------------------------------|----------------------------------------------------------------------------------------------------|
| PyDev 🛛 🗖 🗖                                                     | 🖻 *mesh_bevel 🛛                                                                                                    |                                                                                                    |
| E System Libs                                                   | <pre>     The simplest script     The simplest script     import bpy     def main():         cube = bpy.data.ob_ects["         print(cube.name)         objects Fe     main()         objects = t         cube = t         cube = t</pre> | - Hold the mouse cursor for a while<br>over a method or property — and<br>PyDev will display its description<br>"Cube"]<br>pund at: bpy<br>ypes.BlendDataObjects # (read only)<br>Press 'F2' for focus |
| ⊞ ज्ञि C:\Prograr<br>⊡ ज्ञि C:\Prograr<br>राज्यो Predefined Cor | cube = bpy.data.objects[<br>print(cube.name)                                                                                                    | ["Cube"]                                                                                                    |
| this item<br>of class                                           | se shortcuts to go to the declaration of<br>n. This is useful to read the descriptions<br>properties.                                                                                                    | = types.BlendbataObjects # (read only)                                                                                                    |

Figure 3.2.7 Displaying the descriptions

41

<sup>&</sup>lt;sup>1</sup> This method of using \*.*pypredef* files differs from the one that is described in the documentation on the <u>www.pydev.org</u>. The problem is that following this "official" version (adding the folder to the *Predefined Completions* list) I could not obtain the proper code completion!

The tooltip with method description disappears, when you move the mouse outside. You can also click on the reference link, placed in its first line (see Figure 3.2.7). This link opens the source file on the line with appropriate declaration (Figure 3.2.8):

| •••• | •                                                                                                    | *mesh_bevel 🖻 bpy 🛛                                                                       |               |  |  |  |  |
|------|----------------------------------------------------------------------------------------------------|-------------------------------------------------------------------------------------------|---------------|--|--|--|--|
| Ē    |                                                                                                    | Greturns: BlendDataNodeTrees Collection of Nod                                            | eTree 🔺 🗄     |  |  |  |  |
|      | objects = types.BlendDataObjects # (read only)         ''Object datablocks.         @returns: BlendDataObjects Collection of Object         '''         Properties also have docstrings, which are not displayed in the tooltips! |                                                                                           |               |  |  |  |  |
|      |                                                                                                    | <pre>particles = types.BlendDataParticles # (read only,<br/>'''Particle datablocks.</pre> | )<br>ticleSet |  |  |  |  |

Figure 3.2.8 Property declaration in the predefinition file (bpy.pypredef), opened using the tooltip reference link

From the PyDev point of view, such a declaration is located in the predefinition file (*bpy.pypredef*). That's why it is opened as the source code. You can use this effect to read more about a particular class property (field). The tooltip displays so called "documentation string" (*docstring*), placed just below the function (method) declaration. Unfortunately, the Python standard does not provide *docstrings* for any kind of variables. (The class or object field is for the Python interpreter just a variable). Thus, using the tooltip link to the declaration of the field is the quickest way to read its description. (Most of the Blender API fields have *docstrings*).

By the way, if you have opened the **bpy** module, look at its structure in the **Outline** pane (Figure 3.2.9):

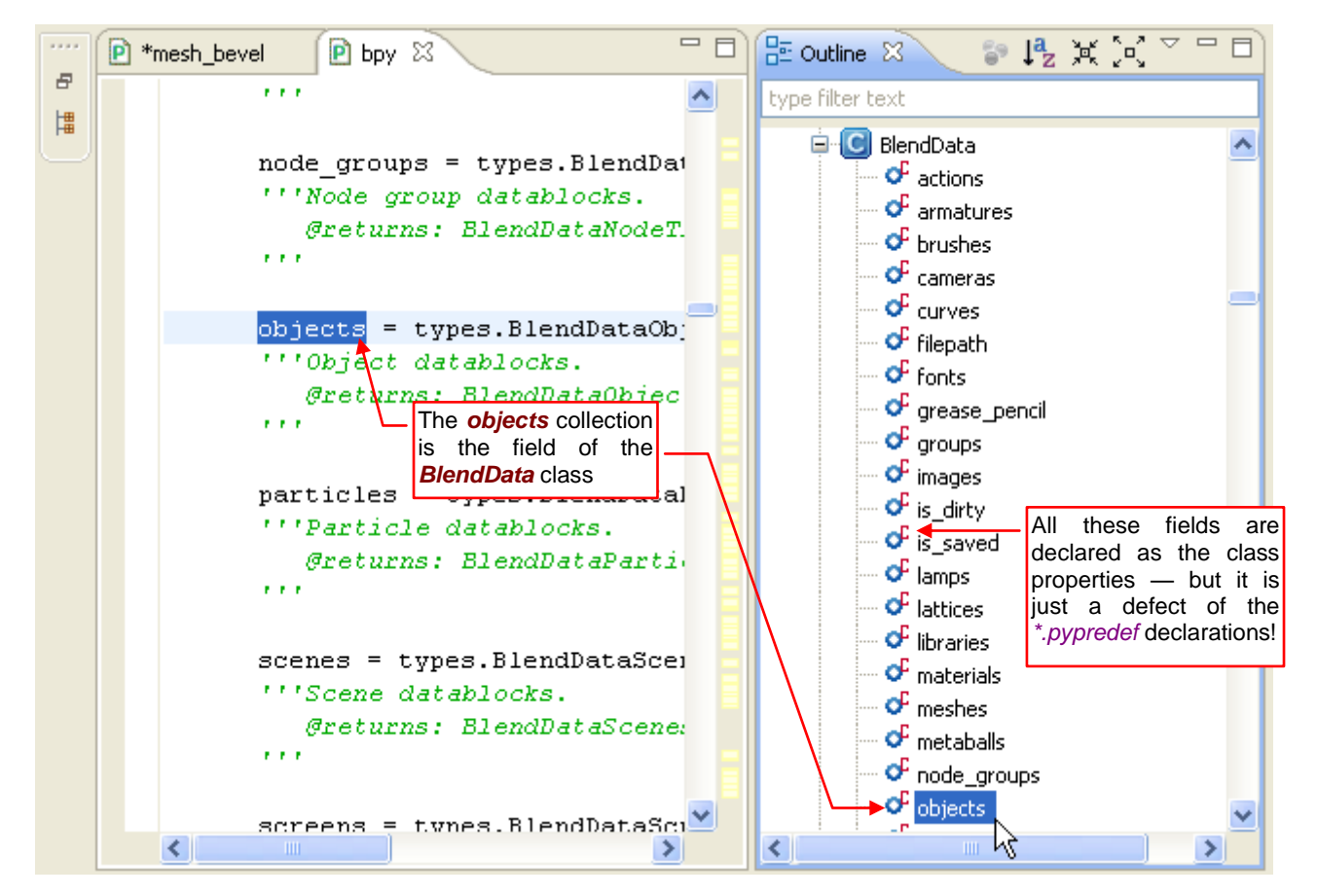

Figure 3.2.9 A fragment of the Blender API structure, shown in the Outline panel

Notice that the structure of the *bpy* module, visible in the *Outline* pane, may be something of a "training aid". You can interactively "walk around" the whole Blender Python API, here. I would propose to start such a "trip" with collapsing this tree to its root nodes (Figure 3.2.10):

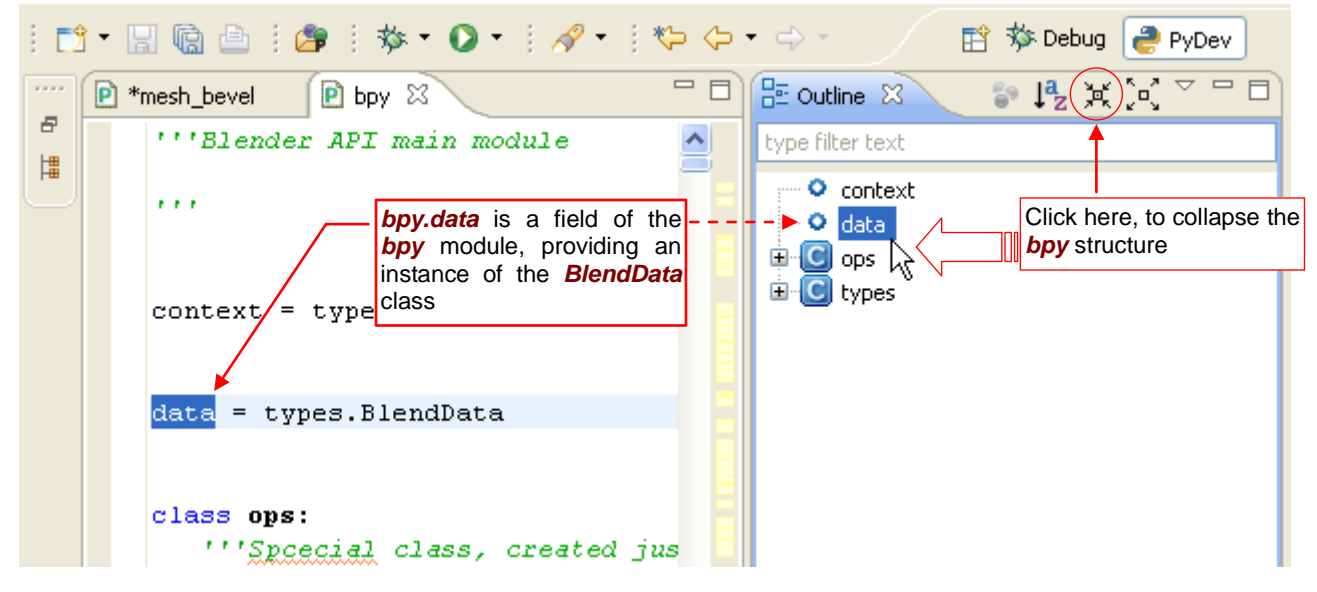

Figure 3.2.10 The root structure of the Blender API

Here you can see the basic API elements:

| bpy.data    | provides access to the data of the current Blender file. Each of its fields is a collection of |
|-------------|------------------------------------------------------------------------------------------------|
|             | one type of objects (scenes, objects, meshes, etc. — see Figure 3.2.9);                        |
| bpy.context | provides access to the current Blender state: the active object, scene, current selection;     |
| bpy.ops     | contains all Blender commands (operators). (In the Python API, each command is a               |
|             | single method of this class);                                                                  |

*bpy.types* contains definitions of all classes that are used in the *bpy.data*, *bpy.context* and *bpy.ops* structures;

When you look inside **bpy.types**, you will see an alphabetical list of all classes used in the API. An exception from this order is the **bpy\_struct** structure, located on the first place. This is the base class of all other API classes. Its methods and properties are always available in each Blender object (Figure 3.2.11):

| 1       | • 🖫 🗟 8 🖉 8 🏘 • 🔕 • 8 🛷 • 9 • 9 • 9 • 1     | 🖹 🏇 Debug 🌔 PyDev         |
|---------|---------------------------------------------|---------------------------|
| * * * * | 🖻 *mesh_bevel 🖻 bpy 🖾 🗖 🗖                   | 🗄 Outline 🛛 🗖 🗖           |
| 8       |                                             | 診境χχ浸了                    |
| ŀ₩      | class bpy_struct                            | tupe filter text          |
|         | '''built-in base class for all classes in 🗧 |                           |
|         | All other Blender API                       | E C types                 |
|         | Note that bpy.typeclasses inherit from pt   |                           |
|         | bpy_struct its methods                      | 🗄 🛄 Action 🛛 🖉            |
|         | and properties                              | 🕀 🖸 ActionActuator        |
|         | <pre>def as_pointer():</pre>                | 🗉 🧿 ActionConstraint      |
|         | " ''Returns the memory address which he     | 🗄 🛄 ActionFCurves         |
|         |                                             | E G ActionGroup           |
|         | Greturns (int): int (memory address 📒       | 🗄 🛄 ActionGroups          |
|         | Note: This is intended only for adı         | E C ActionPoseMarkers     |
|         |                                             | 🗄 🖸 Actuator              |
|         |                                             | 🗈 <u>C</u> ActuatorSensor |
|         | return int                                  | 🕀 🖸 Addon                 |
|         |                                             | 😟 🖸 Addons                |

Figure 3.2.11 bpy\_struct: the base class of all Blender API classes

Another thing is that *bpy\_struct* is a "fake" class. In fact, it is a C-language structure that lies behind the API implementation. That is why its methods may not be fully implemented in the derived classes. For example — *bpy\_struct* has a set of collection methods, like *items()*. All collection classes (for example — *MeshEdges*, the collection of *MeshEdge* objects) reuse it and implement only their specific methods, like *add()* (Figure 3.2.12):

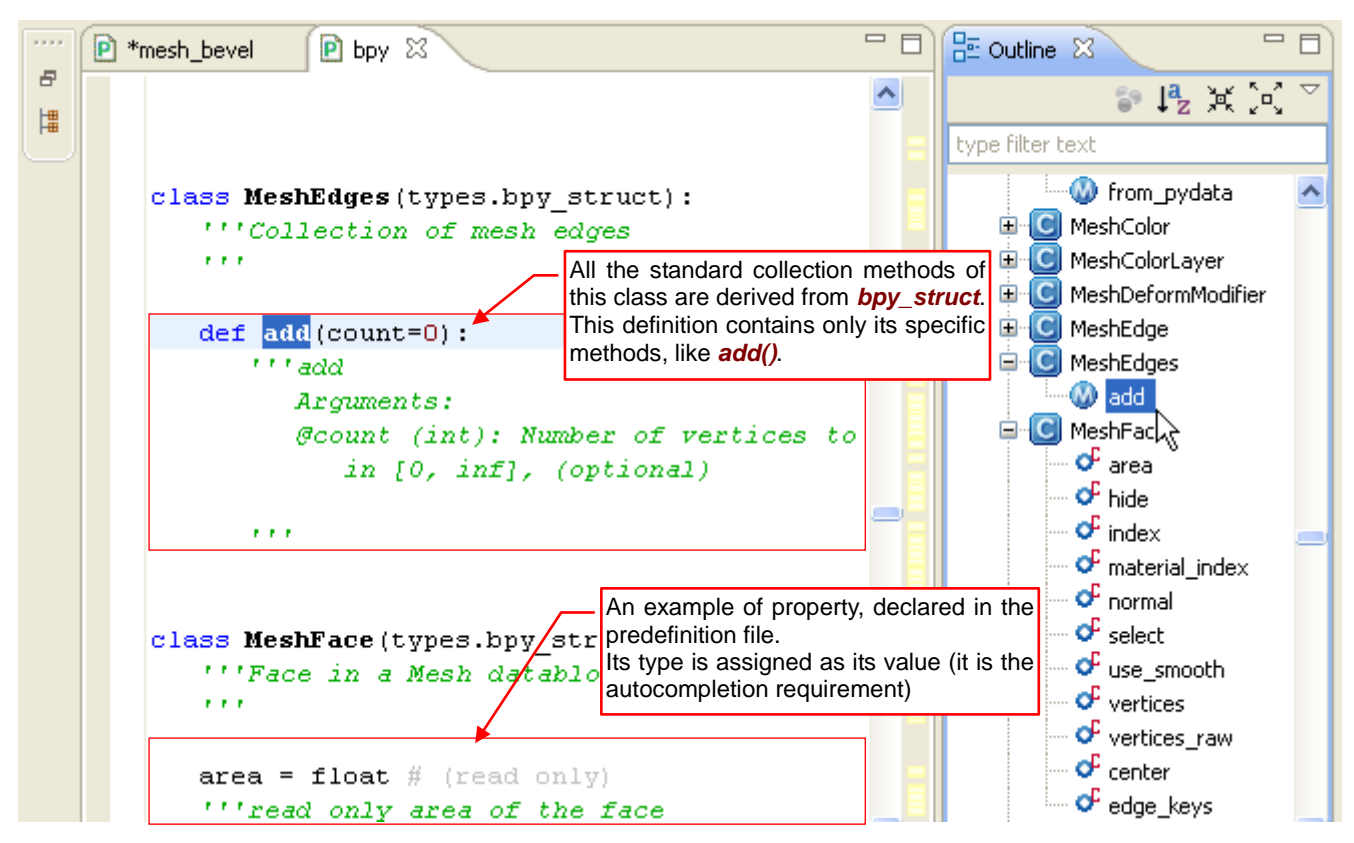

Figure 3.2.12 Derived Blender API classes - the declaration of their methods and properties

Of course, all the classes that represent the single elements (like *MeshEdge*) have their *items()* method empty (and also many other *bpy\_struct* methods and properties).

The inheritance of the *items()* method in every Blender API collection class obscures the results of automatic code completion. PyDev reads from the base class definition, that each of them contains just *bpy\_structs*. Fortunately, it is possible to "suggest" PyDev the appropriate type of a variable. Just put earlier in the code a line that assigns to this variable the appropriate type (Figure 3.2.13):

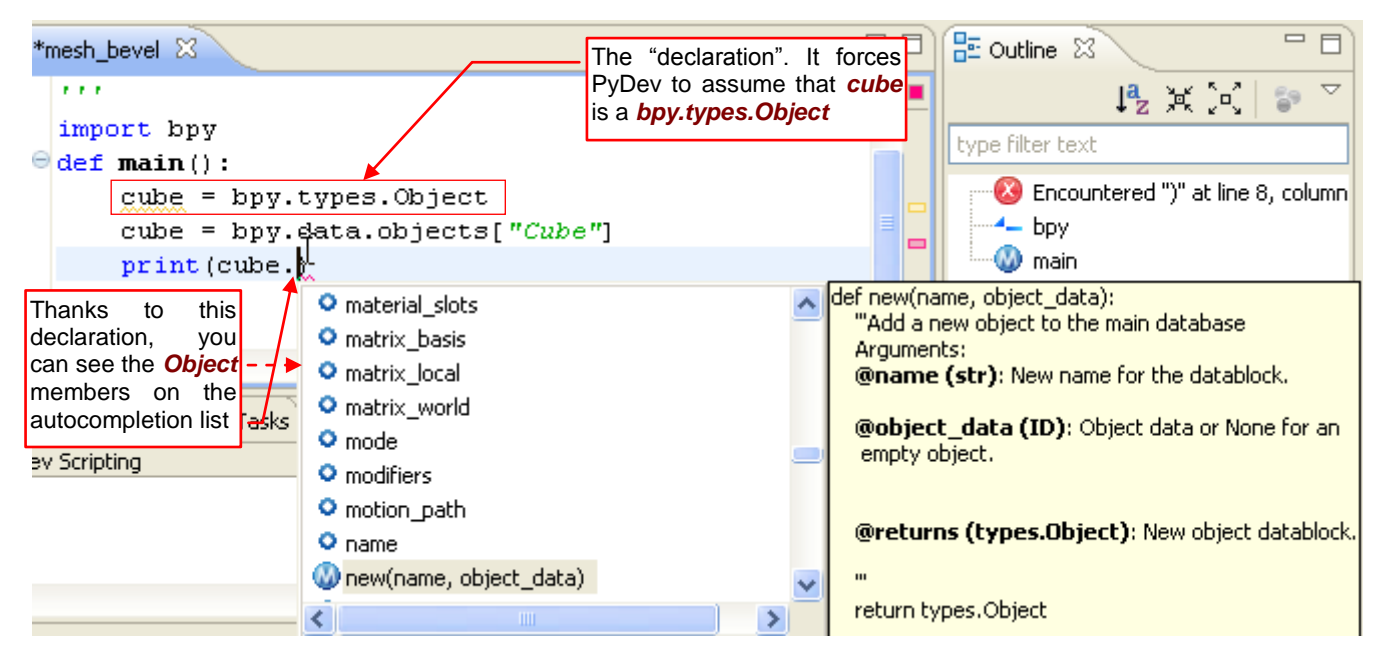

Figure 3.2.13 "Variable declaration" — a workaround of the Blender API collection type problem

In practice, you should add such "declaration line" only for a moment, when you need to use the automatic code completion. Always place it in the code above the line where this variable receives its first "real" value. In this way, your script will work correctly even if you forget to comment out this "declaration".

Anyway - PyDev detect such lines, because it treats them as "unused variables". It marks them with appropriate warning (Figure 3.2.14):

| 🖻 *mesh_bevel 🛛                  |                   |            | 📴 Outline 🛛     | 3           |        |
|----------------------------------|-------------------|------------|-----------------|-------------|--------|
|                                  |                   | ~          |                 | lª, ≵í îo   | "  🍙 ▽ |
| import bpy                       |                   |            | tuna filtar tas |             |        |
| ⊖def main():                     |                   |            | type niter tex  |             |        |
| cube = bpy.types.Object          |                   |            | <br>📥 bpy       |             |        |
| cube = bpy.data.objects          | ["Cube"]          |            | 🎰 🕔 main        |             |        |
| print (cube.name)                |                   |            |                 |             |        |
|                                  |                   |            |                 |             |        |
| main()                           |                   |            |                 |             |        |
|                                  | ou have forgotten | to comment |                 |             |        |
| Console 🖉 Tasks 🔝 Problems 🛛 Pro | blems tab!        |            | <br>            | 69          | ~      |
| 0 errors, 1 warning, 0 others    |                   |            |                 |             |        |
| Description 🔺                    | Resource          | Path       | Locat           | Туре        |        |
| 💻 🙆 Warnings (1 item)            | <b>+</b>          |            |                 |             |        |
| 💧 Unused variable: cube          | mesh_bevel.py     | /Bevel/src | line 5          | PyDev Probl |        |
|                                  |                   |            |                 |             |        |

Figure 3.2.14 PyDev warnings at each "type declaration" line

It is a good practice to look into to the *Problems* tab, from time to time. You will see there all the lines, which you have forgotten to comment. Using this list, you will be able to fix them immediately.

To quickly figure out where in the entire API hierarchy is a specific field or method, highlight its name in the editor and open its context menu ( $\boxed{\texttt{RMB}}$ ). Invoke the *Show In→Outline* from there. In response, PyDev will highlight the appropriate element in the *Outline* pane (Figure 3.2.15):

| 1    | } - [ | 1 🖻 🖆 🕴 🖉           | 🔋 i 🏇 • 🔘 •        | · 🛛 🛷 • 🛛 🌾                 | ⇔ • ⇔ •                      |             | 📑 🏇 Debu       | ig ಿ PyDev  |  |  |
|------|-------|---------------------|--------------------|-----------------------------|------------------------------|-------------|----------------|-------------|--|--|
| **** | P *r  | mesh_bevel          | 🖻 bpy 🔀            |                             |                              |             | 🗄 Outline 🛛    | - 8         |  |  |
| 8    |       | 111                 |                    |                             |                              | <u>^</u>    | 59             | ₄★送 ≦       |  |  |
| H    |       | node_gr<br>'''Node  | type filter text   | ata 🔥                       |                              |             |                |             |  |  |
|      |       | @ret<br>            | a –                | of acti<br>of arm<br>of bru | ions<br>natures ====<br>shes |             |                |             |  |  |
|      |       | objects             | = types.Ble        | ndDataObject                | t <b>s</b> # (read o         |             | - of can       | cameras     |  |  |
|      |       | Undo<br>Revert File |                    | Ctrl+Z                      | ollection of                 | -           | of file        | ves<br>path |  |  |
|      |       | 📙 Save              |                    | Ctrl+S                      |                              |             |                | ase pencil  |  |  |
|      |       | Show In             |                    | Alt+Shift+W ♪               | E Outline                    |             | groups         |             |  |  |
|      |       | Cut                 |                    | 🔁 Navigator                 | 43                           | ···· Of ima | ges<br>tirtv   |             |  |  |
|      |       | Сору                |                    | Ctrl+C                      | 🛱 PyDev Packa                | ge Expl     | lorer is_saved |             |  |  |
|      |       | Copy Cont           | ext Qualified Name |                             | Properties                   |             | lam            | ps          |  |  |
|      |       | Paste               |                    | Ctrl+V                      | 🕴 (read onl                  | L —         | e latt         | ices        |  |  |

Figure 3.2.15 Finding a member in the hierarchy of bpy classes.

So far we have discussed the **bpy.types** branch, only. What about operators (**bpy.ops**)? There are plenty of them! To not get lost among them right now, browse their modules (classes), first: **action**, **anim**, **armature**, ... and so on. Let's expand the **bpy.ops.brush** module (Figure 3.2.16):

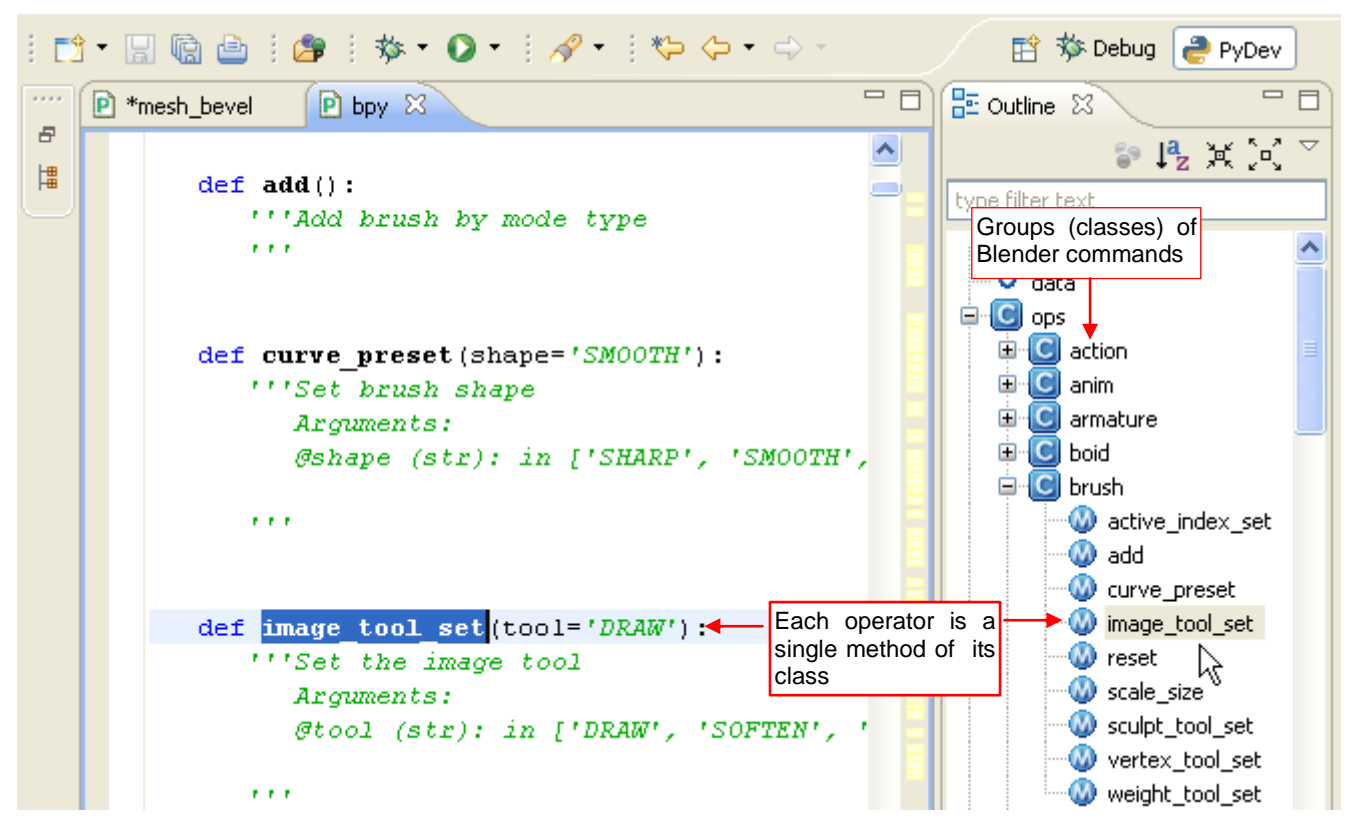

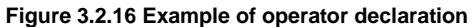

Each operator module (*bpy.ops.brush*, for example) is declared as a separate class, which has many methods. Each of these methods is an operator. Note that you can always invoke every operator with no arguments — because each of these arguments is named and optional (i.e. has the default value).

It seems that this section has become an introduction to the Blender API architecture. To finish the topic started on page 43, I have enumerated below the remaining API modules. They are much smaller than the main modules (*bpy.data*, *bpy.context*, *bpy.types*, *bpy.ops*), because contain just a few classes and/or functions:

| bpy.app   | various information about the program itself: version number, the path to the executable                            |
|-----------|----------------------------------------------------------------------------------------------------|
|           | file, compiler flags, etc;                                                                                          |
| bpy.path  | helper methods for working with paths and files (similar functionality like in the <b>os.path</b> standard module); |
| bpy.props | function to create the new class properties, which Blender can display on the panels                                |
|           | (when it is needed). To distinguish them from the ordinary class properties (fields), they                          |
|           | are called "Blender custom properties" or just "custom properties". We will use them in                             |
|           | the next chapter, in the operator class;                                                                            |
| mathutils | classes that represent some geometric and algebraic objects: Matrix (4x4), Euler,                                   |
|           | Quaternion (rotation), Vector, Color. Contains also the geometry submodule with a                                   |
|           | few helper functions (line intersection, ray and surface intersection, etc.);                                       |
| bgl       | functions that allow scripts to draw directly on the Blender windows (in fact, it contains                          |
|           | most of the OpenGL 1.0 methods);                                                                                    |
| blf       | functions that draw the texts on the Blender screen;                                                                |

I know little about the two remaining modules: **aud** (Audio) and **bge** (Blender Game Engine), so I will not elaborate about them.

## Summary

- The Python predefinition files (\*.*pypredef*) allow to extend the scope of automatic code completion. The predefinition files for nearly all Blender API modules are included in the data accompanying this book (page 39);
- To use the predefinition (\*.pypredef) files, add their folder to the PYTHONPATH variable of the PyDev project (page 40);
- To let PyDev automatically complete Blender API expressions, add the "*importy bpy*" statement at the beginning of your script (page 41);
- The tooltips with detailed descriptions of methods can be used for the further exploration of The Blender API (page 41);
- The Python standard does not allow having *docstrings* about fields (class properties). The workaround for it is to use the link to their declaration, placed by PyDev on the first line of each tooltip. It opens the predefinition file in the Eclipse editor. You can read from there the description of the selected class field (page 42).
- Browsing the structure of the *bpy* module in the *Outliner* pane helps you to learn the Blender API (page 44);
- In case of the elements from a Blender API collection, use "variable declarations" (page 44) to obtain the correct autocompletion;

### 3.3 Developing the core code

In the most of programming guides, you would immediately see the script code, in a section like this one. Their authors often present the solution "as the rabbit from the hat", adding just some comments. This guide took a different approach. I would like to show you here what takes place before writing the first script line: the searching for the solution. This stage is even more important than the "pure" coding.

Let's prepare a Blender file for the script tests. I would propose to use for this the default cube, with the screen layout set as shown in Figure 3.3.1:

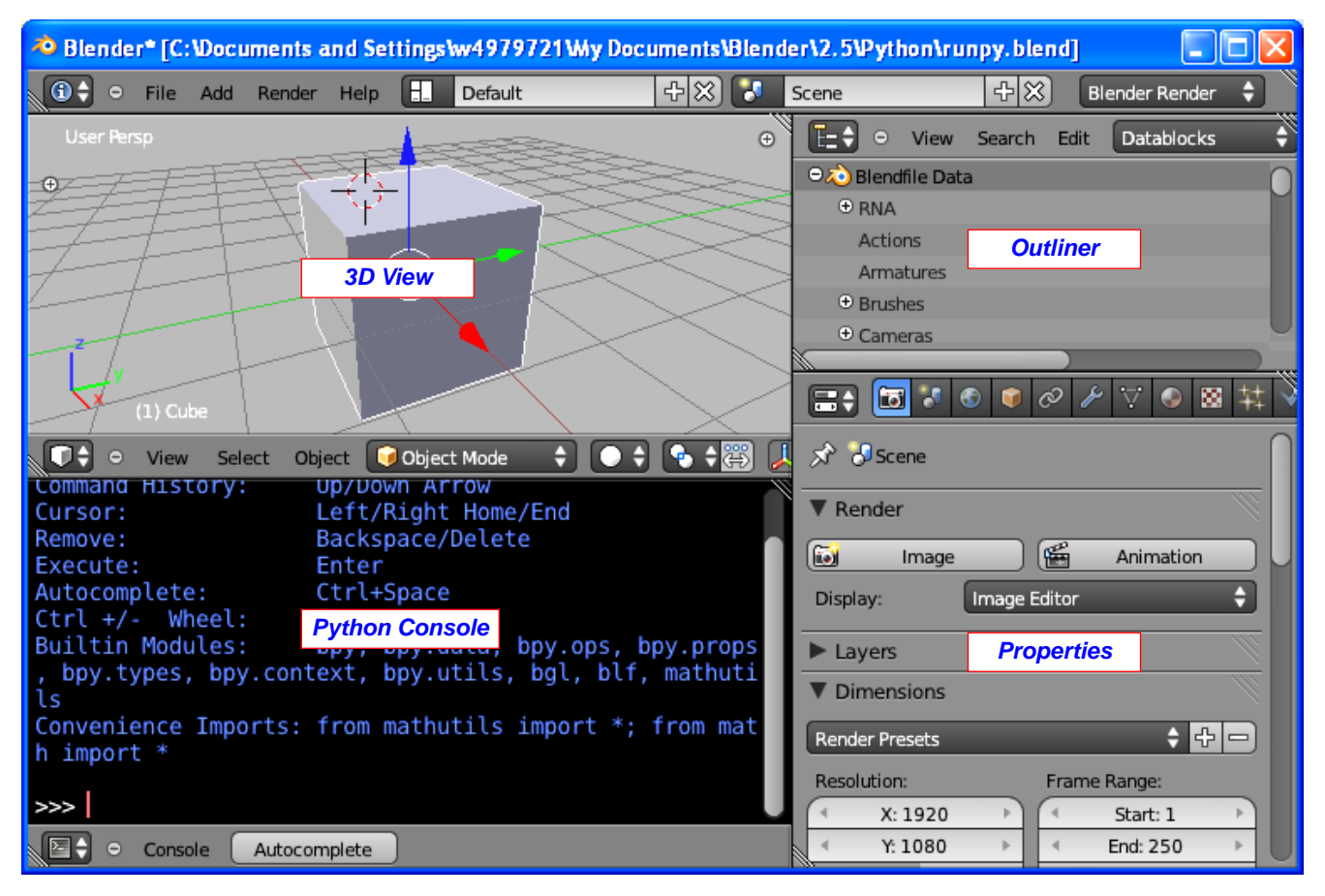

Figure 3.3.1 Screen layout for the "test environment"

Save this file on a disk, and then import it to the PyDev project (using the *Import..* command — see details on page 118), to have it at hand (Figure 3.3.2):

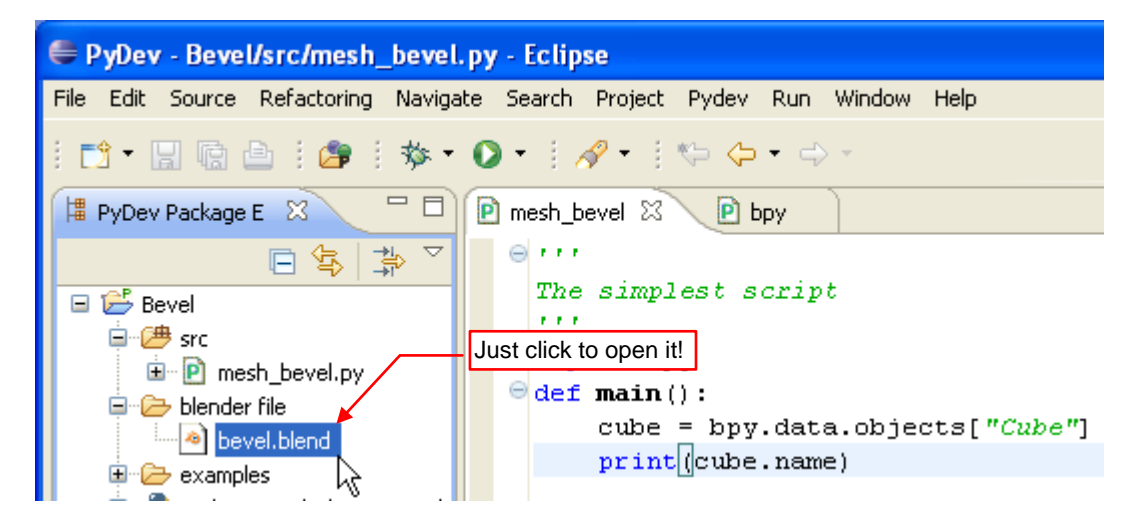

Figure 3.3.2 The test Blender file, added to the Eclipse project

The goal of this section is to create a script code that will tag bevel (see page 36) the selected mesh edges. Finding the way of adding the *Bevel* modifier using Python we will leave for later. For the purpose of the tests in this section, simply add it manually (Figure 3.3.3):

| User Persp (                                                     |   | E ↔ ⊖ View Search Edit Datablocks ↔ |
|------------------------------------------------------------------|---|-------------------------------------|
| 0                                                                |   | ାର୍ଦ୍ଦି Blendfile Data              |
|                                                                  | 5 | ⊕ RNA                               |
|                                                                  |   | Actions                             |
|                                                                  |   |                                     |
|                                                                  |   | 📰 🕼 🔹 🖉 🖉 🖉 🐨 🐨                     |
| Ter T                                                            |   | が 🕗 🔹 🤍 Cube                        |
| 7 (1) Cube                                                       | 4 | ▼ Modifiers                         |
| 🔍 🗣 🗢 View Select Mesh 😰 Edit Mode 🔶 💽 🛊 😤                       | 7 | Add Modifier                        |
| Command History: Up/Down Ar Add this modifier                    |   |                                     |
| Cursor: Lett/Right<br>Remove: Backspace/Imanually, for now       |   | Bevel Bevel Select the Weight,      |
| Everyte Enter                                                    |   | Largest options                     |
| Autocomplete: Ctrl+Space                                         |   | Apply Copy                          |
| Ctrl +/- Wheel: Zoom                                             |   | Width: 0 1000 E Only Vertices       |
| Builtin Modules: bpy, bpy.data, bpy.ops, bpy.prop                |   |                                     |
| <pre>s, bpy.types, bpy.context, bpy.utils, bgl, blf, mathu</pre> |   |                                     |
| tils                                                             |   | None Angle Weight                   |
| Convenience Imports: from mathutils import *; from ma            |   | Average Sharpest Largest            |
| th import *                                                      |   |                                     |
| >>>                                                              |   | 7                                   |

Figure 3.3.3 Preparation of the test object

To look for the mesh objects responsible for the *Bevel* effect, use the *Outliner* editor. In the *Datablocks* mode, it literally shows the entire contents of the file. This is a well-presented structure of *bpy.data* (Figure 3.3.4):

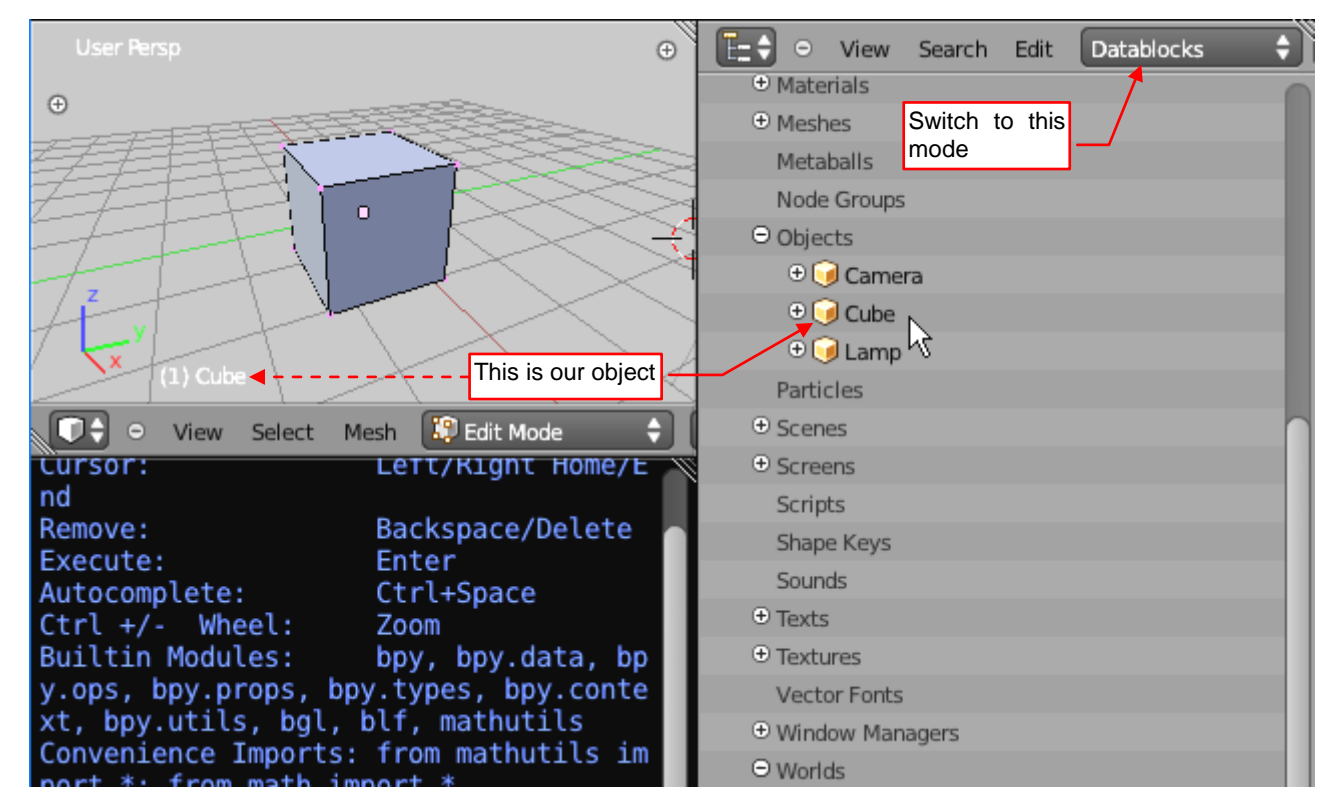

Figure 3.3.4 Finding an object in the Outliner window (Datablocks mode)

Find there the *Objects* collection. Expand it, to see the individual objects that are present in this scene. One of them — **Cube** — is the active one (it implies its name, displayed at the bottom of the *3D View* editor).

Cube is our test object. You can find its mesh in the *Data* property (Figure 3.3.5):

| ⊖ View Search    | Edit      | Data | olocks      |                   |   | iew | Search    | Edit    | Datablocks      | ÷ | P |
|------------------|-----------|------|-------------|-------------------|---|-----|-----------|---------|-----------------|---|---|
| 🕀 🥥 Camera       |           |      |             |                   | ĺ | Đ   | Bound B   | ох      |                 |   |   |
| 😑 🥥 Cube         |           |      |             |                   |   | Đ   | Collision | Setting | js              |   |   |
| ⊕ RNA            |           |      |             |                   |   | Đ   | Color     |         |                 |   |   |
| Name             |           |      |             |                   |   |     | Constrai  | nts     |                 |   |   |
| Fake User        |           |      |             |                   |   | Θ   | Data      |         |                 |   |   |
| Library          |           |      |             |                   |   |     | ΘΫ́c      | ube     |                 |   |   |
| Tag              |           |      |             |                   |   |     | Ð₽        | NA      | 43              |   |   |
| Users            |           |      |             |                   |   |     |           | lame    |                 |   |   |
| ⊕ Active Materia | l I       |      |             |                   |   |     | F         | ake Us  | er              |   |   |
| Active Materia   | l Index   |      |             |                   |   |     | L         | ibrary  |                 |   |   |
| Active Shape H   | (ey       |      | The mesh    | assigned          |   |     | T         | ag      |                 |   |   |
| Active Shape H   | (ey Ind   | ex   | to the o    | bject. You        |   | /   | U         | lsers   |                 |   |   |
| Animation Dat    | a         | /    | can find in | n the <i>Data</i> |   |     | A         | II Edge | s               |   |   |
| Animation Vise   | ualisatio | on   | property    |                   |   |     | A         | nimatio | on Data         |   |   |
| Axis-Angle Rot   | ation     |      |             |                   |   |     | А         | uto Sm  | ooth            |   |   |
| ⊕ Bound Box      |           |      |             |                   |   |     | A         | uto Sm  | ooth Angle      |   |   |
| Collision Settin | ngs       |      |             |                   |   |     | A         | uto Tex | ture Space      |   |   |
| Color            |           |      |             |                   |   |     | C         | lone U  | / Texture       |   |   |
| Constraints      |           |      |             |                   |   |     | C         | lone U  | V Texture Index | ĸ |   |
| ⊕ Data           |           |      |             |                   |   |     | D         | ouble 9 | Sided           |   |   |
|                  |           |      |             |                   |   |     | D         | )raw Be | vel Weights     |   |   |

Figure 3.3.5 Internal structure of an object and its the Data field

(This mesh is also named **Cube**, but it could have any other name). Examine the mesh properties, to identify the most important collections: *Vertices*, *Edges*, *Faces*. We are interested in the *Edges* (Figure 3.3.6):

| • | File | Add  | Ren | der  | Help    | 🕀 Ba    | ck to Previous | ;    | Blend               | er Rei          | nder          | ÷             |                          | Ve:0-8   | Ed    |
|---|------|------|-----|------|---------|---------|----------------|------|---------------------|-----------------|---------------|---------------|--------------------------|----------|-------|
| Θ | View | Sear | rch | Edit | Dat     | ablocks | ÷ 🔎            |      |                     |                 | Ð             |               | N                        | o Keying | g Set |
|   |      |      | ΘEd | iges | Mesh F  | dae     |                | This | s prope<br>thing we | rty se<br>e are | eems<br>looki | to t<br>ng fo | oe<br>or!                |          |       |
|   |      |      |     | ÷    | RNA     | uye     |                | 3    | MeshEd              | ge              |               |               | 7                        |          | 1     |
|   |      |      |     |      | Bevel \ | Weight  |                |      |                     | 0.000           | 2             |               | 5                        |          |       |
|   |      |      |     |      | Crease  | :       |                |      |                     | 0.000           | ЬŚ            |               | $\overline{\mathcal{O}}$ |          |       |
|   |      |      |     |      | Fgon    |         |                |      |                     |                 |               |               |                          |          |       |
|   |      |      |     |      | Hide    |         |                |      |                     |                 |               |               |                          |          |       |
|   |      |      |     |      | Index   |         |                | 4    |                     | 0               |               |               |                          |          |       |
|   |      |      |     |      | Loose   |         |                |      |                     |                 |               |               |                          |          |       |
|   |      |      |     |      | Seam    |         |                |      |                     |                 |               |               |                          |          |       |
|   |      |      |     |      | Select  |         |                |      |                     |                 |               |               |                          |          |       |
|   |      |      |     |      | Sharp   |         |                |      |                     |                 |               |               |                          |          |       |
|   |      |      |     | Ð    | Vertice | 25      |                |      |                     |                 |               |               |                          |          |       |
|   |      |      | •   | Ð    | Mesh E  | dge     |                |      |                     |                 |               |               |                          |          |       |
|   |      |      | •   | Ð    | Mesh E  | dge     |                |      |                     |                 |               |               |                          |          |       |
|   |      |      | •   | Ð    | Mesh E  | dge     |                |      |                     |                 |               |               |                          |          |       |
|   |      |      | ~   | -    |         |         |                |      |                     |                 |               |               |                          |          |       |

Figure 3.3.6 Properties of a single mesh edge (an element of the *Edges* collection)

Let's expand one of its elements (a *MeshEdge* object). What we can see here? Something immediately strikes the eye: the *Bevel Weight* field. Its current value is 0.0, which probably means no chamfer. So, if we change it to 1.0 (its maximum value), it will bevel this edge, right?

Let us verify this assumption (Figure 3.3.7):

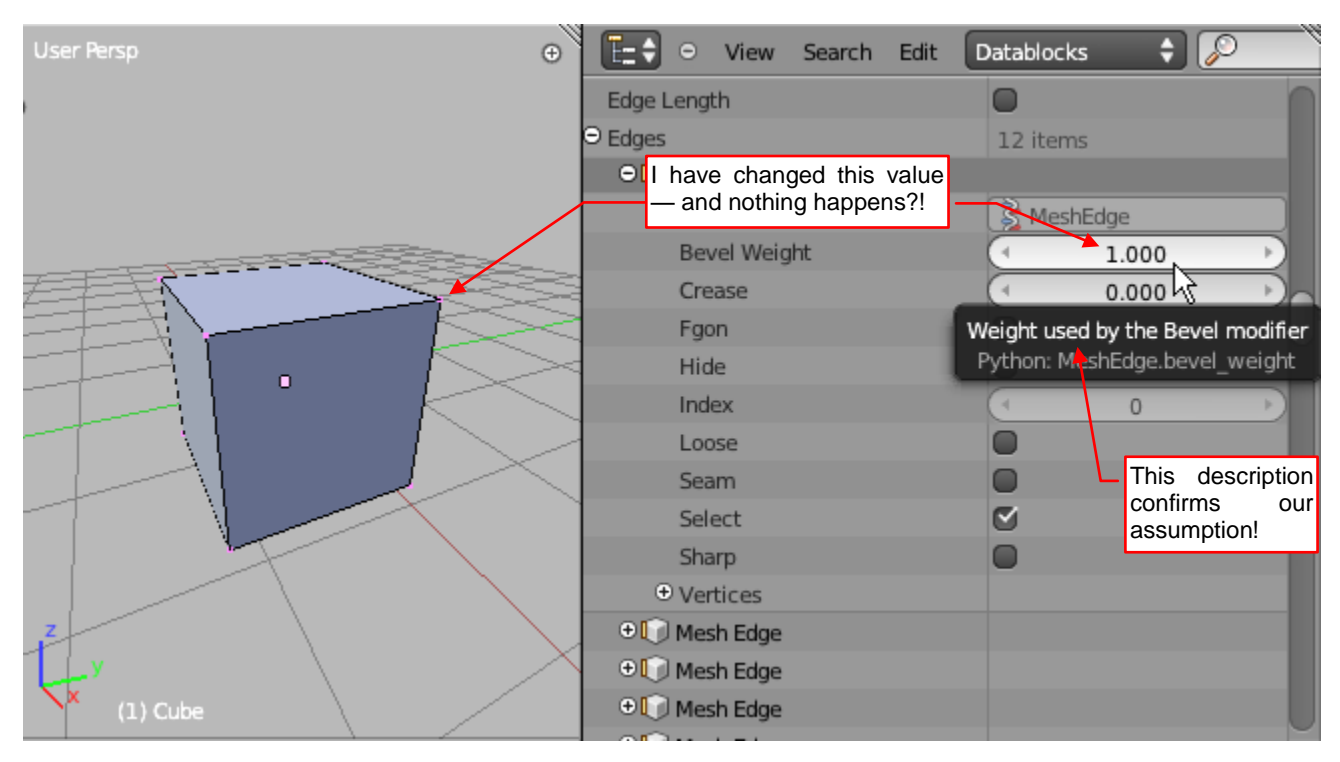

Figure 3.3.7 An attempt to change manually the Bevel Weight value

Set the *Bevel Weight* of the first edge to 1.0 — and nothing happens! What is going on!? After all, you can read from the tooltip of this property that it is the weight used by the *Bevel* modifier!

Maybe we are just looking from the wrong side? We are not sure where exactly on this mesh is the edge #0... Let's look at it from the other sides (Figure 3.3.8):

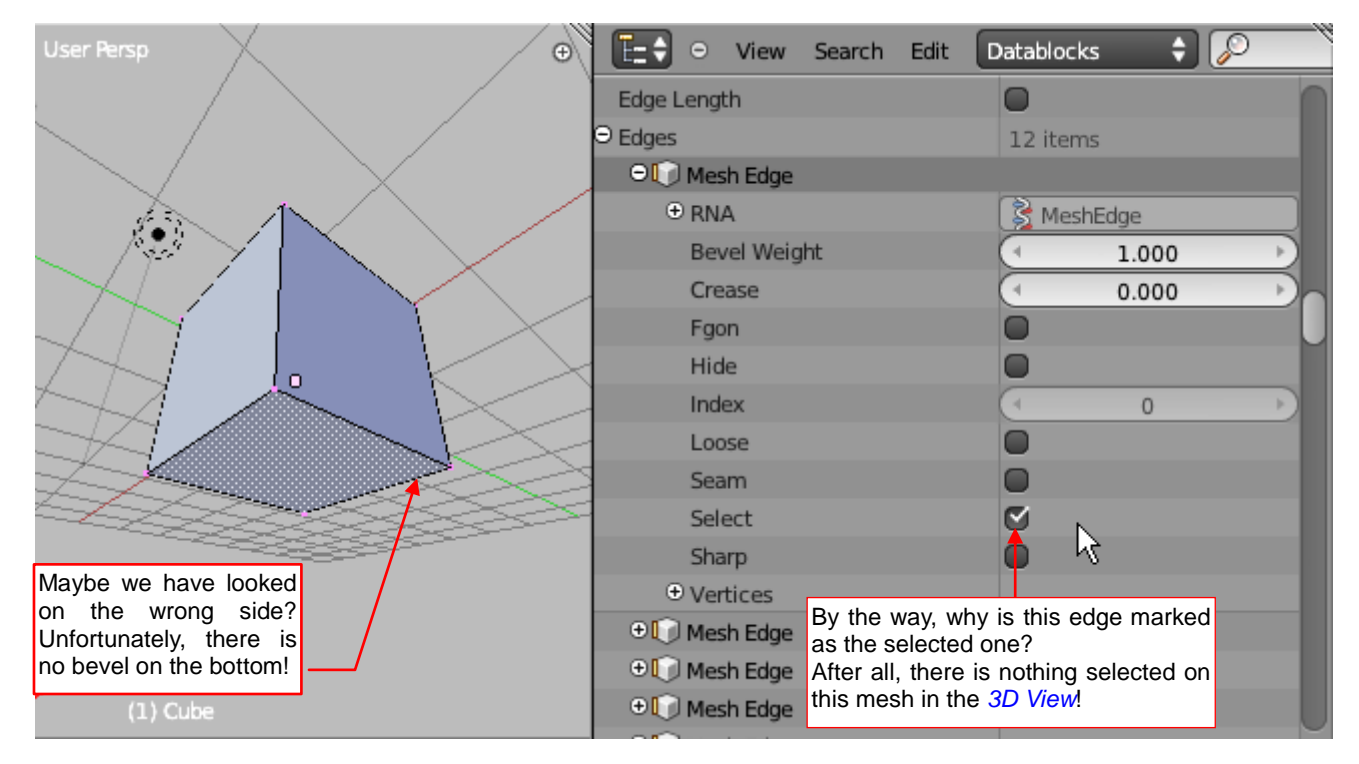

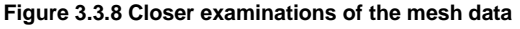

There is no trace of the beveled edge, on all the sides. On the other hand, look carefully at the properties of this edge #0. There is something wrong with them. Why the *Select* field is "checked"?? We just have viewed this cube from all sides, and none of its edges is selected! It seems that the *Outliner* shows the wrong data!

Q E= 🗧 🗢 View Datablocks ÷ Ð Search Edit Edge Length ⊖ Edges 12 items 🗩 🚺 Mesh Edge 😤 MeshEdge Bevel Weight 0.000 Crease 0.000 Fgon Hide D Index 0 Loose Seam Select the Object Mode, the In Outliner displays for the same Sharp edge different (correct) values! • Vertices 🕀 🚺 Mesh Edge 🕀 🚺 Mesh Edge 🕀 🚺 Mesh Edge 🕀 🚺 Mesh Edge Object 😡 Object Mode ¢ View Select

Let's try to switch into the Object Mode (Figure 3.3.9):

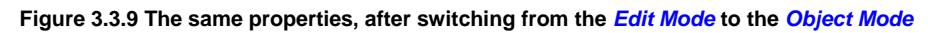

It's interesting: values, displayed in the *Outliner*, have been changed. The edge #0 is not marked as selected (its *Select* field is off). In addition, the current *Bevel Weight* value is 0.0. It seems that everything we have changed in the *Edit Mode* has been silently ignored. Or perhaps we should try to do the same in this mode? Maybe it will work in the *Object Mode*, since the *Select* value has become real?

In the Object Mode, I have changed the Bevel Weight to 1.0 — and it works as we assumed! (Figure 3.3.10):

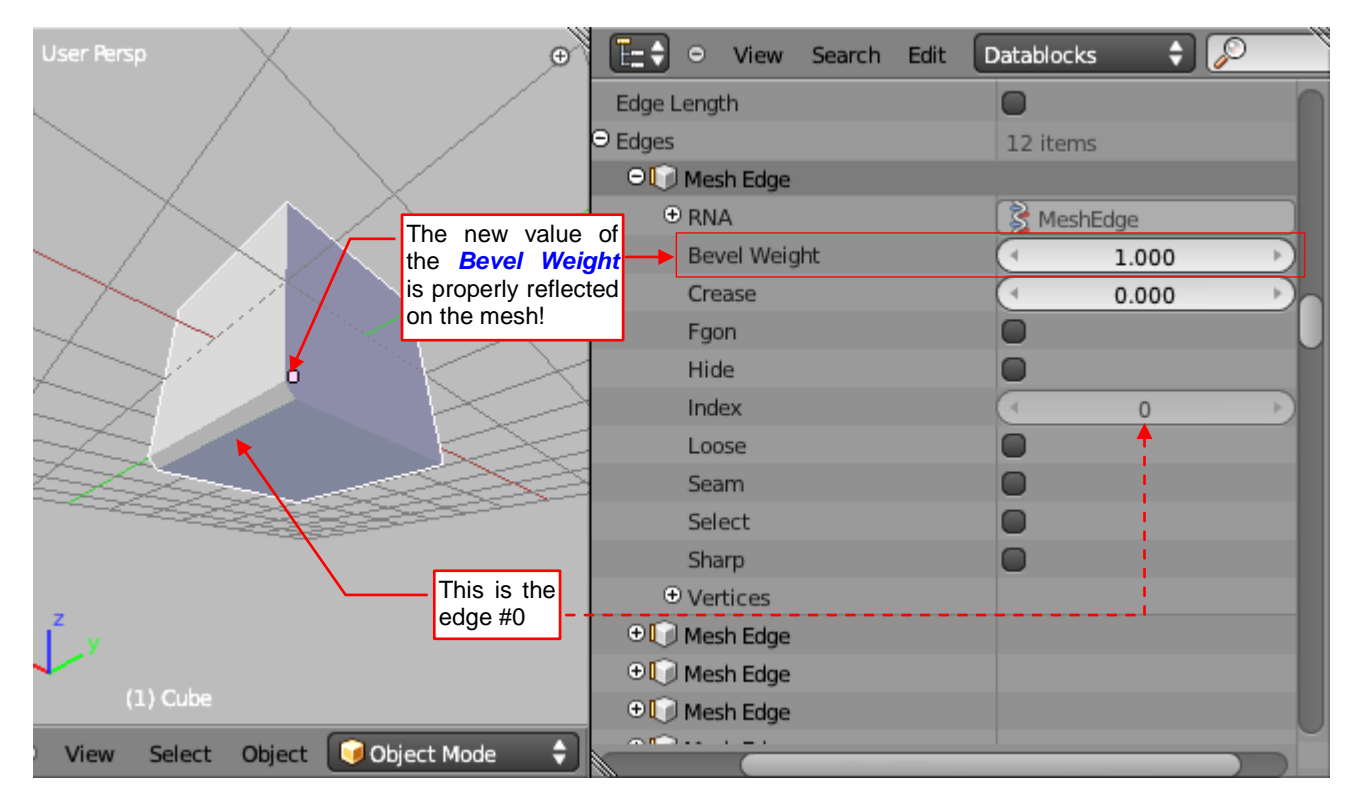

Figure 3.3.10 Changing the Bevel Weight in the Object Mode

53

 Current Blender version (2.58) ignores all changes made in the *Edit Mode* with a script or the *Outliner* datablock controls. Everything works properly in the *Object Mode*. They have to fix it in Blender 2.6.

It seems that we have identified the property that should be changed by the script to tag bevel the selected edges. Now we have to find their Python API names (*Outliner* displays their "human readable" labels). It is very simple, because Blender displays the "Python name" of each control in its tooltip (Figure 3.3.11):

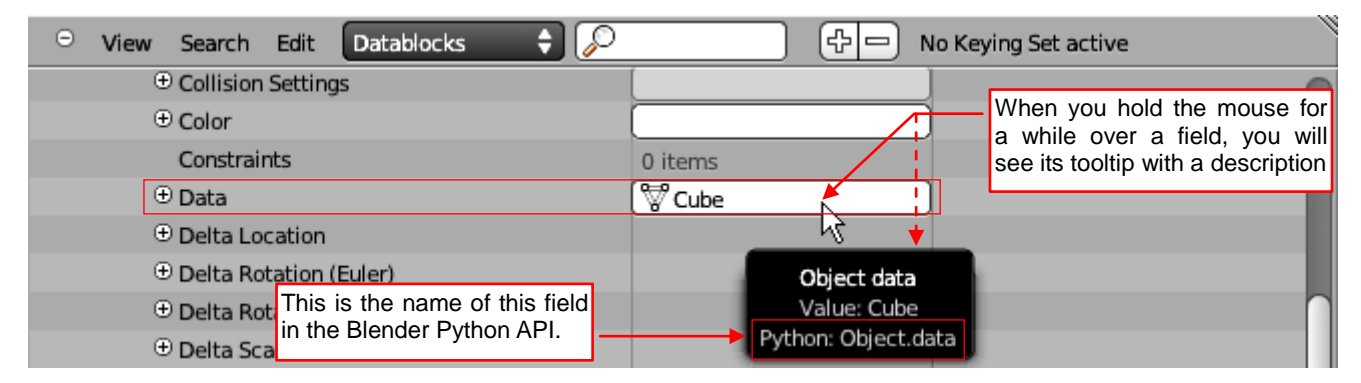

Figure 3.3.11 Identification of the Python API name doe a control form the Blender screen

There is only a problem with the collections, because they do not have any tooltips (Figure 3.3.12):

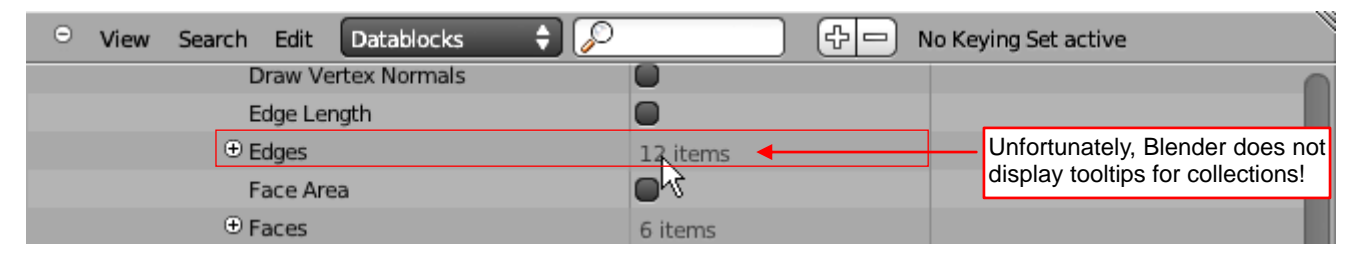

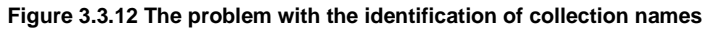

Usually, collections in Python have the same name, but written in lower case, and each space is replaced with the underscore. However, if you want to make sure, you can verify it in the so-called *RNA* (Figure 3.3.13):

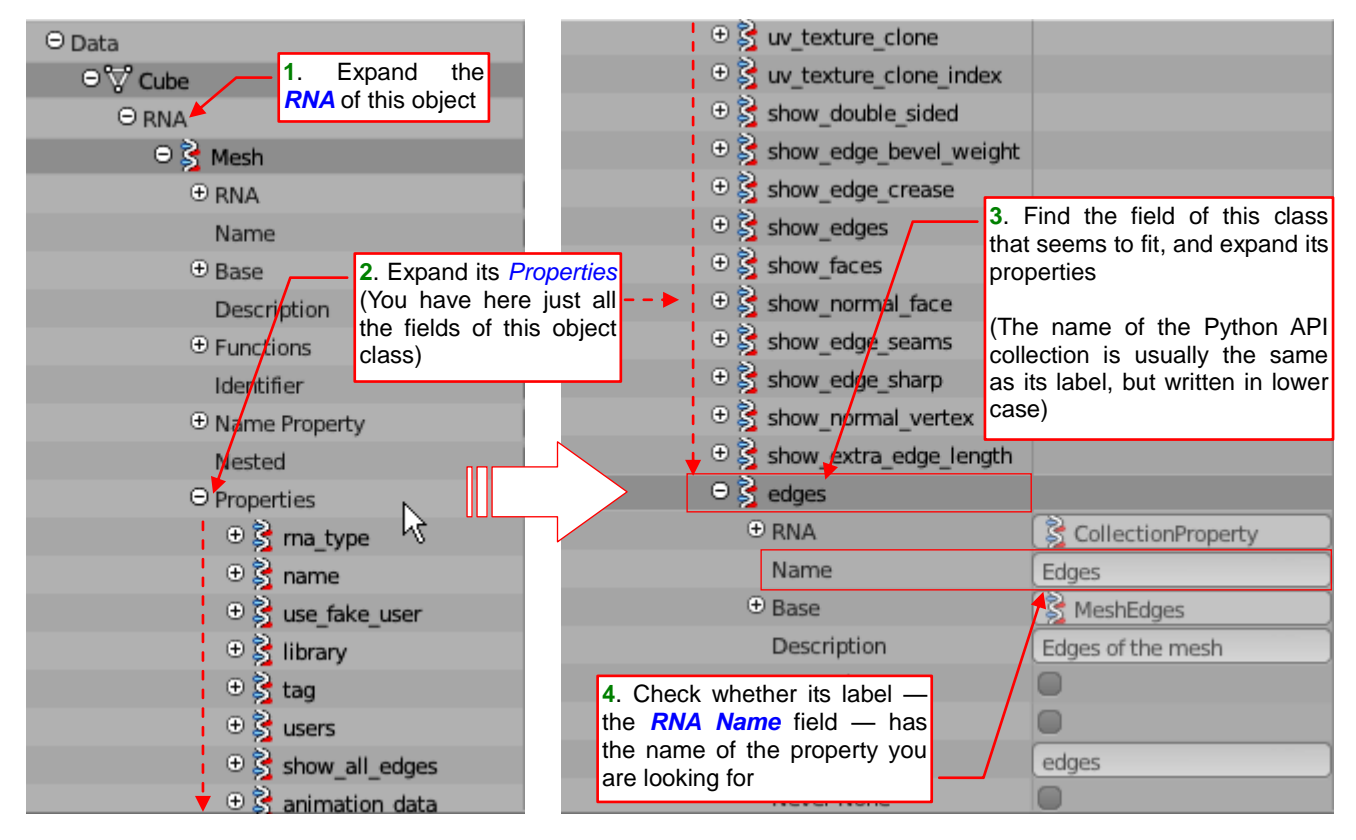

Figure 3.3.13 Verification of the Python API name in the RNA structure of the collection parent object

It looks that the "path" of the Python API names to the mesh edges is: *Object.data.edges*. Let's check it at once in the Blender *Python Console* (Figure 3.3.14):

| Command History:<br>Cursor:<br>Remove:                           | Up/Down Arrow<br>Left/Right Home/En<br>Backspace/Delete | nd                                                                                                    |
|------------------------------------------------------------------|---------------------------------------------------------|----------------------------------------------------------------------------------------------------|
| Execute:                                                         | Enter                                                   |                                                                                                    |
| Autocomplete:                                                    | Ctrl+Space                                              |                                                                                                    |
| Ctrl +/- Wheel:                                                  | Zoom                                                    |                                                                                                    |
| Builtin Modules:<br>bpy.utils, bgl, blf,<br>Convenience Imports: | bpy, bpy.data, bp<br>mathutils<br>from mathutils im     | Assign the active object (the test <b>Cube</b> ) to<br>the helper <b>cube</b> variable                                     |
| >>> cube = bpy.contex                                            | xt.active object                                        |                                                                                                    |
| >>> cube.data.edges[                                             | 9]                                                      | Try to "print" in the console the first element (#0) of its edges                                                          |
| bpy.data.meshes["Cub                                             | e"].edges[0]                                            | Python prints in response the string representation of the edge #0 from <b>Cube</b> mesh. Therefore, this expression works |
| >>>                                                              | a                                                       | as expected.                                                                                                    |

Figure 3.3.14 Verification of the "name path" to a Blender API object

First, get from current context (*bpy.context*) a reference to the *active\_object* (it is our **Cube**). Store it in helper *cube* variable. Then check if the *cube.data.edges* collection has the edge #0 (we have changed it in the *Outliner*). It has. So, let's check the *Bevel Weight* of this edge (Figure 3.3.15):

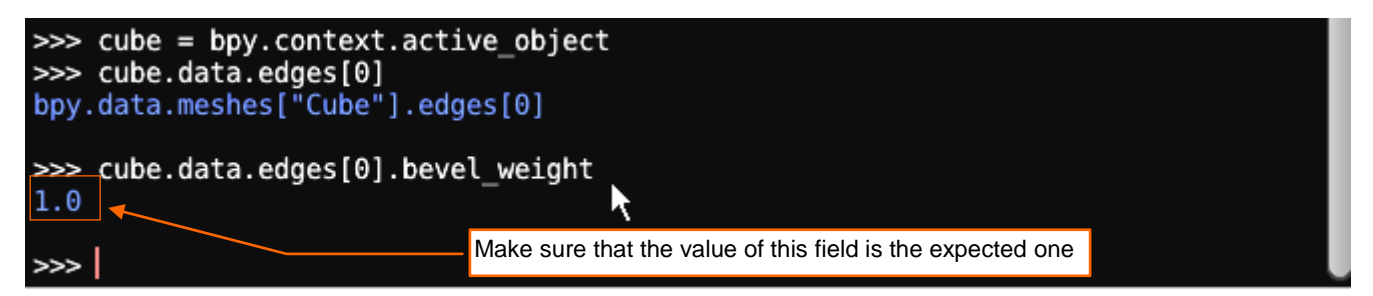

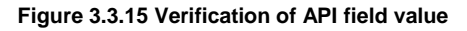

So far, everything works fine — the edge #0 has its *bevel\_weigth* = 1.0.

There is yet another test to do: use this Python expression to change the bevel weight of another edge.

To not type again the entire "path" to this expression, just press the cursor key ( $\frown$ ) in the console. (The  $\frown$ / $\checkmark$  keys scroll through the list of previously entered statements). Thus, in the command prompt you will see the previously entered expression. Just change the index of the edge collection element from [0] to [1] and set its *bevel\_weight* to 1.0 (Figure 3.3.16).

When you execute this command, the second edge of this cube will also become beveled. So — it works!

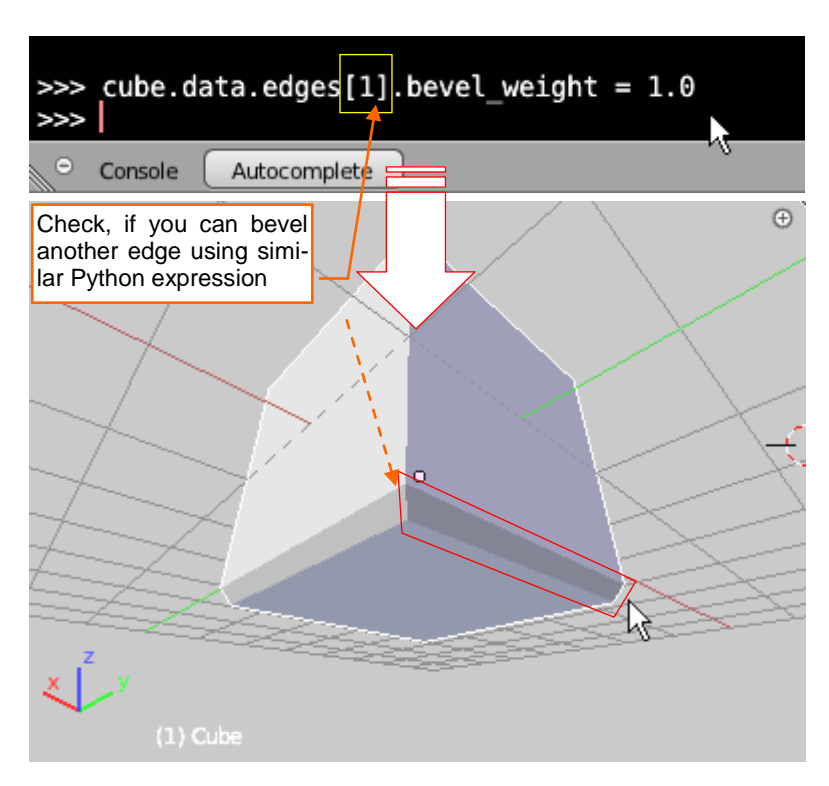

Figure 3.3.16 Verification of the bevel\_weight influence on the mesh

55

Since we have found and verified the key Python statements, it's time to start writing our script. At the beginning, add the *import* statement of *bpy* (Blender API module). Then add the main procedure header (Figure 3.3.17):

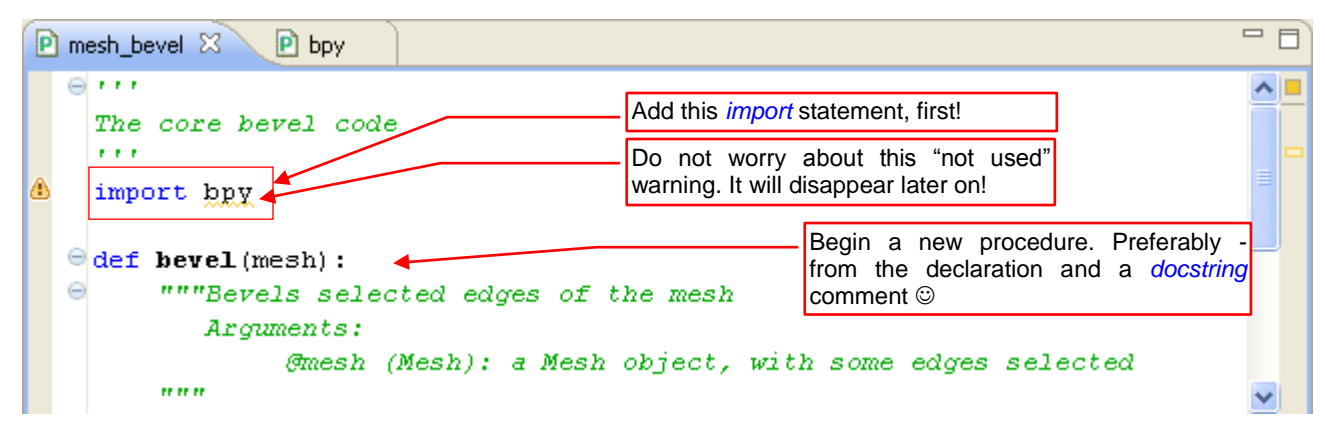

Figure 3.3.17 Beginning of the script: the import declaration and the main (bevel()) function header

In order to have proper code autocompletion, add the "type declaration" for two variables (Figure 3.3.18):

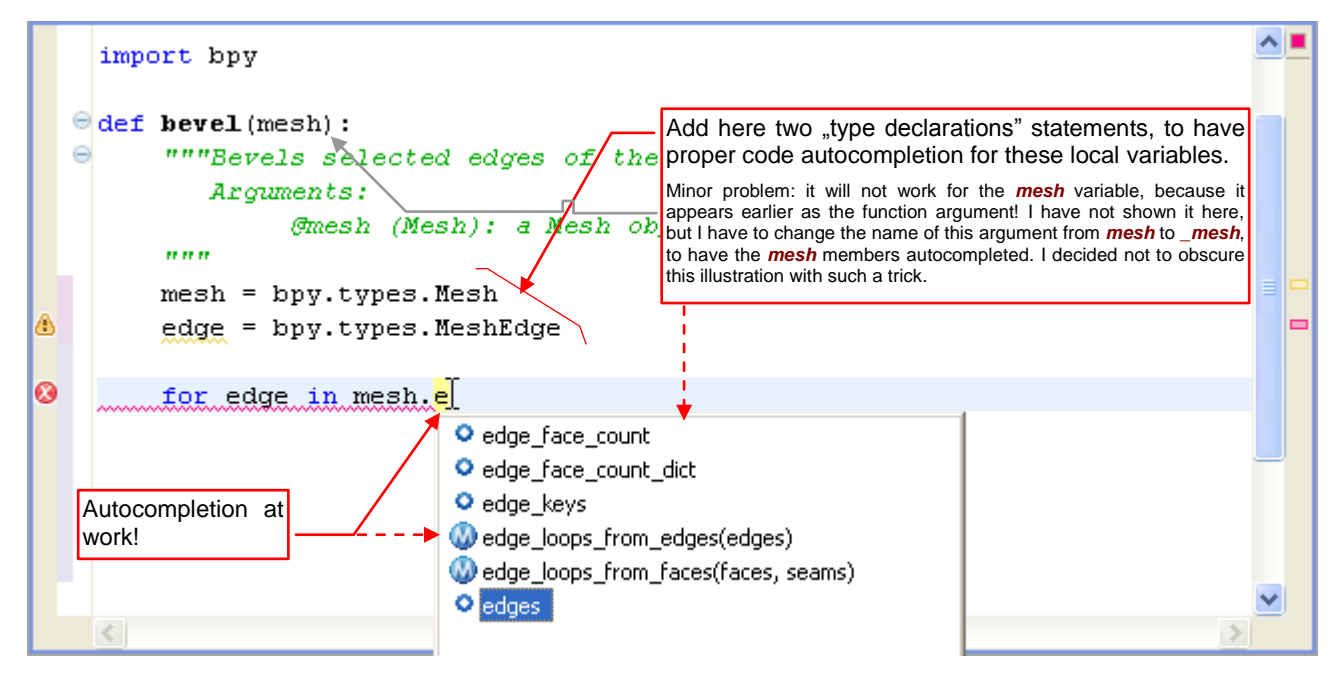

Figure 3.3.18 Forcing proper autocompletion for local variables with the "type declaration" statements

Add to the **bevel()** procedure a loop: for each selected edge (**edge.select** == **True**) tag bevel, setting its **edge.bevel\_weight** to 1.0 (Figure 3.3.19):

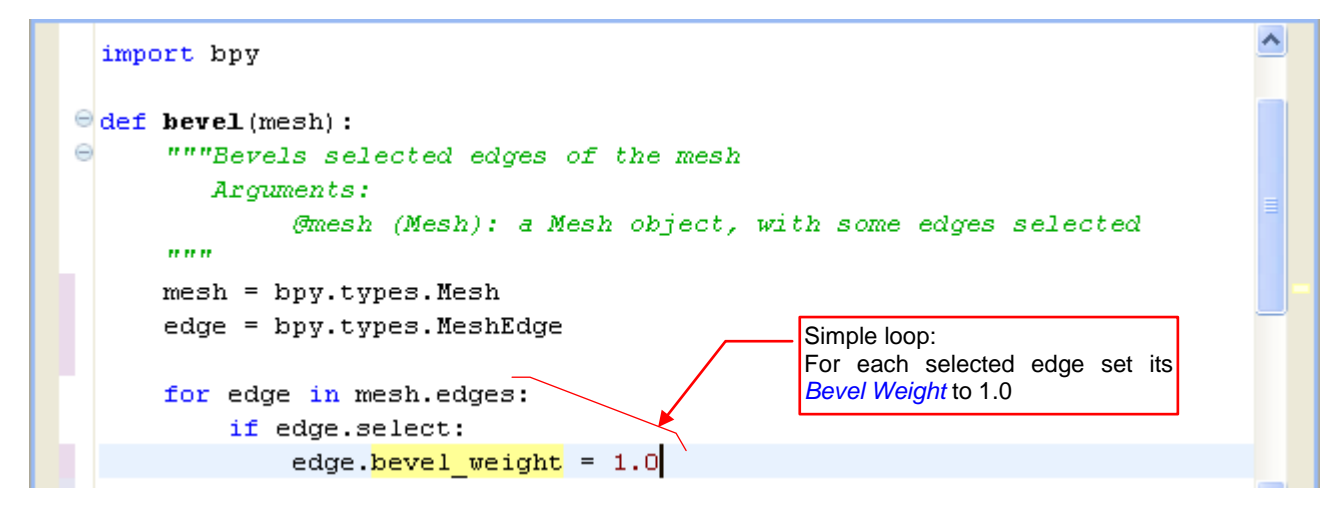

Figure 3.3.19 The main loop of the *bevel()* function

That is all! After finishing this procedure, do not forget to comment out the "type declaration" statements of its local variables (see Figure 3.3.18). (Just comment out, do not to remove, because they still can be useful). At the end of the module invoke the **bevel()** procedure for the active object (more precisely, for its mesh — **active\_object.data**: Figure 3.3.20). At this early stage of writing, we will not bother checking if the active object has a mesh at all.

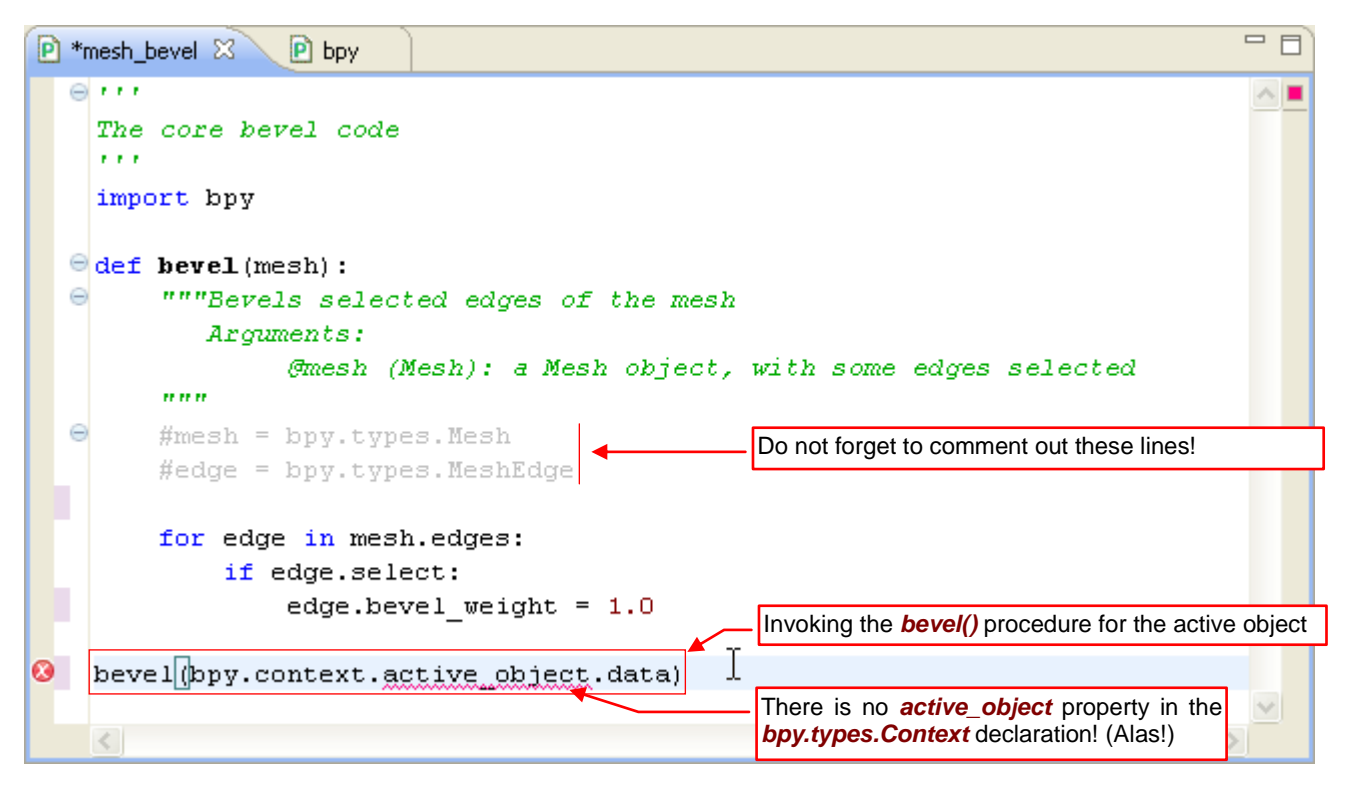

Figure 3.3.20 Invoking the main procedure (bevel()) and commenting out the "type declarations"

Notice that the *active\_object* property of the *bpy.context* object has the red underline (in PyDev it means a possible error). It is strange, because we have already checked in the *Python Console* that such expression is valid. Well, it is a problem with another "hard coded" Blender structure: *bpy.Context*. Depending on the circumstances of the call, this object can provide different properties! I am not able to recreate such behavior using the declaration from the predefinition file. <u>Here</u> you can find the full list of its variants and their fields. I had to remove the code that generates the declaration of this Blender API fragment from the *pypredef\_gen.py* script, because it did not work properly<sup>1</sup>. Ultimately, the declaration of the *bpy.types.Context* class in the *bpy.pypredef* file contains only the fields that are common for all variants of this property is not available). Of course, you can just edit the *bpy.pypredef* file, adding to the *types.Context* declaration fields that you are missing.

On the other hand — this is just a dynamically interpreted script, not a source code to compile. Despite this error, we will run it without any problem. When we convert this code to an add-on, we will obtain the active object in a different way — from the context reference, passed as the argument to our methods. Then PyDev will not report an error in this case (because it will not recognize the type of this object).

<sup>&</sup>lt;sup>1</sup> The original script, written by Campbell Barton, used a kind of "hacker trick" here. It refers to the actual executable (Blender) as to a dynamically linked object (a \*.*dll* in Windows, or *shared object* — \*.so — in Unix/Linux) without the name. Then it reads directly from this code object the definition of the context structures. Unfortunately, it seems that this method is not working properly in Windows, because my adaptation attempts failed.

### Summary

- We have prepared in Blender a test environment for our script *bevel.blend* file. Its screen layout contains useful tools for the code verification: the *Outliner* editor and the Blender *Python Console* (page 48);
- It is convenient to place the test Blender file in the Eclipse project (page 48);
- To inspect Blender data, use the *Outliner* in *Datablocks* mode (page 49);
- To change the Blender data in the *Outliner*, do all the modifications in the *Object Mode* (page 51 52). In current Blender version (2.5) the *Outliner* displays just a copy of the mesh data, in the *Edit Mode*. This copy is created when you enter the *Edit Mode* (when the *Outliner* was already opened) or when you open the *Outliner*. This copy is not updated, and its state may be inconsistent with the current state of the mesh. All your changes made in the *Outliner* in the *Edit Mode*, are ignored. Blender developers ensure that this is temporary situation. They will rewrite this fragment when the new implementation of the meshes (the **BMesh** project) appears in the Blender 2.6 trunk;
- You can read the Python API name of a control that is displayed on any Blender screen from its tooltip (page 53);
- To verify the Python API name of a collection, displayed in the *Outliner*, you have to look into the *RNA* of its parent (page 53);
- Always check in the *Python Console* whether your Python expression works as you expect (page 54);
- The variants of the *bpy.context* object have more fields, than listed in its class declaration (*bpy.types.Context*). This set depends on the Blender editor, in which the script was called (page 56);

## 3.4 Launching and debugging Blender scripts

In the previous section, we have written the first piece of the script that should work in Blender. You could launch it in the "old good way": loading this file into the Blender *Text Editor* and invoking the *Run Script* command. Only that would be difficult to debug the script, this way. What's more, it brings some confusion about the source files. (If you changed something in the Blender *Text Editor*, you would have to remember to save it back to disk).

I suggest another, more convenient solution. Open in the Blender *Text Editor* the *Run.py* file, which accompanies this book (see page 39). I propose to place the *Text Editor* above the *Python Console* (Figure 3.4.1):

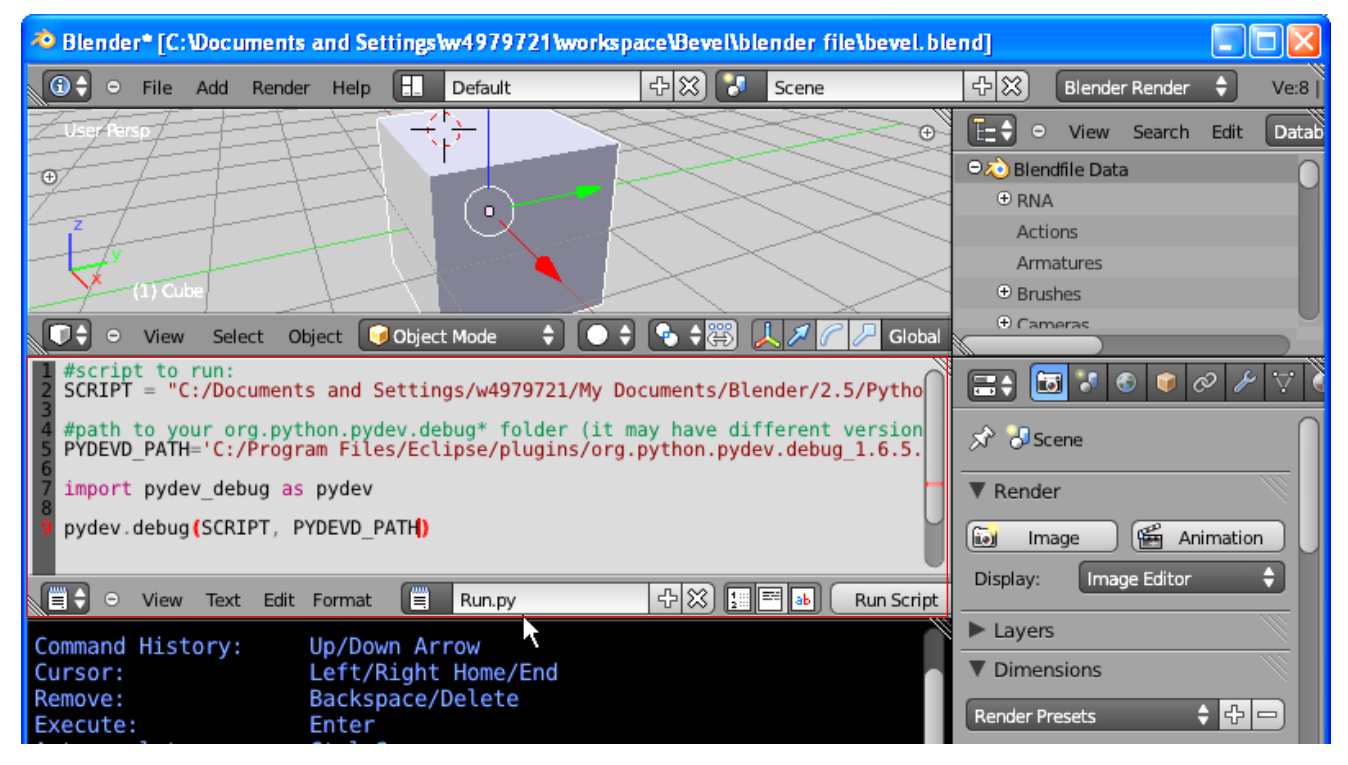

Figure 3.4.1 Adding the Run.py script to our Blender test file

*Run.py* is a "stub" script, containing just a few code lines. To adapt it for our project, update the values of its **SCRIPT** and **PYDEV\_PATH** constants (Figure 3.4.2):

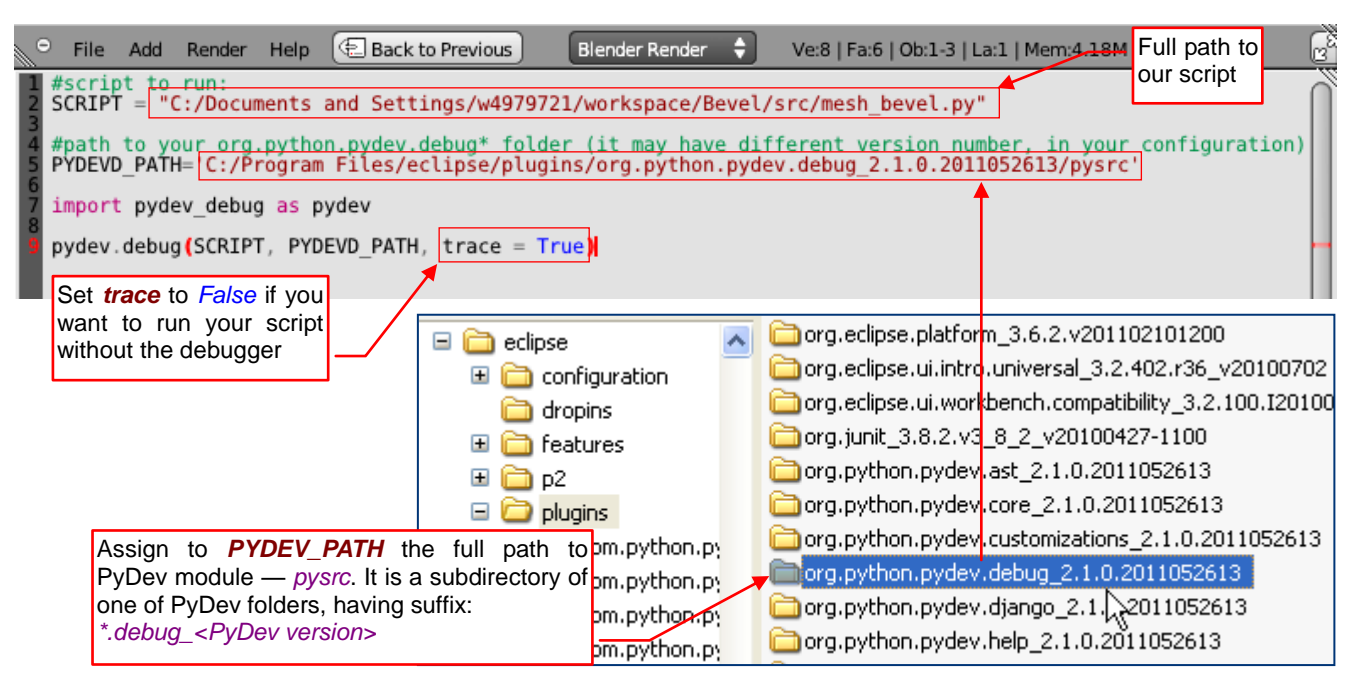

Figure 3.4.2 Adaptation of the Run.py code to this project

The **SCRIPT** constant should contain the full path to our script file, and the **PYDEV\_PATH** — full path to the PyDev directory that contains the *pysrc* subfolder. (This is a Python package with so called PyDev remote debugger client — see pages 124 and 129 for more information).

Prepare a Blender model for this test. The code that we wrote has to bevel the selected edges of the mesh. So far we have assumed that the object already has the *Bevel* modifier — so set it as in Figure 3.3.3 (page 49). Mark on this test cube some edges, and then switch to the *Object Mode* (Figure 3.4.3):

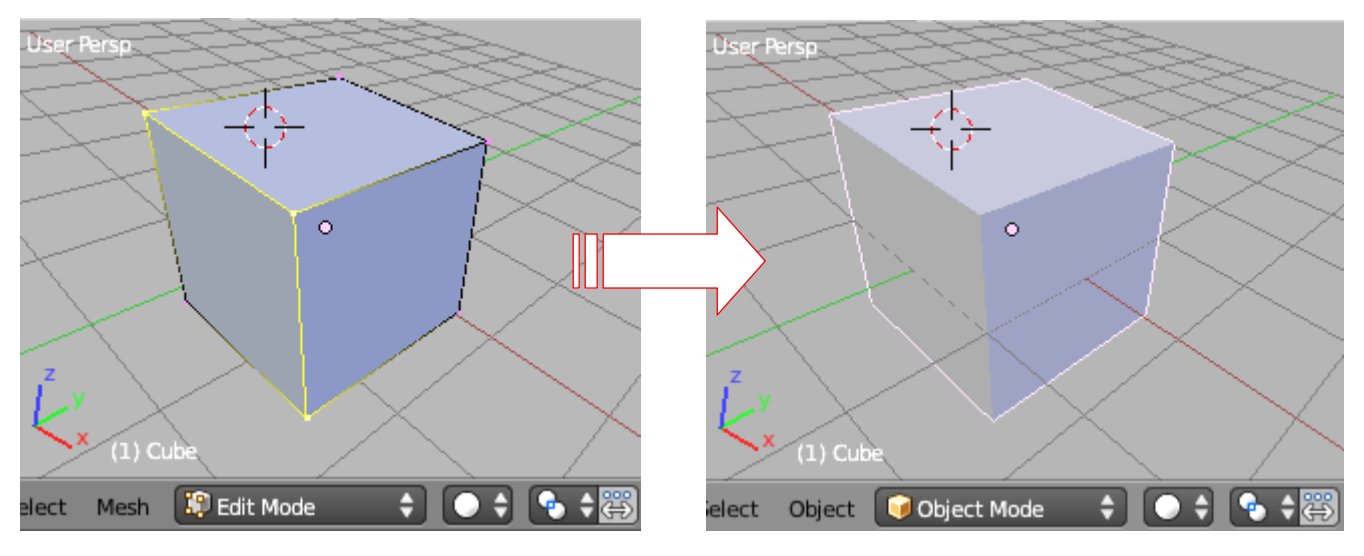

Figure 3.4.3 Preparation of the test object — selecting the edges to bevel

Insert a breakpoint in the script where you want to start debugging. In our case, we will add it to the beginning of the code (Figure 3.4.4):

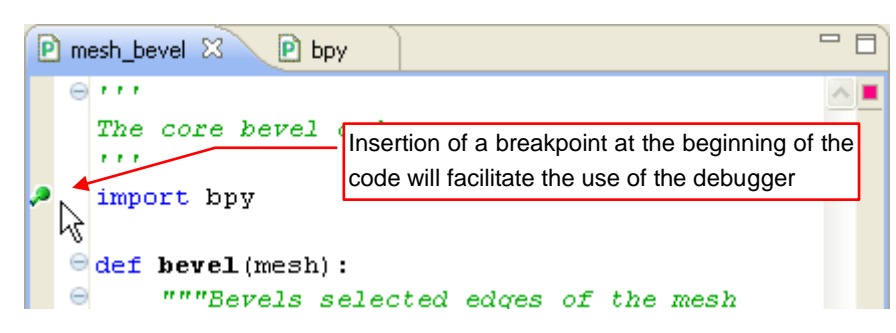

### Figure 3.4.4 Placing the breakpoint

Launch from Eclipse the process of the remote debugger server (more about that — page 124) (Figure 3.4.5):

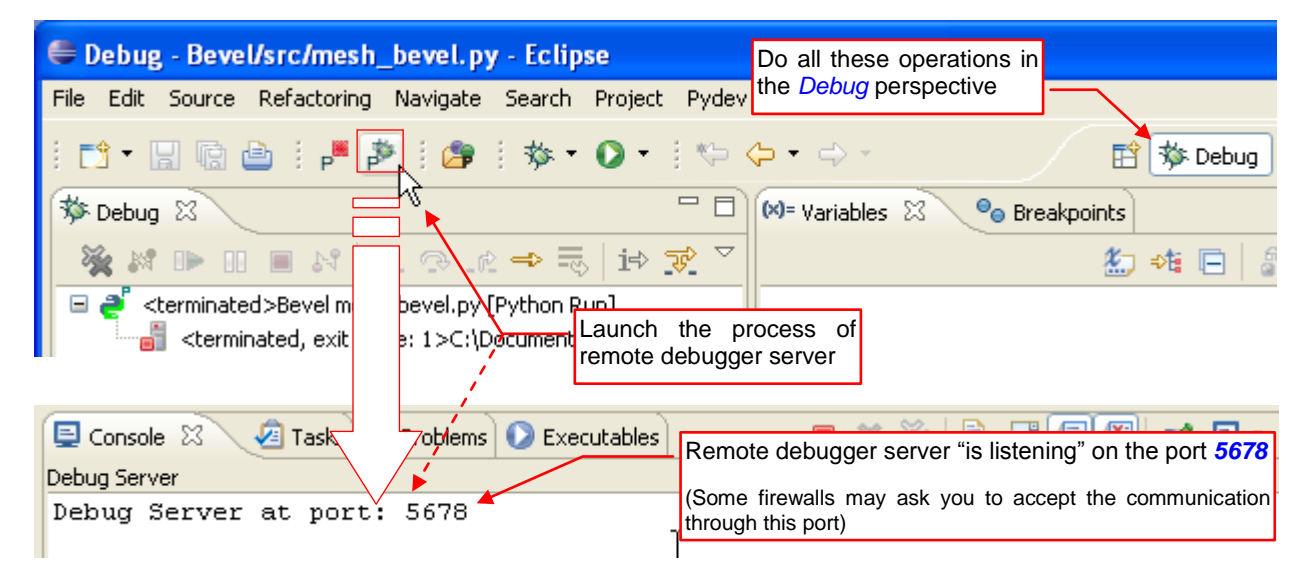

Figure 3.4.5 Launching the debug server process

위※] 귀ळ **(**) 🗘 File H\_ Add Render Help Default Scene User Persp Ð E= \$ 🗢 💫 Ble 0 RN
 RN
 RN
 RN
 RN
 RN
 RN
 RN
 RN
 RN
 RN
 RN
 RN
 RN
 RN
 RN
 RN
 RN
 RN
 RN
 RN
 RN
 RN
 RN
 RN
 RN
 RN
 RN
 RN
 RN
 RN
 RN
 RN
 RN
 RN
 RN
 RN
 RN
 RN
 RN
 RN
 RN
 RN
 RN
 RN
 RN
 RN
 RN
 RN
 RN
 RN
 RN
 RN
 RN
 RN
 RN
 RN
 RN
 RN
 RN
 RN
 RN
 RN
 RN
 RN
 RN
 RN
 RN
 RN
 RN
 RN
 RN
 RN
 RN
 RN
 RN
 RN
 RN
 RN
 RN
 RN
 RN
 RN
 RN
 RN
 RN
 RN
 RN
 RN
 RN
 RN
 RN
 RN
 RN
 RN
 RN
 RN
 RN
 RN
 RN
 RN
 RN
 RN
 RN
 RN
 RN
 RN
 RN
 RN
 RN
 RN
 RN
 RN
 RN
 RN
 RN
 RN
 RN
 RN
 RN
 RN
 RN
 RN
 RN
 RN
 RN
 RN
 RN
 RN
 RN
 RN
 RN
 RN
 RN
 RN
 RN
 RN
 RN
 RN
 RN
 RN
 RN
 RN
 RN
 RN
 RN
 RN
 RN
 RN
 RN
 RN
 RN
 RN
 RN
 RN
 RN
 RN
 RN
 RN
 RN
 RN
 RN
 RN
 RN
 RN
 RN
 RN
 RN
 RN
 RN
 RN
 RN
 RN
 RN
 RN
 RN
 RN
 RN
 RN
 RN
 RN
 RN
 RN
 RN
 RN
 RN
 RN
 RN
 RN
 RN
 RN
 RN
 RN
 RN
 RN
 RN
 RN
 RN
 RN
 RN
 RN
 RN
 RN
 RN
 RN
 RN
 RN
 RN
 RN
 RN
 RN
 RN
 RN
 RN
 RN
 RN
 RN
 RN
 RN
 RN
 RN
 RN
 RN
 RN
 RN
 RN
 RN
 RN
 RN
 RN
 RN
 RN
 RN
 RN
 RN
 RN
 RN
 RN
 RN
 RN
 RN
 RN
 RN
 RN
 RN
 RN
 RN
 RN
 RN
 RN
 RN
 RN
 RN
 RN
 RN
 RN
 RN
 RN
 RN
 RN
 RN
 RN
 RN
 RN
 RN
 RN
 RN
 RN
 RN
 RN
 RN
 RN
 RN
 RN
 RN
 RN
 RN
 RN
 RN
 RN
 RN
 RN
 RN
 RN
 RN
 RN
 RN
 RN
 RN
 RN
 RN
 R Act Arr 1) Cub 🕀 Bru 🕀 Ca D÷. ¢ ÷ View Select Object 🥥 Object Mode ÷ ٠ Global #script to run: SCRIPT = "C:/Documents and Settings/w4979721/workspace/Bevel/src/mesh\_bevel =+ #path to your org.python.pydev.debug\* folder (it may have different version PYDEVD\_PATH='C:/Program Files/eclipse/plugins/org.python.pydev.debug\_2.1.0 8**0** s Ŕ import pydev\_debug as pydev Press this Rend button pydev.debug(SCRIPT, PYDEVD PATH, trace = True) 60 In Run Script 위※] == ab Display: mat Run.py 1: Register File: \*C:\Program R Laye Command History: Up/Down Arrow

When the debug server displays its message in the console, we will run our script (Figure 3.4.6):

Figure 3.4.6 Launching the Blender script for the debugger

After a few seconds, the Eclipse debugger window "comes to life". In the editor window, PyDev will open the helper *pydev\_debug.py* module, and the code execution will stop on one of its lines (Figure 3.4.7):

| 📬 ▼ 🔜 🗟 🗎 🖊 🎽   🎥   🏇 ▼ 💽 ▼                                     | 🎨 🔶 🔹 🖶 PyDev                                                          |
|-----------------------------------------------------------------|------------------------------------------------------------------------|
| Debug X Press Resume, to continue to                            | 🗱 🗣 Breakpoints 🔤 🗖 🗖                                                  |
| the next break point, we have<br>placed in our script (see page |                                                                        |
| 🍇 🛤 📭 💷 🛤 <sup>59)</sup>                                        | Name Value 🔼                                                           |
| 😑 芦 Debuyserver [Python Server]                                 | 🗄 🔍 Globals 🛛 Global variables 📄                                       |
| 😑 🎯 unknown                                                     | 🔹 🔹 pydev_path 🛛 str: C:/Program Files/eclipse/plugi 🛁                 |
| 🖨 🔐 MainThread - pid2404_seq1                                   | 🗷 🔍 pydevd 🛛 module: <module '<="" 'pydevd'="" from="" td=""></module> |
| 📃 📃 debug [pydev_debug.py:30]                                   | <ul> <li>script str: C:/Documents and Settings/</li> </ul>             |
| <pre> <module>[run.py:9]</module></pre>                         | Debugger will always break                                             |
|                                                                 | pydey debug py module                                                  |
| P mesh_bevel P bpy P pydev_debug 🛛                              |                                                                        |
| 😑 🦷 #Emulating Blender behavior: try                            | to unregister previous version of t🔥                                   |
| #(if it has unregister() method                                 | at all:)                                                               |
| if script_file in sys.modules:                                  |                                                                        |
| try:                                                            |                                                                        |
| sys.modules[script_file]                                        | .unregister()                                                          |
| except:                                                         |                                                                        |
| pass                                                            |                                                                        |
|                                                                 | <u> </u>                                                               |
|                                                                 |                                                                        |

#### Figure 3.4.7 The first break of the execution — in the helper pydev\_debug module

The *pydev\_debug.py* is a small module, which I wrote to facilitate the tracking Python scripts in Blender. Notice, that it is used in the *Run.py* template (see the code, shown on Figure 3.4.6). You can find the detailed description of its *debug()* function on page 129. In any case, the debugger will always stop at this point. Just use the *Resume* (**F**8) command here to continue.

When you press the *Resume* button, the script will be executed up to the line with the first breakpoint. (If there were no such points in the code, it would run to the end). In our case, it will stop at the beginning of the file where we have placed our breakpoint (see page 59 and Figure 3.4.10):

| i 📬 • 🔛 🗟 🖆 🗚 🎽 i 🍅 i 🏇 • 🕥 • i                                                                                                    | 🌾 🗘 🔹 🔿 🗧 🔛 🔂 🔁 PyDev                                                   |  |  |  |  |  |
|----------------------------------------------------------------------------------------------------|-------------------------------------------------------------------------|--|--|--|--|--|
| 🏂 Debug 🛛 🖓 🗖                                                                                                    | 🗱 = Variables 😂 💁 Breakpoints 🗖 🗖                                       |  |  |  |  |  |
| ▽                                                                                                    | 🏭 🐗 🖻 🖉 💥 💥 🏹                                                           |  |  |  |  |  |
| 🎽 🚧 🕪 💷 🛤 🔁 🖓 🥀 🖚 🔜 🖬 😿                                                                                                    | Name Value 🛆                                                            |  |  |  |  |  |
| 😑 🛷 MainThread - pid2404_seg1 🔗 🔨                                                                                                    | 🗄 🔍 Globals 🛛 Global variables 🗧                                        |  |  |  |  |  |
| = <module>[mesh_bevel.py:4]</module>                                                                                                    | 🗄 🔍builtins dict: {'bytearray': <class 'bytearr="" td="" 💻<=""></class> |  |  |  |  |  |
| ebug [pydev_debug.py:38]                                                                                                    | cached str: C:/Documents and Settings/                                  |  |  |  |  |  |
| <pre> <module>[run.py:9]</module></pre>                                                                                                    | •doc str: \nThe core bevel code\n 🛛 👻                                   |  |  |  |  |  |
| 🚽 🚽 Debug Server                                                                                                    |                                                                         |  |  |  |  |  |
| P mesh_bevel 🛛 P bpy P pydey_debug                                                                                                    | nodule, at the breakpoint we have set                                   |  |  |  |  |  |
| () () () () () () () () () () () () () (                                                                                                    | A =                                                                     |  |  |  |  |  |
| The core bevel code                                                                                                    |                                                                         |  |  |  |  |  |
| and the second second sec |                                                                         |  |  |  |  |  |
| import bpy                                                                                                    |                                                                         |  |  |  |  |  |
| <pre> def bevel(mesh):     """Bevels selected edges of the mesh     Arguments: </pre>                                                                                                    |                                                                         |  |  |  |  |  |
|                                                                                                    |                                                                         |  |  |  |  |  |

Figure 3.4.8 The first breakpoint, encountered after the Resume command

Step Over (F6) the lines of the script main code until you reach the bevel() function call (Figure 3.4.9):

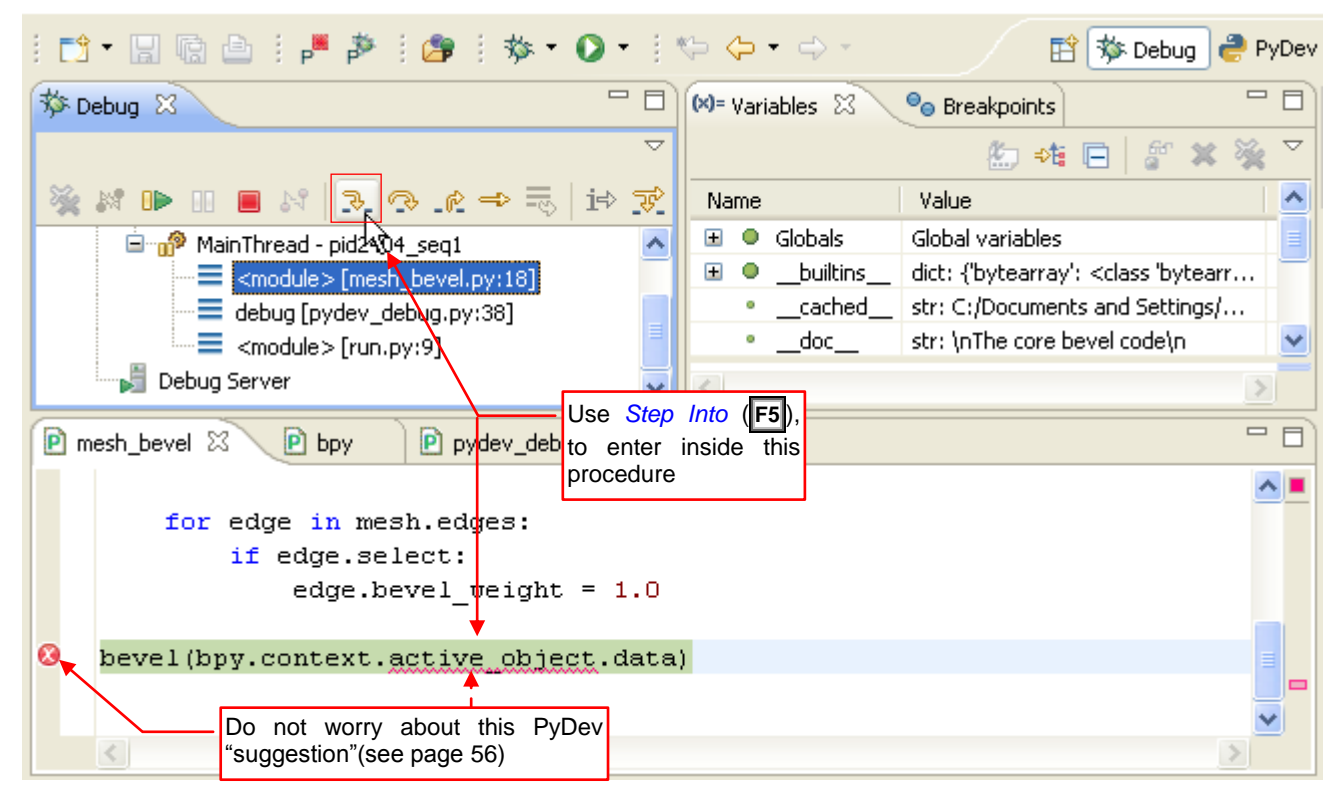

Figure 3.4.9 The next step - "enter" into the *bevel()* procedure

When the procedure call is highlighted, press the F5 (Step Into) to track details of its execution.

Follow the loop iterations. Check that the code works as expected, i.e. it changes the *bevel\_weight* field to 1.0 only for the selected (*edge.select* = *True*) edges (Figure 3.4.8):

| 🏇 Debug 🛛                                        |             | (×)=         | Var        | iables 🛛 | Breakpoints |                                                 |
|--------------------------------------------------|-------------|--------------|------------|----------|-------------|-------------------------------------------------|
|                                                  |             |              |            |          | 🏝 🕫         | i 🖻   🖑 🗶 💥 🎽                                   |
| 💥 🖉 🕩 🗉 🔳 🕅   3. 👁 e → 🔜   i=                    | \$ <b>F</b> | Na           | me         |          |             | Value                                           |
| 🖨 🞯 unknown                                      | ~           | ±            | •          | Globals  |             | Global variables                                |
| 😑 🝿 MainThread - pid2404_seq1                    |             | ±            | 0          | edge     |             | MeshEdge: <bpy_struct< th=""></bpy_struct<>     |
| bevel [mesh_bevel.py:14]                         |             | ±            | •          | mesh     |             | Mesh: <bpy_struct, mes<="" th=""></bpy_struct,> |
| <pre> <module> [mesh_bevel.py:18]</module></pre> |             | <            |            |          |             | >                                               |
| debug [pydev_debug.py:38]                        |             |              |            |          |             |                                                 |
| (run.py,q)                                       |             | 0.010        | in         | sido tho |             |                                                 |
| Bahun Sarvar                                     | bevel       | o are        | nii<br>Ce( |          |             |                                                 |
| P mesh_bevel 🛛 P bpy P dev_debug                 | Deven       | <b>)</b> pro |            |          |             |                                                 |
| ⊖ #mesh = bpy.types.Hesh                         |             |              |            |          |             | A =                                             |
| #edge = bpy.types.NeshEdge                       |             |              |            |          |             |                                                 |
|                                                  |             |              |            |          |             |                                                 |
| for edge in mesh.edges:                          |             |              |            |          |             |                                                 |
| <pre>if edge.select:</pre>                       |             |              |            |          |             |                                                 |
| edge.bevel_weight =                              | 1.0         |              |            |          |             |                                                 |
|                                                  |             |              |            |          |             |                                                 |
| bevel (bpy.context.active_object.                | .data)      |              |            |          |             |                                                 |
| <u>&lt;</u>                                      |             |              |            |          |             | >                                               |

Figure 3.4.10 Tracking the loop code in the *bevel()* function

To keep track of the *edge* fields, use the *Expressions* panel (Figure 3.4.11 — see also page 126):

| 🗱 Variables 🤏 Breakpoints | 👾 Expressions 🔉 | You can track the Bevel Weight of                |
|---------------------------|-----------------|--------------------------------------------------|
| Name                      | Value           | the <i>edge</i> object in the <i>Expressions</i> |
| *+Y "edge.select"         | bool: True      | panoi                                            |
| edge.bevel_weight"        | float: 0.0      |                                                  |
| 🐈 Add new expression      | ·               |                                                  |

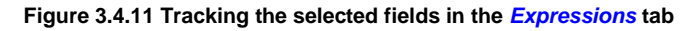

When the procedure is over, press the *Resume* button to finish quickly this script (Figure 3.4.12):

| The script has been terminated (these buttons are graved out)                                                 | 🗱= Variables 🤷 Breakpoin 🥳                           | f Expressio 🛛                                              | - 8   |
|----------------------------------------------------------------------------------------------------|------------------------------------------------------|------------------------------------------------------------|-------|
|                                                                                                    | <u>e</u>                                             | ) 📲 🖻 🛉 🗮                                                  | 💥 ▽   |
| 💥 🕫 🕞 🖛 🕄 🗛 🔜 🖬 🐨                                                                                             | Name                                                 | Value                                                      | Cou 📥 |
| 🖃 🏂 Debug Server [Python Server]                                                                              | *** "edge.select"                                    | <error(s)_during_th< td=""><td></td></error(s)_during_th<> |       |
| 🚊 🔗 unknown                                                                                                   | "edge.bevel_weight"                                  | <error(s)_during_th< td=""><td></td></error(s)_during_th<> |       |
| MainThread - pid2404_seq1                                                                                     | 🐈 Add new expression                                 |                                                            |       |
| Debug Server The remote del listening (ready session)                                                         | ougger server is still<br>for the next debug         |                                                            | <>    |
| P mesh_bevel 🛛 P bpy P pydev_debug                                                                            |                                                      |                                                            |       |
| <pre>#edge = bpy.types.MeshEdge for edge in mesh.edges:     if edge.select:     edge.bevel weight = 1.0</pre> | Of course, you can also script in this editor window | change the<br>v                                            |       |

Figure 3.4.12 The state of the environment after the last Resume command

If there were an error in this code, the debugger would also terminate this script. Then you can use the code editor from the *Debug* perspective for the correction of minor bugs.

Fortunately, our code has occurred to be free of errors, so far. Let's have a look at the test cube (Figure 3.4.13):

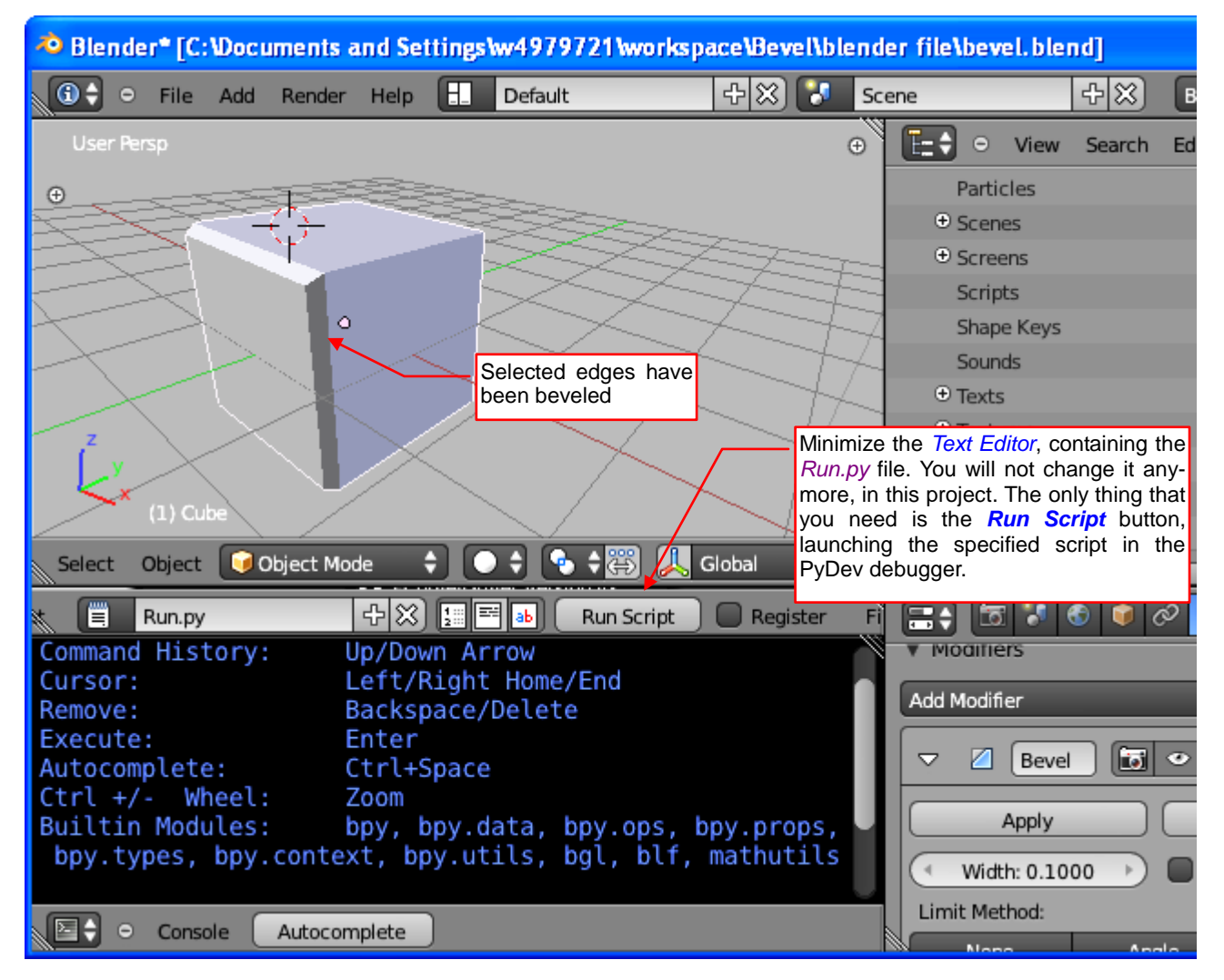

Figure 3.4.13 The result of our script - properly beveled edges

It has been chamfered along the selected edges. It seems that our script is working properly.

To debug again the modified script, just save it and press the *Run Script* button on the Blender *TextEditor* header. As long as the PyDev debugger server process is "listening", it automatically breaks the script execution in the *pydev\_debug.py* module. You will find yourself back in the place shown in Figure 3.4.7 (page 60). Thus, the best practice is to keep the debug server running all the time. (If you inadvertently press the Blender *Run Script* button when PyDev debug server is not running, Blender will become locked. In this state, you can only close it using the Windows *Task Manager*. So it is better to close the Blender test file first, before closing Eclipse with its PyDev debugger).

I propose to minimize the *Text Editor* that contains the *Run.py* stub, as it is shown in Figure 3.4.13, and save this test Blender environment. (Blender always opens its files with preserved screen layout). Once modified, *Run.py* will not be changed in this project anymore. Just leave the access to its *Run Script* button, to launch easily the *mesh\_bevel.py* script after each modification made in Eclipse. This makes the debugging more convenient.

## Summary

- To run our script in the PyDev debugger, use the *Run.py* stub code. Place it in the Blender *Text Editor*. Save this Blender file as the test environment for our script (page 58);
- Before the first run, modify the string constants in the *Run.py* code. Place there the path to your script (in *SCRIPT*) and the path to the PyDev remote debugger client module (in *PYDEV\_PATH*) (page 58);
- To start the first debug session, activate in Eclipse the *PyDev Debug Server* (page 59), then press the *Run Script* button in Blender (page 60); To start every subsequent debug session just press the *Run Script* button again;
- Do not press the *Run Script* button of the *Run.py* script when PyDev debug server is not running, because it will lock Blender. In this state, you can only close it using the Windows task manager. Thus, once you start the PyDev debug server, do not close it until you finish your session of work in Eclipse.
- The debugger always breaks the script execution at certain line of the helper *pydev\_debug.py* module (page 60). Therefore, it is a good idea to put at the beginning of our code a breakpoint (page 59). Once you have it, you can quickly go to this line of your script using the *Resume* command (**F8**);
- To track changes of selected object properties, use the *Expressions* window (page 62);

### 3.5 Using Blender commands (operators)

Since the "nucleus" of our script works properly, it is time to add to it the other operations. Let's begin with switching from the *Edit Mode* to the *Object Mode*. It should be invoked at the very beginning of the *bevel()* procedure. (To not surprise the user, on the end of this procedure we should switch it back to the *Edit Mode*).

How to do it with the Blender API? The case seems obvious: the context object (*bpy.context*) has the *mode* field that contains the actual Blender mode. In the *Object Mode* it returns '**OBJECT**', in the *Edit Mode* — '**EDIT\_MESH**'. I always check such things in the Blender *Python Console* (Figure 3.5.1):

| >>> boy context mode                    | I have read the current value, first       |  |  |  |
|-----------------------------------------|--------------------------------------------|--|--|--|
| 'EDIT_MESH'                             | It would be the simplest way to change the |  |  |  |
| >>> bpy.context.mode = 'OBJECT'         | Biender mode, but it is not possible!      |  |  |  |
| File "<br>blender console>", line 1, in | <module></module>                          |  |  |  |
| AttributeError: bpy_struct: attribute ' | 'mode" from "Context" is read-only         |  |  |  |
| >>>                                     |                                            |  |  |  |
|                                         |                                            |  |  |  |

Figure 3.5.1 An attempt to use the bpy.context.mode field to change the current Blender mode

So let's try to assign a new value to *Context.mode* — it should change the current Blender mode, right? Many of the API fields work this way, but as you can see (Figure 3.5.1), not in this case! *Context.mode* is read only. It only returns the current Blender state. We have to find the other way to do it in Python.

The whole Blender GUI uses exclusively the Python API. There must be a way to change the current mode in Python. Do you have an idea, how to find it? The items from the *Mode* menu<sup>1</sup> do not display any tooltips!

In such cases, use the *Info* area. You have seen its header all the time, because it plays the role of the main Blender menu. Enlarge it, dragging this header down (Figure 3.5.2):

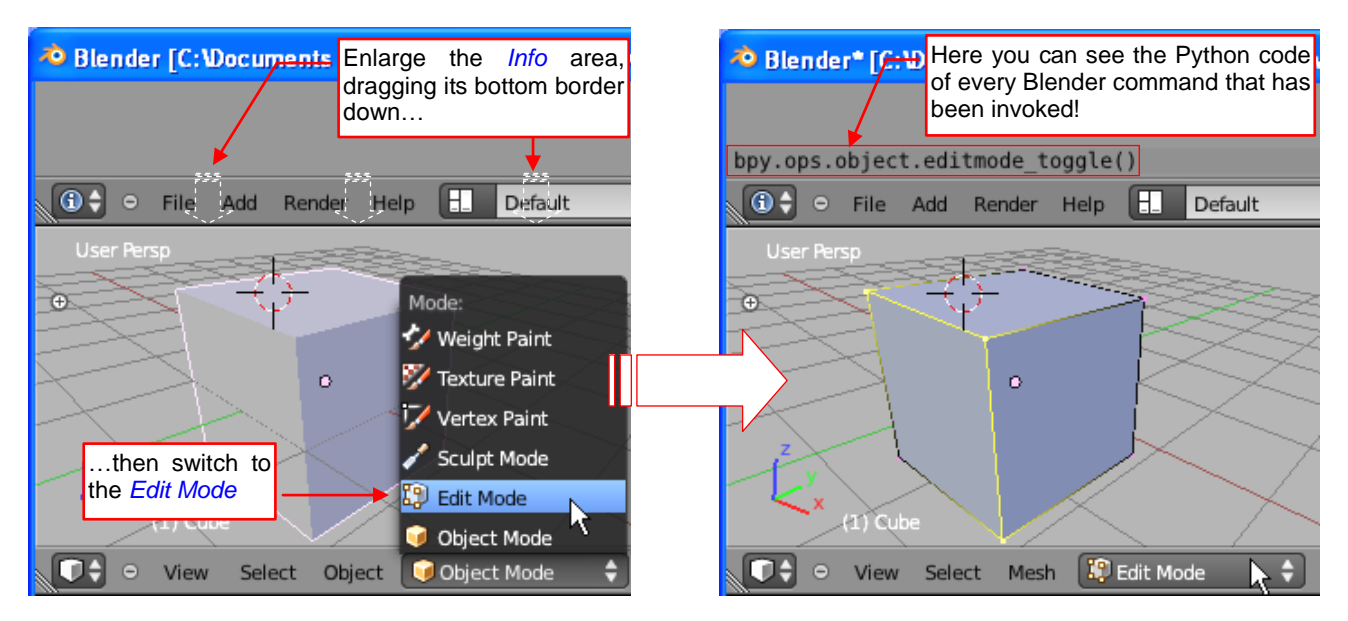

Figure 3.5.2 Checking in the Info area the Python API calls that correspond to the issued Blender commands

Now switch Blender from the *Object Mode* into *Edit Mode*. Do you see it? Above the *Info* header something has appeared. It looks like a Python API call (Figure 3.5.2). This is the sought expression!

<sup>&</sup>lt;sup>1</sup> I mean the menu button located on the *3D View* editor header

66

Inside the *Info* area, Blender displays the Pythona code of every command that you have invoked from a menu or a panel. It's a kind of the user activity log. You will also see in the *Info* warnings or errors from various Blender components. Therefore, it is worth to look there, from time to time.

OK, but how can we switch back from the *EditMode* to the *Object Mode*? Let's check in the *Info*...Yes, this is not any mistake! To switch back, Blender uses the same method: *bpy.ops.object.editmode\_toggle()*<sup>1</sup>.Now that we know how to do this, let's modify the script accordingly (Figure 3.5.3):

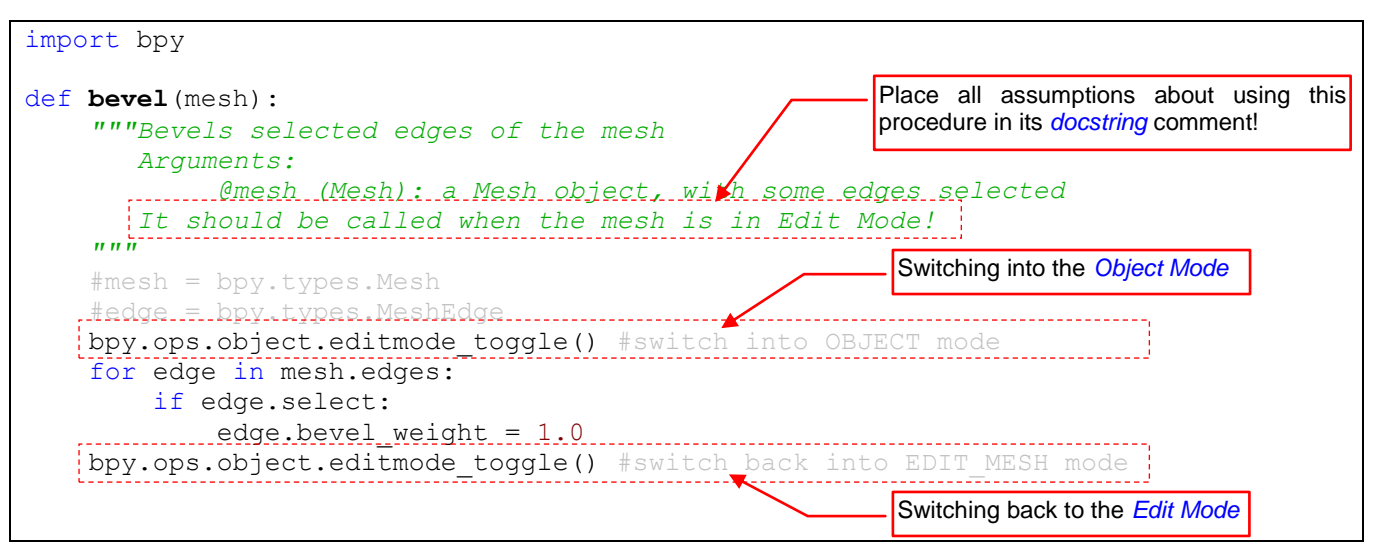

Figure 3.5.3 First addition — temporary switching from the Edit Mode to the Object Mode (to set the bevel weights in the mesh)

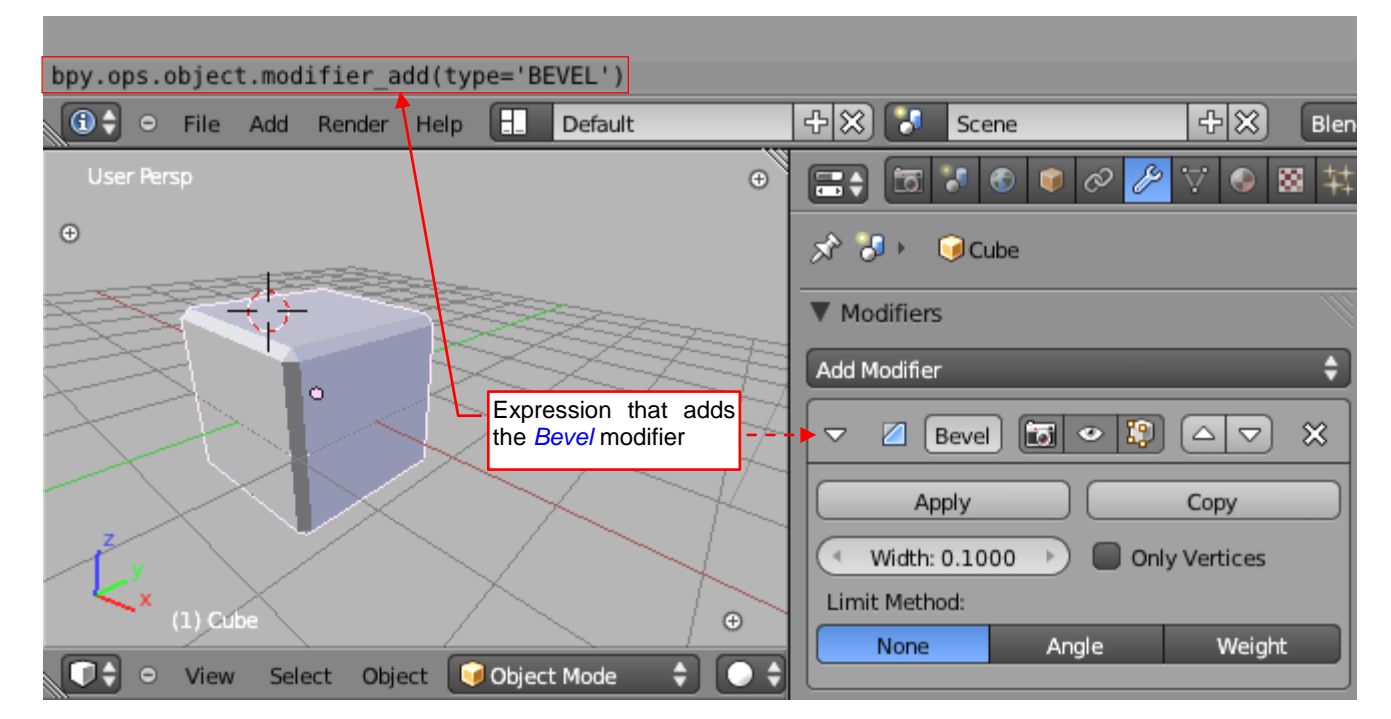

All right, we have already mastered the Blender mode changes. Let's learn from the invaluable *Info* window, which Blender API method adds the *Bevel* modifier to an object (Figure 3.4.5):

Figure 3.5.4 Testing, which Blender API operator adds the Bevel modifier

It turns out that it is **bpy.ops.object.modifier\_add()**. Just call this operator with the **type** argument = 'BEVEL'.

<sup>&</sup>lt;sup>1</sup> It looks that the *Object Mode* is a kind of the base mode in this program. The Blender API contains in the various *bpy.ops* modules methods that allow toggling between the *Object Mode* and any other mode: *object.posemode\_toggle()*, *paint.vertex\_paint\_toggle()*, *paint.weight\_paint\_toggle()*, *paint.texture\_paint\_toggle()*, *sculpt.sculptmode\_toggle()*. The reviewer pointed me, that there is also a universal method: *bpy.ops.object.mode\_set(mode)*. You can use it with appropriate argument, instead of the \*\_*toggle()* operators.

Great! It is going well, so let's switch the modifier into the mode of operation which we need. The *Info* window should show us corresponding Python expressions. So change in the *Bevel* modifier panel the *Limit Metod* to the *Weight*, and the weight type — to the *Largest*. All right, we have set them, but... why there is nothing new, in the *Info* window (Figure 3.5.5)?

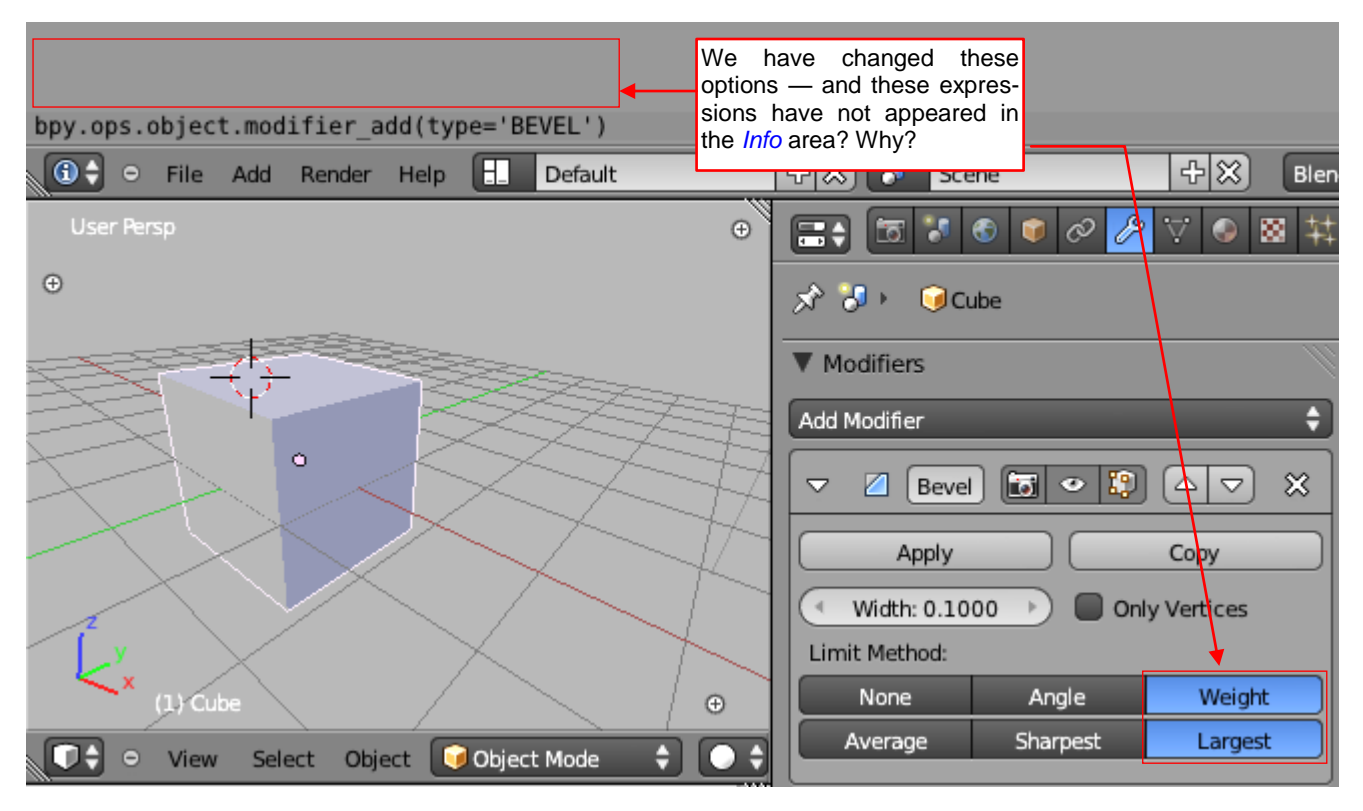

Figure 3.5.5 Missing expressions in the Info area

It occurs that the *Info* area does not show everything. No Blender command (i.e. operator) was called, when you clicked on the panel options. It just changed the values of two fields in the modifier object.

What were these fields? You have to read it from their tooltips (Figure 3.5.6):

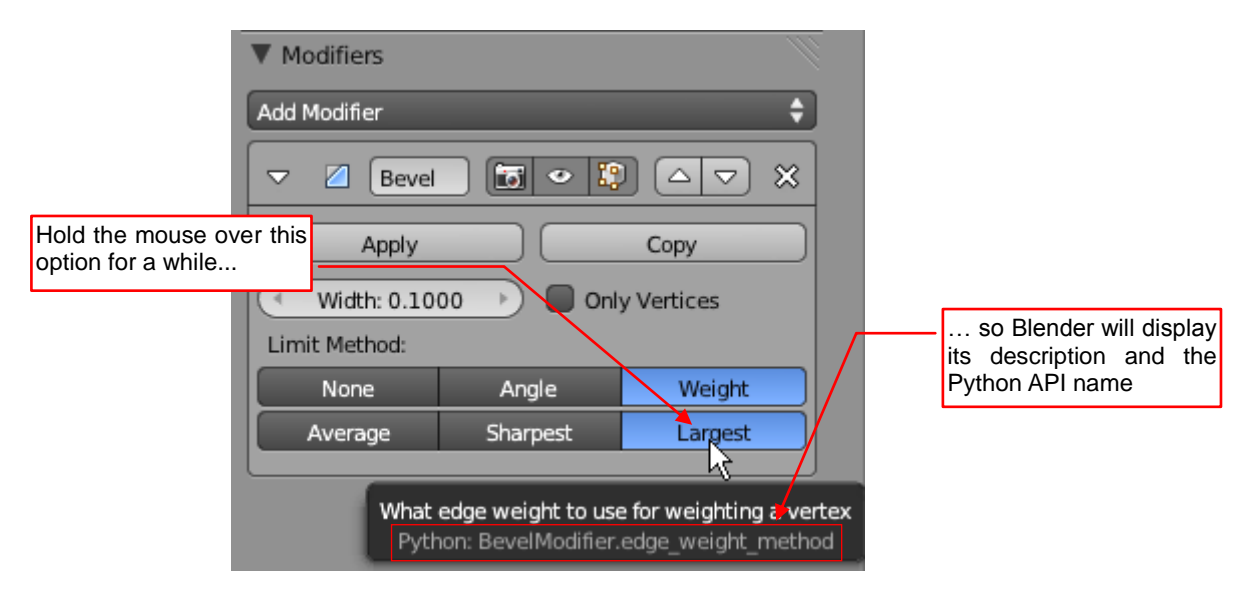

#### Figure 3.5.6 Reading the corresponding Python API name

From the tooltip can be seen that all three values of the first row (*None, Angle, Weight*) reflect three possible states of the **BevelModifier.limit\_method**. The options from the second row (*Average, Sharpest, Largest*) correspond to the three possible states of the **BevelModifier.edge\_weight\_method** (Figure 3.5.6).

68

All right. We already know the name of the fields that need to be changed, but how to reach the modifier object through the data hierarchy? To find the answer to this question, review the data structure of our **Cube** object in the *Outliner* (Figure 3.5.7):

| ⊖ Objects                    |                               |                                       |
|------------------------------|-------------------------------|---------------------------------------|
| • 河 Camera The modifiers     |                               | 1 items                               |
| ⊖ () Cube collection belongs |                               | RevolMedifier                         |
| ⊕ RNA to the object, not     | Name                          | Bevel                                 |
| Name to the mesh!            | Apply on spline               | Bever                                 |
| Fake User                    | Editmodo                      |                                       |
| Library                      | Extranded                     | e e                                   |
| Tag                          | Expanded                      | 0                                     |
| Users                        | Desthins                      |                                       |
| ⊕ Active Material            | Reatime                       | <b>0</b>                              |
| Active Material Index        | Kender                        |                                       |
| Active Shape Key             | Type                          | Bevel                                 |
| Active Shape Key Index       | Angle                         | 30.00                                 |
| Animation Data               | Edge Weight Method            | Largest 👻                             |
| • Animation Visualisation    | Limit Method                  | Weight '\ 🗘                           |
| Axis-Angle Rotation          | Only Vertices Pyt             | hon: BevelModifier.edge_weight_method |
| • Bound Box                  | Width                         | 0.1000                                |
|                              | Motion Path                   |                                       |
| <b>▼</b>                     | Parent                        |                                       |
|                              |                               |                                       |
| 📜 🛨 🗢 View Search Edit D     | O View Search Edit Datablocks |                                       |

Figure 3.5.7 Finding the modifiers collection

You will find this modifier in the **Cube** object itself. It is an element from the **Object.modifiers**<sup>1</sup> collection. You already know how to get the active object, so we have identified the whole "name path" to these modifier fields.

It remains to ascertain the Python values, which we have to give to these attributes. Their Blender API descriptions are very laconic, sometimes simply enumerate the possible values without any comment. Therefore, I always prefer to check their values in the Python console (Figure 3.5.8):

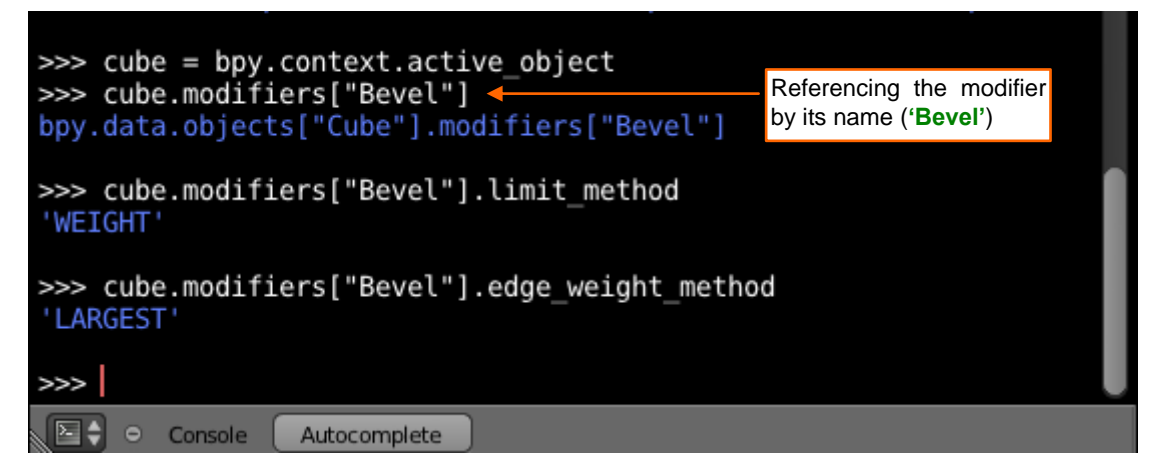

Figure 3.5.8 Checking the values of modifier object fields (in the Python Console)

<sup>&</sup>lt;sup>1</sup> This placement means that can you use the same mesh in different objects, and each of them can have different set of modifiers. One of them can "smooth" it with the *Subdivision Surface* modifier, another — bend it along a curve. In the result, you can create, from a single mesh, many objects of completely different shape. It is worth to remember about such things - they are sometimes useful to enhance our work on a model!

What operator corresponds to the *Apply* button on the modifier panel? You can also use the information from its tooltip, here (Figure 3.5.9):

| Modifiers                                             |                                      | <i>(</i>                                         |          |                                                                                                    |
|-------------------------------------------------------|--------------------------------------|--------------------------------------------------|----------|----------------------------------------------------------------------------------------------------|
| Add Modifier                                          |                                      | \$                                               |          |                                                                                                    |
| Bevel                                                 |                                      | ) _ ×                                            |          | <ul> <li>Yes, you can learn from this tooltip the name<br/>of the operator that corresponds to this <i>Apply</i><br/>button, but</li> </ul> |
| Apply<br>Width 0.100<br>Apply n<br>Limit Method Pytho | nodifier and remove fro<br>nodifier. | Copy<br>enticery<br>om the stack<br>fier_apply() |          |                                                                                                    |
| None                                                  | Angle                                | Weight                                           |          |                                                                                                    |
| Average                                               | Sharpest                             | Largest                                          |          | in the <i>Info</i> area you can see it with                                                                                                 |
|                                                       |                                      |                                                  |          |                                                                                                    |
|                                                       |                                      |                                                  |          |                                                                                                    |
| bpy.ops.object.m                                      | odifier_apply(ap                     | ply_as='DATA'                                    | , modifi | ier="Bevel")                                                                                                    |
| 🛈 🗘 🗢 File Ad                                         | ld Render Help (                     | Default                                          |          | 수 🗱 🚺 Scene                                                                                                    |

Figure 3.5.9 Comparing the information delivered by the Info window and the control tooltip

Yet when you perform this operation, you will see in the *Info* window the exact expression, with all the argument values. It is very helpful. For example, in the Blender API documentation you can read about the *apply\_as* argument following description: *"How to apply the modifier to the geometry"*. Guided by this hint, you would not be able to discover that you have to set its value to 'DATA'!

We have all the information, so we can extend our procedure now (Figure 3.5.10):

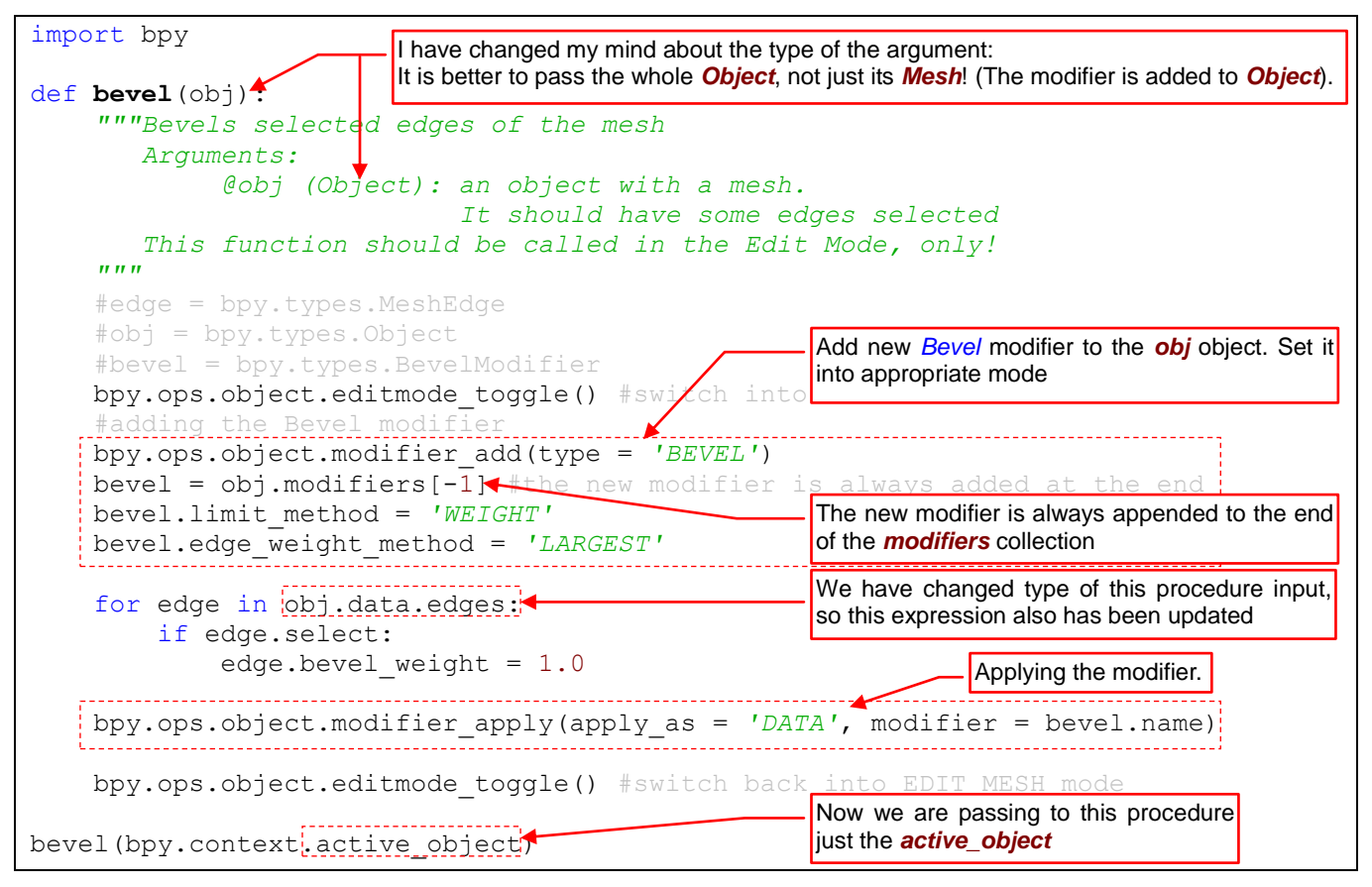

Figure 3.5.10 Script development: adding the Bevel modifier

As you can see from my explanations (Figure 3.5.10), during implementation of the modifier handling I have decided to change the type of the *bevel()* input data from *Mesh* to *Object*. (Because modifiers belong to the object, not the mesh). Such changes always require some attention. You have to do simultaneous changes in many different places of the code. If you will forget about any of them then you will have an error, later on.

The code in Figure 3.5.10 has a flaw. It was written "for the test data". During the practical use, it may happen that you will invoke it against an object that already contains other modifiers. For example — the *Subsurf* smoothing (Figure 3.5.11);

| ▼ Modifiers  | Only the first modifier on this stack can be applied to                                            |
|--------------|----------------------------------------------------------------------------------------------------|
| Add Modifier | the mesh with no chance for any distortion of all the other modifiers                              |
|              |                                                                                                    |
|              | The new modifier is always added to the bottom of this stack. We have to move our <b>Bevel</b> up! |

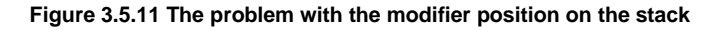

The new modifier, as our *Bevel*, is always appended to the end of modifier list (stack). It has to be the first one, to be applied to the mesh without any chance for an unwanted effect. Using the *Info* window you will quickly find, that there is the *bpy.ops.object.modifier\_move\_up()* operator. We have to use this method in a loop, moving our modifier up until it will become the first one (Figure 3.5.12):

```
import bpy
                             I have added another argu-
                              ment: the bevel width
def bevel(obj, width):
    """Bevels selected edges of the mesh
       Arguments:
             Cobj (Object): an object with a mesh.
                            It should have some edges selected
             @width (float):width of the bevel
       This function should be called in the Edit Mode, only!
    .....
    #edge = bpy.types.MeshEdge
    #obj = bpy.types.Object
    #bevel = bpy.types.BevelModifier
    bpy.ops.object.editmode toggle() #switch into OBJECT mode
    #adding the Bevel modifier
    bpy.ops.object.modifier add(type = 'BEVEL')
    bevel = obj.modifiers[-1] #the new modifier is always added at the end
    bevel.limit method = 'WEIGHT'
    bevel.edge_weight method = 'LARGEST'
                                     Setting the bevel width
    bevel.width = width
                                      tion on the
    while obj.modifiers[0] != bevel:
        bpy.ops.object.modifier move up(modifier = bevel.name)
    for edge in obj.data.edges:
                                                         The loop, which moves our
        if edge.select:
                                                         modifier to the top of the stack
            edge.bevel weight = 1.0
    bpy.ops.object.modifier_apply(apply_as = 'DATA', modifier = bevel.name)
    bpy.ops.object.editmode toggle() #switch back into EDIT MESH mode
                                                  The width for the tests
bevel(bpy.context.active object, 0.1)
```

Figure 3.5.12 Script development: enhancements in the modifier handling

On the end, I have added to the *bevel()* code second argument: the bevel *width* (see Figure 3.5.12). In the test call to this procedure, it is set to 0.1 Blender units. Let us prepare the environment for testing, and we will be ready for the next debug session (Figure 3.5.13):

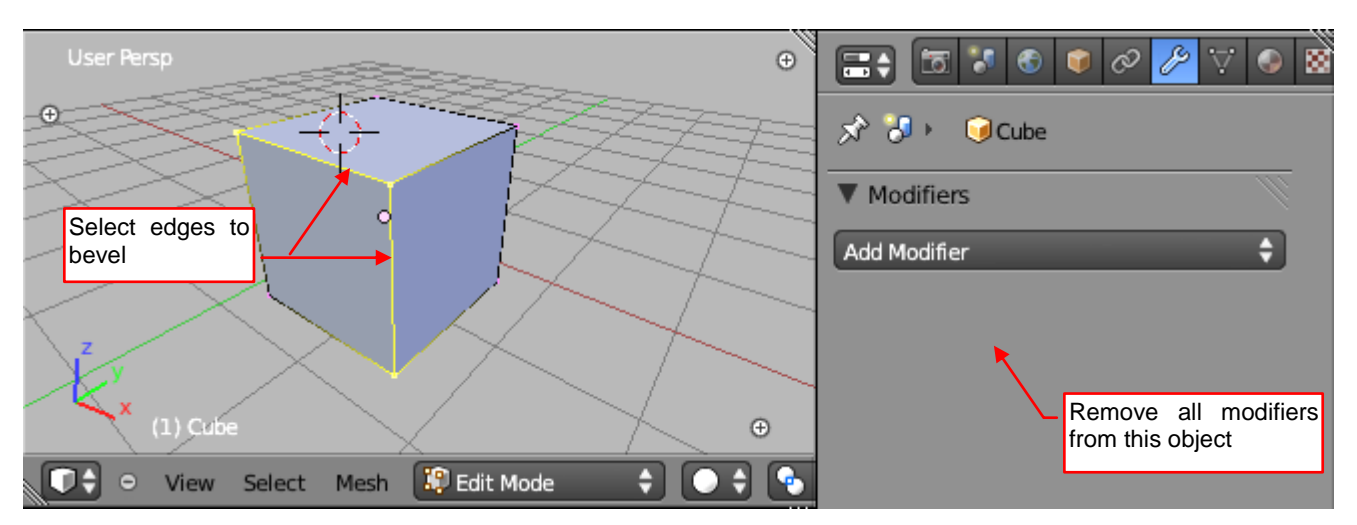

Figure 3.5.13 Preparation for another test

Select some edges of the mesh and press the *Run Script* button. On the first run after major changes, always follow the execution of your script in the debugger. Fortunately, it has finished without errors. Figure 3.5.14 displays its result:

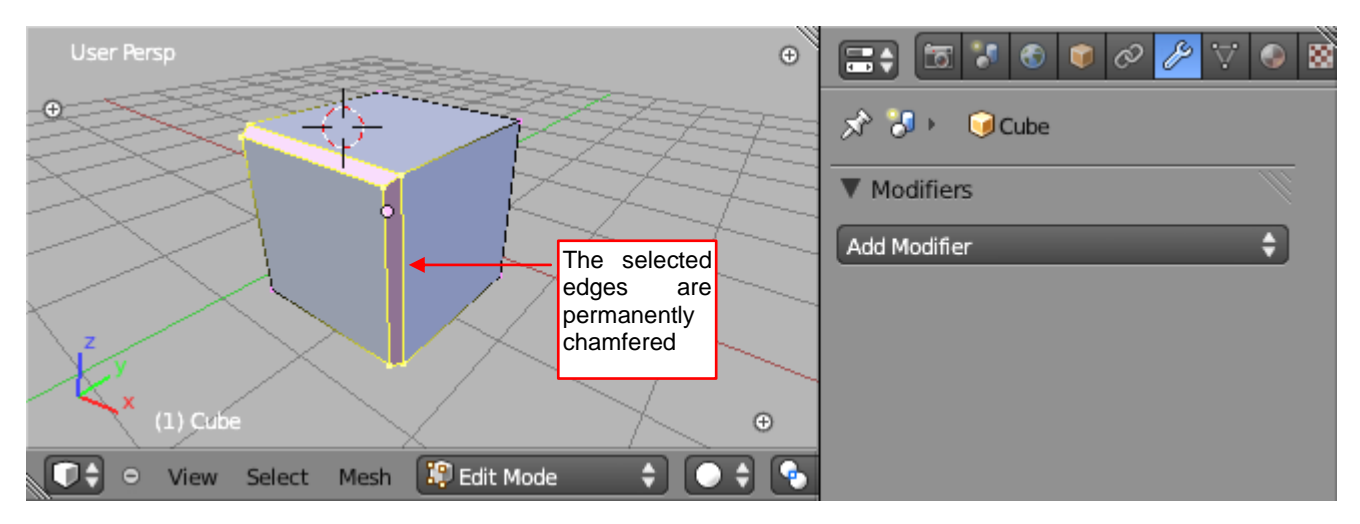

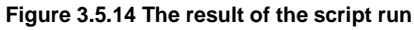

It looks as expected: the selected edges have been beveled. Yet it is worth to check the distribution of the *Bevel Weight* values on these newly created edges (Figure 3.5.15):

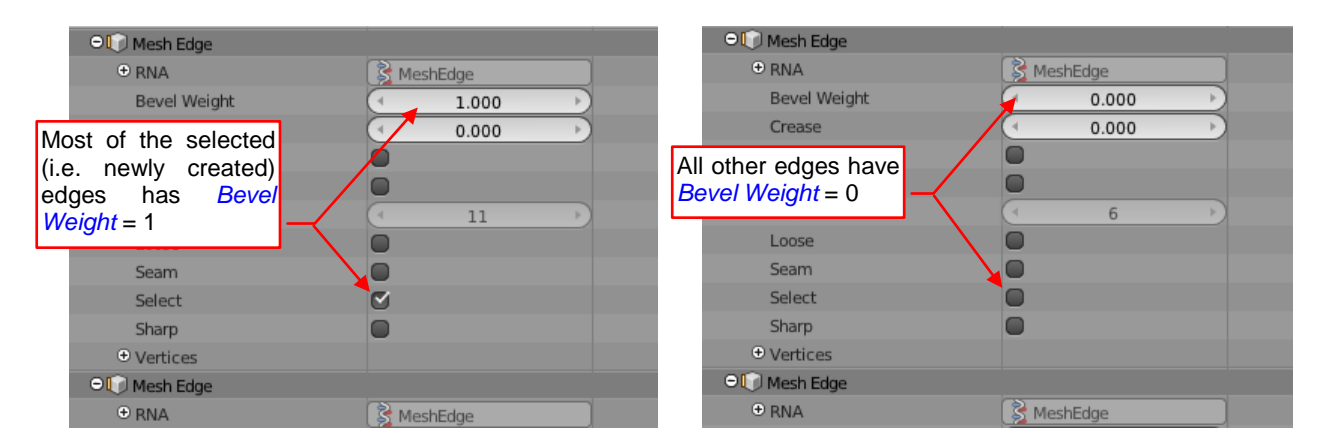

Figure 3.5.15 The propagation of the Bevel Weight values on the newly created edges

In the place of two originally selected edges the script has created some new ones (see Figure 3.5.14). All of these newly created edges are selected, and most of them (but not all!) have a non-zero *Bevel Weight*. I have not found any edge in this cube, which has *Bevel Weight* > 0 and is selected... So I assume that these new edges "inherit" from the original ones their state, such as the selection and *Bevel Weight*. The latter can cause unexpected results at the next *Bevel* operation. (It would modify not only the edges selected by the user, but also the others, which inherited *Bevel Weight* in the previous operations). Therefore, our script should "clean up" the mesh on the end of the *bevel()* procedure, clearing the *bevel\_weight* values of the selected edges (Figure 3.5.16):

```
def bevel(obj, width):
    """Bevels selected edges of the mesh
       Arguments:
            @obj (Object): an object with a mesh.
                           It should have some edges selected
            @width (float):width of the bevel
       This function should be called in the Edit Mode, only!
    .....
    #edge = bpy.types.MeshEdge
    #obj = bpy.types.Object
    #bevel = bpy.types.BevelModifier
   bpy.ops.object.editmode toggle() #switch into OBJECT mode
    #adding the Bevel modifier
   bpy.ops.object.modifier add(type = 'BEVEL')
   bevel = obj.modifiers[-1] #the new modifier is always added at the end
   bevel.limit method = 'WEIGHT'
   bevel.edge weight method = 'LARGEST'
   bevel.width = width
    #moving it up, to the first position on the modifier stack:
    while obj.modifiers[0] != bevel:
        bpy.ops.object.modifier move up(modifier = bevel.name)
    for edge in obj.data.edges:
        if edge.select:
            edge.bevel weight = 1.0
   bpy.ops.object.modifier apply(apply as = 'DATA', modifier = bevel.name)
    #clean up after
                    applying our modifier: remove bevel weights:
   for edge in obj.data.edges:
        if edge.select:
                                               Removing "inherited" bevel weights
            edge.bevel weight = 0.0
                                               from the newly created edges
              _____
   bpy.ops.object.editmode_toggle() #switch back into EDIT_MESH mode
```

Figure 3.5.16 The ultimate version of the *bevel()* procedure

The *bevel(object, width)* procedure is ready. Notice that there is no input data validation, yet. We will implement this part in the next chapter, where our script will become a Blender add-on.
### Summary

- You can trace the exact Python expressions that correspond to the Blender commands in the *Info* area (page 66). Unfortunately, it shows the commands (operator) calls, only, You cannot trace there the changes of the panel options (page 67);
- You can read from the last line of a control tooltip the corresponding name of the Python API field (property) (page 67);
- It is a good practice to check in the Blender *Python Console* the values of a Python API field, before using it in the code (page 68);
- To use a Blender command (the operator) within your script, simply call corresponding method from the *bpy.ops* module. The basic technique is to combine these methods with the code that checks the state of the Blender data after such change. For example, the moving of newly added modifier to the beginning of the modifier stack is implemented in this way (page 70);

## Chapter 4. Converting the Script into Blender Add-On

Probably you know the Blender User Preferences window. I suppose that you already noticed the Add-Ons tab:

| Interface Edit                                                              | ting Input                                                                                                    | Add-Ons                                                                                 | Themes           | File                                         | System         |
|-----------------------------------------------------------------------------|----------------------------------------------------------------------------------------------------|-----------------------------------------------------------------------------------------|------------------|----------------------------------------------|----------------|
| All<br>Enabled<br>Disabled<br>3D View<br>Add Curve<br>Add Mesh<br>Animation | ✓       Mesh: Bsurfaces GPL B         Description:       Draw mathematical         Location:       View3D         Author:       Eclectien         Version:       0.9         Warning:       Mathematical         Internet:       Image: Content of the second of the second o | idition<br>eshes and re-topologies w<br>> EditMode > ToolShelf<br>a<br>Link to the Wiki | th Grease Pencil | Click here, to activ<br>deactivate this plug | /ate or<br>gin |
| Development<br>Game Engine                                                  | Mesh: Fake Knife                                                                                                    |                                                                                         |                  |                                              |                |
| Import-Export<br>Mesh                                                       | Mesh: Intersection                                                                                                    |                                                                                         |                  |                                              |                |
| Object                                                                      | Mesh: LoopTools                                                                                                    |                                                                                         |                  |                                              | ₩ □            |
| Rigging                                                                     | Mesh: Relax                                                                                                    |                                                                                         |                  |                                              | ت ×            |
| System                                                                      |                                                                                                    |                                                                                         | k                |                                              |                |
| Official<br>Community                                                       |                                                                                                    | Developer C ill                                                                         |                  |                                              | U              |

Every Blender add-on is a special Python script. This window allows you to compose the "working set" of plugins (add-ons), which you actually need. During its initialization, an add-on can add new elements to the user interface: buttons, menu commands, and panels. In fact, the whole Blender UI is written in Python, using the same API methods that are available for the plugins.

In this chapter, I am showing how to convert our Blender script into a Blender plugin. This add-on will add to the mesh *Specials* menu the "destructive" *Bevel* command.

#### 4.1 Adaptation of the script structure

So far, our script has been "linear" - it executes what was written in the main code, from the beginning to the end. The Blender plugins work differently, as you will see it in this section. Therefore their code must have a specific structure.

Let's begin with the plugin "nameplate". Each Blender add-on must contain a global variable *bl\_info*. It is a dictionary of strictly defined keys: **"name**", **"autor**", **"location**", etc. Blender uses this structure to display the information in the *Add-Ons* tab (Figure 4.1.1):

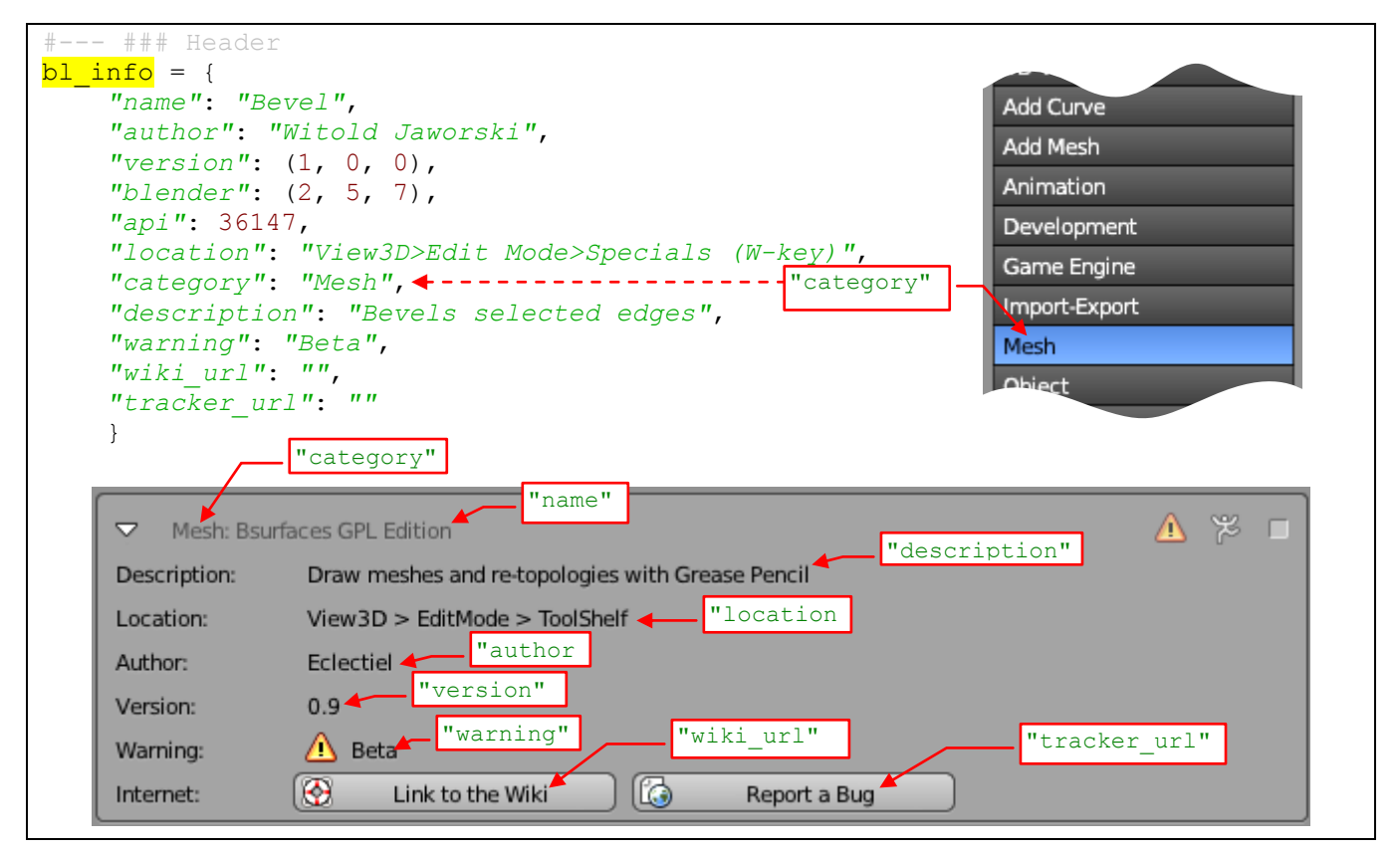

Figure 4.1.1 The *bl\_info* structure and its pane in the User Preferences window

You can leave some of these keys with empty strings — for example the documentation and bug tracker addresses ("wiki\_url", "tracker\_url"). Be careful with the "category" value: use here only the names that are visible on the category list (in the *Add-Ons* tab). If you use anything that is not there — your add-on will be visible in the *All* category, only.

This plugin has to expose our **bevel()** method as a new Blender command. To make this possible, we have to embed our procedure in a simple operator class (Figure 4.1.2):

| <pre># ### Operator class Bevel(bpy.types.Operator):     ''' Bevels selected edges of the mesh'''     bl idname = "mesh.bevel"</pre> | Here you determine the name of this operator for the Blender API: <i>bpy.ops.mesh.bevel()</i> . Type this text in the lower case! |
|----------------------------------------------------------------------------------------------------|----------------------------------------------------------------------------------------------------|
| bl_label = "Bevel"                                                                                                    | GUI command name (for the menu, or a button)                                                                                      |
| <pre>bl_description = "Bevels selected edges" dof everyte (colf contout);</pre>                                                      | Command description, displayed in the tooltip                                                                                     |
| bevel(context.active_object,0.1)                                                                                                    | Let's assume a constant width: 0.1, for the test                                                                                  |

Figure 4.1.2 The operator class, "wrapped around" the *bevel()* procedure.

I gave this class the **Bevel** name (call it as you wish). This new operator must inherit from the abstract **bpy.types.Operator** class. Otherwise, it will not work properly.

Each operator must have two class fields: *bl\_idname* and *bl\_label* (Figure 4.1.2). I also suggest setting another: *bl\_description*. (If it is missing, Blender displays in the command tooltip the *docstring* comment you have placed below the class header). At the beginning, our class will have just one method, with a strictly specified name and parameter list: *execute(self, context)*. Place inside it the call to the *bevel()* procedure, with the fixed bevel width (just for the tests). At this stage, I still do not add any input data (*context*) validation.

To register in Blender all such classes from your module, you must add to the script two special functions, responsible for this operation. This code usually looks the same: at the beginning import two helper functions from the *bpy.utils* module. Use them at the end of the script, in two methods that must have names: *register()* and *unregister()* (Figure 4.1.3):

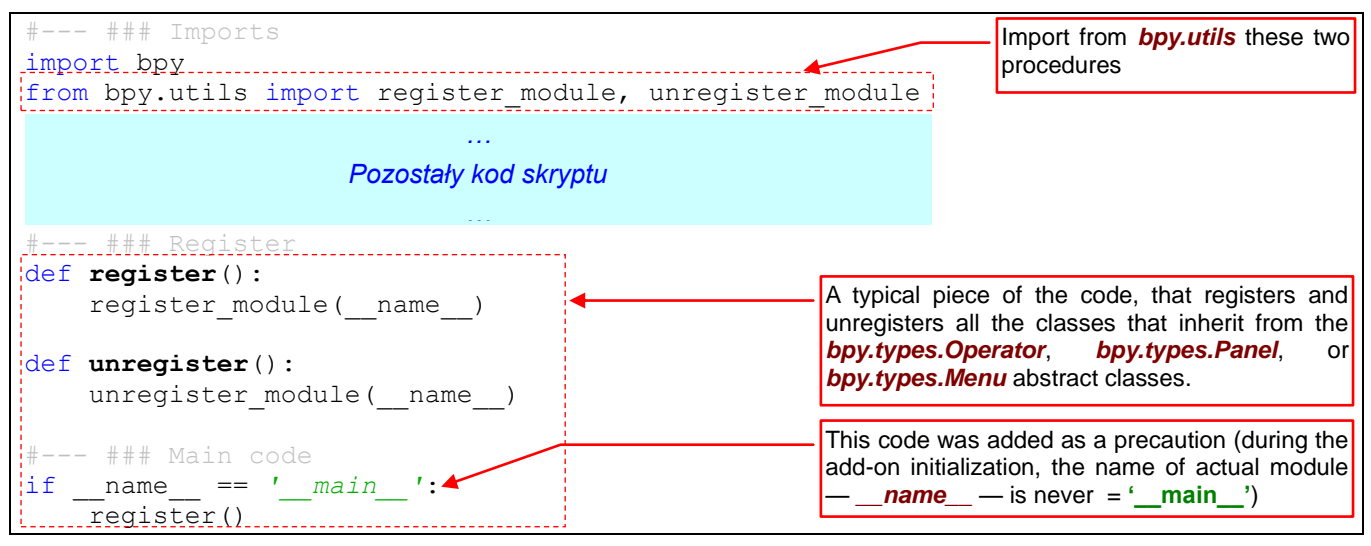

Figure 4.1.3 The code that registers in the Blender environment the API classes, defined in the script.

Let's check how does such modified script work. Make sure, that the PyDev debug server is active. Prepare a test object in Blender, and then press the *Run Script* button (Figure 4.1.4):

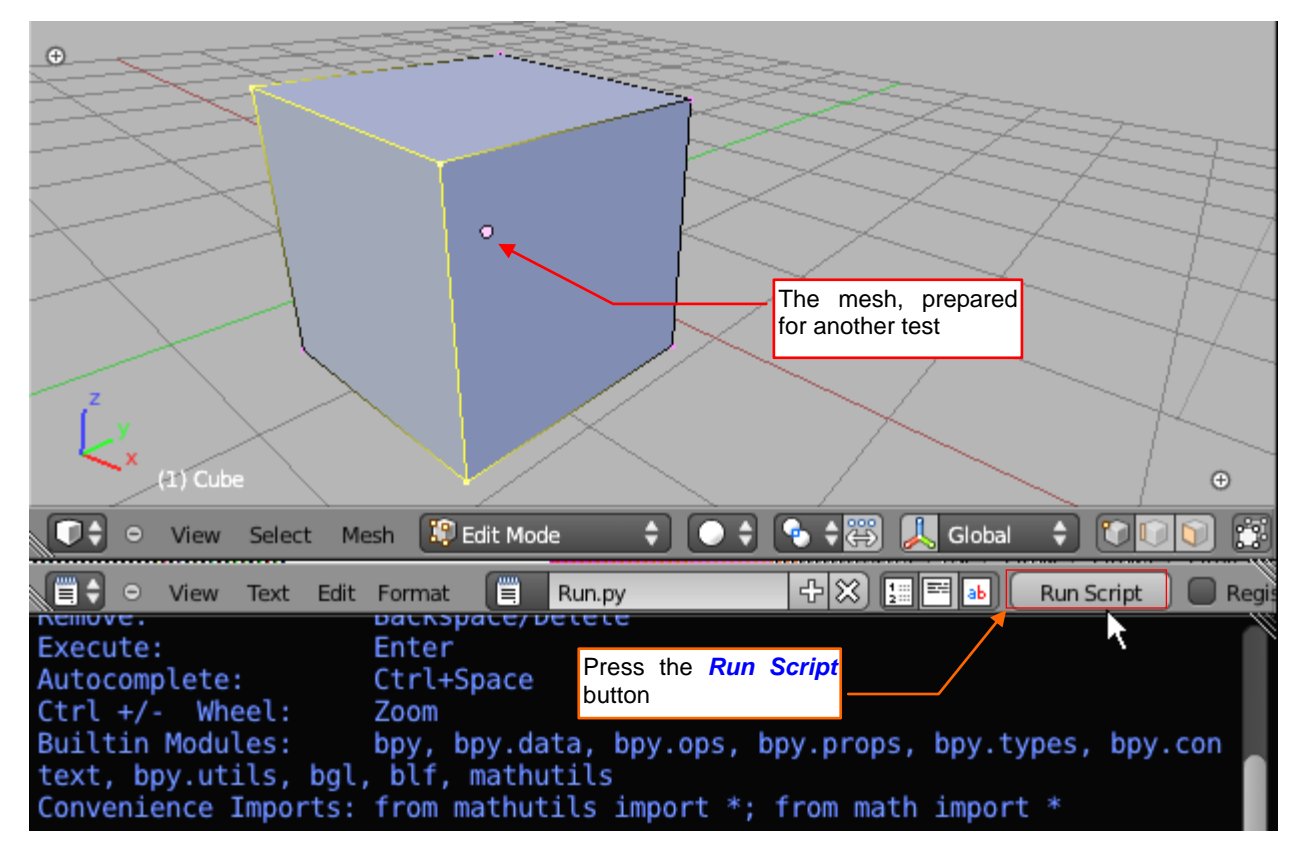

Figure 4.1.4 Launching our add-on in the debugger.

What about the result? It seems that the execution of this script has passed without any error, but the selected edges of the mesh are not chamfered? To make sure, add a breakpoint to the *Bevel.execute()* method, and run this script again. Nothing happens, and this breakpoint is never reached (Figure 4.1.5):

| The bug the seems that the script is finished                                                                | (W= Variables 🔍 Breakpoint 🕰 Expression 🛛 🖓 🗖           |
|----------------------------------------------------------------------------------------------------|---------------------------------------------------------|
| 🍇 🖉 🕩 🔲 🔳 🕅   3. 🗇 . R → 🔜   i⇒ 😿                                                                            | Name Value Add new expression                           |
| Bebug Server [Fydion Server]     Bebug Server [Fydion Server]     MainThread - pid5076_seq1     Debug Server | because the debug server has<br>empty stack!            |
| mesh bevel X P pydey debug                                                                                   | a new Blender debug session)                            |
| Class Bevel (bpy.types.Operator):<br>''' Bevels selected edges of the                                        | but the <b>execute()</b> method has<br>not been called! |
| bl_idname = "mesh.bevel"<br>bl_label = "Bevel"<br>bl description = "Bevels selected                          | # ### Header                                            |
| <pre>e def execute(self,context):</pre>                                                                      |                                                         |
| # ### Register                                                                                               | >         >         >                                   |

Figure 4.1.5 The state of the script after the first Resume (F8) command

The point is that currently the main script code does not call the **bevel()** procedure. It just registers a new Blender command (operator), under the name that you have assigned to the **Bevel.bl\_name** field. In our case it is just **"mesh.bevel**" (see page 75, Figure 4.1.2). Check in the Python console, whether the **bpy.ops.mesh.bevel** method exists (Figure 4.1.6):

| <pre>&gt;&gt;&gt; bpy.ops.mesh.bevel  # Bevels selected edges of the mesh</pre> | Type the name of this operator without the "()"                |
|---------------------------------------------------------------------------------|----------------------------------------------------------------|
| <pre>bpy.ops.mesh.bevel() &gt;&gt;&gt;</pre>                                    | and Python will display its declaration and <i>docstring</i> ! |
| Console Autocomplete                                                            |                                                                |

Figure 4.1.6 Checking results of the add-on registration

Now you can add this new operator to a Blender menu or a panel button. We will deal with the GUI integration subject in the next section of this chapter. For now, just call this command "manually" — in the *Python Console* (Figure 4.1.7):

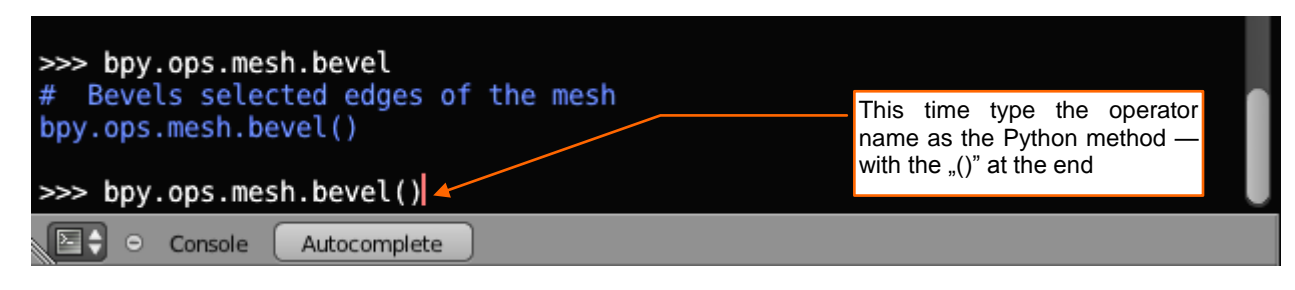

Figure 4.1.7 Call the operator...

The Blender window has become locked, and the Eclipse the PyDev debugger is activated. It waits at the breakpoint, we have placed inside the *execute()* method (Figure 4.1.8):

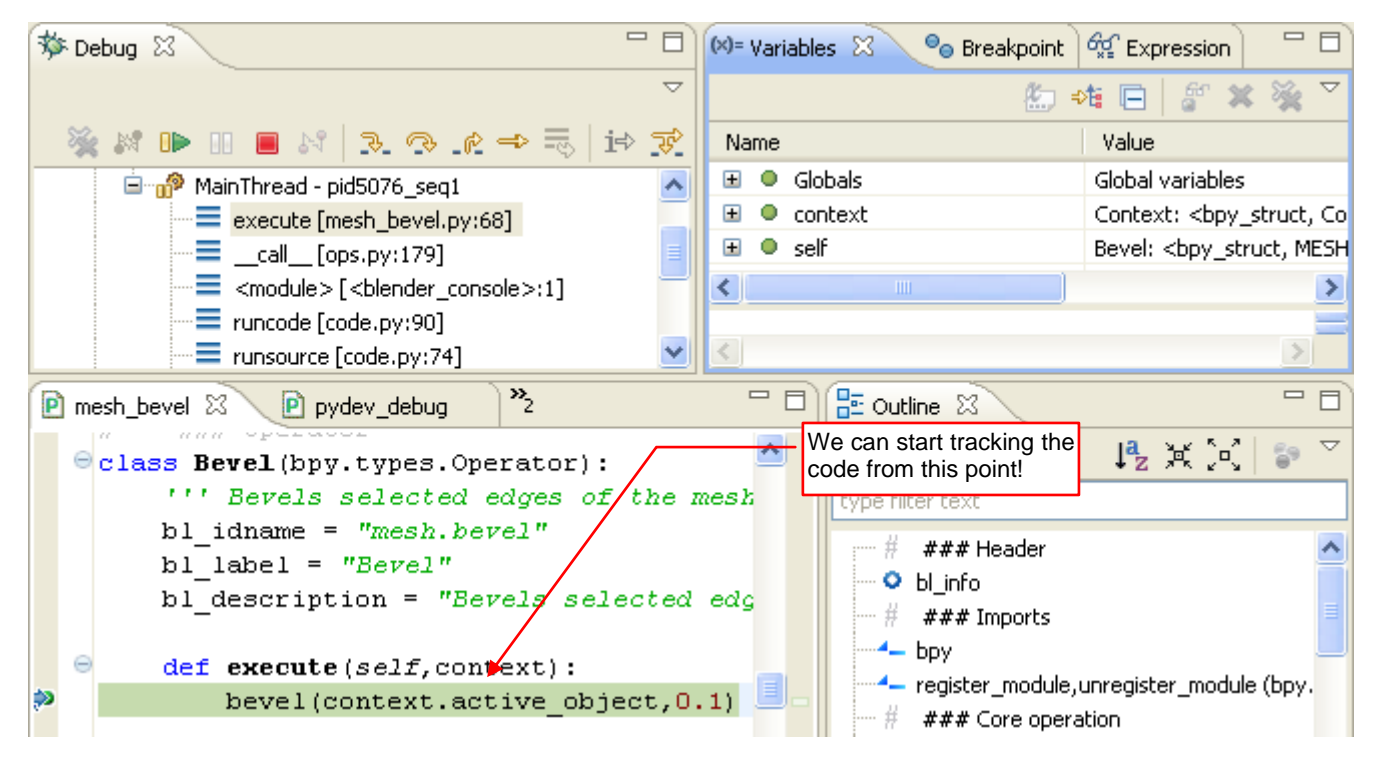

Figure 4.1.8 ... and the debugger will stop its execution at your breakpoint

Do you see? We have simulated here what Blender will do with our operator. When you call the *bpy.ops.mesh.bevel()* method (usually from a menu or a panel button), Blender will create a new instance of the *Bevel* class. This *Bevel* object is used just to call its *execute()* method. After this call Blender releases (discards) the operator object. Such a "method of cooperation" ("do not call us, we will call you") is typical for the all event-driven graphical environments.

By the way: notice the arguments of this procedure, exposed in the *Variables* pane. Expand the *context* parameter to see what kind of information can be obtained from this object (Figure 4.1.9):

| (×)= | Vari | iables 🛛 🗣 Breakpoints               | 🖋 Expressions 🖉                                                                                  | ) 📲 📄 🖉 🗶 💥 🏹 🗂            | - 8      |
|------|------|--------------------------------------|--------------------------------------------------------------------------------------------------|----------------------------|----------|
| Na   | me   |                                      | Value                                                                                            |                            | ^        |
| ±    | ۰    | Globals                              | Global variables                                                                                 |                            |          |
|      | •    | context                              | Context: <bpy_struct, 0x01f55d4<="" at="" context="" th=""><th>0&gt;</th><th></th></bpy_struct,> | 0>                         |          |
|      | +    | active_base                          | ObjectBase:<br><br>struct, ObjectBase at 0x00                                                    | 988488>                    |          |
|      |      | <ul> <li>active_bone</li> </ul>      | NoneType: None                                                                                   |                            |          |
|      | +    | active_object                        | Object: <bpy_struct, object("cube")=""></bpy_struct,>                                            | In this mode, the context  | contains |
|      |      | <ul> <li>active_pose_bone</li> </ul> | NoneType: None                                                                                   | active object but also tw  | to the   |
|      | ±    | area                                 | Area: <bpy_struct, 0x0cb17a90="" area="" at=""></bpy_struct,>                                    | fields — edit object and o | biect.   |
|      | ±    | bl_rna                               | Context: <bpy_struct, struct("context")=""></bpy_struct,>                                        |                            |          |
|      | ±    | blend_data                           | BlendData:<br>struct, BlendData at 0x0CB0                                                        | )6AA0>                     |          |
|      | +    | edit_object                          | Object: <bpy_struct, object("cube")=""> &lt;</bpy_struct,>                                       |                            |          |
|      |      | <ul> <li>editable_bones</li> </ul>   | NoneType: None                                                                                   |                            |          |
|      |      | image_paint_object                   | NoneType: None                                                                                   |                            |          |
|      |      | • mode                               | str: EDIT_MESH                                                                                   |                            |          |
|      | ±    | object                               | Object: <bpy_struct, object("cube")=""> -</bpy_struct,>                                          |                            |          |

#### Figure 4.1.9 Previewing the context of this call

The *context* structure may have different fields for different Blender windows. Examine it, because sometimes you can discover something interesting. For example — what is the difference between the *object* and *edit\_object* fields? Unfortunately, you still can find nothing about them in the <u>Blender API pages</u>.

Let's examine in the *Variables* pane the *self* object. Notice, that the *Bevel* class has different base classes, here. It has also a different value in the *bl\_idname* field (Figure 4.1.10):

| (×)= Vari | iable | s 🛛 💊 Breakpoints | 🙀 Expressions 🔚 🎝 🎇 🏹 🖓                                                         | 8 |
|-----------|-------|-------------------|---------------------------------------------------------------------------------|---|
| Name      |       |                   | Value                                                                           |   |
| ± •       | Glo   | bals              | Global variables                                                                |   |
| ± 🔍       | сог   | ntext             | Context:<br>ty_struct, Context at 0x01F55D40>                                   |   |
|           | sel   | F                 | Bevel:<br>bpy_struct, MESH_OT_bevel("MESH_OT_bevel")>                           |   |
|           | ۰     | bl_description    | str: Bevels selected edges                                                      |   |
|           | ۰     | bl_idname         | str: MESH_OT_bevel                                                              |   |
|           | ۰     | bl_label          | str: Bevel different bl_idname value,                                           |   |
| ±         | •     | bl_options        | set: set()                                                                      |   |
| ±         | •     | bl_rna            | Bevel: <bpy_struct, struct("mesh_ot_bevel")=""></bpy_struct,>                   |   |
|           | ۰     | cancel            | str: Traceback (most recent call last):\n File "C:/Program Files/eclipse/plug   |   |
|           | ۰     | check             | str: Traceback (most recent call last):\n File "C:/Program Files/eclipse/plug   |   |
|           | ۰     | draw              | str: Traceback (most recent call last):\n File "C:/Program Files/eclipse/plug   |   |
|           | ۰     | has_reports       | bool: False                                                                     |   |
|           | ۰     | invoke            | str: Traceback (most recent call last):\n File "C:/Program Files/eclipse/plug   |   |
|           | ۰     | layout            | NoneType: None                                                                  |   |
|           | ۰     | modal             | str: Traceback (most recent call last):\n File "C:/Program Files/eclipse/plug   |   |
|           | ۰     | name              | str: Bevel                                                                      |   |
| ±         | •     | order             | list: ['module', 'doc', 'bl_idname', 'bl_label', 'bl_description', 'exec        |   |
|           | ۰     | poll              | str: Traceback (most recent call last):\n File "C:/Program Files/eclipse/plug   |   |
| ±         | •     | properties        | MESH_OT_bevel: <bpy_struct, 0x0cb63dd8="" at="" mesh_ot_bevel=""></bpy_struct,> |   |
| ±         | •     | rna_type          | MESH_OT_bevel: <bpy_struct, struct("mesh_ot_bevel")=""></bpy_struct,>           |   |
|           |       |                   |                                                                                 |   |
| str:      | Be    | vel               |                                                                                 | ~ |
|           |       |                   |                                                                                 | v |
| <         |       |                   | >                                                                               |   |

#### Figure 4.1.10 The content of the operator class (self)

Calm down: it is normal. It seems that Blender guided by the first member of the *bl\_idname* value (<u>"mesh.bevel</u>"), has created for our operator a class named *MESH\_OT\_bevel*. (The <u>"mesh.</u>" prefix is replaced in the class name with the <u>"MESH\_OT\_</u>" string. Maybe the rule is that Blender replaces every dot (<u>"</u>.") in the operator symbol with <u>"OT\_</u>"?) If you are curious about this, examine the content of the *bpy.types* namespace (typing *dir(bpy.types)* in the *Python Console*, for example). You will see plenty of undocumented classes, there! Their names always contain <u>"OT\_"</u>, <u>"MT\_"</u>, or <u>"PT\_"</u>. They are the operators, menus and panels defined in the internal Blender GUI scripts!

By the way: look at the current state of the Python script stack (Figure 4.1.11). Compare it with the stack that is shown in Figure 3.4.7 (page 60), or in Figure 3.4.10 (page 62).

At the bottom of the stack, you can see the functions of the *Python Console* (it seems that its large part is also written in Python). Then there is a single line from a *"<blender console>"* module. This is the invocation of our operator, which we have typed in the console. As you can see, it has called a method from the *ops.py* Blender module, which has created this instance of our *Bevel* class and called its *execute()* method.

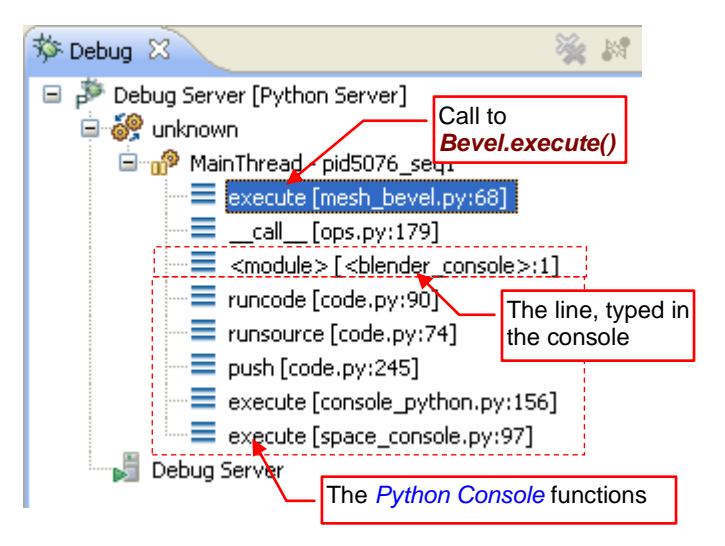

Figure 4.1.11 The stack of the operator called from the console

When you finish the last step of the *execute()* function — the call to *bevel()* — the next *Step Over* (**F6**) will bring you to the Blender *ops.py* module (Figure 4.1.12):

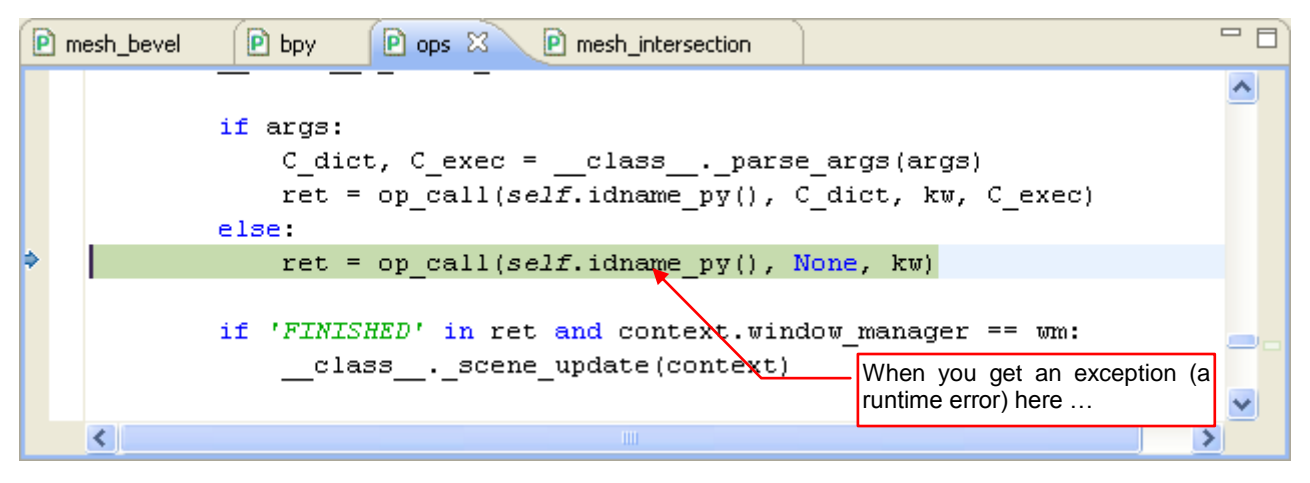

Figure 4.1.12 The line of Blender internal script, that has called the Bevel.execute() method

We are here specifically to show you the behavior of the PyDev debugger in case of the Python error. When it occurs, the green highlight of the current line disappears (Figure 4.1.13):

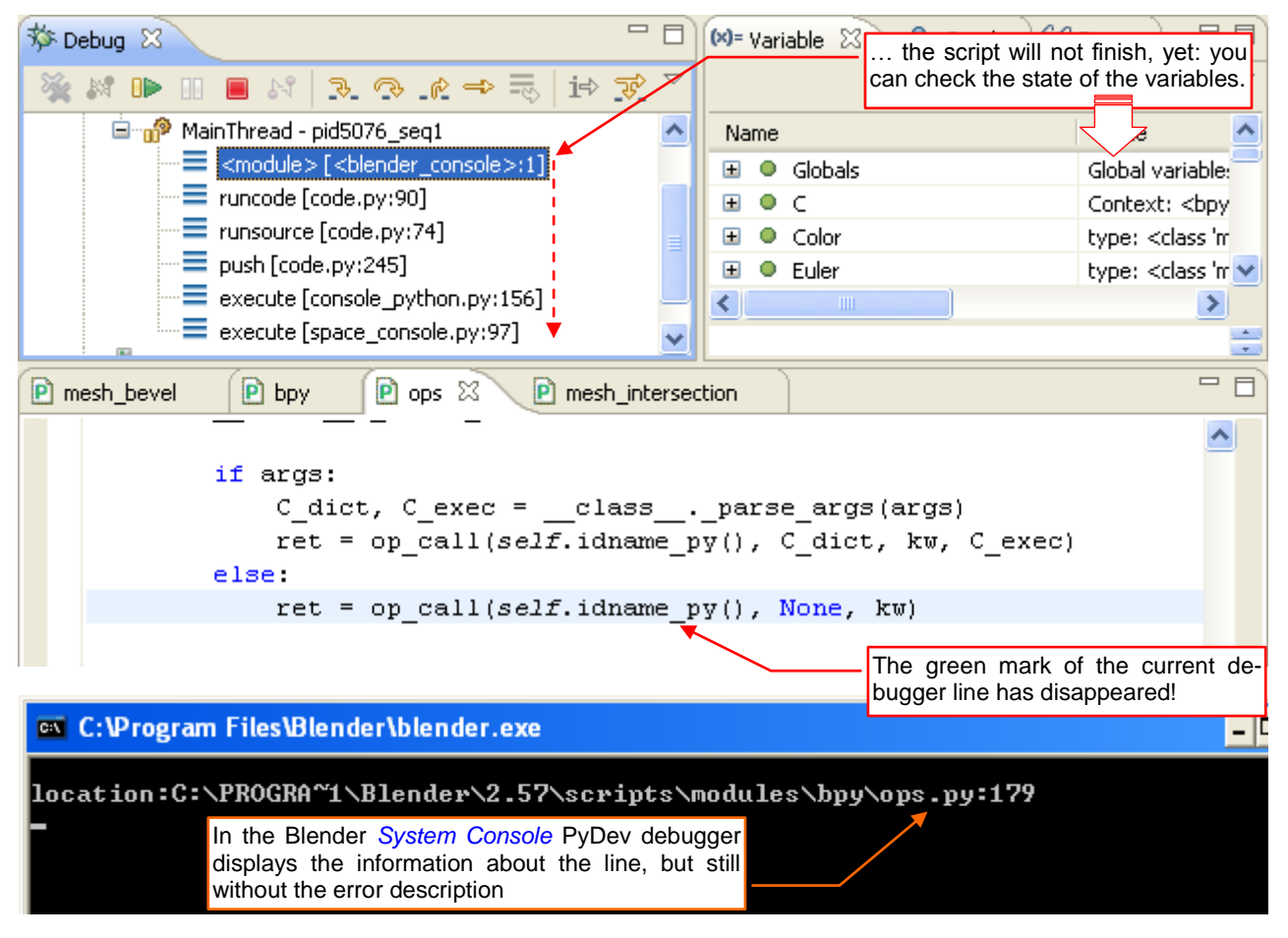

#### Figure 4.1.13 The state of the debugger in the case of a script error

At the same time in the Blender *System Console* debugger prints a message about the script name and the line number where the error has occurred. Despite this, the script is not completed, yet. In the *Debug* panel you still can see the contents of the stack. In the *Variables* panel you can check the current status of the local and global variables. Usually, careful examination of their contents will allow you to determine the cause of the problem. One element is still missing among this information: the text of the error message! I confess that so far I have not found the place in PyDev where it could be checked. When we do not know what is wrong, it is difficult to find for the cause...

81

In any case, if you want to end up broken script - use the *Resume* command (**F8**). Then you will see the error message (Figure 4.1.14):

| <pre>Convenience Imports: from mathutils impo<br/>&gt;&gt;&gt; bpv.ops.mesh.bevel()</pre>                           | ort *; from math import *<br>The error message                                        |
|----------------------------------------------------------------------------------------------------|---------------------------------------------------------------------------------------|
| Error: TypeError: calling class function<br>g enum or a set of strings in ('RUNNING<br>PASS_THROUGH'), not NoneType | <pre>n: Function.result expected a strin<br/>MODAL', 'CANCELLED', 'FINISHED', '</pre> |
| <pre>location:C:\PROGRA~1\Blender\2.57\script</pre>                                                                 | ts\modules\bpy\ops.py:179                                                             |
| 도 🗘 🗢 Console Autocomplete                                                                                          |                                                                                       |

#### Figure 4.1.14 The full information about the runtime exception

Well, it's water over the dam. Now that we know what went wrong, we would like to examine the state of script variables. Unfortunately, it is impossible at this moment, because the code execution already has been terminated (see the stack shown in Figure 4.1.15). In practice, when an error occurs in the script for the first time, let it terminate, to be able to see its full description. Using it, set a breakpoint on the line, at which it occurs. Then run the script again to break its execution at this line. This time you will be able to analyze the script state, and to come to the cause of the problem.

• When you invoke an operator from the *Python Console*, the eventual error information will appear below your call, as in Figure 4.1.14. When you invoke it form a Blender GUI control — a menu or a button — it will appear in the Blender *System Console* (see page 127, Figure 6.3.8).

In this particular case, such a complex analysis is not necessary. Blender has written clearly that it expects to receive from a function the strictly defined value (it may mean the return value of the *Bevel.execute()* method). Indeed, in a hurry while writing this code I have forgotten completely that the *execute()* function must return one of the enumeration values, listed in this message. Usually it returns 'FINISHED'. Let's fix our script right away (Figure 4.1.15):

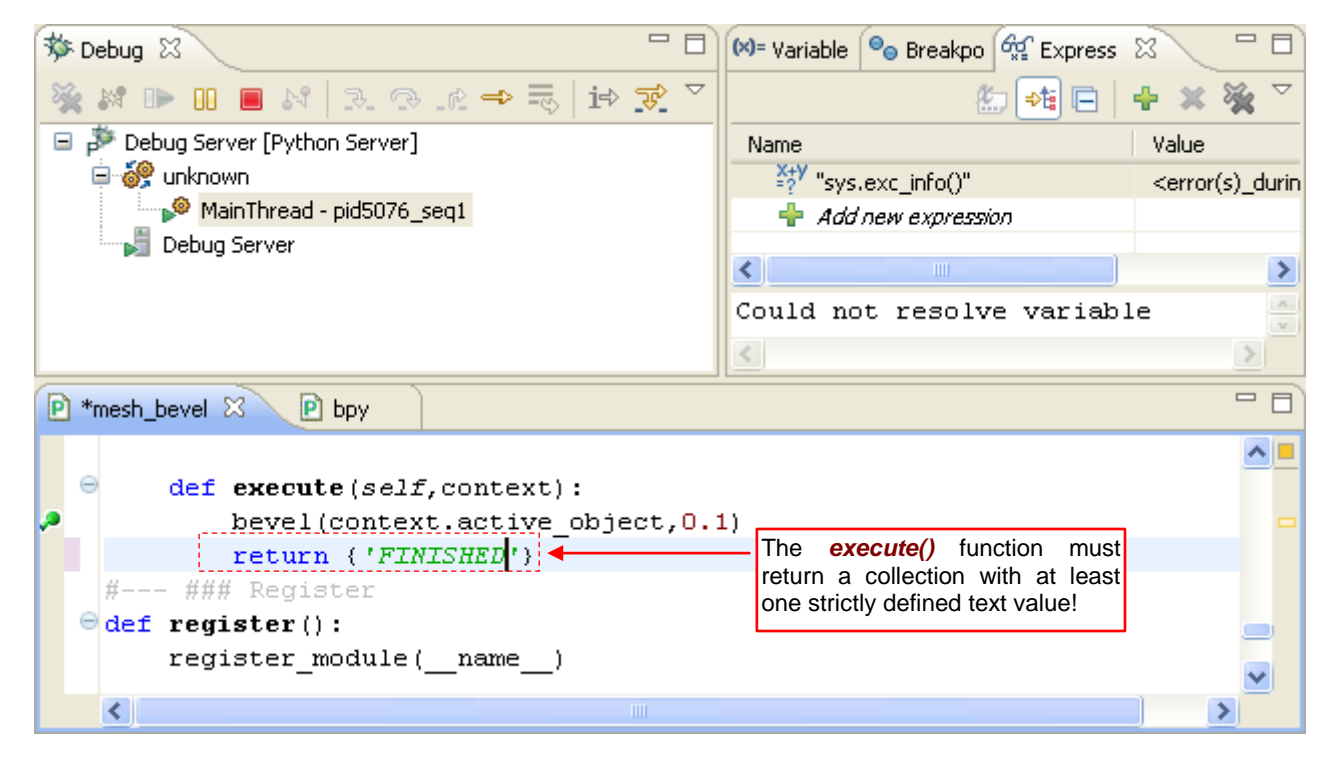

Figure 4.1.15 A quick fix of the code — directly in the Debug perspective

Just save the modified script on the disk. Then press the *Run Script* button, to reload the add-on code in Blender. Finally, invoke again this operator from the *Python Console* (Figure 4.1.16):

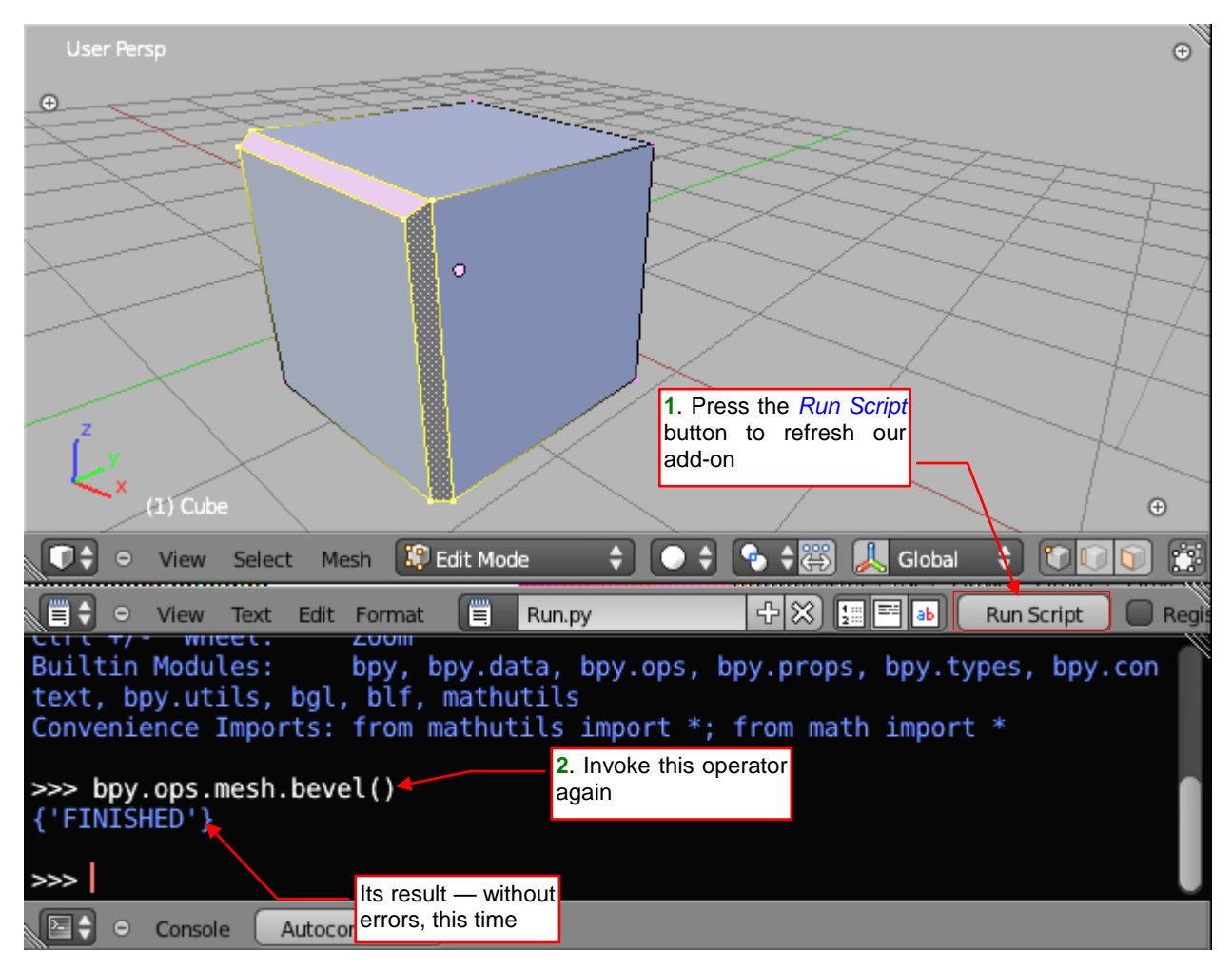

Figure 4.1.16 Another test of the fixed script

As you can see, after this correction our operator works properly. Now it can be added to the *Specials* menu (see also page 34). I will show how to do it in the next section.

### Summary

- Each add-on must contain the *bl\_info* structure (page 75). This is its "nameplate", used by Blender to display the information in the *User Preferences:Add-Ons* tab;
- A procedure that changes something in the Blender data (like our *bevel()*) must be converted into the Blender operator. It involves creation of a class that derives from *bpy.types.Operator*. Place the call to the updating procedure inside the *execute()* method of this new class (page 75);
- Each add-on must implement the register() and unregister() script methods (page 76);
- The *Run Script* button reloads the current version of the add-on script, only. (It calls the *unregister()* method for the old version, and the *register()* method of the new one see pages 82, 129);
- When you run the add-on script, it will just register its presence in Blender (page 77). You still have to invoke its operator for example, using the *Python Console* (pages 77 78). In response to this call, Blender creates a new instance of the operator class, an invokes its *execute()* method;
- The information about the environment of this call current selection, active object, etc. is passed to the *execute()* function in the *context* argument (page 78);
- In case of script runtime error (when a runtime exception has been thrown), PyDev debugger breaks the
  execution (page 80). You can examine the state of the variables, at this moment. Unfortunately, I had never
  found a place where you would have seen the error message. This text will be displayed in the console
  when you let the script terminate (using the *Resume* command page 81);

## 4.2 Adding the operator command to a Blender menu

Before we will add an operator to the menu, it is the final time to take care about the input data validation. To work properly, the *bevel ()* procedure requires two conditions:

- 1. the mesh is in the *Edit Mode*;
- 2. at least one of its edges is selected;

Let's begin the implementation of the first condition. In fact, we are going to add our operator to the mesh *Specials* menu, which is only available in the *Edit Mode*. Yet you never know whether someone in the future will add your operator to another menu or panel. Therefore the *poll()* method is always worth adding to your operator class (Figure 4.2.1):

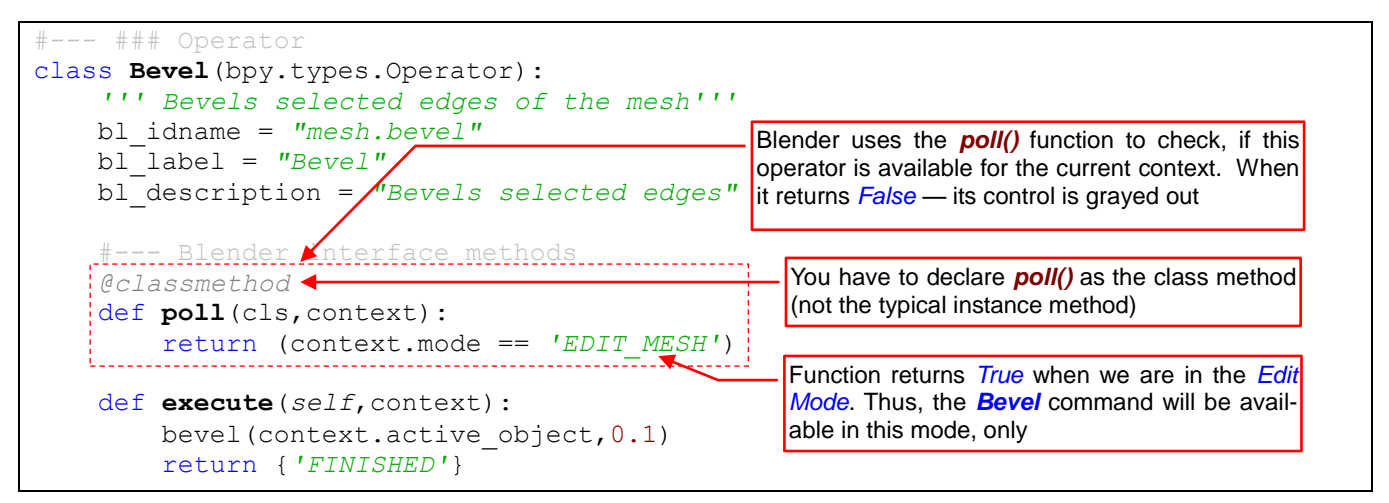

Figure 4.2.1 The basic "availability test" — implementation of the poll() function

Blender invokes this function to find out if "in the current situation" this command is available. The "current situation" is described by the *context* argument. It is an instance of the *bpy.types.Context* class (we have already met this class — see pages 78, 56, 54). The *poll()* function may examine the *context* object and returns *True*, when the operator is available. Otherwise, it returns *False*.

This is the place for "general" tests, such as the condition #1. In our implementation the **poll()** function returns *True* when the mesh is in the *Edit Mode*. (This is the meaning of the 'EDIT\_MESH' mode value. If we were in other edit mode — the armature, for example — the *context.mode* field would return a different value).

• Do not use in the *poll()* function any method that changes the Blender state (for example the current mode, or the scene data). Any attempt to invoke it here will cause a script runtime error.

Notice the *@classmethod* expression before the header of the *poll()* function. (In the programmer's jargon, it is called a "decorator"). It declares that this is a class method — to run it, you do not need an object instance<sup>1</sup>.

Always add the @classmethod "decorator" before the header of the poll() method! If you omit it, Blender will never call this function.

By the way, have you noticed that the Blender API requires from your operator class to implement strictly defined methods? It is a kind of a "contract" between your script and the Blender core system. You agree to prepare a class with specific functions. Blender agrees to call them in the strictly defined circumstances.

<sup>&</sup>lt;sup>1</sup> Probably it improves the performance of the Blender environment. The *poll()* methods are implemented by all GUI controls, and they are called every time the Blender screen is refreshed. (The *poll()* functions of appropriate controls are called when the user do anything — pulls down a menu, clicks a button, etc.). If *poll()* were an instance method, like *execute()*, Blender would every time create the instances of control objects just to call their *poll()* methods, and then discard them immediately. I suppose that it would work more slowly, perhaps too slowly. To call the class method you not need to create its instance (an object), and therefore this operation requires less CPU time.

Such a list of contracted functions and properties is called "interface" in the object-oriented programming. To help you a little in its implementation, Blender API delivers the base for your operator: the *bpy.types.Operator*<sup>1</sup> class. In the object-oriented programming jargon, *Operator* is the so-called "abstract class". It just provides the default, empty implementations of all methods required by the operator interface. Our operator class (*Bevel*) inherits this default content from its base (*bpy.types.Operator*). That's why it is possible to implement (override, in fact) in the *Bevel* just these *Operator* methods, which are specific for this derived class.

We will not check the condition #2 ("at least one of the mesh edges is selected") in the *poll()* method. It is too specific. It would be a very strange command, available only when something was selected on the mesh! Half of the users would have no luck to see it in this state, and concluded that this add-on does not work. It is better to make the Bevel command available in the Specials menu all the time. If the user invokes it without marking any mesh edge before, it will display an appropriate message. In this way, she/he will know how to use it next time.

We could add such "advanced validation" to the *Operator.execute()* method. However, in certain situations, this method may be called repeatedly, for the same context and with different other input parameters. (You'll find this in the next section). Therefore, it is not good place for such a check, and certainly not to display the messages for the user. There is a better place, in another method of this interface: *Operator. invoke()* (Figure 4.2.2):

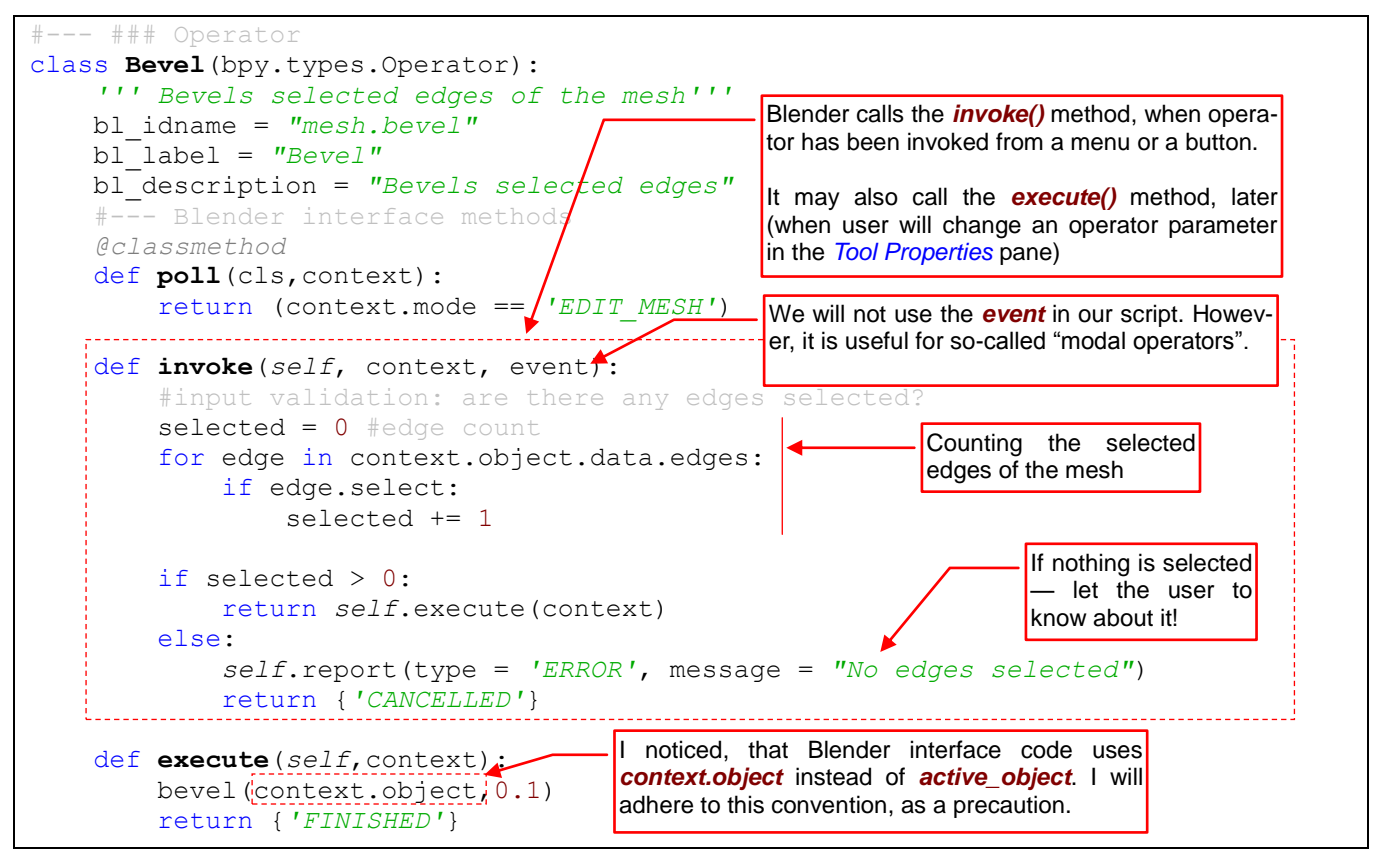

Figure 4.2.2 Additional validation of the input data — in the invoke() method

Blender expects that the *invoke()* function will return similar codes like the *execute()* method. Our implementation of *invoke()* begins with the counting of the mesh selected edges. If there is none, it displays the warning message and returns the 'CANCELLED' code. Otherwise, it calls the *execute()* method and returns its result ('FINISHED').

<sup>&</sup>lt;sup>1</sup> In addition to the *Operator* interface, the Blender API contains two other interfaces (abstract classes): *Menu* and *Panel*. Obviously, they serve to implement the user interface controls. You can find all of them in the *bpy.types* module, as well as in the PyDev autocompletion suggestions. I wish the descriptions of these interfaces in the Blender documentation were better. Many of the details, which I am describing here, are based on the various examples and my own observations, only!

The *invoke()* method receives, except the *context* argument, another object: *event*. This is the information about the user interface "event" — mouse movement or keyboard key state change. It allows creating advanced operators (see <u>examples in the Operator class documentation</u>). To check the *event* fields in PyDev debugger, always use the *Expressions* window. Type there names of particular *bpy.types.Event* fields, for example "event.type", or "event.value". Any attempt to expand the fields of the *event* object in the *Variables* pane generates a Windows fault and terminates the Blender process!

I would like to draw your attention for a moment on the loops in Python. Writing the code shown in Figure 4.2.2 (page 85), I have tried to implement the loop that counts the selected edges in the most readable way. It was a piece of code in the "visual basic" programming style. Browsing the Python code examples on the Internet, you might encounter the other, "single line" solutions for such an operation (Figure 4.2.3):

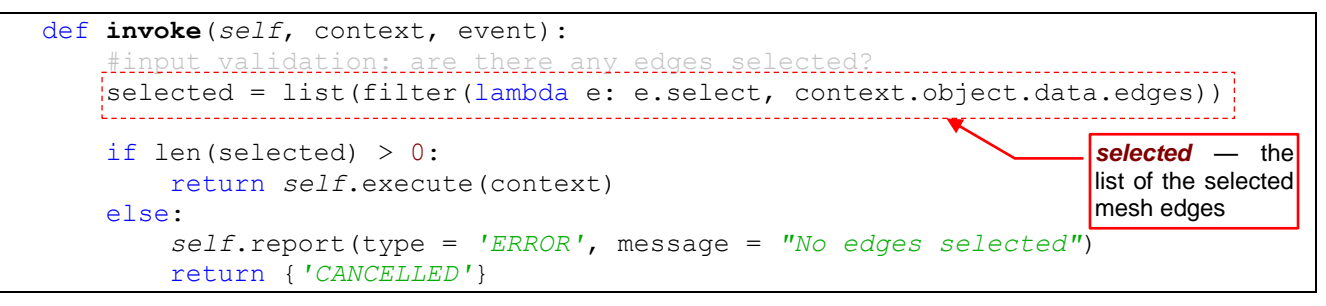

Figure 4.2.3 Alternative way to count the selected edges in the invoke() procedure

This is an expression in the special "python" (or maybe even the "lisp") style. The *filter()* function returns so called *iterator*, which is converted by the *list()* function into a collection (list). Then you can check in the conditional expression the length of this list. In the *filter()* function I have used the unnamed, temporary *lambda function*. This *lambda* receives from the filter a single argument (*e*) — the element of the input collection. *Lambda function* returns the value of its last expression (here: the sole expression) — that is *True*, when the *e* edge is selected. (The detailed description of the standard *filter()* function you can find in the Python documentation). The code readability depends on the advancement of the reader. For the experienced Python programmer the *filter()* expression with *lambda function* is as much readable, as the loop shown in Figure 4.2.2.

All right, our enhanced operator is ready to use. Yet how to add it to the Blender Specials menu (Figure 4.2.4)?

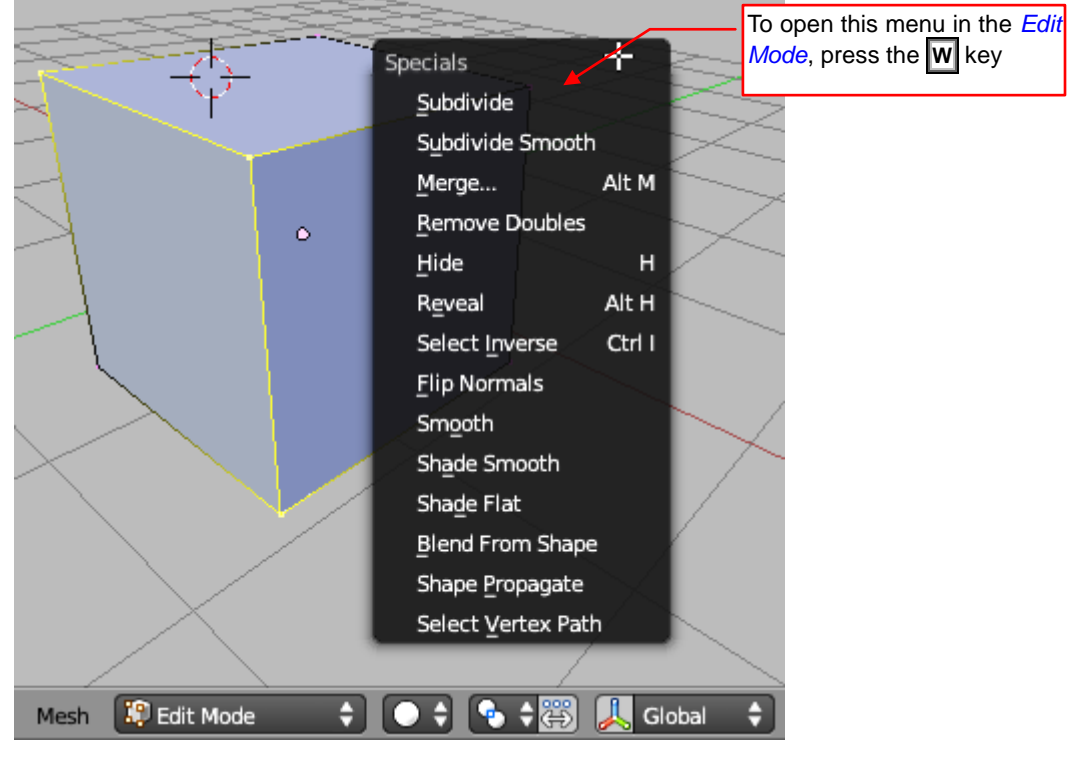

Figure 4.2.4 The Specials menu (in the mesh Edit Mode)

All Blender menus are created in the same way that is available for your add-on: using the Python API. You just need to discover the name of the class that implements the *Specials* menu. Let's begin with finding the file that should contain its code. Scripts that implement the entire Blender user interface can be found in *scripts\startup\bl\_ui* directory (Figure 4.2.5):

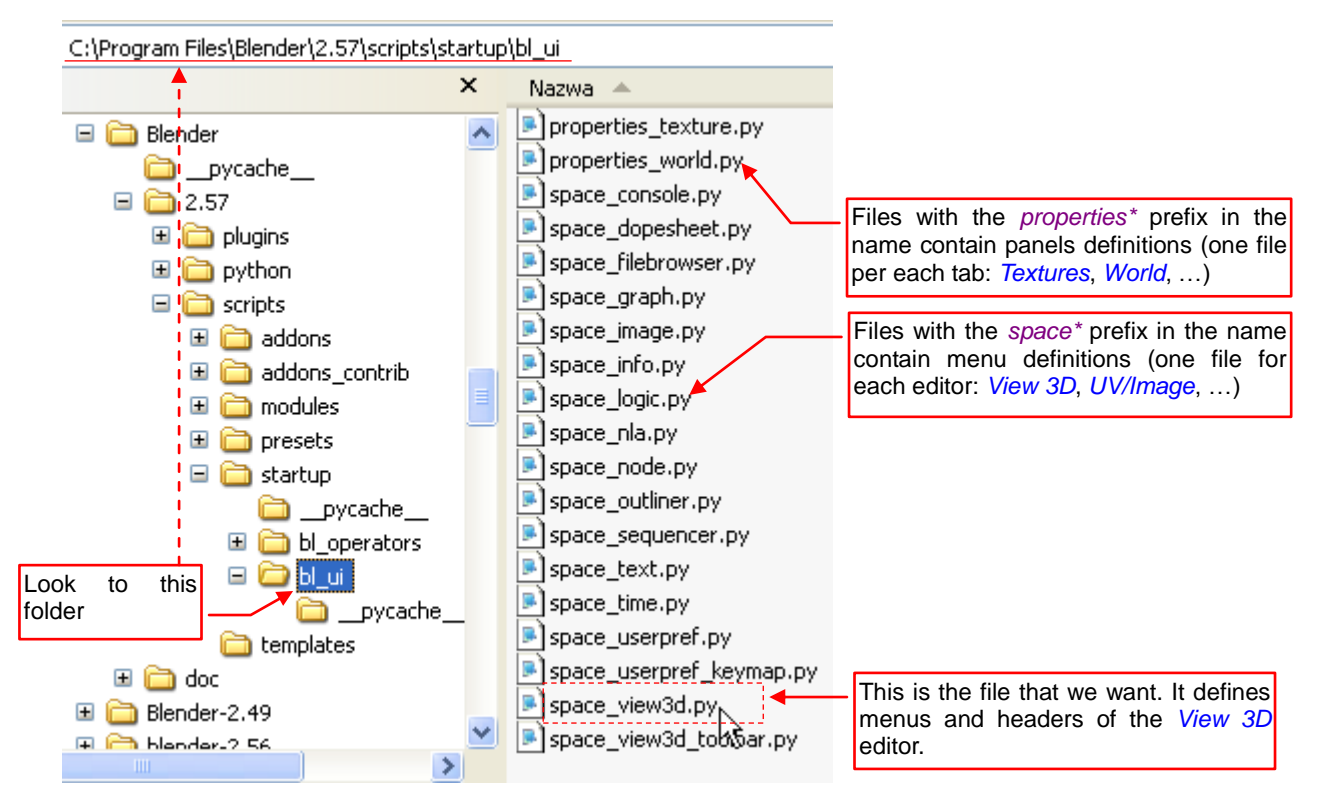

Figure 4.2.5 Searching for the file with the View 3D menu definitions

Files with names starting with *properties\_*\* contain various panel classes for the *Properties* editor. Omit them, at this moment. There are also other files, which names have following structure: *space\_<editor name>.py*. They contain definitions of the menus and headers for each Blender editor. The *Specials* menu belongs to the *View 3D* editor, so we should look for it inside the *space\_view3d.py* file.

Open this file in your favorite "add hoc" text editor (it can be just standard Notepad, or popular Notepad++ — what you like). Search its content for the "human" name of this menu - the "**Specials**" text (Figure 4.2.6):

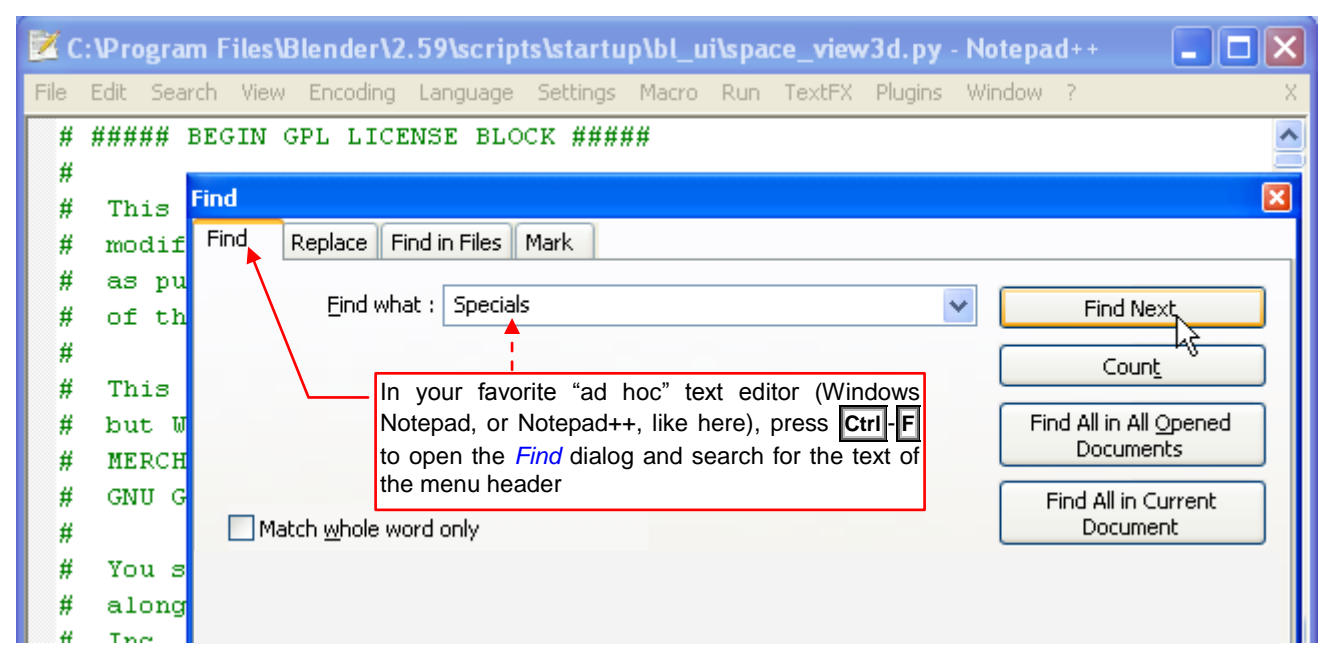

Figure 4.2.6 Searching for the "Specials" phrase in the space\_view3d.py file

88

Just remember that the same text may appear in many different menus! So is also in this case. First, I found the menu class that implements *Specials* menu for the *Object Mode* (Figure 4.2.7):

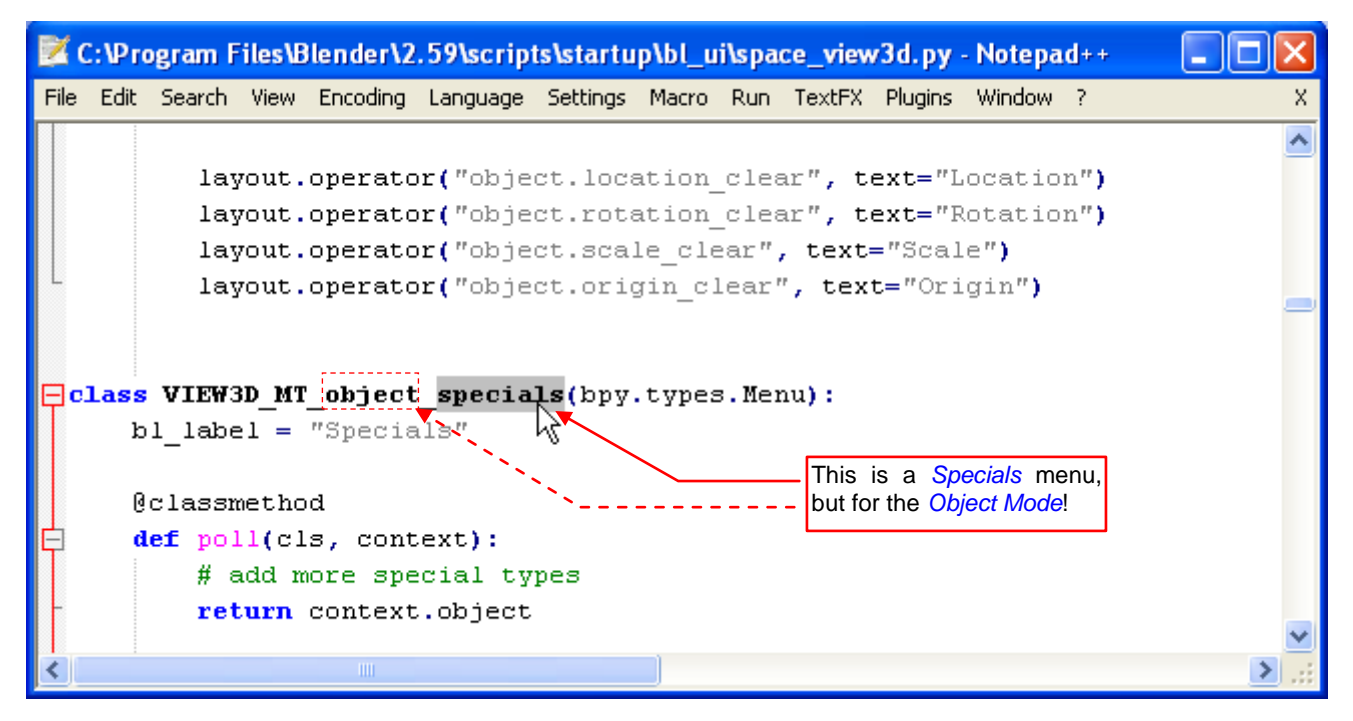

Figure 4.2.7 One of the incorrect hits: similar menu for the other mode

How did I know it was not the menu that I was looking for? Although it had the proper header (the value of the *bl\_label* class field), it contained different items (the lines *layout.operator(<operator name>, text = <display name>)*) than the menu shown in Figure 4.2.4!

| Z    | C:\Pr  | ogram F       | iles\B | lender\2 | .59\scrip | ts\startu | ip\bl_u          | i\spac            | ce_viev        | v3d.py  | - Notepa     | (d++     |                            | ×    |
|------|--------|---------------|--------|----------|-----------|-----------|------------------|-------------------|----------------|---------|--------------|----------|----------------------------|------|
| File | e Edit | Search        | View   | Encoding | Language  | Settings  | Macro            | Run               | TextFX         | Plugins | Window       | ?        |                            | Х    |
| P    | class  | VIEWS         | BD_MT  | _edit_m  | esh_spe   | cials()   | bpy.ty           | pes.              | Menu)          | :       |              |          |                            | ^    |
|      | b      | l_labe        | el =   | "Specia  | ls" 🔨     |           |                  |                   |                |         |              |          |                            |      |
| Þ    | d      | <b>ef</b> dra | w(se   | lf, con  | itext):   |           | We we<br>Special | ere loo<br>Is men | oking fo<br>iu | or this |              |          |                            |      |
|      |        | lay           | yout   | = self.  | layout    |           |                  |                   |                |         |              |          |                            |      |
|      |        | lay           | out.   | operato  | r_conte   | xt = '    | INVOKE           | _REG              | ;ION_U         | IN'     |              |          |                            |      |
|      |        | lay           | out.   | operato  | r("mesh   | .subdi    | vide",           | tex               | t="Su          | bdivid  | le")         |          |                            |      |
|      |        | lay           | out.   | operato  | r("mesh   | .subdi    | vide",           | tex               | t="Su          | bdivid  | le Smoo      | th").:   | smoothne                   | :    |
|      |        | lay           | out.   | operato  | r("mesh   | .merge    | ", tex           | t="1              | lerge.         | ")      |              |          |                            | _    |
|      |        | lay           | out.   | operato  | r("mesh   | .remov    | e_doub           | les"              | Э              |         |              |          |                            |      |
|      |        | lay           | out.   | operato  | r("mesh   | .hide"    | , text           | ="Hi              | .de")          |         | Wha          | it a sui | rprise! The                | 3    |
|      |        | lay           | out.   | operato  | r("mesh   | .revea    | 1", te           | xt="              | 'Revea         | 1")     | origi        | nal bev  | el operato                 | r    |
|      |        | lay           | out.   | operato  | r("mesh   | .select   | t_inve           | erse"             | <b>D</b>       |         | com<br>the s | mented   | out. It has<br>me as ours! | 5    |
|      |        | lay           | out.   | operato  | r("mesh   | .flip_    | normal           | .s")              |                |         |              |          |                            | J    |
|      |        | lay           | out.   | operato  | r("mesh   | .verti    | ces_sn           | nooth             | ı", te         | xt="Sn  | nooth")<br>  |          |                            |      |
|      |        | # J           | ayou   | t.opera  | tor("me   | sh.bev    | el", t           | ext=              | "Beve          | 1")     | T            |          |                            | ~    |
| <    |        |               |        |          |           |           |                  |                   |                |         |              |          | >                          | 1.11 |

Figure 4.2.8 Class that implements the Specials menu for the Edit Mode

89

When I know the menu class name, I can write the code that will add our operator to this menu (Figure 4.2.9):

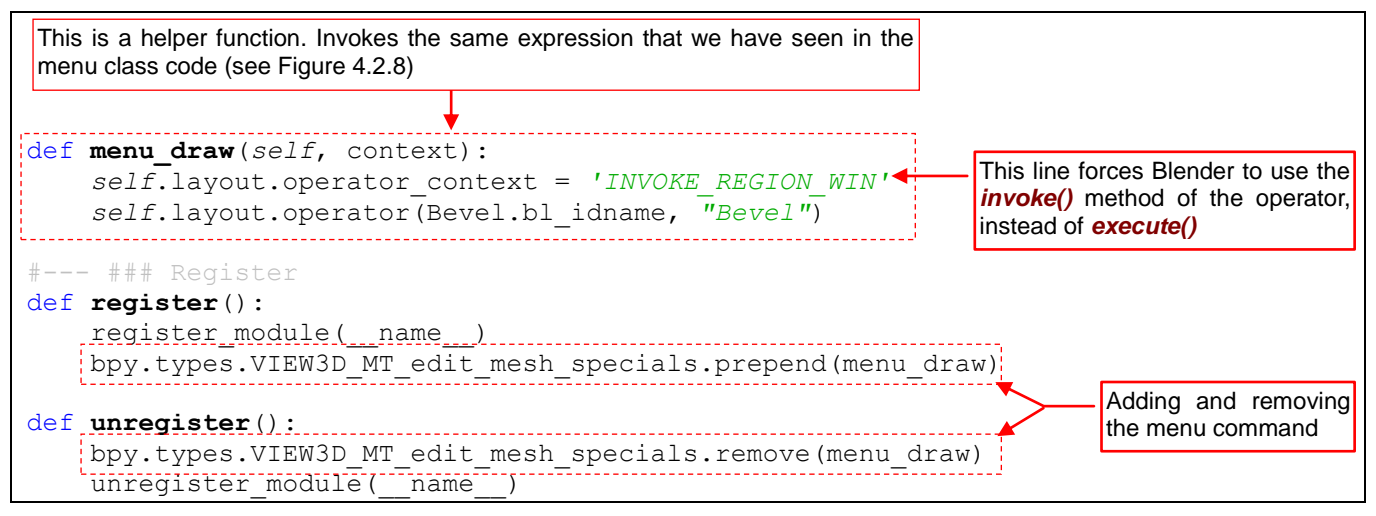

Figure 4.2.9 Adding the operator command to the Specials menu

The first tests of the modified register() and uregister() methods are successful (Figure 4.2.10):

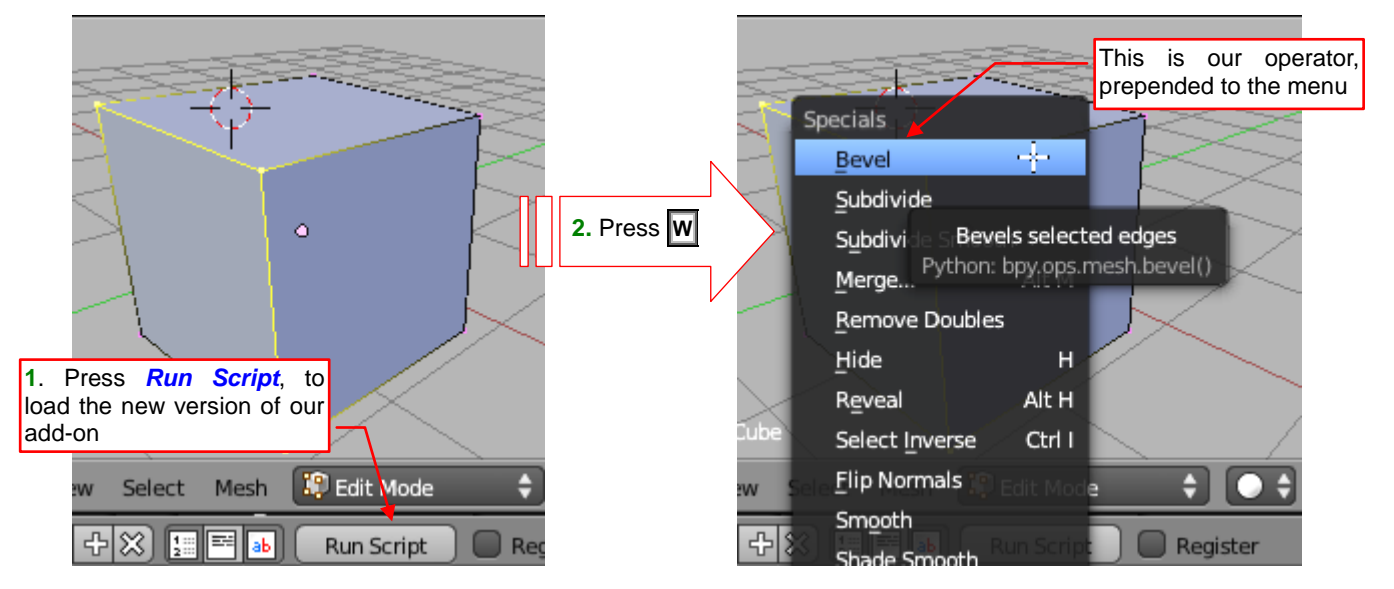

Figure 4.2.10 Checking the menu update

Another test — an "empty" invocation without any selected edges — gives the expected result (Figure 4.2.11):

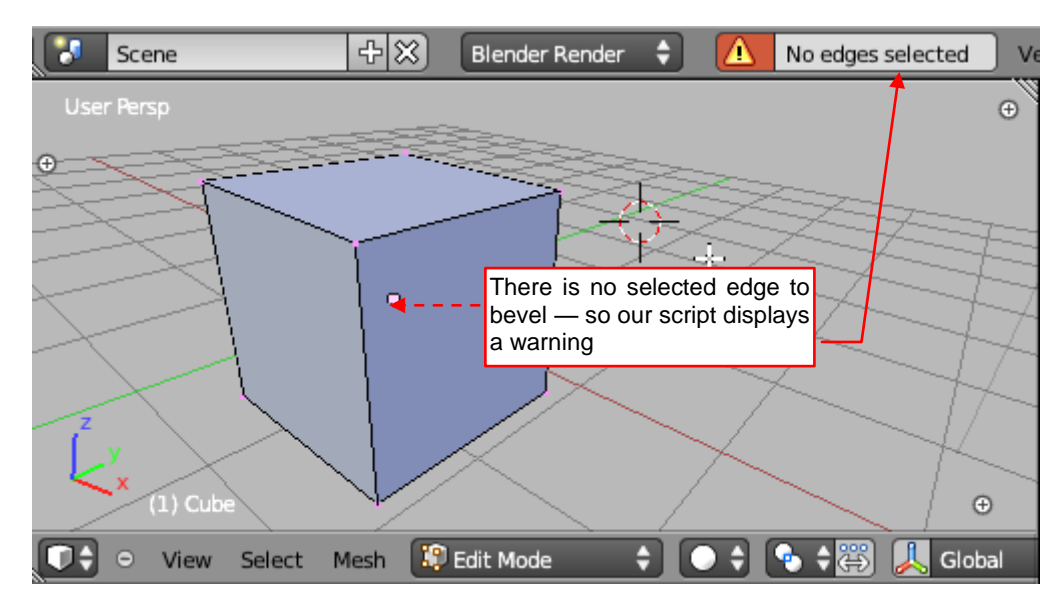

Figure 4.2.11 The result of invoking the Bevel command without any selected edges

However, when I selected some edges of the mesh and invoked again the *Bevel* command — I saw the same warning, again! (Figure 4.2.12):

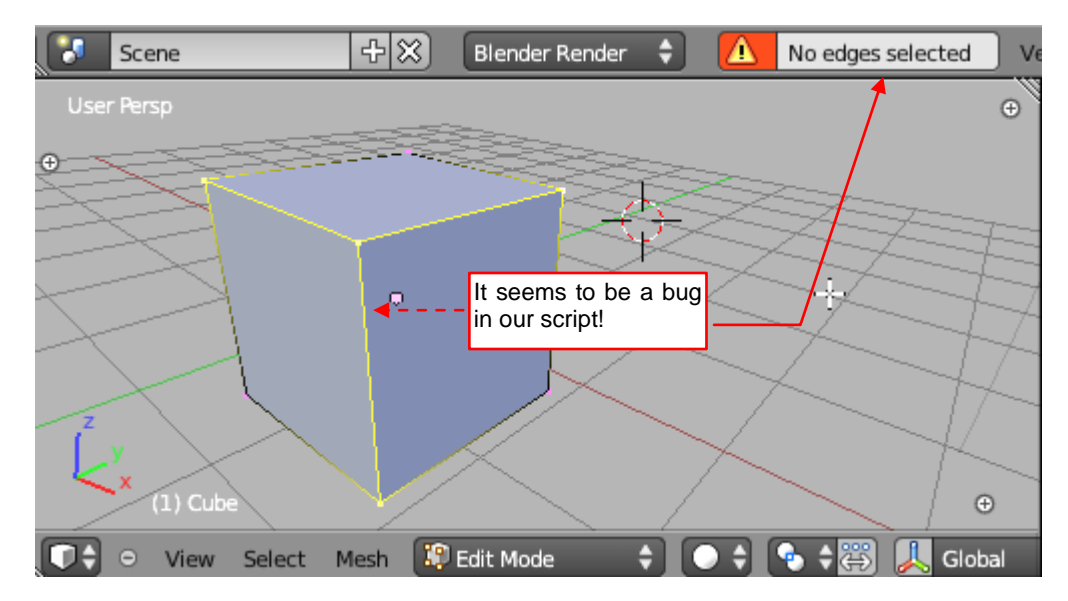

Figure 4.2.12 The result of invoking the *Bevel* command with some edges selected

I chattered so much on pages 84—86 that I made a stupid mistake. I forgot about the thing, which I described myself in the previous chapter (see pages 52, 53). Before you start counting the edges, switch Blender to the *Object Mode*, and when it is done - back to the *Edit Mode* (Figure 4.2.13):

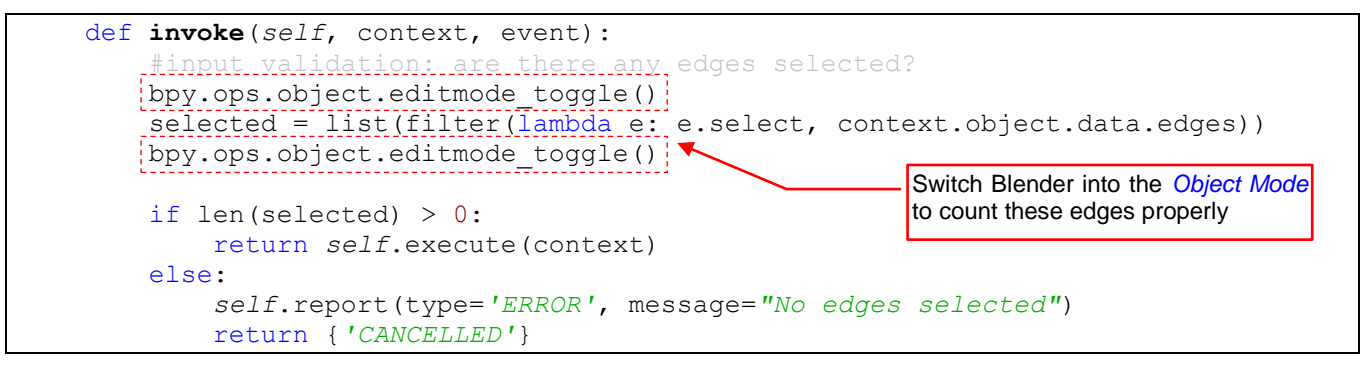

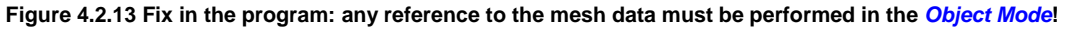

After this fix, *invoke()* finds the selected edges, and the command works properly (Figure 4.2.14):

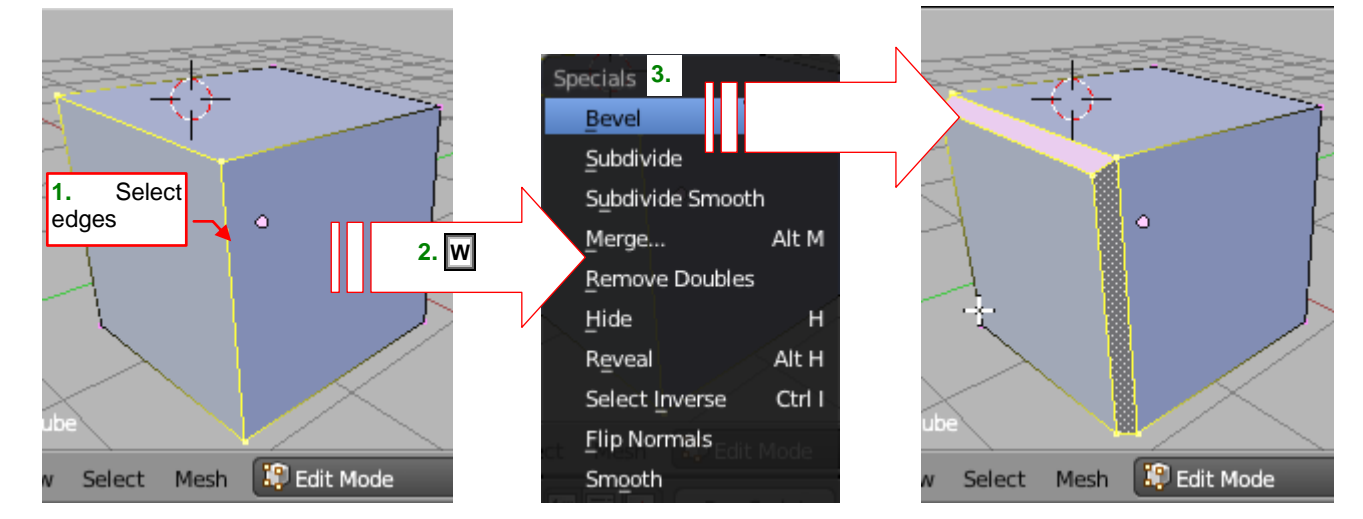

Figure 4.2.14 Successful test of the fixed script

We have already achieved the effect similar to the Bevel command from Blender 2.49 (see page 34). Our *Bevel* command lacks only the interactive ("dynamic") width changing. We will add this functionality in the next section.

#### Summary

- You can implement in your operator the optional *poll()* method. Blender uses this function to check, whether in the current context the command is still available (for example active in the menu). It is intended for the first, general tests, like the checking of the current mode (page 84);
- The further, more detailed verification of input data should be implemented in another method: *invoke()* (page 85). Blender calls this method when user invokes your operator from a menu (or presses a button). This is controlled by appropriate field of the *bpy.types.Menu* class (see page 89). The same applies to the panels. (I have not described panels here the custom controls that derive from the *bpy.types.Panel* class);
- Add your operator to a Blender menu in the *register()* method, and remove in *unregister()* (page 89). To
  write this fragment of code, we have to know the Python class name, that implements this particular Blender menu;
- You can find the class name of a Blender menu in the Python script files that define the Blender user interface (pages 87 - 88);

## 4.3 Implementation of dynamic interaction with the user

In Blender 2.5, it is very simple to implement a dynamic interaction between your operator code and the user — its certain scheme, at least. It allows the user to change continuously the operator parameters (using mouse, for example), while Blender is updating the result on the screen.

First, add to the operator class the *width* parameter (as a class field). Create it, using appropriate function form the *bpy.props* module (Figure 4.3.1):

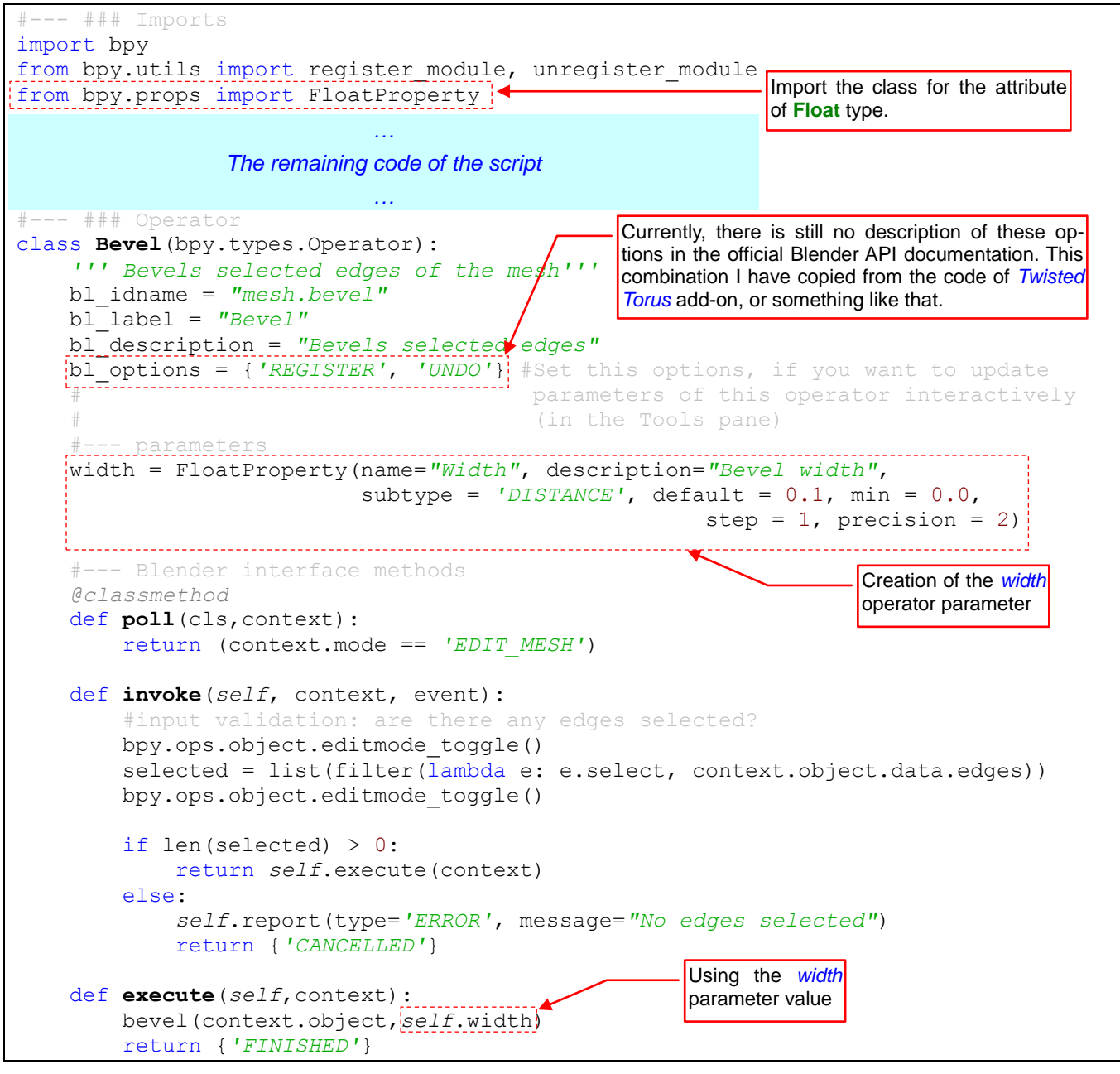

Figure 4.3.1 Changes in the class definition

The field created in this way, Blender will display as a control on the screen. The *bpy.props* module contains classes to define the parameters (attributes) of four basic types: *Bool\**, *Float\**, *Int\**, *String\**. Additionally, there are also one-dimensional arrays (the *\*Vector\** classes) of each of these types. The bevel width is a *Float* value, in our script. That's why I import from *bpy.props* just a single class — *FloatProperty()*. In its constructor, you can set up all the properties of a GUI control: the label (*name*), tooltip *description*, default value, and the range. The *step* parameter determines the value of increment/decrement, used when the user will click the arrows on the control ends. The *precision* parameter determines the number of digits displayed in the control text area, after the decimal dot.

After adding the parameters (properties) to the operator class, you should add to it a field called *bl\_options*. (We have not used it, so far. It is an optional element of the operator interface). Assign to it a list of two values: {'**REGISTER**', '**UNDO**'} (Figure 4.3.1). You have to use exactly these values. If you assign it single value of '**REGISTER**', or '**UNDO**', you will not obtain the effect, which is shown in Figure 4.3.2:

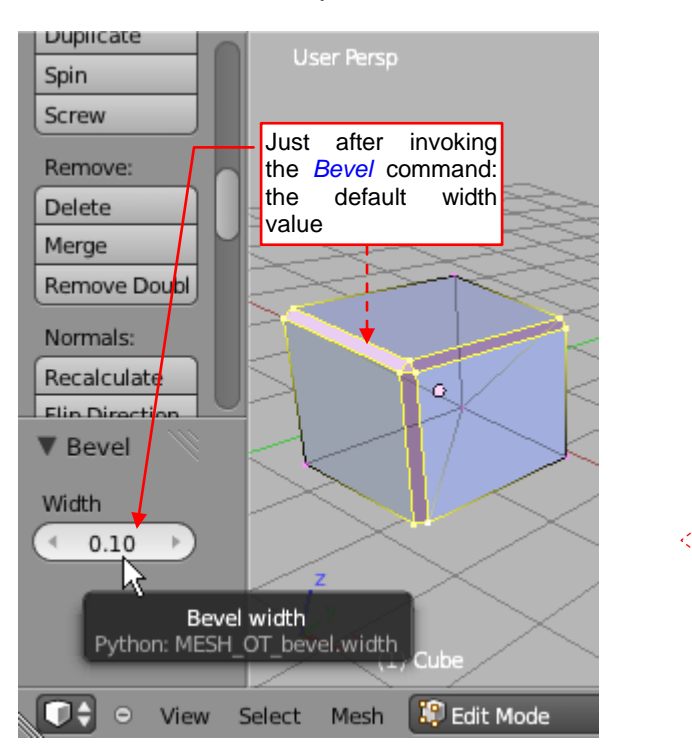

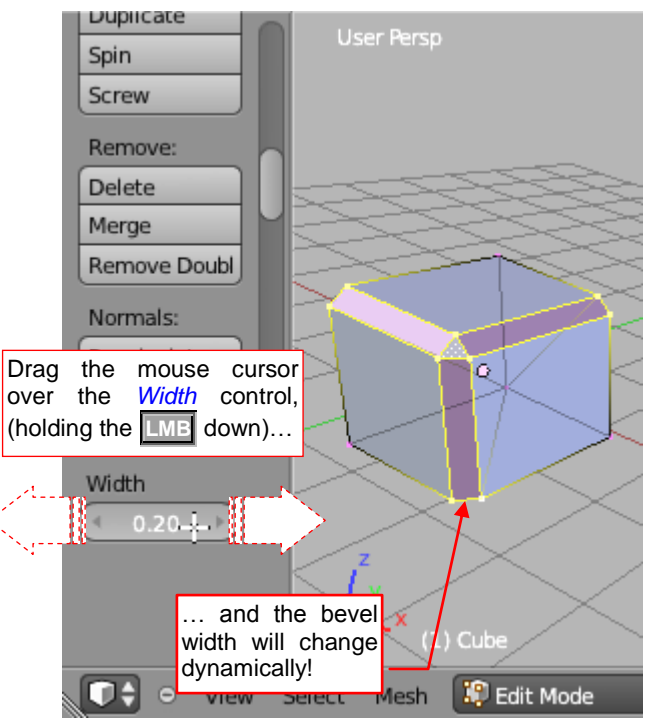

Figure 4.3.2 Dynamic change of the bevel width

Invoke our command (*Specials*  $\rightarrow$  *Bevel*). It bevels the selected mesh edges as previously — using the default width. Now press the  $\boxed{1}$  key, to open the *Tool* shelf (on the left side of the screen). In the *Tool properties* area you can see a panel having the same name, as our operator (*Bevel*). Such panel contains the controls with the parameters of the last used command — in our case it is the bevel *Width*. When you change its value here — Blender will update immediately the result on the screen. When you drag the mouse cursor (holding the  $\boxed{100}$  down) over this control, the bevel width will change dynamically, like in Blender 2.49 (see page 34, Figure 3.1.2).

How does Blender get this effect from our srcript? To track down such interactive events, a simple printing of a diagnostic text in the console is better suited than the debugger. Put for a moment apropriate *print()* statements in both operator methods: *invoke()* and *execute()* (Figure 4.3.3):

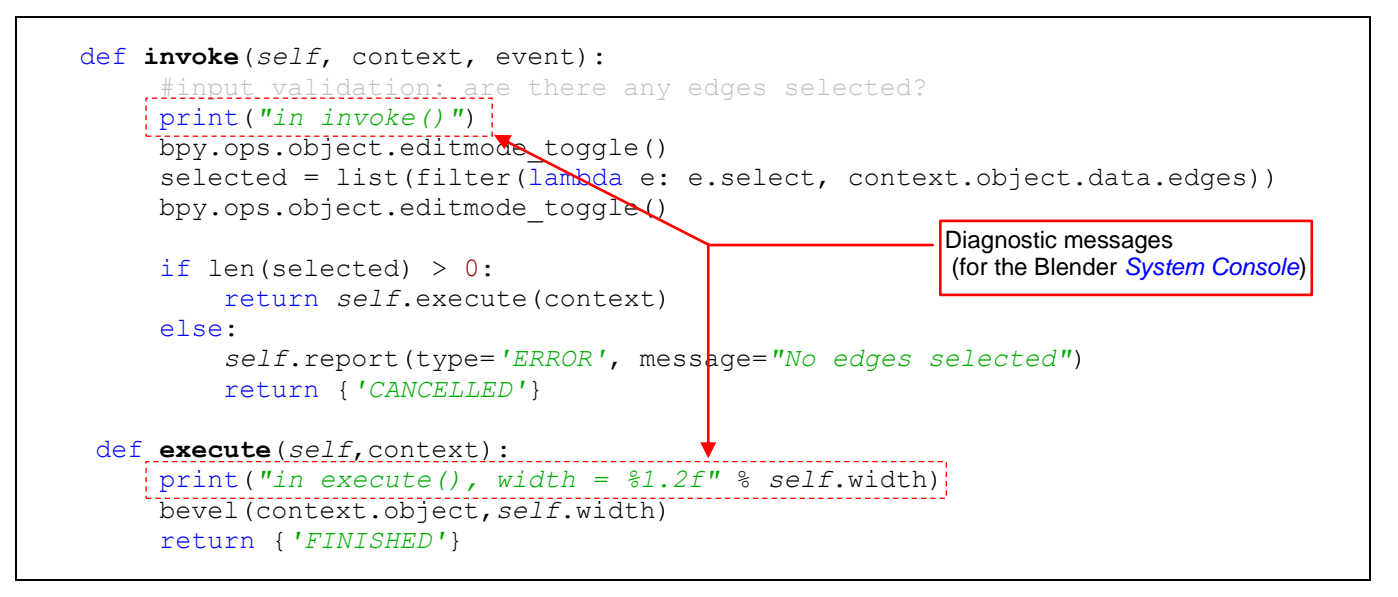

Figure 4.3.3 Adding the diagnostic messages (just for the test)

Reload this new add-on version, and invoke again the Specials  $\rightarrow$ Bevel command (Figure 4.3.4):

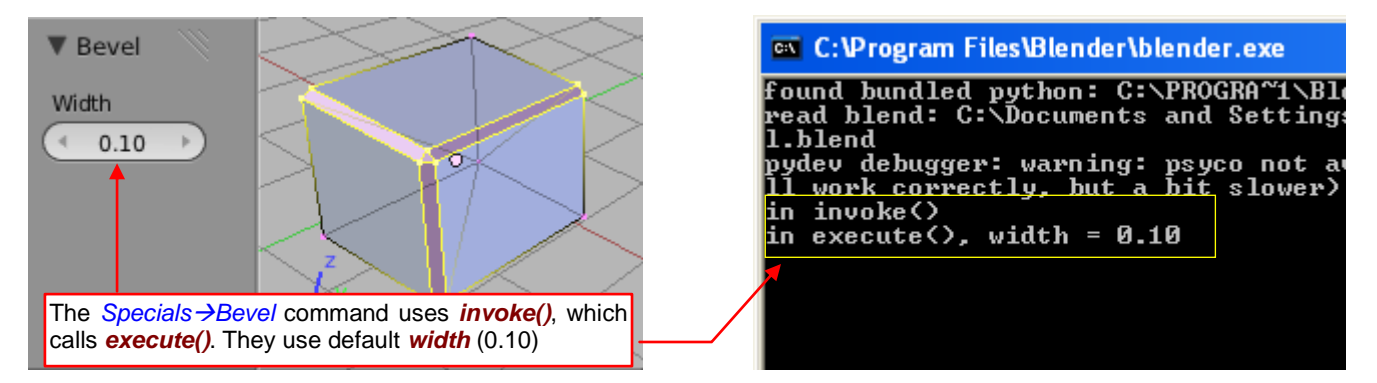

Figure 4.3.4 The state immediately after the Specials →Bevel command

Immediately after this invocation, two messages have appeared in the console (Figure 4.3.4). It seems that Blender has called the *invoke()* method, which in turn (see Figure 4.3.1) has called *execute()* with the default value of the *width* parameter.

Now let's change the value of *Bevel:Width* field in the *Tool Properties* pane. I have pressed ten times the "arrow" on its right side, increasing the bevel width from 0.1 to 0.2 (Figure 4.3.5):

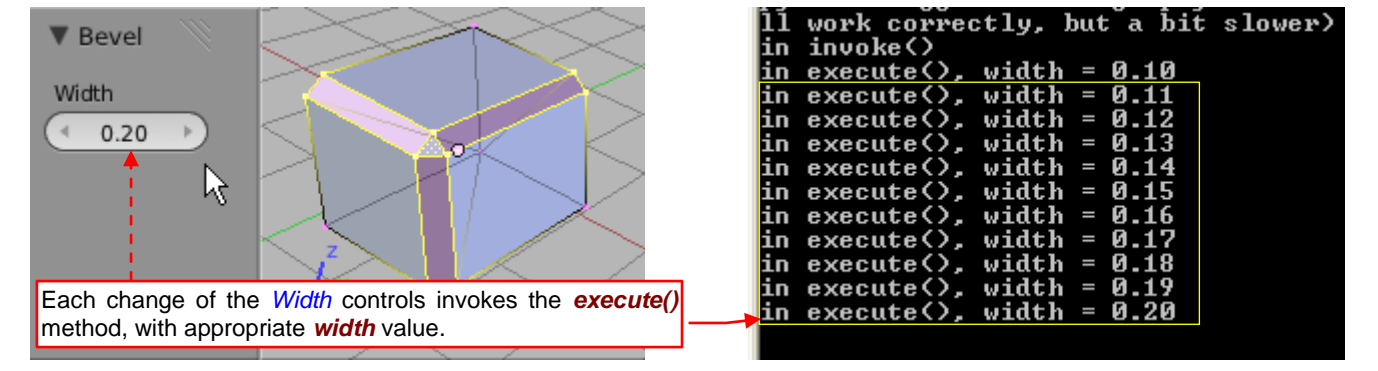

Figure 4.3.5 The state after increasing the Width value to 0.2 (in 10 steps)

Do you see? It seems that every time I have changed the value of the control, Blender has called *Undo* command, and then simply has invoked the operator again. It uses directly its *execute()* method, calling it with the *width* parameter set to the current value read from the *Width* control.

I suppose that Blender every time just invokes the operator method: *bpy.ops.mesh.bevel(width = <current control value>)*. Since you added the *width* parameter to the *Bevel* class, its method received an optional argument with the same name (Figure 4.3.6):

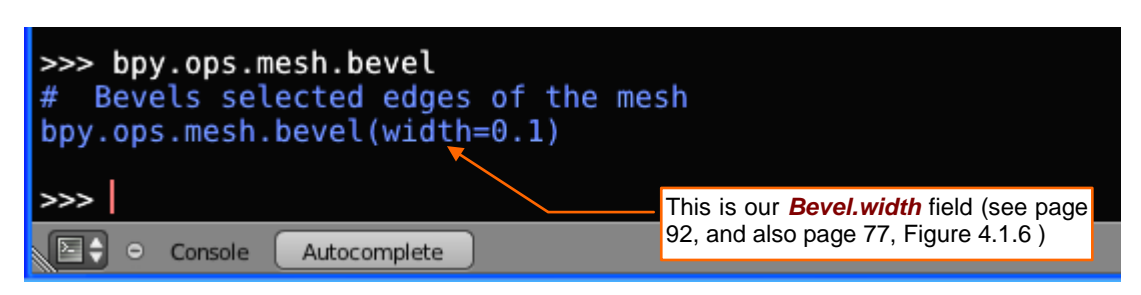

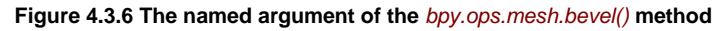

I think that the roles of the *invoke()* and *execute()* procedures can be summarized as follows:

• The *invoke()* method is called when the operator is executed with the default parameters. The *execute()* metod is called when operator is executed for a specific parameter values. (In the latter case they are explicitly passed in the argument list of this call).

The choice of the operator methods called by the GUI can be controlled by certain flags (see page 89).

There is still one detail that has to be added to this add-on. Our operator should "remember" the last bevel width. It will be used as the default value on the next use. This will greatly help the user.

How to implement it? Do not try to store anything in the **Bevel** object. It seems that Blender creates a new instance of this class on each response to the **Bevel** command. That is why our operator object appears on each call in its default state. The proper place to store such information between the subsequent calls is the Blender data file. Most elements of the scene can be used as if they were Python dictionaries (Figure 4.3.7):

```
context.object["our data"] = 1.0 #Store
stored_data = context.object["our data"] #Retrieve
```

Figure 4.3.7 Simplest example of storing information in the Blender data file

Be careful on retrieving such values. Usually you can not be sure if your data was previously placed there. It is better to read them using the standard *get()* method, which does not generate an exception when the desired element is missing. Here's modification, which allows our script to use the last bevel width as the default value on the next invocation (Figure 4.3.8):

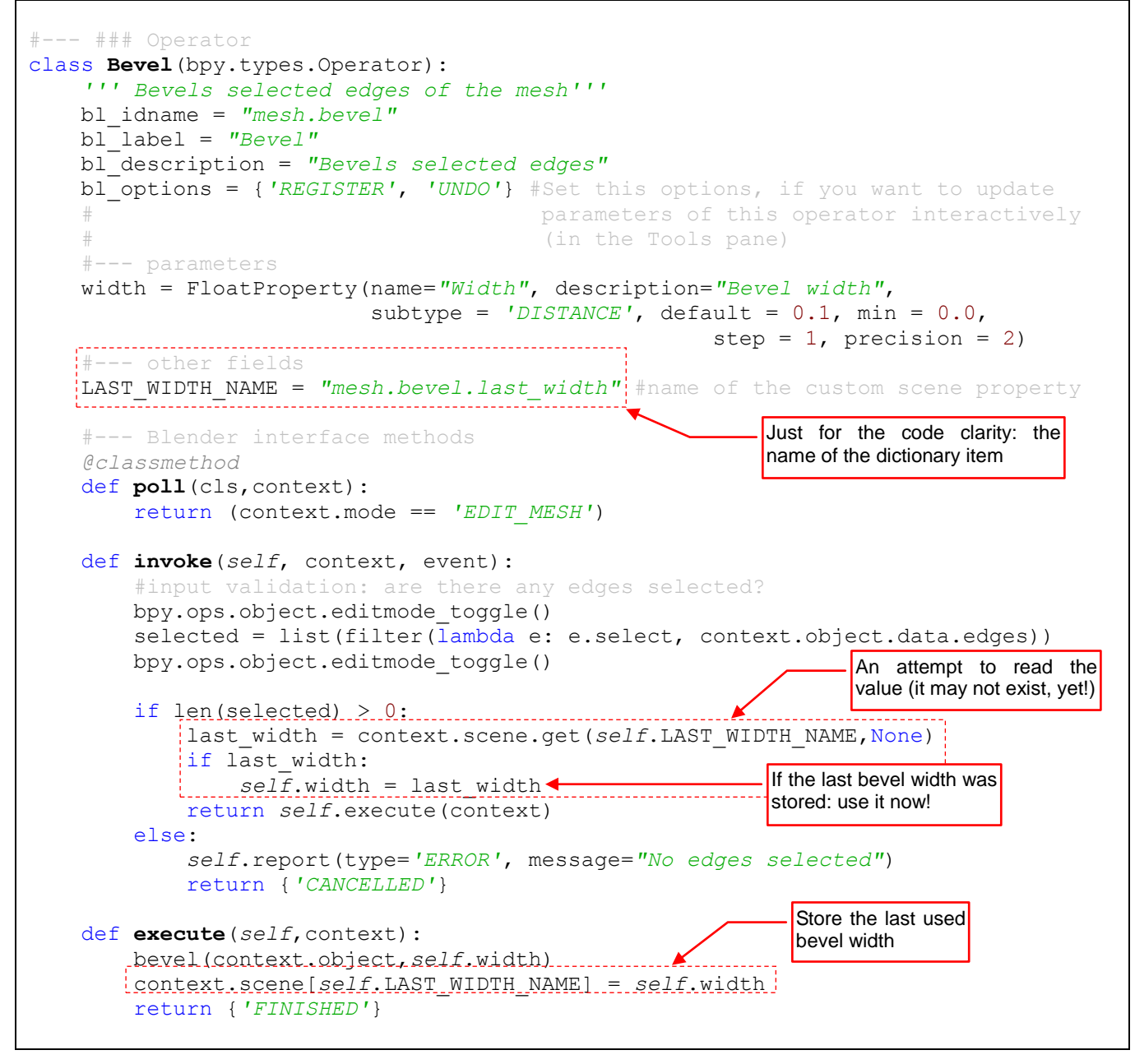

Figure 4.3.8 Implementation of storing the last used width

Notice the script stores the last used bevel width in the current scene (*context.scene*), not in the modified object or its mesh (Figure 4.3.8). If it placed the width in the current object, then you would obtain different default values for various objects. I think it would be very confusing for the user. Thus, I prefer to store one width for all calls — and the best place to keep such single value is the current scene. Preserving the current values of the operator parameters in the Blender data has also another advantage that they are permanently stored when the user saves the file.

There is yet another problem with such data, which may occur later. The same dictionary keys may be used in the same scene by two different add-ons. In the result, one of them will overwrite the parameters of the other one, and probably first of these scripts will end up with an error. Therefore, you should use the most specific, long dictionary key names.

The storing of the last used width value was the final touch to this add-on. It is impossible to show this new functionality on the pictures, so I exceptionally skipped them (③). Our *mesh\_bevel.py* plugin is ready to use. When you put this file among the other Blender plugins (in the *scripts\addons* directory), our *Bevel* will appear in the *User Properties* window (Figure 4.3.9):

| Interface                             | Editing                                                                                               | Input                                             | Add-Ons                                     | Themes                                           | File                                                    | System                               |
|---------------------------------------|----------------------------------------------------------------------------------------------------|---------------------------------------------------|---------------------------------------------|--------------------------------------------------|---------------------------------------------------------|--------------------------------------|
| All<br>Enabled<br>Disabled<br>3D View | <ul> <li>Mesh:</li> <li>Description:</li> <li>Location:</li> <li>Author:</li> <li>Version:</li> </ul> | Bevel<br>Bevels s<br>View3D<br>Witold Ja<br>1.0.0 | elected edges<br>>Specials (W-ke<br>aworski | 2y)                                              |                                                         | * -                                  |
| Add Mesh<br>Animation                 | Mesh:                                                                                                 | Bsurfaces G                                       | SPL Edition                                 | <u>/</u>                                         | X                                                       | ▲ २४ ा                               |
| Development<br>Game Engine            | Location:                                                                                             | Draw m<br>View3D                                  | eshes and reitopo<br>> EditMode > To        | ologies with Grea<br>oolShelf                    | se Pencil                                               |                                      |
| Import-Export                         | Author:<br>Version:                                                                                   | Eclectie                                          | · /                                         | These butto<br>the "wiki_u<br>the <i>bl_info</i> | ons will appear,<br>rl" and "tracker<br>add-on structur | when you set<br>url" entries in<br>e |
| Object<br>Render                      | Warning:                                                                                              | 🕛 Beta                                            | a<br>< to the Wiki                          | 🕼 Report a B                                     | Bug                                                     |                                      |

Figure 4.3.9 Our *Bevel* add-on, displayed in the *Add-Ons* tab

You still have to publish the description of this add-on in the *wiki.blender.org*, and to open a bug tracker for the eventual error notifications<sup>1</sup>. However, it is no longer the subject of this book. The full code of the script, we have written here, you will find on page 131.

<sup>&</sup>lt;sup>1</sup> In the result of such user feedback, I added further modifications to this script. One of them is the dynamic adaptation of the bevel width. The last used value, as implemented in this book, did not fit well for large differences in the size of subsequent objects. To resolve this problem, I added to the *invoke()* procedure a code that estimates the object size. On this basis, the program decides whether to ignore the last used bevel value or to use the dynamically calculated default width. Such updates are natural to the development of each program. I think that the implementation of this additional functionality would complicate our script, obscuring the main ideas presented in this book. If you want to analyze the full code of the current "real" version of this *mesh\_bevel.py* add-on, you can get it from the http://airplanes3d.net/scripts-253 p.xml page.

### Summary

- Create the operator parameters (*properties*) as a class fields, using appropriate function from the *bpy.props* module (page 92). The fields, created in this way, become automatically the named arguments of the operator method (from the *bpy.ops* namespace see page 94);
- To make your command interactive, just add to its operator class following line: *bl\_options* = {'REGISTER','UNDO'}. When you invoke it, you will see in the *Tool Properties* sidebar a panel with all command parameters, presented as the GUI controls. You can change them there using the keyboard or the mouse. The results of these changes are dynamically updated on the screen, in the *View 3D* editor (page 94);
- Save the current parameter values in the current scene. You can use them as the defaults on the next invocation of your command (page 95).

# Appendices

I have added to this book various optional materials. They can come in handy when you are not sure of something while reading the main text.

## Chapter 5. Installation Details

In this chapter, you will find the details of the Python, Eclipse and PyDev installation procedures. Study them just in the case you stuck on some trifle.

## 5.1 Details of Python installation

The installation of the external Python interpreter has not changed for many years, so let me show it using the version 2.5.2, for which I already have prepared the illustrations.

Enter on the project page: <u>www.python.org</u> (Figure 5.1.1):

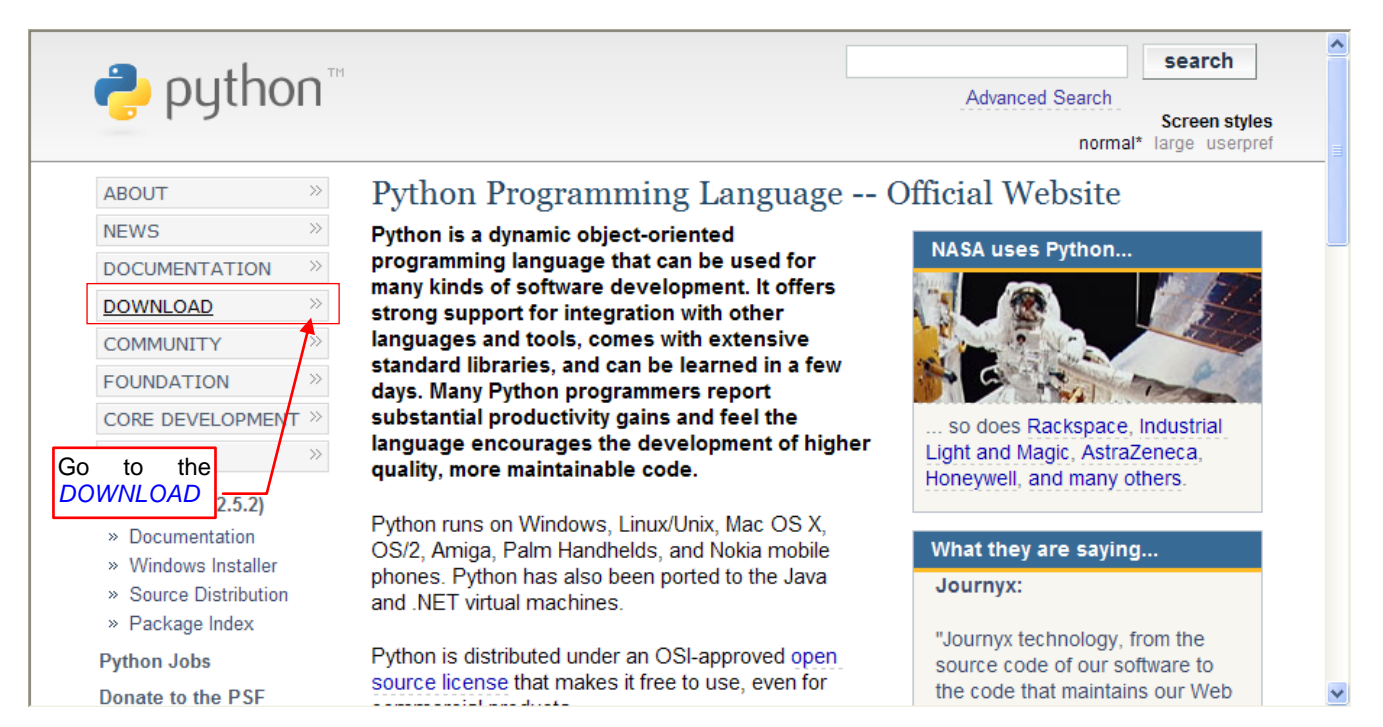

#### Figure 5.1.1 Main page of the Python project

### Go to the *DOWNLOAD* section (Figure 5.1.2):

| COO - ttp://www.python.org/do                        | wnload/ 🛛 💌 🕾 🗲 🗙 🚼 Google 🖉 🎴                                                                                                    |
|------------------------------------------------------|----------------------------------------------------------------------------------------------------|
| 🖕 Ulubione 🎅 Download Python                         | 🛐 🔻 🔂 👻 🖃 🖶 👻 Strona 🕶 Bezpieczeństwo 🔹 Narzędzia 👻 🔞 👻                                                                                                    |
| Source                                               | Download Python                                                                                                    |
| COMMUNITY >>                                         | The current production versions are Python 2.7.1 and Python 3.2.                                                                                                    |
| FOUNDATION >> CORE DEVELOPMENT >>                    | Start with one of these versions for learning Python or if you want the most stability; they're both considered stable production releases.                                                                                                    |
| Python Wiki<br>Python Insider Blog<br>Python 2 or 3? | If you don't know which version to use, start with Python 2.7; more existing third party software is compatible with Python 2 than Python 3 right now.                                                                                                    |
| Help Maintain Website<br>Help Fund Python            | For the MD5 checksums and OpenPGP signatures, look at the detailed Python 2.7.1 page:                                                                                                    |
| DONATE or                                            | Python 2.7.1 Windows X86-64 Installer (Windows AMD64 / Intel 64 / X86-64 binary [1]     does not include source)                                                                                                    |
| Non-English Resources                                | <ul> <li>Python 2.7.1 Mac OS X 32-bit i386/PPC Installer (for Mad OS X 10.3 through 10.6 [2])</li> <li>Python 2.7.1 Mac OS X 64-bit/32-bit x86-64/138</li> <li>Python 2.7.1 compressed source tarball (for Linux Upix or Mac OS X more compressed)</li> </ul> |
| Release Schedule                                     | Also look at the detailed Python 3.2 page:                                                                                                    |
| Python 2.6.7rc1niedziela, 15 majPython 3.2.1rc1      | <ul> <li>Python 3.2 Windows x86 MSI Installer (Windows binary does not include source)</li> <li>Python 3.2 Windows X86-64 MSI Installer (Windows AMD64 / Intel 64 / X86-64 binary [1] does not include source)</li> </ul>                                     |

Figure 5.1.2 The download page, with various Python versions

Select the same Python version, which is used in your Blender. (If you cannot find the one with identical version — select the closest one).

Click in the selected link and choose the *Run* option (Figure 5.1.3):

| Pobierar | nie pliku - ostrzeżenie o za                                                                                                    | bezpieczeniach                                                                            |                                                                                                    |
|----------|----------------------------------------------------------------------------------------------------|-------------------------------------------------------------------------------------------|----------------------------------------------------------------------------------------------------|
| Czy ch   | cesz uruchomić plik, czy zapi                                                                                                    | sać go?                                                                                   |                                                                                                    |
| 17       | Nazwa: python-2.5.2.msi<br>Typ: Pakiet Instalatora W<br>Od: www.python.org<br>Uruchom                                                               | Ukończono: 3% z py                                                                        | thon-2.5.2.msi                                                                                                    |
| •        | Pliki pochodzące z Internetu mog<br>może być potencjalnie szkodliwy<br>zaufania do źródła, nie uruchamik<br>oprogramowania. <u>Jakie jest zagro</u> | python-2.5.2.msi z www<br>Szacowany pozostały cz<br>Pobieranie do:<br>Szybkość transferu: | Internet Explorer - ostrzeżenie o zabezpieczeniach Nie można zweryfikować wydawcy. Czy na pewno chcesz uruchomić to oprogramowanie? Nazwa: python-2.5.2.msi Wydawca: Nieznany wydawca                               |
|          | \                                                                                                    | Select the option                                                                         | Run Uruchom Nie uruchamiaj                                                                                                    |
|          |                                                                                                    |                                                                                           | Ten plik nie ma prawidłowego podpisu cyfrowego weryfikującego jego wydawcę. Należy wyłącznie uruchamiać oprogramowanie pochodzące od zaufanych wydawców. <u>Jak zdecydować, czy oprogramowanie można uruchomić?</u> |

Figure 5.1.3 Downloading the installation program from the Python portal

(If you do not like to run the programs from the Internet directly, you can save this file on your disk, first).

Make sure, that you have the full (i.e. Administrator) privileges to your computer, and run the installation program. Go through the installer screens, just pressing the *Next* button (Figure 5.1.4):

| 🙀 Python 2.5.2 Setup              |                                                                                                    | < Python 2.5.2 Setup                                                                                                    | ×   |
|-----------------------------------|----------------------------------------------------------------------------------------------------|----------------------------------------------------------------------------------------------------|-----|
|                                   | Select whether to install Python 2.5.2 for all users of this computer.                                                                                                    | Select Destination Directory                                                                                                    |     |
|                                   |                                                                                                    | Please select a directory for the Python 2.5.2 file                                                                                                    | es. |
|                                   | ⊙ Install for all users                                                                                                    | Python25 VD Ne                                                                                                    | ew  |
|                                   | O Install just for me                                                                                                    |                                                                                                    |     |
|                                   |                                                                                                    |                                                                                                    |     |
| and some for the                  |                                                                                                    | and the second second second second second second second second second second second second second second second                                                                                                    |     |
|                                   |                                                                                                    |                                                                                                    |     |
| python                            |                                                                                                    |                                                                                                    | _   |
| wind <mark>ows</mark>             |                                                                                                    | windows provide a state of the state of the |     |
|                                   | Back Next > Cancel                                                                                                    | < Back Next > Canc                                                                                                    | :el |
|                                   |                                                                                                    |                                                                                                    |     |
| Python 2.5.2 Setup                | X                                                                                                    | d Python 2.5.2 Setup                                                                                                    | ×   |
| i禮 Python 2.5.2 Setup             | Customize Python 2.5.2                                                                                                    | Python 2.5.2 Setup<br>Install Python 2.5.2                                                                                                    | X   |
| Python 2.5.2 Setup                | Customize Python 2.5.2<br>Select the way you want features to be installed.<br>Click on the icons in the tree below to change the                                                                                                    | C Python 2.5.2 Setup<br>Install Python 2.5.2                                                                                                    | ×   |
| Python 2.5.2 Setup                | Customize Python 2.5.2<br>Select the way you want features to be installed.<br>Click on the icons in the tree below to change the<br>way features will be installed.                                                                                                    | Install Python 2.5.2 Setup  Please wait while the Installer installs Python 2.5.2. This may take several minutes.                                                                                                    | X   |
| Python 2.5.2 Setup                | Customize Python 2.5.2<br>Select the way you want features to be installed.<br>Click on the icons in the tree below to change the<br>way features will be installed.                                                                                                    | Piease wait while the Installer installs Python 2.5.2. This may take several minutes. Status:                                                                                                    | X   |
| 12 Python 2.5.2 Setup             | Customize Python 2.5.2<br>Select the way you want features to be installed.<br>Click on the loors in the tree below to change the<br>way features will be installed.                                                                                                    | Python 2.5.2 Setup      Install Python 2.5.2      Please wait while the Installer installs Python 2.5.2. This may take     several minutes.     Status:                                                                                                    | X   |
| Python 2.5.2 Setup                | Customize Python 2.5.2<br>Select the way you want features to be installed.<br>Click on the icons in the tree below to change the<br>way features will be installed.<br>Register Extensions<br>Tot/Tk<br>Documentation<br>Utility Scripts<br>Test suite                                                                                                    | By Python 2.5.2 Setup      Install Python 2.5.2      Please wait while the Installer installs Python 2.5.2. This may take     several minutes.     Status:                                                                                                    | ×   |
| 1 <sup>®</sup> Python 2.5.2 Setup | Customize Python 2.5.2<br>Select the way you want features to be installed.<br>Click on the icons in the tree below to change the<br>way features wil be installed.<br>Python Pregister Extensions<br>To/Tk<br>Documentation<br>Utility Scripts<br>Test suite<br>Python Interpreter and Libraries                                                                                                    | Piease wait while the Installer installs Python 2.5.2. This may take several minutes. Status:                                                                                                    | ×   |
| Python 2.5.2 Setup                | Customize Python 2.5.2<br>Select the way you want features to be installed.<br>Click on the icors in the tree below to change the<br>way features will be installed.<br>Register Extensions<br>To(TK<br>Documentation<br>Utility Scripts<br>Test suite<br>Python Interpreter and Libraries<br>This feature requires 18MB on your hard drive. It<br>has 5 of 5 of shafts are calendered. The suffeatures                                  | Please wait while the Installer installs Python 2.5.2. This may take several minutes. Status:                                                                                                    | X   |
| Python 2.5.2 Setup                | Customize Python 2.5.2<br>Select the way you want features to be installed.<br>Click on the icons in the tree below to change the<br>way features will be installed.<br>Register Extensions<br>T d/Tk<br>Documentation<br>Utility Scripts<br>Test suite<br>Python Interpreter and Libraries<br>This feature requires 18MB on your hard drive. It<br>has 5 of 5 subfeatures selected. The subfeatures<br>require 18MB on your hard drive. | Please wait while the Installer installs Python 2.5.2. This may take several minutes. Status:                                                                                                    | ×   |

Figure 5.1.4 Subsequent screens of the Python installer

At the end, the program will display such a screen (Figure 5.1.5):

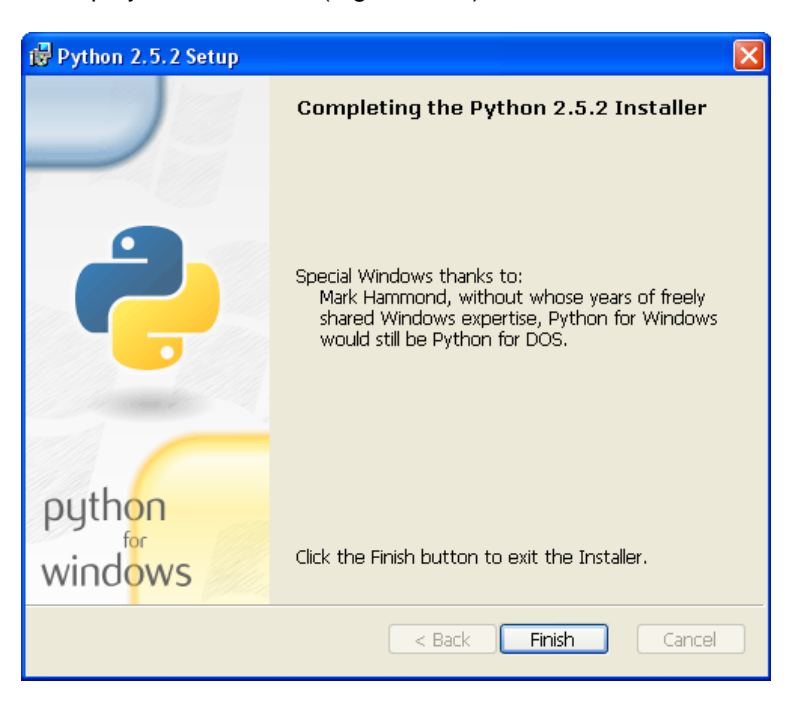

Figure 5.1.5 The last screen of the Python installation

Press the Finish button, to finish this process.

## 5.2 Details of the Eclipse and PyDev installation

• First, check if you have *Java Runtime Environment* (*Java JRE*) installed on your computer. In Windows you should have a "Java" icon, in the Control Panel. If it is not there — download the latest version from the <u>java.com</u> site and install it on your machine<sup>1</sup>.

Let's start by downloading Eclipse. Go to the http://www.eclipse.org/downloads page (Figure 5.2.1):

| 🖉 Eclipse Downloads - Program Windows Internet Explorer dostarczony przez TADMAR                                                    |                                                           |
|----------------------------------------------------------------------------------------------------|-----------------------------------------------------------|
| See the http://www.eclipse.org/downloads/                                                                                           | 💌 🗟 😏 🗙 🚼 Goog                                            |
| 🔆 Ulubione 🔄 Eclipse Downloads                                                                                                    | 🏠 🔹 🔝 🔹 🚍 🔹 St                                            |
| Indigo is Coming!<br>Join the Indigo 500                                                                                            | Visit other Eclipse Sites                                 |
| Home Downloads Users Members Committers Resources Projects Abou                                                                     | It Us Google" Cu                                          |
| Eclipse Downloads                                                                                                    |                                                           |
| Packages Developer Builds Projects                                                                                                  |                                                           |
| Compare Packages Older Versions Eclipse Helios (3.6.2) Packag                                                                       | es for Windows 💌                                          |
| Composed 1,685,306 Times Details                                                                                                    | Windows 32 Bit<br>Windows 64 Bit                          |
| Eclipse IDE for Java EE Developers, 206 MB<br>Downloaded 1,247,215 Times Details                                                    | Windows 32 Bit<br>Windows 64 Bit                          |
| Eclipse Classic 3.6.2, 171 MB<br>Downloaded 822,124 Times Details Other Downloads                                                   | Windows 32 Bit<br>Windows 64 Bit                          |
| JRebel for Eclipse         Promoted Download           Redeploying sucks. Try JRebel: Code without interruption. Save 1 hour a day. | Download                                                  |
| G+ Eclipse IDE for C/C++ Developers, 87 MB<br>Downloaded 408,951 Times Details                                                      | Windows 32 Bit<br>Windows 64 Bit                          |
| Eclipse for PHP Developers, 141 MB<br>Downloaded 234,703 Times Details Choose a pathas the smaller                                  | ackage that <mark>ws 32 Bit</mark><br>est size! ws 64 Bit |

Figure 5.2.1 Selection of the Eclipse package

In fact, Eclipse is a kind of open programmers environment. It is just a framework, which can be adapted to work with any programming languages by appropriate plugins. On the Eclipse Internet site you can find some popular plugin packages for the most popular languages. There is no ready "Eclipse for Python" bundle among them, so we will make it ourselves. Just download any of these packages (I have chosen the one that has the smallest size). Since July 2011, it is *Eclipse for Testers* (87 MB), which uses the Eclipse version 3.7 ("Indigo"). I wrote this book using the earlier version: 3.6 ("Helios"). In that version, the smallest package was *Eclipse IDE for C/C++ Developers* (also 87 MB). *Eclipse for Testers* will install the PyDev plugin somewhat longer, but later its *eclipse.exe* will open the whole environment a little bit faster.

All the Eclipse packages are just plain *\*.zip* files. Save the downloaded one somewhere on your disk. (To write this book, I have downloaded file named *eclipse-cpp-helios-SR2-win32.zip*).

<sup>&</sup>lt;sup>1</sup> Some Linux distributions, like popular Ubuntu, have GCJ as their default Java virtual machine (VM). In this environment, Eclipse runs much slower than on the JVM from the <u>www.java.com</u>. What 's more, even after the JVM installation on Ubuntu, it is not set as the default VM! You have to correct it manually. More about this — see <u>https://help.ubuntu.com/community/EclipseIDE</u>.

The downloaded file contains the *eclipse* folder, with the program ready to run (Figure 5.2.2):

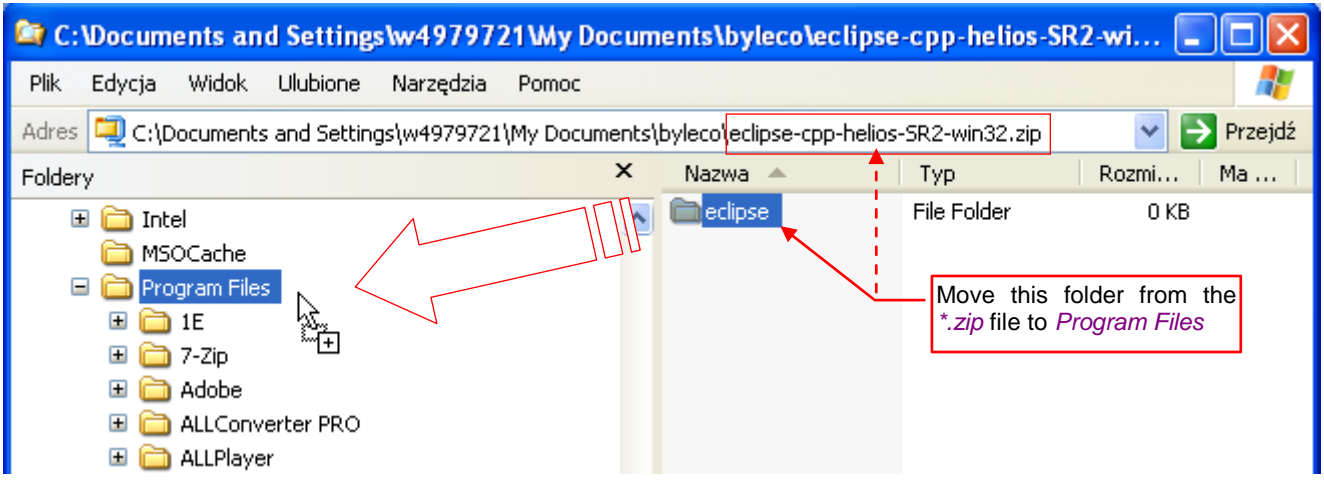

Figure 5.2.2 Unpacking the program folder

Just extract it to the *Program Files* folder. (Yes! There is no installer, which would do some unclear settings in your precious system! Eclipse has no external dependencies except the Java Virtual Machine, and does not change anything in the Windows registry. Thus, you can simultaneously use many alternate Eclipse versions, without any conflict).

To launch Eclipse, just run the eclipse.exe program (Figure 5.2.3):

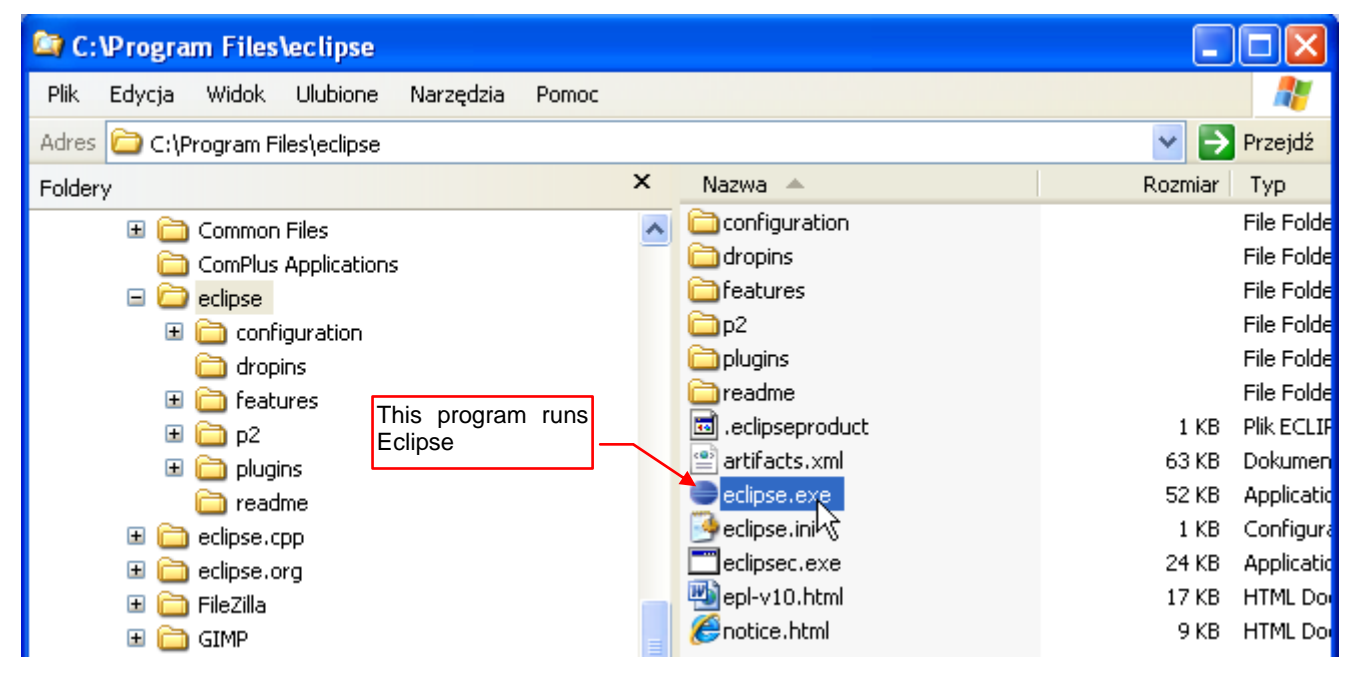

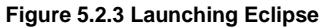

You can insert a shortcut to this file in your favorite menu or place it on your desktop.

When you launch *eclipse.exe* program, it always displays a dialog box where you can select the location of the Eclipse projects directory (it is called "workspace"). You may just confirm this default (Figure 5.2.4):

| 🖨 Workspace Launcher                                                                                                    |                                                                                   |
|----------------------------------------------------------------------------------------------------|-----------------------------------------------------------------------------------|
| Select a workspace<br>Eclipse stores your projects in a folder called a workspace.<br>Choose a workspace folder to use for this session. | - User's home directory. (Notice, that it is not the <i>My Documents</i> folder!) |
| Workspace: C:\Documents and Settings\w4979721\workspace                                                                                  | Browse                                                                            |
| If you are not going to work on more than project in the same time, you may check this op                                                | tion                                                                              |

#### Figure 5.2.4 Selecting the current workspace

Each of Eclipse projects is a separate folder, containing a few configuration files, and the files with your code. (If your script is located elsewhere on the disk, you can put in the project just its shortcut). Notice that the default Eclipse workspace folder is located in the root directory of the user profile. (In this example, the username is W4979721). This is not *My Documents* folder — just one level up. (It is the *Unix/Linux* convention of the home directory). If you keep all your data in the *My Documents* folder — change the path displayed in this window. Eclipse will create the appropriate directory, if it does not exist.

Eclipse is always trying to open in the workspace the recently used project. On the first launch it is impossible, because the workspace folder is empty. Therefore, the version 3.6 displays following warning (Figure 5.2.5):

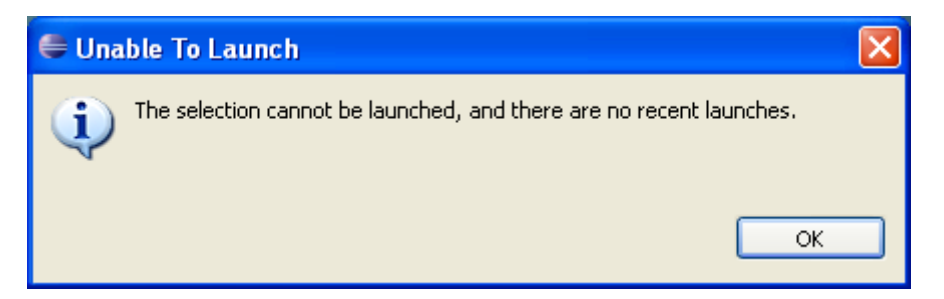

Figure 5.2.5 The warning, displayed on the first launch of an Eclipse workspace

They have fixed it in the version 3.7. In any case, there is nothing to worry about.

When there is no active project, in the current workspace, Eclipse displays the Welcome pane. (Figure 5.2.6):

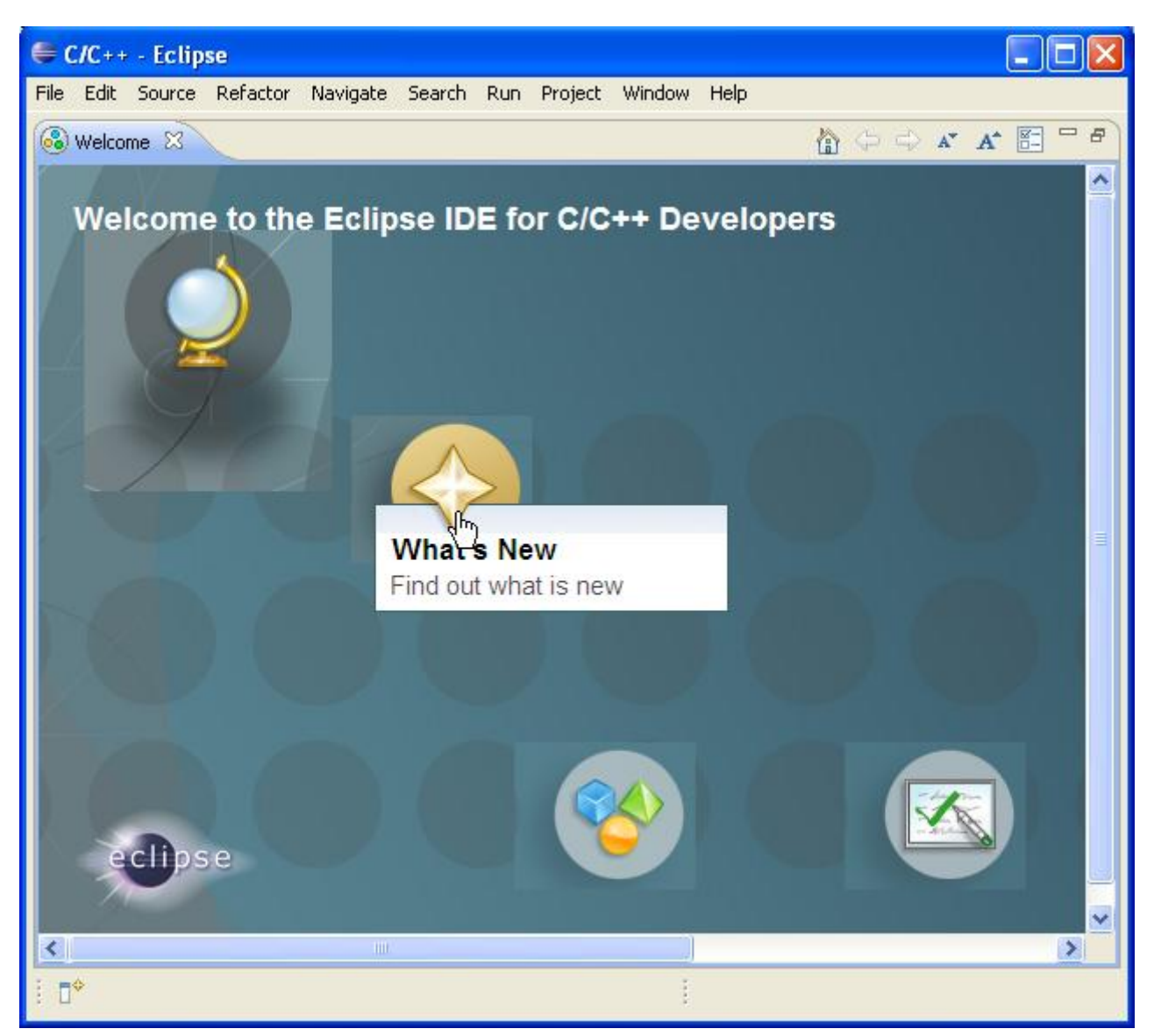

Figure 5.2.6 Eclipse window on the first launch

The best way to install the PyDev plugin is to use Eclipse internal plugin management facilites. Invoke the *Help→Install New Software* command (Figure 5.2.7).

(The location of this command in the *Help* menu may be a little surprise for regular Windows users . They rather would expect it in the *Edit* or the *File* menu. It is just specific for Eclipse.)

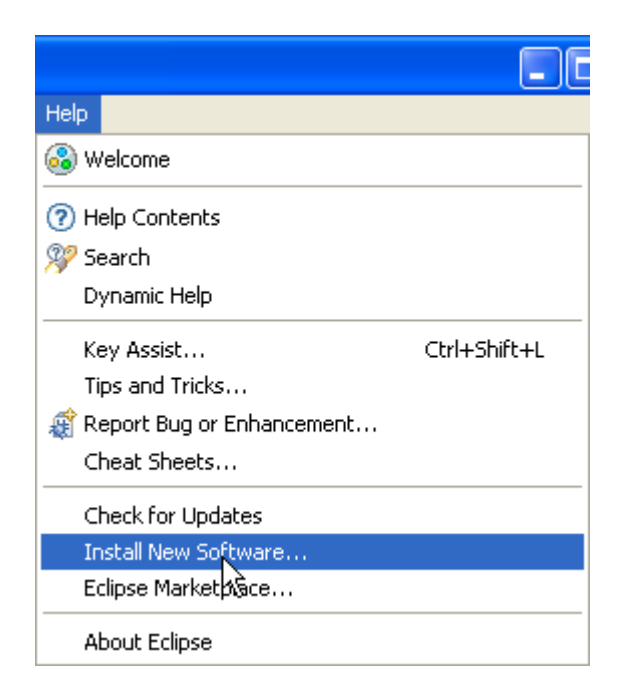

Figure 5.2.7 Installation of an Eclipse plugin

In the *Install* dialog, type the address of the PyDev project automatic updates page: <u>http://pydev.org/updates</u> (Figure 5.2.8):

| 🖨 Install                                                                      |                                                                                                    |
|--------------------------------------------------------------------------------|----------------------------------------------------------------------------------------------------|
| Available Software<br>Select a site or enter the location of a site.           | Type here the PyDev project address                                                                         |
| Work with: Http://pydev.org/updates<br>Find n                                  | Add nore software by working with the <u>"Available Software Sites</u> " preferences and press this button! |
| Name                                                                           | Version                                                                                                    |
| Here you can give this<br>source a more "elegant"<br>name, instead of the url. | Name: Local<br>Location: http://pydev.org/updates Archive                                                   |

Figure 5.2.8 Adding to the software vendors list the PyDev entry

Then press the *Add* button. It opens the *Add Repository* dialog box. When you confirm it, Eclipse will read the components, exposed on this page (Figure 5.2.9):

| € Install                                                                                                    |         |
|----------------------------------------------------------------------------------------------------|---------|
| Available Software<br>Check the items that you wish to install.                                                                                                    |         |
| Work with:       http://pydev.org/updates       Add         Find more software by working with the "Available Software Sites" preferences.         type filter text         Name       Version <ul> <li>Ø00 PyDev</li> <li>Ø00 PyDev Mylyn Integration (optional)</li> <li>Ø00 PyDev Mylyn Integration (optional)</li> <li>Ø00 PyDev Myly</li></ul> |         |
| Select All Deselect All                                                                                                    | Version |
| Show only the latest versions of available software<br>Group items by category<br>Contact all update sites during install to find required software<br>and press the Next button.<br>Back Next Enish Cancel                                                                                                    |         |

Figure 5.2.9 Selection of the PyDev plugin from its project site

Select on the list the PyDev component and press the *Next* button.

Eclipse will display an additional list containing the details of installed components (Figure 5.2.10):

| 🖨 Install                 |                       |                     |                                     | 3                |                    |
|---------------------------|-----------------------|---------------------|-------------------------------------|------------------|--------------------|
| Install Details           |                       |                     |                                     |                  |                    |
| Review the items to be in | stalled.              |                     |                                     |                  |                    |
| Name                      |                       | Version             | Id                                  |                  |                    |
| PyDev for Eclipse         |                       | 2.1.0.2011052613    | org.python.pydev.feature.feature.g. |                  |                    |
|                           |                       |                     |                                     |                  |                    |
|                           | М                     |                     |                                     |                  |                    |
|                           | /                     |                     |                                     | J <b>I</b>       |                    |
|                           | Install Details       |                     |                                     |                  |                    |
|                           | Review the items to b | e installed.        |                                     |                  | the actual version |
|                           |                       |                     |                                     |                  | of this plugin…    |
|                           |                       |                     |                                     |                  |                    |
|                           | Name                  |                     |                                     | Version          |                    |
| Size: Upkpowp             | PyDev for Eclip       | pse                 |                                     | 2.1.0.2011052613 |                    |
| Details                   |                       |                     |                                     | 1                | !                  |
|                           |                       |                     |                                     |                  |                    |
|                           |                       |                     |                                     |                  |                    |
|                           |                       |                     |                                     |                  |                    |
|                           |                       |                     |                                     | _                |                    |
| ?                         |                       | < <u>B</u> ack Next | Einish Cancel                       | )                |                    |

Figure 5.2.10 Confirmation of the installation details

After pressing another *Next* button, Eclipse will display the PyDev license agreement, for your acceptance (Figure 5.2.11):

| 🖨 Install                                                                                                    |                             | × |
|----------------------------------------------------------------------------------------------------|-----------------------------|---|
| Review Licenses<br>Licenses must be reviewed and accepted before the software can be installed.                                                                                                    |                             |   |
| License text (for PyDev for Eclipse 2.1.0.2011052613):                                                                                                    |                             |   |
| Eclipse Public License - v 1.0                                                                                                    |                             | ^ |
| THE ACCOMPANYING PROGRAM IS PROVIDED UNDER THE TERMS OF THIS ECLIPSE PUBLIC LICENSE ("AGREEMENT"). ANY USE, REPRODUCTION OR DISTRIBUTION OF THE PROGRAM CONSTITUTES RECIPIENT ACCEPTANCE OF THIS AGREEMENT.                                                                                                    | 'S                          | = |
| 1. DEFINITIONS                                                                                                    |                             |   |
| "Contribution" means:                                                                                                    |                             |   |
| <ul> <li>a) in the case of the initial Contributor, the initial code and documentation distributed under this Agreement</li> <li>b) in the case of each subsequent Contributor:</li> </ul>                                                                                                    | , and                       |   |
| i)changes to the Program, and                                                                                                    |                             |   |
| ii)additions to the Program;                                                                                                    |                             |   |
| where such changes and/or additions to the Program originate from and are distributed by that particular<br>Contributor. A Contribution 'originates' from a Contributor if it was added to the Program by such Contributor<br>anyone acting on such Contributor's behalf. Contributions do not include additions to the Program which: (i) an<br>separate modules of software distributed in conjunction with the Program under their own license agreement,<br>are not derivative works of the Program. | itself or<br>re<br>and (ii) |   |
| "Contributor" means any person or entity that distributes the Program.                                                                                                    |                             |   |
| "Licensed Patents " mean patent claims licensable by a Contributor which are necessarily infringed by the use                                                                                                    | or sale                     | ~ |
|                                                                                                    |                             |   |
| O I do not accept the terms of the license agreement                                                                                                    |                             |   |
|                                                                                                    |                             |   |
|                                                                                                    |                             |   |
| (?)                                                                                                    | Cancel                      |   |

Figure 5.2.11 Acceptance of the PyDev license agreement

When you press the *Finish* button, it will launch the installation process.
During the installation, Eclipse downloads from the Internet the appropriate components. It shows the standard progress dialog (Figure 5.2.12):

| 🖨 Installing Software            |                                     |
|----------------------------------|-------------------------------------|
| i Installing Software            |                                     |
|                                  |                                     |
| Downloading org.eclipse.jdt.debu | Jg                                  |
| Always run in background         | k                                   |
|                                  | Run in Background Cancel Details >> |

#### Figure 5.2.12 The progress of the installation

Once the download is complete, Eclipse will ask you for the confirmation of the plugin certificate, in the next window (Figure 5.2.13):

| 1 |                                  |                                                |
|---|----------------------------------|------------------------------------------------|
|   | E Selection Needed               |                                                |
|   | Do you trust these certificates? |                                                |
|   | Aptana Pydev; Pydev; Aptana      |                                                |
|   | 14                               |                                                |
|   |                                  |                                                |
|   | In the f                         | future, you can see here the name of           |
|   | Appcelera<br>Antana in           | n 2011) If you are in doubt, check the current |
|   | informatio                       | on about PyDev in Wikipedia.                   |
|   |                                  |                                                |
|   |                                  |                                                |
|   |                                  |                                                |
|   |                                  |                                                |
|   |                                  |                                                |
|   | Select All De                    | eselect All                                    |
|   |                                  |                                                |
|   | Aptana Pydev; Pydev; Aptana      |                                                |
|   | riperial years years             |                                                |
|   | Details                          |                                                |
|   |                                  |                                                |
|   | ОК С                             | Cancel                                         |
|   |                                  |                                                |

Figure 5.2.13 PyDev certificate confirmation

After confirmation of the certificate the last window will appear, finishing the installation process. (Figure 5.2.14):

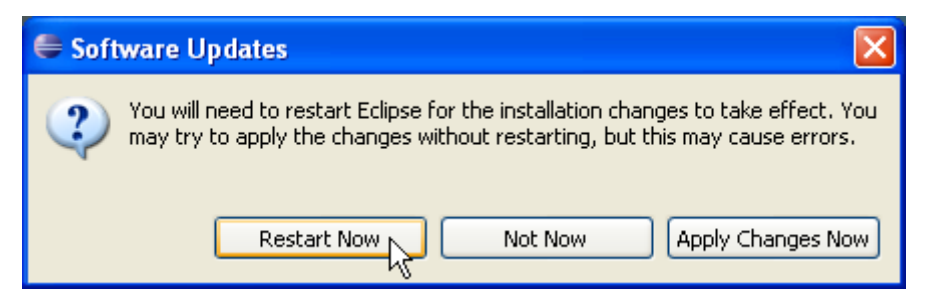

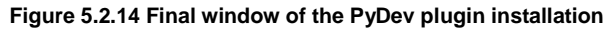

I think it is always worth to agree on the proposed restart of the Eclipse.

# 5.3 Details of the PyDev configuration

Once installed, you have to configure the default PyDev Python interpreter. This information is stored in the current Eclipse *workspace* (ref. page 11, Figure 1.2.4). To set it, use the *Window→Preferences* command (Figure 5.3.1):

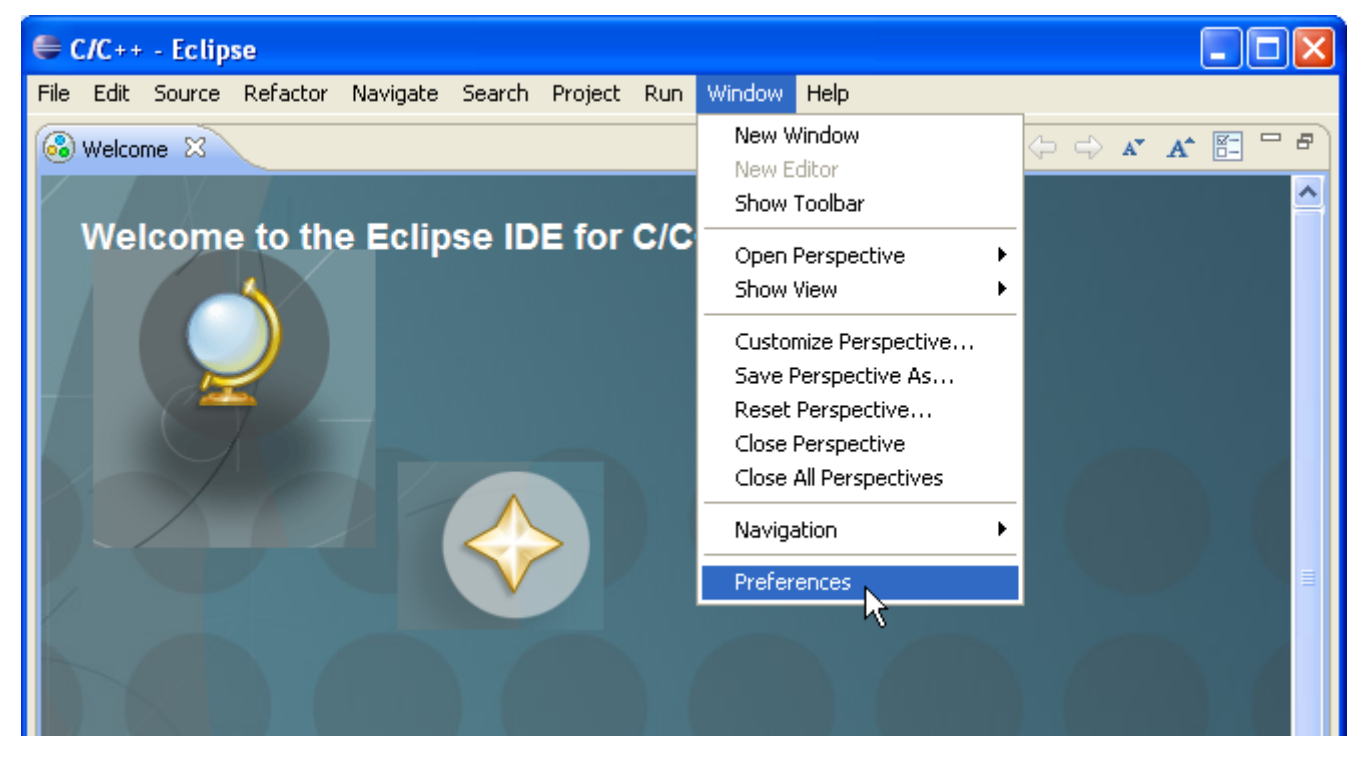

Figure 5.3.1 Opening the current workspace configuration

In the *Preferences* window expand the *PyDev* section and highlight *Interpreter - Python* (Figure 5.3.2):

| Preferences          |                                                                                                    |
|----------------------|----------------------------------------------------------------------------------------------------|
| type filter text     | Python Interpreters $(\neg \neg \neg \neg \neg \neg \neg \neg \neg \neg \neg \neg \neg \neg \neg \neg \neg \neg \neg$ |
|                      | Python interpreters (e.g.: python.exe)                                                                                |
|                      |                                                                                                    |
|                      | Name Location New                                                                                                    |
| ⊡ Install/Update     | Highlight this and press                                                                                              |
| u ava                |                                                                                                    |
| PyDev                | Remove                                                                                                    |
| Debug                |                                                                                                    |
| ⊞ Editor             | Up                                                                                                    |
| Interactive Console  | Down                                                                                                    |
|                      |                                                                                                    |
| Interpreter - Jython | 🔿 Libraries Earced Builtins Predefined 📠 Environment 🥥 String Substitution Variables                                  |
| Interpreter - Python |                                                                                                    |
| Logging              | System PYTHONPATH                                                                                                    |
| PyLint               | New Folder                                                                                                    |
| PyUnit               |                                                                                                    |
| Scripting PyDev      | New Egg/Zip(s)                                                                                                    |
| im Task Tags         |                                                                                                    |
| Hin Kuni Debug       | Remove                                                                                                    |
| I dSKS               |                                                                                                    |

Figure 5.3.2 Automatic configuration of the Python interpreter

Then press the *Auto Config* button. If the path to your external Python interpreter is added to the **PATH** system variable, PyDev will find it. (In this case, the configuration wizard will open the window shown in Figure 5.3.5). It will also find alternative interpreters, if they are installed in their default directories. In such a case, PyDev will display their list, asking you to select one.

However, if the program could not find Python - it displays a message (Figure 5.3.3):

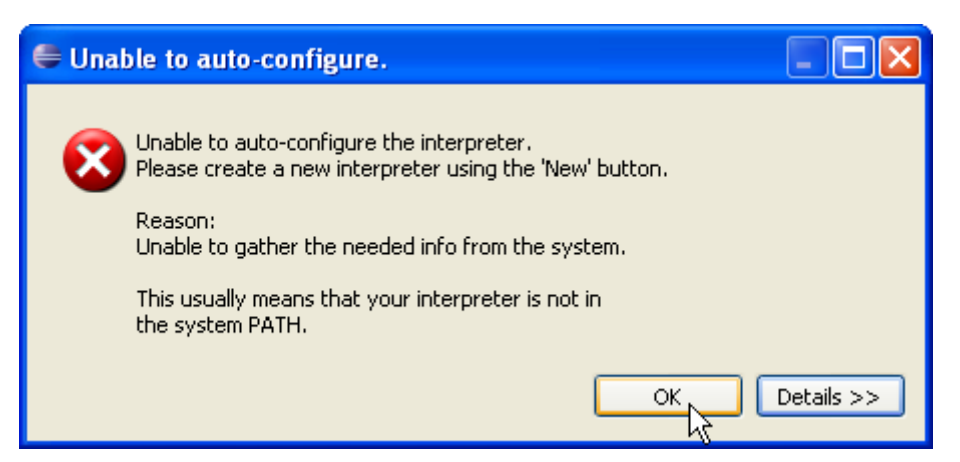

#### Figure 5.3.3 PyDev warning, when it cannot find the Python interpreter

In such a case, in the *Properties* window press the *New* button (see Figure 5.3.2). It will open the window of "manual" Python selection (Figure 5.3.4):

| 🖨 Select interprete     | r 🛛 🔀                                                                 |          |
|-------------------------|-----------------------------------------------------------------------|----------|
| Enter the name and exec | This is the "human" name of this inter<br>which will be used in PyDev | rpreter, |
| Interpreter Name:       | Python 3.2                                                            |          |
| Interpreter Executable: | C:\Program Files\Python32\python.exe Browse                           |          |
|                         | The full path to the <i>python.exe</i> executable file                |          |
|                         | OK Cancel                                                             |          |

#### Figure 5.3.4 "Manual" Python configuration

If you do not make any mistake in the path, then after pressing the *OK* button PyDev will display another window with some Python directories. The selected ones will be added to the **PYTHONPATH** configuration variable (Figure 5.3.5). Just accept it without any changes:

| 🖷 Selection Needed                                                                                                    |  |  |
|----------------------------------------------------------------------------------------------------|--|--|
| Select the folders to be added to the SYSTEM pythonpath!<br>IMPORTANT: The folders for your PROJECTS should NOT be added here, but in your project configuration.<br>Check:http://pydev.org/manual_101_interpreter.html for more details.                                                                                                    |  |  |
| Image: C:\Program Files\Python32         Image: C:\Program Files\Python32\DLLs         Image: C:\Program Files\Python32\lib         Image: C:\Program Files\Python32\lib\site-packages         Image: C:\Program Files\Python32\lib\site-packages         Image: C:\Program Files\eclipse\plugins\org.python.pydev_2.1.0.2011052613\PySrc         Image: C:\WINDOWS\system32\python32.zip |  |  |
| Select All Deselect All                                                                                                    |  |  |
|                                                                                                    |  |  |

In the result, the configured Python interpreter appears in the *Preferences* window (Figure 5.3.6):

| Preferences                                                                         |                                                                                                    |  |  |  |
|-------------------------------------------------------------------------------------|----------------------------------------------------------------------------------------------------|--|--|--|
| type filter text                                                                    | Python Interpreters $\Leftrightarrow * \Rightarrow * *$                                                                                                    |  |  |  |
| ⊡- General                                                                          | Python interpreters (e.g.: python.exe)                                                                                                    |  |  |  |
| ≣-c,c++<br>∎-Help                                                                   | Name Location New                                                                                                    |  |  |  |
| 💼 - Install/Update<br>📾 - Java<br>🚍 - PyDev                                         | Python 3.2 C:\Program Files\Python32\python.exe                                                                                                    |  |  |  |
| Builders     Debug     Editor     Interactive Console     Interpreter - Iron Python | Configured Python<br>interpreter Down                                                                                                    |  |  |  |
| Interpreter - Jython<br>Interpreter - Python<br>Logging                             | Libraries Forced Builtins Predefined R Environment  String Substitution Variables System PYTHONPATH                                                                                                    |  |  |  |
| PyLint<br>PyUnit<br>Scripting PyDev<br>Task Tags<br>Run/Debug                       | Image: System libs       New Folder         Image: System libs       New Folder         Image: System Files\Python32       New Egg/Zip(s)         Image: System Files\Python32\lib       New Egg/Zip(s)         Image: System Files\Python32\lib       Remove         Image: System Files\Python32\lib       Remove |  |  |  |
| Tasks                                                                               | Restore Defaults Apply                                                                                                    |  |  |  |
| ?                                                                                   | confirm these settings                                                                                                    |  |  |  |

Figure 5.3.6 Configured Python interpreter

When you accept this, pressing the *OK* button, PyDev will browse all the Python files that are present in the **PYTHONPATH** directories. It will prepare the autocompletion data and the other internal stuff (Figure 5.3.7):

| Progress Information                                                      |
|---------------------------------------------------------------------------|
| Creating (system: python - C:\Programinfo (918 of 1341) for test_deque.py |
|                                                                           |
|                                                                           |
| Cancel                                                                    |

## Figure 5.3.7 Processing the PYTHONPATH files

• Beware: During the installation of PyDev version 2.2.1 (more precisely: 2.2.1.2011071313) in the Eclipse 3.7 ("Indigo") *Eclipse for Testers* package, I saw an error message of Java runtime exception, in one of the running programs. It had appeared on this last stage of the Python interpreter configuration. Nevertheless, the Python files were still processed (underneath the window with this message), and this processing was finished within a few seconds. This error did not cause any noticeable irregularities in the operation of the Eclipse + PyDev environment.

During the earlier installations — PyDev version 2.1.0 (2.1.0.2011052613) in the Eclipse 3.6 ("Helios") *Eclipse* for C/C++ *Developers* package, there were no such errors.

# Chapter 6. Others

In this chapter, you will find all the other additional materials of this book. (It is kind of the final "hodgepodge". It would be too difficult to divide this information into a well-organized structure).

# 6.1 Updating the Blender API predefinition files

The Blender Python API changes a little in each Blender release. In the *doc* folder (see page 39) you will find the shortcut, that will update your PyDev predefinition files for this latest version (Figure 6.1.1):

| Adres 🛅 C:\Program Files\Blender\doc                                                                                                    |   |                                            |                                                     | ✓ →                                                                 |
|----------------------------------------------------------------------------------------------------|---|--------------------------------------------|-----------------------------------------------------|---------------------------------------------------------------------|
| Foldery                                                                                                    | × | Nazwa 🔺                                    | Rozmiar                                             | Тур                                                                 |
| <ul> <li>□ □ Blender</li> <li>□ □ 2.57</li> <li>□ □ □ doc</li> <li>□ □ □ python_api</li> <li>□ □ pypredef</li> <li>□ □ pypredef-tmp</li> </ul> | ^ | python_api refresh_python_api.bat This sho | 1 KB<br>prtcut will update y<br>ne latest Blender v | File Folder<br>MS-DOS Batch Fi<br>your *. <i>pypredef</i><br>ersion |

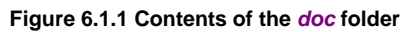

This Windows batch file calls the *pypredef\_gen.py* script, from *doc\python\_api* directory (Figure 6.1.2):

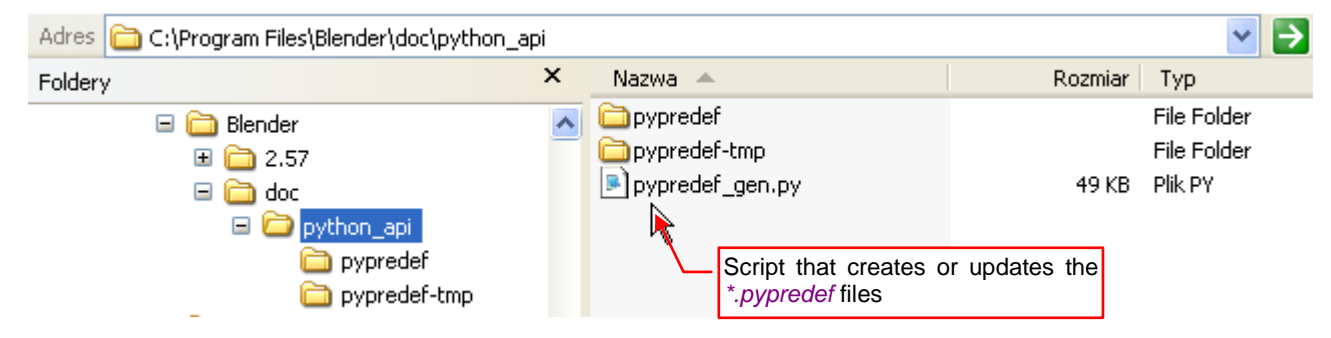

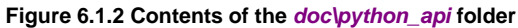

Theoretically *pypredef\_gen.py* should run properly also in other operating systems, like Linux. I have not tried it. This script is a reworked version of the *sphinx\_doc\_gen.py*, developed by Campbell Barton for automatic generation of the Blender API documentation. (The same, which is published on the <u>blender.org</u> pages). Thanks to this code, descriptions of all functions and methods in the PyDev predefinition files are the same as in the official API documentation. Just like there, they contain even the descriptions of each procedure parameter. The only module that is not documented this way is *bge*. In addition, the *bpy.context* has some gaps, because it has the variable structure that depends on the kind of the current Blender editor (*View 3D, Python Console*, etc).

The result of the *pypredef\_gen.py script* — the \*.*pypredef* files for the corresponding Python API modules — are placed in the *doc\python\_api\pypredef* folder (Figure 6.1.3):

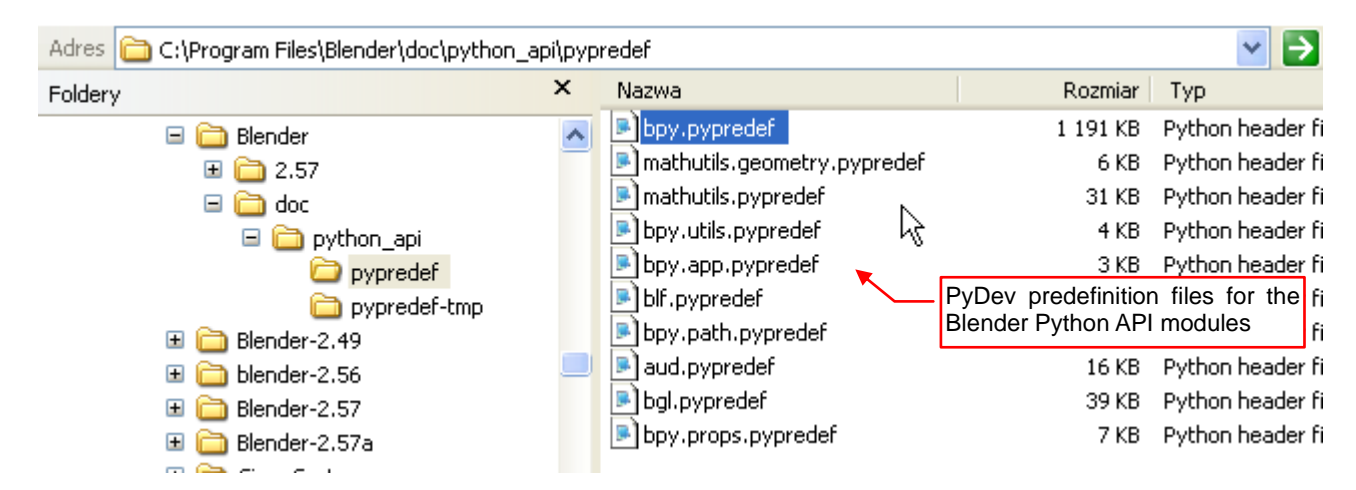

Figure 6.1.3 Contents of the doc\python\_api\pypredef folder

This folder should be referenced in the PyDev project configuration as the external library (see page 40).

When you upload a new Blender version (or move the *doc* folder into the directory with another Blender release) run the *doc*/refresh\_python\_api.bat shortcut (Figure 6.1.4):

| 🔤 refresh_python_api                                                                                                    | _ 🗆 >                                                                                                    |
|----------------------------------------------------------------------------------------------------|----------------------------------------------------------------------------------------------------|
| RNA Warning: Current value "0" matches no enum in 'Enu<br>RNA Warning: Current value "0" matches no enum in 'Enu<br>RNA Warning: Current value "0" matches no enum in 'Enu | <pre>umProperty', 'modifier', 'de /<br/>umProperty', 'constraint_ori<br/>umProperty', 'scene', 'defaul<br/>umProperty', 'pose', 'defaul<br/>umProperty', 'constraint_ori<br/>umProperty', 'image', 'defaul<br/>umProperty', 'image', 'defaul<br/>umProperty', 'type', 'defaul<br/>umProperty', 'constraint_ori<br/>umProperty', 'property', 'de<br/>umProperty', 'scene', 'defau<br/>umProperty', 'scene', 'defau<br/>umProperty', 'action', 'defa<br/>umProperty', 'constraint_ori<br/>umProperty', 'constraint_ori<br/>umProperty', 'constraint_ori<br/>umProperty', 'constraint_ori<br/>umProperty', 'constraint_ori<br/>umProperty', 'constraint_ori<br/>umProperty', 'constraint_ori<br/>umProperty', 'constraint_ori<br/>These messages always<br/>appear - just ignore them</pre> |
|                                                                                                    |                                                                                                    |

Figure 6.1.4 Updating of the Blender API predefinition files

That is all. Just remember to add the *doc\python\_api\pypredef* path to the configuration of each PyDev project. To do it, go to the project properties (Figure 6.1.5):

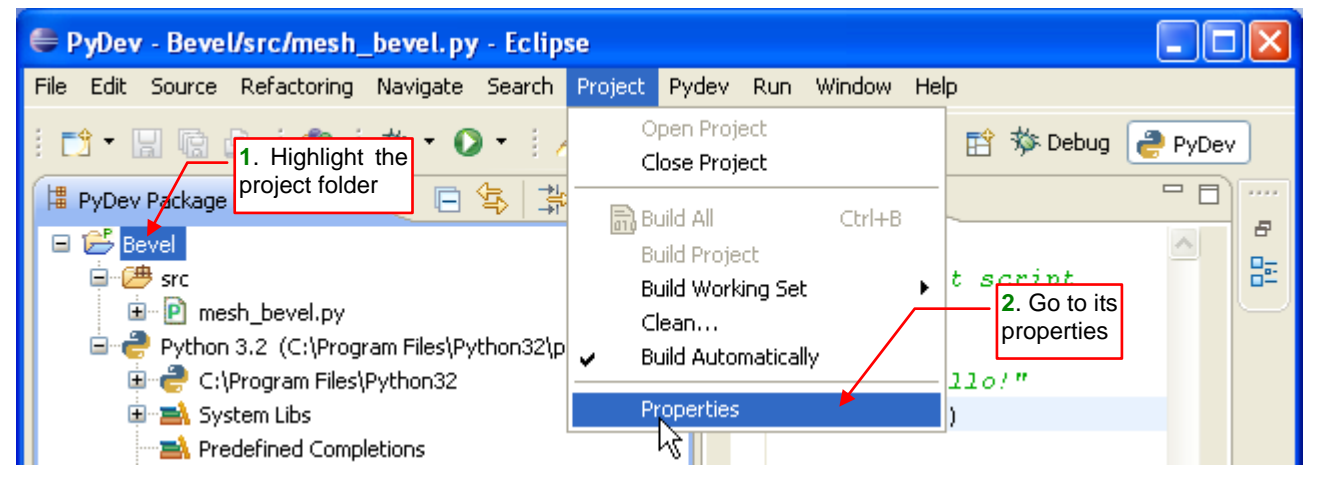

Figure 6.1.5 Opening the project properties

In the *Properties* window select the *PyDev – PYTHONPATH* section, and then, on the right pane — the *External Libraries* tab (Figure 6.1.6):

| 🖨 Properties for Bevel                   |                                                                                                    |  |  |  |  |
|------------------------------------------|----------------------------------------------------------------------------------------------------|--|--|--|--|
| 1. Select filter text this item          | PyDev - PYTHONPATH 2. Open<br>this tab                                                                                                   |  |  |  |  |
| Builders                                 | The final PYTHONPATH used for a launch is composed of the parts defined here, joined with the paths defined by the selected interpreter. |  |  |  |  |
| PyDev - Interpreter/Gra                  | 😕 Source Folders 📓 External Libraries 💿 String Substitution Variables                                                                    |  |  |  |  |
| PyDev - PYTHONPATH<br>Run/Debug Settings | External libraries (source folders/zips/jars/eggs) outside of the workspace.                                                             |  |  |  |  |
| Task Repository                          | When using variables, the final paths resolved must be filesystem absolute.                                                              |  |  |  |  |
| in WikiText                              | Changes in external libraries are not monitored, so, the 'Force restore internal info'                                                   |  |  |  |  |

Figure 6.1.6 Opening the PyDev - PYTHONPATH pane

Initially, the project does not have any external libraries (the list in this tab is empty). Press the *Add source folder* button, and add the *doc\python\_api\pypredef* directory (Figure 6.1.7):

|                         | PyDev - PYTHONPATH                                                                                                    | $\Leftrightarrow \bullet \Rightarrow \bullet \bullet$ |                                                          |
|-------------------------|----------------------------------------------------------------------------------------------------|-------------------------------------------------------|----------------------------------------------------------|
|                         | The final PYTHONPATH used for a launch is composed of the paths<br>defined here, joined with the paths defined by the selected interpret | er.                                                   |                                                          |
|                         | 😕 Source Folders 📓 External Libraries 🍚 String Substitutio                                                                               | on Variables                                          |                                                          |
|                         | External libraries (source folders/zips/jars/eggs) outside of the wor                                                                    | kspace.                                               | <ul> <li>Use this button to<br/>add a new one</li> </ul> |
|                         | When using variables, the final paths resolved must be filesystem a                                                                      | absolute.                                             |                                                          |
|                         | Changes in external libraries are not monitored, so, the 'Force rest<br>should be used if an external library changes.                   | ore internal info'                                    |                                                          |
|                         |                                                                                                    | Add source folder                                     |                                                          |
| Initially, there are no |                                                                                                    | Add 3 Vegg                                            |                                                          |
| external libraries      | Przegladanie w poszuki                                                                                                    | waniu folderu                                         | 2                                                        |
|                         |                                                                                                    |                                                       |                                                          |
|                         |                                                                                                    |                                                       |                                                          |
|                         | Force restore internal info                                                                                                    |                                                       |                                                          |
|                         | 🖃 🧰 Blende                                                                                                    | r                                                     | <u>^</u>                                                 |
|                         |                                                                                                    | 57<br>C                                               |                                                          |
|                         | =                                                                                                    | ) python_api                                          |                                                          |
|                         |                                                                                                    | pypredef                                              |                                                          |
|                         | 🖂 🗁 Disa da                                                                                                    | Dypredef-tmp                                          |                                                          |
|                         | II Diende                                                                                                    | r-2,49<br>r-2 56                                      |                                                          |
|                         | E Conse<br>E Conse                                                                                                    | r-2.57                                                |                                                          |
|                         | 🗉 🦳 Blende                                                                                                    | r-2.57a                                               |                                                          |
|                         | Folder: pypredef                                                                                                    |                                                       |                                                          |
|                         | Utwórz nowy folder                                                                                                    | Скр                                                   | Anuluj                                                   |

Figure 6.1.7 Adding the PyDev predefinition files folder as an "external library"

When the folder with Blender API files is already on the list, press the *Force restore internal info* button. From the description in the window, it seems that you have to do it after each change in this list (Figure 6.1.8):

| PyDev - PYTHONPATH                                                                                                    | ⇔ • ⇒ • •             |
|----------------------------------------------------------------------------------------------------|-----------------------|
| The final PYTHONPATH used for a launch is composed of the paths defined here, joined with the paths defined by the selected interpreter. |                       |
| 😕 Source Folders 📓 External Libraries 🕒 String Substitution Variables                                                                    |                       |
| External libraries (source folders/zips/jars/eggs) outside of the workspace.                                                             |                       |
| When using variables, the final paths resolved must be filesystem absolute.                                                              |                       |
| Changes in external libraries are not monitored, so, the 'Force restore internal info' should be used if an external library changes.    |                       |
| C:\Program Files\Blender\doc\python_api\pypredef                                                                                         | Add source folder     |
|                                                                                                    | Add zip/jar/egg       |
|                                                                                                    | Add based on variable |
| Press this button                                                                                                    | Remove                |
| Force restore internal info                                                                                                    | Defaults   Apply      |

Figure 6.1.8 Forcing the refreshing of the project internal data

When you have approved the changes in the project configuration, add to the beginning of the script the *"import bpy*" statement. It suggests PyDev that it should use the declarations from the *bpy* (Blender API) module. Then, at the time of writing the code, just type a dot after the name of the object. PyDev will display the list of its methods and fields (Figure 6.1.9):

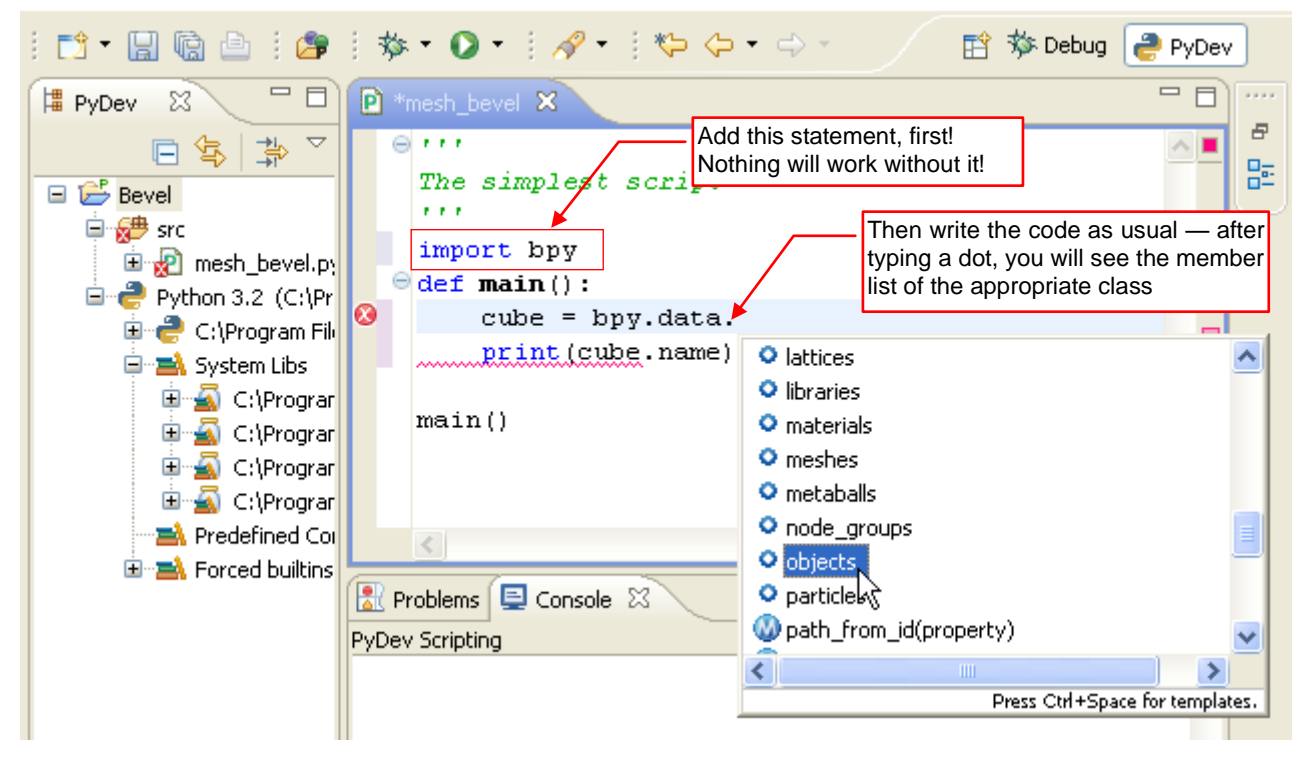

Figure 6.1.9 Code autocompletion — after typing a dot

More about the PyDev autocompletion functions you can find on page 41 and the next.

• Beware: On the official PyDev page (<u>pydev.org</u>) you can find different description how to use the predefinition (\*.*pypredef*) files<sup>1</sup>. The problem is that the addition to the *Predefined* section, described there, did not work on my computer. Thus, I introduced here the proven and effective, although somewhat "unorthodox", method.

Moreover I believe, that assigning such a Blender API reference to the particular project, not the whole workspace, is better. You can write in parallel yet another project in the external Python. In such a project, the hints on the Blender API would only disturb the user.

<sup>&</sup>lt;sup>1</sup> It is described in this article: <u>http://pydev.org/manual\_101\_interpreter.html</u>

# 6.2 Importing an existing file to the PyDev project

You can add to the PyDev project the files that have already existed on your disk. Pull down the context menu from the folder, where you want to have them, and invoke the *Import...* command (Figure 6.2.1):

| File Edit Source Refactoring Navigate Search Project Pydev Run Window Help                                          |   |
|----------------------------------------------------------------------------------------------------|---|
| i 📬 • 🔛 🗟 🖹 🎥 i 🏇 • 💽 • i 🛷 • i 🍫 • ⇒ •                                                                             |   |
| 🛱 PyDev Package E 🛛 🦳 🗖 🖻 mesh_bevel 🖄 🖻 bpy                                                                        |   |
|                                                                                                    | ^ |
| Bevel 1. Highlight the target folder and open its context menu                                                      |   |
| <pre>import of Bpy import of Bpy import of Bpy import of Bpy import of Bpy import of Bpy import of Comparison</pre> |   |
| B → Python 3 New                                                                                                    |   |
| Go Into                                                                                                    |   |
| Е Сору                                                                                                    |   |
| Paste 👔                                                                                                    |   |
| 🗙 Delete                                                                                                    |   |
| Move                                                                                                    |   |
| Rename 2. Invoke this command                                                                                       |   |
| Remove from Context Ctrl+Alt+Shift+Down                                                                             |   |
| inport                                                                                                    |   |
| 🛃 Export K                                                                                                    |   |

### Figure 6.2.1 Importing an existing file to the project folder

It opens the *Import* wizard window. On the first pane, select the *General→File System* item as the source (Figure 6.2.2):

| 🖨 Import                                                                                                    |        |
|----------------------------------------------------------------------------------------------------|--------|
| Select<br>Import resources from the local file system into an existing project.                                                   | Ľ      |
| Select an import source:<br>type filter text<br>General<br>Constraints of the system<br>File System<br>Preference<br>C/C++<br>CVS |        |
| (?) < Back Next > Finish (                                                                                                    | Cancel |

Figure 6.2.2 Selecting the import source

On the next pane, select the folder that contains the file/files to import (Figure 6.2.3):

| 🖨 Import                                                                                          |        |
|---------------------------------------------------------------------------------------------------|--------|
| File system         Source must not be empty.         Click here, to select the source folder     |        |
| From directory:                                                                                   | Browse |
|                                                                                                   |        |
| Filter Types         Select All         Deselect Al         of the project directories)           |        |
| Into folder: Bevel/blender file                                                                   | Browse |
| Options Overwrite existing resources without warning Create complete folder structure Advanced >> |        |
| This form is not filled, yet. That's why the <i>Finish</i> button is grayed out                   |        |
|                                                                                                   | Cancel |

# Figure 6.2.3 Empty import wizard pane

To select an existing source folder, or to create a new target one, use the **Browse...** buttons (Figure 6.2.4):

| Import from directory                                                                                                    | ? 🔀                      |
|----------------------------------------------------------------------------------------------------|--------------------------|
| Select a directory to import from.                                                                                                    |                          |
| <ul> <li>■ ☐ Blender</li> <li>□ 2.5</li> <li>■ ☐ Python</li> <li>□ _ pycache</li> <li>□ Lekcje</li> <li>□ scripts</li> <li>□ textures</li> <li>■ ☐ Blender Art</li> <li>■ Eclipse</li> <li>☐ Human</li> </ul> | Select the source folder |
| Folder: Python<br>Utwórz nowy folder                                                                                                    |                          |

Figure 6.2.4 Selection of the folder

When the source directory is selected, you will see its content in the right pane (Figure 6.2.5):

| 🖨 Import                               |                                              |        |
|----------------------------------------|----------------------------------------------|--------|
| File system                            |                                              |        |
| 🛞 There are no resources currently sel | ected for import.                            |        |
| · · · · · · · · · · · · · · · · · · ·  | Yet, we have not                             |        |
|                                        | selected any file                            |        |
| From directory: C:\Documents and Se    | ttings\w4979721\My Documents\Blender\2.5 🔽 📗 | Browse |
|                                        | • • • • • • • • • • • • • • • • • • •        |        |
| 🗄 📃 🥭 Python                           | 📃 🦳 ArraySketch_v0_6_alpha.zip               | ~      |
|                                        | 📃 📃 🙆 bevel.blend                            | -      |
| Content of the                         |                                              |        |
| selected folder                        | 📃 📄 bevel.blend2                             |        |
|                                        | 🔲 🖻 Bevel.py                                 | ~      |
|                                        | <                                            |        |
| Filter Types Select All                | eselect All                                  |        |

# Figure 6.2.5 Displaying the source folder content

Select at least one file to import (Figure 6.2.6):

| 🖨 Import                                                                                                    |                                                                                                    |        |  |
|----------------------------------------------------------------------------------------------------|----------------------------------------------------------------------------------------------------|--------|--|
| File system<br>Import resources                                                                                                    | from the local file system.<br>When you select a file — the<br>error message will disappear                                                                                                    |        |  |
| From directory:                                                                                                    | C:\Documents and Settings\w4979721\My Documents\Blender\2.5 🗸                                                                                                    | Browse |  |
| 🗉 📄 🗁 Pytho                                                                                                    | on ArraySketch_v0_6_alpha.zip ArraySketch_v0_6_alpha.zip ArraySketch_v0_6_a | ~      |  |
| Filter Types Select All Deselect All                                                                                                    |                                                                                                    |        |  |
| Into folder: Bevel/blender file Browse  Options  Overwrite existing resources without warning  Create complete folder structure  Advanced >> |                                                                                                    |        |  |
|                                                                                                    | and the <i>Finish</i> button will become active                                                                                                    |        |  |
| ?                                                                                                    | < Back Next > Finish                                                                                                    | Cancel |  |

## Figure 6.2.6 Selection of the imported file

When you do this, the wizard will conclude that it has all the data, now. It will activate the *Finish* button. Press it, to copy the selected files to the target project folder.

You can import to your PyDev project various files, for example — the Blender file with the testing environment. Just double click, to open it (Figure 6.2.7). In this way, you have everything "in one place":

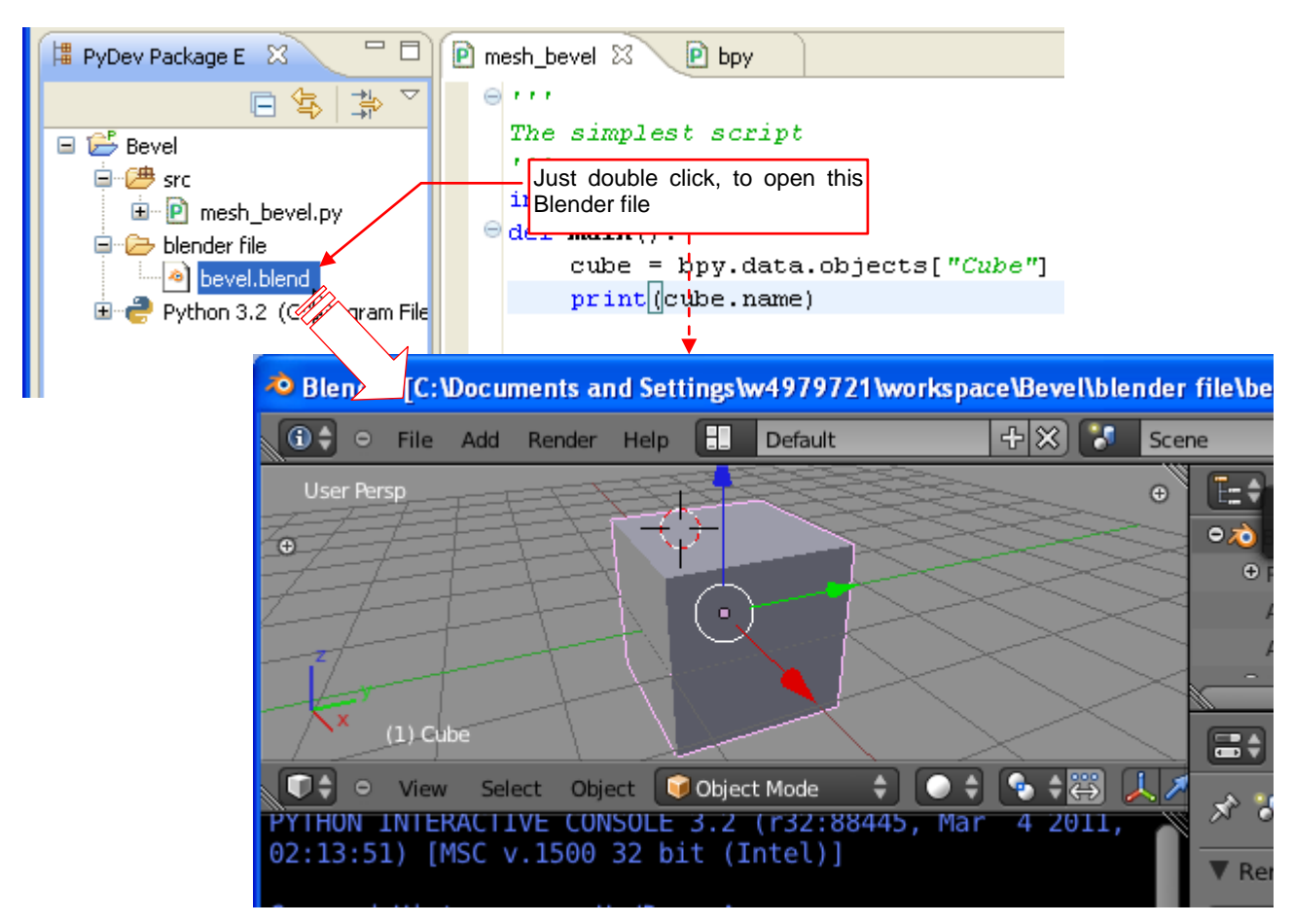

Figure 6.2.7 Opening the script "testbed"

• PyDev creates in the project folder copies of the imported files. This means that changes you will make to them will not affect their originals.

However, it is also possible to link to the project a file, which is located somewhere in another directory. That can happen when you want to work directly on an existing Blender add-on. They are placed in the Blender *scripts\addons* subfolder. To link it, start the *Import* operation in the same way as before (Figure 6.2.8):

| 🛱 PyDev Pac | kage E 🛛 🗖 🗖          | 🖻 mesh_bevel 🛛 🖻 bpy | / ]            |
|-------------|-----------------------|----------------------|----------------|
|             | □ \$ \$ ↓ > \         | ⊖<br>                |                |
| 😑 🚰 Bevel   |                       | The simplest sci     | ript           |
|             | New                   | •                    |                |
| 🖻 🗁 ble     | Go Into               |                      | lata.objects[" |
| 🗄 🥏 Py      | [ Сору                |                      | lame)          |
|             | 💼 Paste               |                      |                |
|             | 💢 Delete              |                      |                |
|             | Move                  |                      |                |
|             | Rename                |                      |                |
|             | . Remove from Context | Ctrl+Alt+Shift+Down  |                |
|             | 占 Import              |                      |                |
|             | 🛃 Export が            |                      |                |

Figure 6.2.8 Linking an existing file — start with the Import command...

In the Import wizard window select the source folder and the file, you want to link (Figure 6.2.9):

| 🖨 Import                                                                            |                                                                                                    |
|-------------------------------------------------------------------------------------|----------------------------------------------------------------------------------------------------|
| File system<br>Import resources from the local file system.                         | The Blender add-ons directory                                                                                                    |
| From directory: C:\Program Files\Blender\2.57\scri                                  | ipts\addons_contrib 🛛 🖌 Browse                                                                                                    |
| Image: Select All     Deselect All                                                  | <ul> <li>mesh_intersection.py</li> <li>mesh_knife.py</li> <li>mesh_knife.py</li> <li>scene_handle_panel.py</li> <li>space_view3d_adjust_projection.py</li> <li>Select the script you want to link</li> </ul> |
| Into folder: Bevel/src Options Options Overwrite existing resources without warning | Browse                                                                                                    |
| Create complete folder structure  Advanced >                                        | ress this button                                                                                                    |

#### Figure 6.2.9 Linking another add-on script to the project

Then press the *Advanced>>* button, to display the additional wizard options (Figure 6.2.10):

| Options         Overwrite existing resources without warning         Create complete fruit         Mark this checkbox         Create links in workspace         ✓ Create virtual folders         ✓ Create link locations relative to:         ECLIPSE_HOME |
|----------------------------------------------------------------------------------------------------|
| Cancel                                                                                                    |

#### Figure 6.2.10 Selection of the linking options

Check the *Create links in workspace* option, first. This makes PyDev not create a local copy of the file in the project folder. Instead, it will create there a reference to the original script. This way you can easily change or reuse the code of plugins, located in the Blender directory.

PyDev also allows you to specify whether to store in the reference the full path to the specified file, or a relative path. It is controlled by the *Create a link is relative locations* option. I always use relative paths, because it is easier to move the project into another location with such a setting. PyDev can also determine the place in the directory structure, which will be the "reference point" of such a relative path. For the Blender plugins I would propose to use the *ECLIPSE\_HOME* option. (Most likely, you have both Blender and Eclipse in the same *Program Files* directory).

123

When you press the *Finish* button, the PyDev will add the link to our project (Figure 6.2.11):

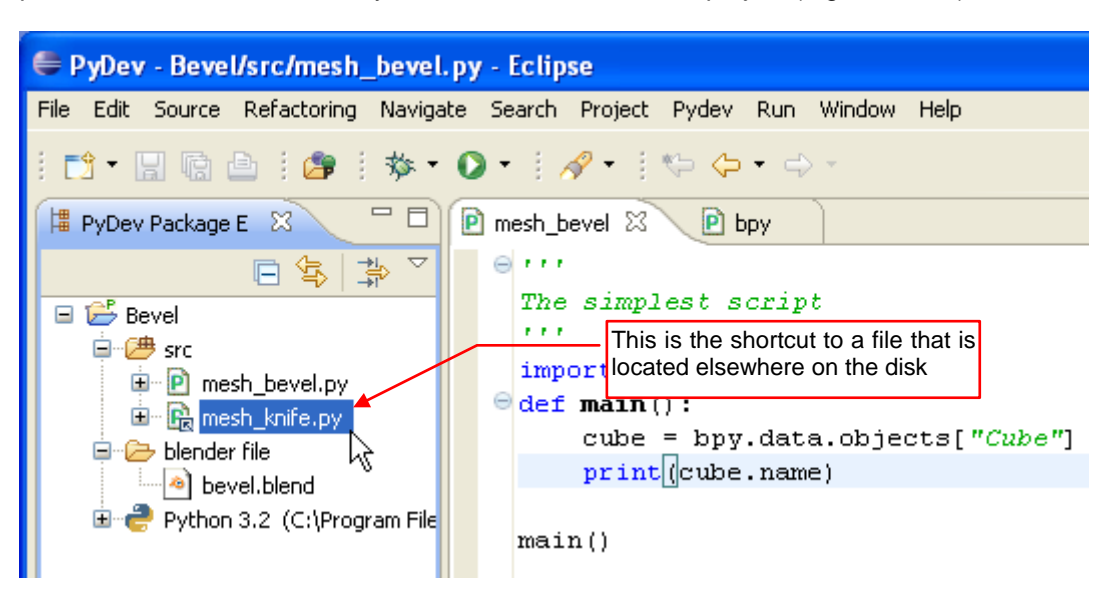

Figure 6.2.11 The source file, linked to this project

As you can see, the linked files are marked in Eclipse by an additional arrow in the lower right corner of their icon. When you look at the properties of this shortcut, you can read or change the position of the referenced file (Figure 6.2.12):

| Resource           | ⇔ - ⇒ - ◄                                                          |
|--------------------|--------------------------------------------------------------------|
| Path:              | /Bevel/src/mesh_knife.path to the referenced file                  |
| Туре:              | Linked File                                                        |
| Location:          | ECLIPSE_HOME\\Blender\2.57\scripts\addons_contrib\mesh_knife.py    |
| Resolved location: | C:\Program Files\Blender\2.57\scripts\addons_contrib\mesh_knife.py |
| Size:              | 18 182 bytes                                                       |
| Last modified:     | 21 marca 2011 15:46:12                                             |

Figure 6.2.12 Properties of the linked file

# 6.3 Details of the Blender scripts debugging

Blender executes scripts using its own, embedded Python interpreter. You can debug them using the built-in, standard Python debugger. Unfortunately, this tool works in the "conversational" mode, in the console. Thus, it is not the "user friendly" solution.

You need so-called remote debugger, to follow the script execution in an IDE such as Eclipse. This solution was originally invented to keep track of the programs that are running on another computer (Figure 6.3.1):

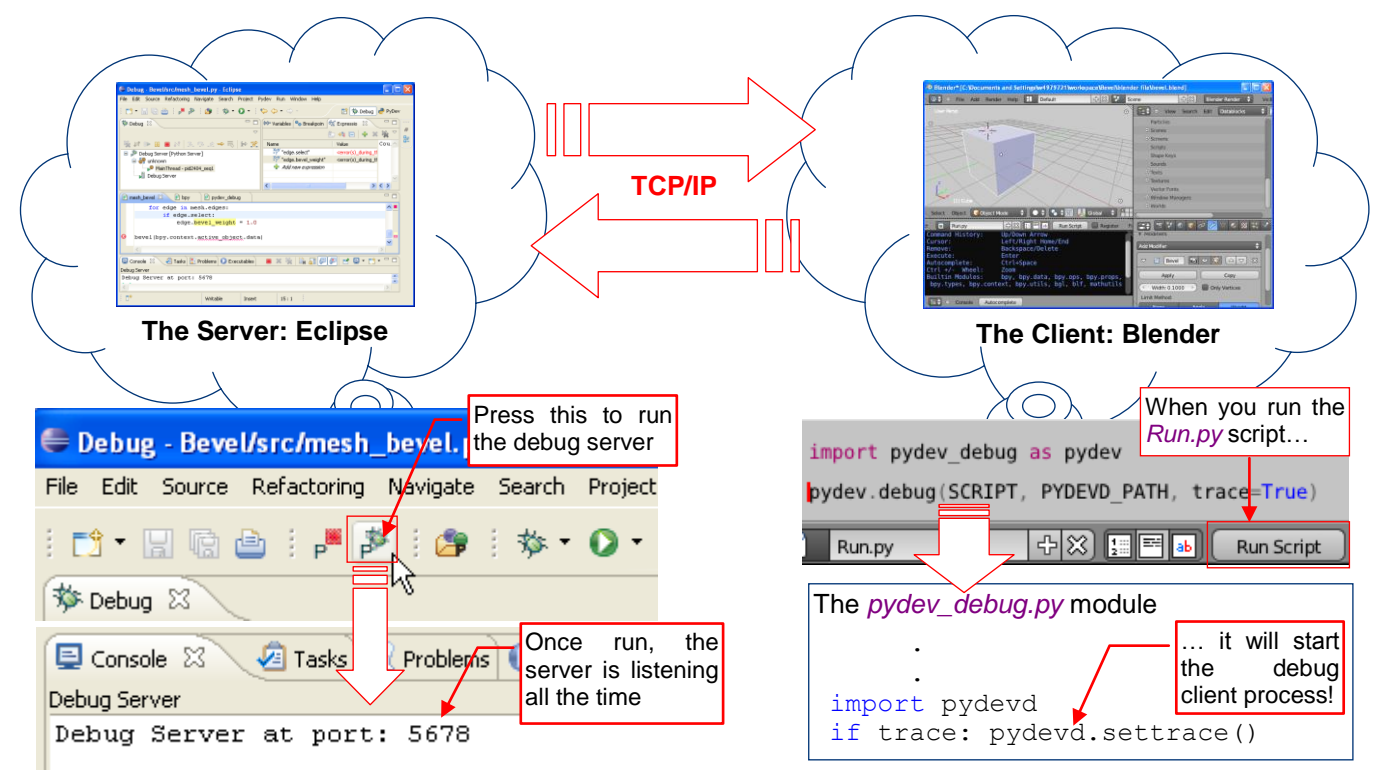

Figure 6.3.1 Tracing the Blender script execution: the use of the PyDev remote debugger

In the IDE (like Eclipse) you have to run the server process that starts "listening" to eventual requests from the debugged scripts. These requests will be sent from a remote debugger client, included in the code of the tracked script. In our case, this debugger client code is in the *pydevd* Python *package*. It is imported and initialized in the *pydev\_debug.py* helper module (see page 129), which is used in the *Run.py* script template. (This is the code, which runs our script — see page 58). The communication between the remote debugger client and its server is realized through the network. Long ago, someone noticed that there are no obstacles to run these two processes on the same machine. They exchange data using the local network card of the computer. Conceptually, this corresponds to a situation, when two persons are sitting in the same room and talking to each other via the phone. Fortunately, the programs are "stupid" and do not complain that they have to communicate in such a circuitous way. This solution works correctly, and it only counts.

Use the *PyDev→Start Debug Server* command, to start the server of its remote debugger (Figure 6.3.2):

| File Edit Source Refactoring Navigate Search                                                                        | Project     | Pydev Run Window Help                                                 |
|----------------------------------------------------------------------------------------------------|-------------|-----------------------------------------------------------------------|
| i 📬 • 🔛 🕼 🖆 i 📕 🎽 i 🎥 i 🍫 •                                                                                         | 0 -         | Find Debug Server                                                     |
| Debug<br>You can use also these buttons. Do<br>not confuse the server activation<br>with the standard debug button! | □<br>  i⇒ 5 | Globals B<br>Use this command to<br>start the debug Server<br>process |

Figure 6.3.2 The commands that control the server of the PyDev remote debugger

What to do, when these PyDev commands do not appear<sup>1</sup> on the toolbar nor menu, as in Figure 6.3.2?

Sometimes the *Start/End Debug Server* commands can be just turned off in the *Debug* perspective! To enable them, use the *Window→Customize Perspective* command (Figure 6.3.3).

In the *Customize Perspective* window, open the *Command Groups Availability* tab (Figure 6.3.4). Find on the *Available command groups* list (on the left) a command group named *PyDev Debug*. Just enable it, to let the *Start Debug Server* and *End Debug Server* commands appear on the toolbar and the menu!

| edef   | \bpy.pypredef - Eclipse                                                                |                   |
|--------|----------------------------------------------------------------------------------------|-------------------|
| Run    | Window Help                                                                            |                   |
| •      | New Window<br>New Editor                                                               | 😭 🏇 Debug 🍓 PyDev |
| (x)= \ | Open Perspective<br>Show View                                                          |                   |
|        | Customize Perspective<br>Save Perspective As<br>Reset Perspective<br>Close Perspective |                   |
| <      | Close All Perspectives                                                                 |                   |
|        | Preferences                                                                            | ╘╦<br>┺┺╨╲┙       |

Figure 6.3.3 Opening the Customize Perspective window

| 🖨 Customize Perspective - Debu                                                                                                    | lg.                                                                                                    |                                                                               |
|----------------------------------------------------------------------------------------------------|----------------------------------------------------------------------------------------------------|-------------------------------------------------------------------------------|
| Tool Bar Visibility Menu Visibility Con<br>Select the command groups that you w<br>menu items and/or toolbar items are ad                                                                 | nmand Groups Availability Shortcuts<br>ant to see added to the current perspective<br>dded to the perspective by the selected com | (Debug). The details field identifies which mand group.                       |
| Available command groups:                                                                                                    | Menubar details:                                                                                                    | Toolbar details:                                                              |
| <ul> <li>Make Actions</li> <li>Open Files</li> <li>Profile</li> <li>PyDev Debug</li> <li>PyDev Navigat</li> <li>Resource Navigation</li> <li>Reverse Debugging</li> <li>Search</li> </ul> | Pydev     Find Debug Server     Start Debug Server     This command group must be enabled                                         | PyDev Debug<br>PyDev: stop the debugger serv<br>PyDev: start the pydev server |
| ?                                                                                                    |                                                                                                    | OK Cancel                                                                     |

## Figure 6.3.4 Enabling the PyDev remote debugger controls

When I made the Eclipse/PyDev installation for this book, the *Start / End Debug Server* commands were in the proper place. I did not have anything to fix in the configuration of the *Debug* perspective. I suppose that such a problem may be related to the way in which this perspective was added to the project.

By the way, you have learned how to customize the project perspective ©.

<sup>&</sup>lt;sup>1</sup> When I installed PyDev for the first time, such a thing just happened in my Eclipse. I spent whole day browsing through all the PyDev documentation and the user posts from various Internet forums. In parallel, I continually searched various Eclipse menus, looking for these two missing commands. In the end, I found them. To save you from similar troubles, I am describing here the solution.

While debugging the script, you will frequently check the current state of its variables. The PyDev provides the *Variables* pane for this purpose (Figure 6.3.5):

| <ul> <li>W= Variables  <sup>∞</sup> <sup>●</sup> <sup>●</sup> <sup>●</sup> <sup>●</sup> <sup>●</sup> <sup>●</sup> <sup>●</sup></li></ul> | Ints       The variables that have changed values marked in yellow         Value       Global variables         MeshEdge: <bpy_struct, 0x0e9a430c="" at="" meshedge="">         float: 0.0         MeshEdge: <bpy_struct, struct("meshedge")=""></bpy_struct,></bpy_struct,> | just<br>are            |
|----------------------------------------------------------------------------------------------------|----------------------------------------------------------------------------------------------------|------------------------|
|                                                                                                    | Float: 0.0       Here alter the value         bool: False       1         bool: False       hide         bool: False       int: 1         tuple: (0, 3)       int: 0         int: 3       window showing the value                                                           | you can<br>ne variable |
| rna_type of float: 0.0       Assign Value     Cut                                                                                        | In this window, you can also<br>ctrl+S<br>sist Ctrl+Space<br>Ctrl+X                                                                                                    | >                      |

## Figure 6.3.5 The Variables panel

The panel is divided into the list with names and values of global and local variables, and the detail area. In the detail area PyDev shows the value of the variable, which is highlighted on the list. I think that detail area is useful for checking longer string values. When the value of a variable is an object reference, Eclipse displays the [+] or [-] icon next to it. Click this icon to inspect the fields of this object.

In the *Variables* window you can also change the current variable values. Usually you will simply type them in the *Value* column (Figure 6.3.5). You can also change them in the detail area (using the *Assign Value* command from its context menu).

The *Expressions* panel is more convenient for tracking the value of a single object field. You can add it to the current perspective using the *Window→Show View→Expressions* command (Figure 6.3.6):

| Window Help                     |                 |                   |                                             |                   |
|---------------------------------|-----------------|-------------------|---------------------------------------------|-------------------|
| <b>New Window</b><br>New Editor | E 🕏             | 🌣 Debug   🥭 PyDev |                                             |                   |
| Open Perspective                | Breakpoints     |                   | $\diamond \diamond \bullet \bullet \bullet$ | 😭 🏇 Debu          |
| Show View                       | 🎽 💁 Breakpoints | Alt+Shift+Q, B    | 🗱 Variables 🤷 Breakpo                       | oin 🙀 Expressio 🛛 |
| Customize Perspective           | 📃 Console       | Alt+Shift+Q, C    |                                             | 🆾 🕫 🖃 🕂           |
| Save Perspective As             | 🏇 Debug         |                   | Name                                        | Value             |
| Reset Perspective               | 🚟 Disassembly   |                   | 🕂 Add new express                           | ion               |
| Close Perspective               | 🔮 Error Log     | Alt+Shift+Q, L    |                                             |                   |
| Close All Perspectives          | 🜔 Executables   |                   |                                             |                   |
| Navigation                      | Expressions     |                   | $\geq$                                      |                   |
| Preferences                     | 📋 Memory 🛛 😽    |                   | 1                                           |                   |

Figure 6.3.6 Adding the Expressions panel

The Expressions pane layout is similar to the layout of the Variables pane: it contains the list of the expressions and their current values. There is also the detail area, showing in an larger field the value of highlighted list item. Unlike in the Variables pane, here you can evaluate any Python expression, at every step of the script execution (Figure 6.3.7):

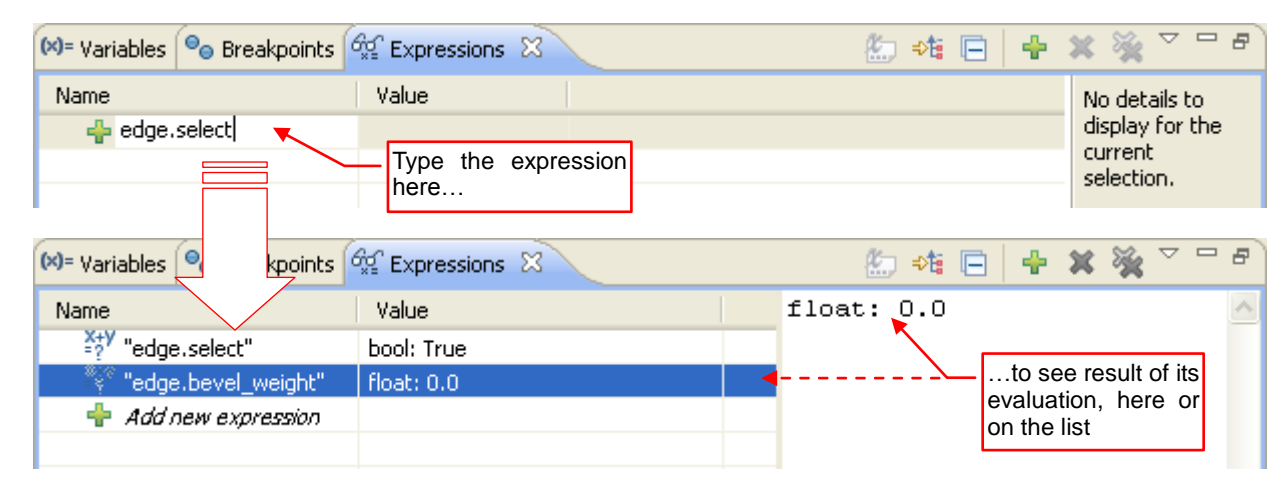

Figure 6.3.7 Adding new items to the Expressions list

In the *Expressions* pane you can simply enter the variable name. More often, however, it is used to track the selected fields of an object. You can also enter here a reference to a specific list item (eg, selected [0]). In contrast to the Variables window, here you cannot change the expression result (the content of the Value column is read-only).

Another useful element for the script debugging is the Blender System Console. This is additional text window, beside the main window of the program. When you start Blender, the console appears first for a moment, and then the main window. Using the Help→Toggle System Console command you can control its visibility (Figure 6.3.8).

Blender System Console is the standard output of all scripts. (Do not confuse it with the Blender Python Console! There you see only the results of manually typed commands).

In the System Console you see all the texts printed by scripts (i.e. the results of the calls to the standard **print()** function). When an error occurs during the script execution, here you will find its detailed description.

🔤 C:\Program Files\Blender\blender.exe

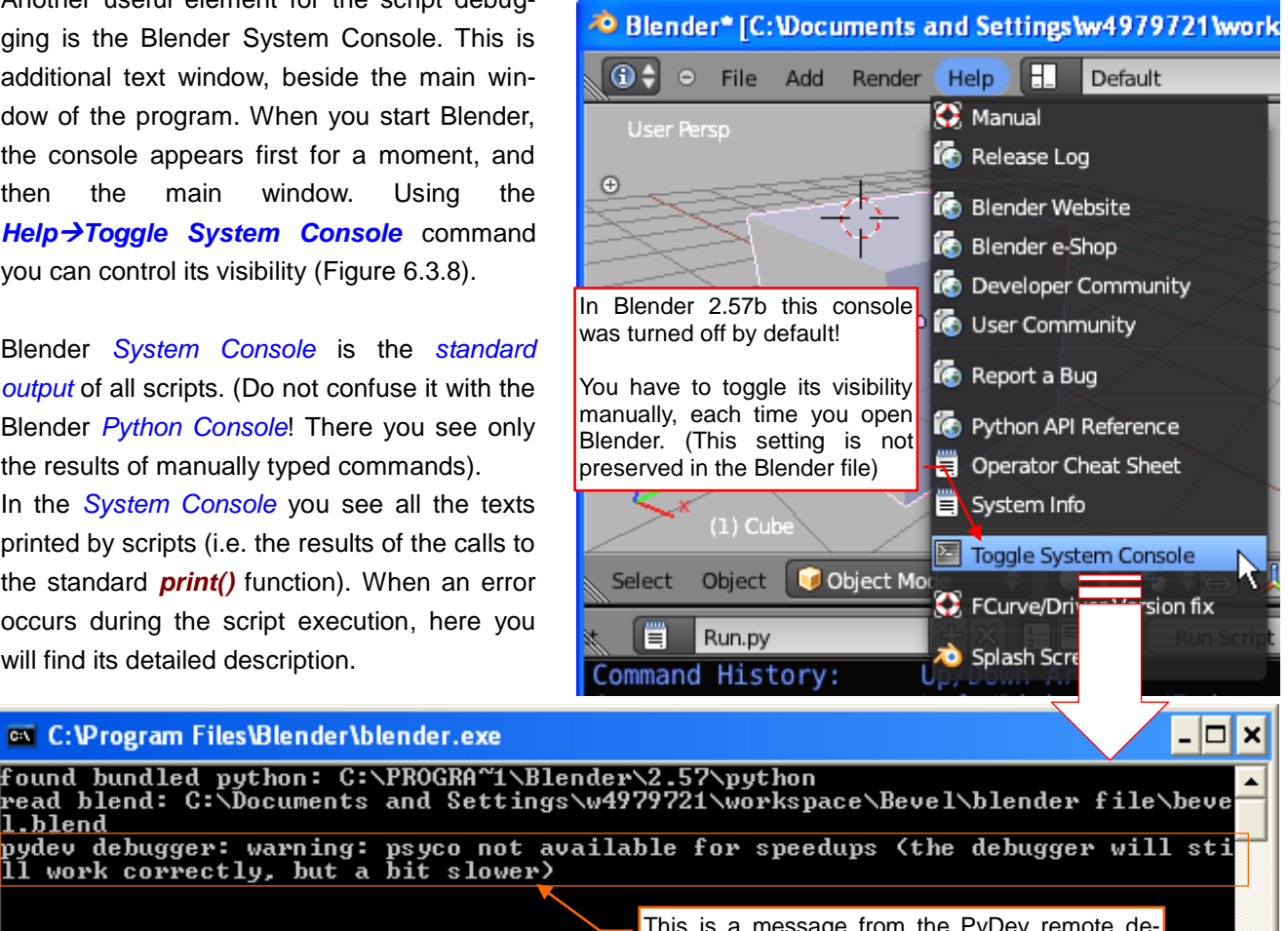

Figure 6.3.8 The Blender System Console

1.blend

This is a message from the PyDev remote debugger client (see also page 28, Figure 2.3.3)

While debugging a script (i.e. when you trace its code in the Eclipse) Blender is "locked". In fact, it is patiently waiting for completion of the operation that you have started by pressing the *Run Script* button.

Still, if you enter an expression in the *Server Debug Console* in Eclipse, the Blender Python interpreter will evaluate it, and its result will be displayed in the Blender *System Console*. (Figure 6.3.9):

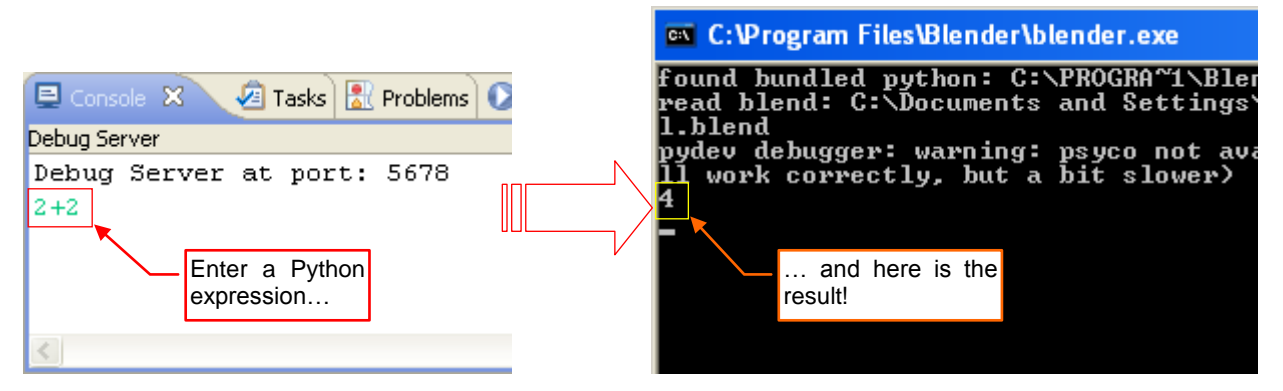

Figure 6.3.9 "Cooperation" of the Eclipse and Blender consoles during the debug session

You can treat it as an "ad hoc" method to check the values of various expressions - for example, a field of an object (Figure 6.3.10):

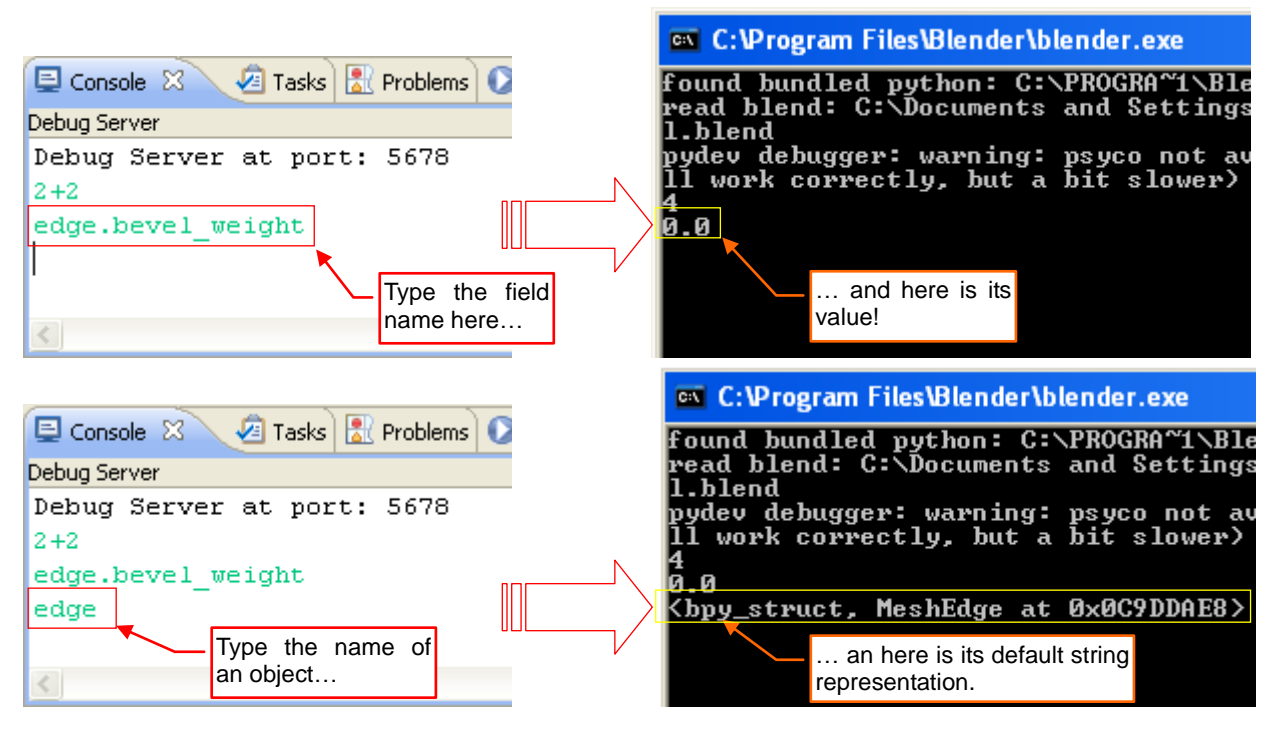

Figure 6.3.10 "Cooperation" of the Eclipse and Blender consoles — other examples

Of course, the same can be checked in the *Expressions* panel. On the other hand, in the server console you can more — for example, you can call a method of an object.

## 6.4 What does contain the *pydev\_debug.py* module?

Actually, to track the script execution in the PyDev remote debugger you need just add two following lines to your code (Figure 6.4.1):

```
import pydevd
pydevd.settrace() #<-- debugger stops at the next statement</pre>
```

Figure 6.4.1 The code that loads and activates the PyDev remote debugger client

Of course, to have this code worked, you should add to the current **PYTHONPATH** the *pydevd* package folder, before. Besides, this is just the first thing from a longer list of everything, which is needed or worth to do during such an initialization. Hence, these two lines were expanded to a procedure named *debug()* (Figure 6.4.2):

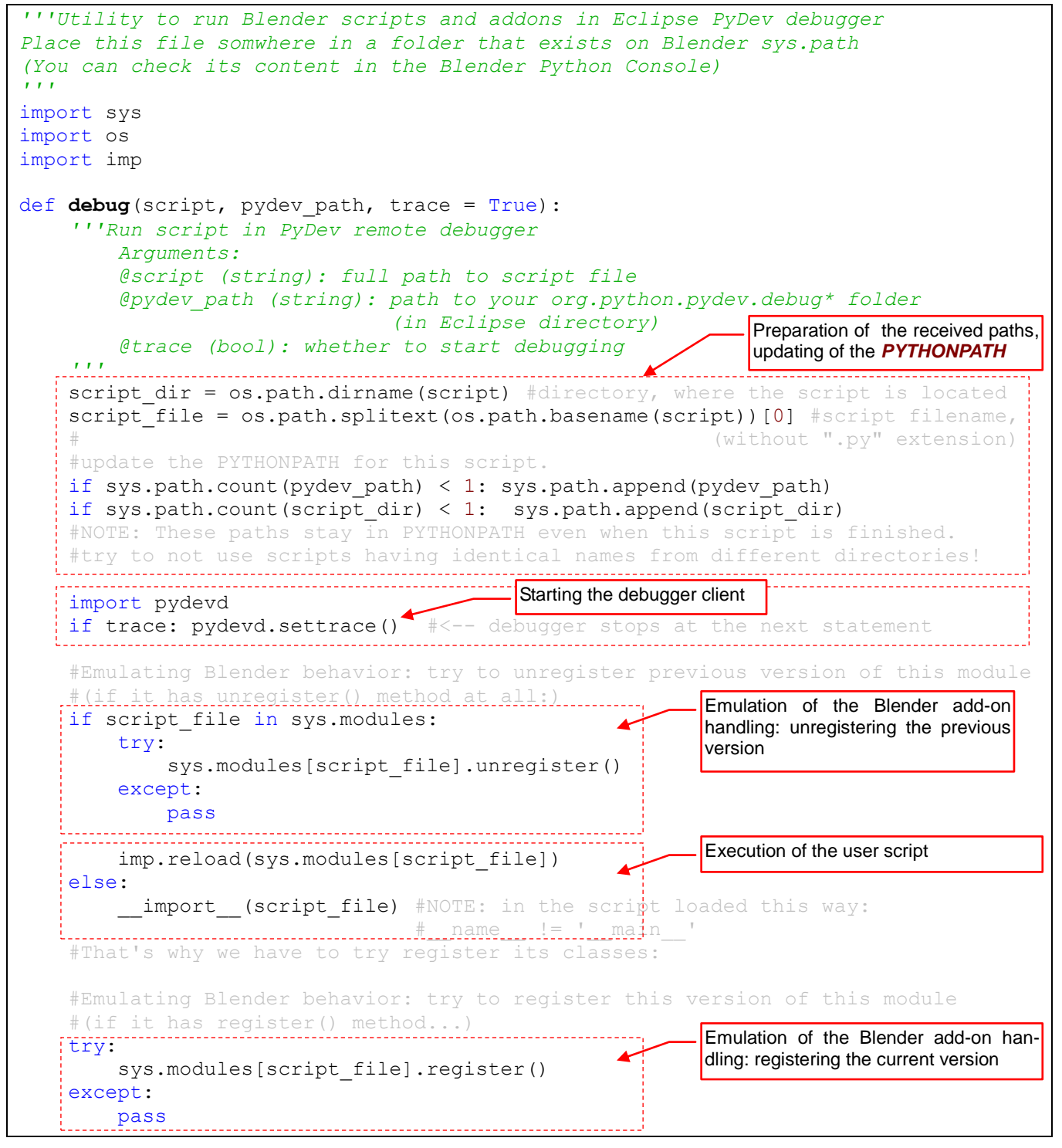

Figure 6.4.2 The pydev\_debug.py script

I decided to separate the main startup code that runs the Eclipse script inside Blender, into the *pydev\_debug.py* module. This module contains only one procedure: *debug()* (Figure 6.4.2). This allowed for maximum simplification of the *Run.py* code — the script template, which has to be updated for each new project (see page 58).

Place the *pydev.py* module in the directory, which is present in the Blender Python path (i.e. in one of directories listed in the content of *sys.path*). In Windows one of them is the folder that contains the *blender.exe* file (see page 39, Figure 3.2.2), but it may be different in the Linux or Mac environments. Just check your *sys.path* it in the Blender Python Console.

The whole *Run.py* code contains just a call to the *debug()* procedure, with following arguments:

- **script**: path to the script file that has to be executed;
- *pydev\_path*: path to *pydevd.py* module (this is the PyDev remote debugger client);
- *trace*: optional. Set this named argument to *True*, when the script has to be traced in the debuuger. Set it to *False* when you want just to run the script without any break. (When *trace* = *False*, you can run this code without Eclipse see page 124);

Notice (Figure 6.4.2) that the **debug()** procedure loads the user's **script** module using the *import* statement. It allows for debugging Blender *add-ons*<sup>1</sup>. Before the import, my program attempts to handle the previously loaded module as the *add-on*, and unregister it. If this attempt fails — no error is signaled (not every script has to be a plugin). When the new script is loaded, **debug()** tries to register it as a new *add-on*.

When you write a Blender add-on script, from the very beginning implement the required *register()* and *unregister()* methods. It will allow for properly handling of its Blender registration process, every time you will press the *Run Script* button (see page 60).

<sup>&</sup>lt;sup>1</sup> Each Blender add-on implements at least one class that derives from the corresponding base classes: *bpy.types.Operator*, *bpy.types.Panel*, or *bpy.types.Menu*. It also must contain two module methods: *register()* and *unregister()*, that perform registration of these add-on classes for the use in Blender. When the plugin is loaded, Blender calls its *register()* method, and when it is turned off — it calls *unregister()*. Then Blender itself creates, when it is needed, the instances of the registered add-on classes. (This is the typical application model for an event-driven environment: ",don't call me, I will call you". For example, Windows handles its applications in the same way). That is why you have to put the breakpoints in your add-on code. When Blender creates an instance of the add-on class, and invokes one of the class methods, they will break execution of this script into the PyDev debugger.

## 6.5 The full code of the *mesh\_bevel.py* add-on

In subsequent chapters of this book, I have created gradually the script code of *mesh\_bevel.py* add-on. The fragments of its code are dispersed everywhere, in this book. However, after so many modifications it is useful to present the final result in the "one piece". If you want to copy this text to the clipboard — beware of the tab spacing! They are all removed, when you copy this code directly from this PDF document. It is better to download this script file from my page.

The script does not fit into a single page, so I decided to divide it into three parts. The first part is a header that contains the GPL information and the *import* statements (Figure 6.5.1):

```
##### BEGIN GPL LICENSE BLOCK #####
  This program is free software; you can redistribute it and/or
#
  modify it under the terms of the GNU General Public License
#
   as published by the Free Software Foundation; either version 2
#
#
#
  This program is distributed in the hope that it will be useful,
#
  but WITHOUT ANY WARRANTY; without even the implied warranty of
#
#
#
  You should have received a copy of the GNU General Public License
#
  along with this program; if not, write to the Free Software Foundation,
#
# ##### END GPL LICENSE BLOCK #####
. . .
Bevel add-on
A substitute of the old, 'destructive' Bevel command from Blender 2.49
#--- ### Header
bl info = \{
    "name": "Bevel",
    "author": "Witold Jaworski",
    "version": (1, 0, 0),
    "blender": (2, 5, 7),
    "api": 36147,
    "location": "View3D > Specials (W-key)",
    "category": "Mesh",
    "description": "Bevels selected edges",
    "warning": "",
    "wiki url": "",
    "tracker url": ""
    }
#--- ### Imports
import bpy
from bpy.utils import register module, unregister module
from bpy.props import FloatProperty
                                             To be continued on the next page...
```

Figure 6.5.1 The mesh\_bevel.py script, part 1 (the declaration)

The next part contains the **bevel()** procedure, which implements the core operation (Figure 6.5.2):

```
###
def bevel(obj, width):
    """Bevels selected edges of the mesh
       Arguments:
            @obj (Object): an object with a mesh.
                           It should have some edges selected
            @width (float):width of the bevel
       This function should be called in the Edit Mode, only!
    .....
    #edge = bpy.types.MeshEdge
    #obj = bpy.types.Object
    #bevel = bpy.types.BevelModifier
    bpy.ops.object.editmode toggle() #switch into OBJECT mode
    #adding the Bevel modifie:
    bpy.ops.object.modifier add(type = 'BEVEL')
    bevel = obj.modifiers[-1] #the new modifier is always added at the end
    bevel.limit method = 'WEIGHT'
    bevel.edge_weight_method = 'LARGEST'
    bevel.width = width
    #moving it up, to the first position on the modifier stack:
    while obj.modifiers[0] != bevel:
        bpy.ops.object.modifier move up(modifier = bevel.name)
    for edge in obj.data.edges:
        if edge.select:
            edge.bevel weight = 1.0
    bpy.ops.object.modifier_apply(apply_as = 'DATA', modifier = bevel.name)
    #clean up after applying our modifier: remove bevel weights:
    for edge in obj.data.edges:
        if edge.select:
            edge.bevel weight = 0.0
    bpy.ops.object.editmode toggle() #switch back into EDIT MESH mode
                                        To be continued on the next page...
```

Figure 6.5.2 The mesh\_bevel.py script, part 2 (main procedure)

The last part of this code contains the implementation of the *Bevel* operator and the add-on registration (Figure 6.5.3):

```
#--- ### Operator
class Bevel(bpy.types.Operator):
   ''' Bevels selected edges of the mesh'''
   bl idname = "mesh.bevel"
   bl_label = "Bevel"
   bl description = "Bevels selected edges"
   bl options = { 'REGISTER', 'UNDO' } #Set this options, if you want to update
    #
    #
   #--- parameters
   width = FloatProperty(name="Width", description="Bevel width",
                          subtype = 'DISTANCE', default = 0.1, min = 0.0,
                                                     step = 1, precision = 2)
    #--- other fields
   LAST WIDTH NAME = "mesh.bevel.last width" #name of the custom scene property
    #--- Blender interface methods
    @classmethod
   def poll(cls,context):
        return (context.mode == 'EDIT MESH')
   def invoke(self, context, event):
        #input validation: are there any edges selected?
        bpy.ops.object.editmode toggle()
        selected = list(filter(lambda e: e.select, context.object.data.edges))
       bpy.ops.object.editmode toggle()
        if len(selected) > 0:
            last width = context.scene.get(self.LAST WIDTH NAME, None)
            if last width:
                self.width = last width
            return self.execute(context)
        else:
            self.report(type='ERROR', message="No edges selected")
            return { 'CANCELLED'}
   def execute(self, context):
        bevel(context.object, self.width)
        context.scene[self.LAST WIDTH NAME] = self.width
        return { 'FINISHED'}
def menu draw(self, context):
    self.layout.operator context = 'INVOKE REGION WIN'
   self.layout.operator(Bevel.bl idname, "Bevel")
#--- ### Register
def register():
   register module( name )
   bpy.types.VIEW3D MT edit mesh specials.prepend(menu draw)
def unregister():
   bpy.types.VIEW3D MT edit_mesh_specials.remove(menu_draw)
   unregister module( name )
#--- ### Main code
if __name__ == '__main__':
   register()
```

```
Figure 6.5.3 the mesh_bevel.py script, part 3 (the add-on code)
```

# Bibliography

Książki

| [1] | Thomas Larsson, | Code | snippets.l | Introduction | to | Python | scripting | for | Blender | 2.5x, | free | e-book, |
|-----|-----------------|------|------------|--------------|----|--------|-----------|-----|---------|-------|------|---------|
|     | 2010.           |      |            |              |    |        |           |     |         |       |      |         |

[2] Guido van Rossum, *Python Tutorial*, (part of Python electronic documentation), 2011

Internet

- [1] <u>http://www.blender.org</u>
- [2] <u>http://www.python.org</u>
- [3] http://www.eclipse.org
- [4] <u>http://www.pydev.org</u>
- [5] <u>http://wiki.blender.org</u>, in particular <u>http://wiki.blender.org/index.php/Extensions:Py/Scripts</u>

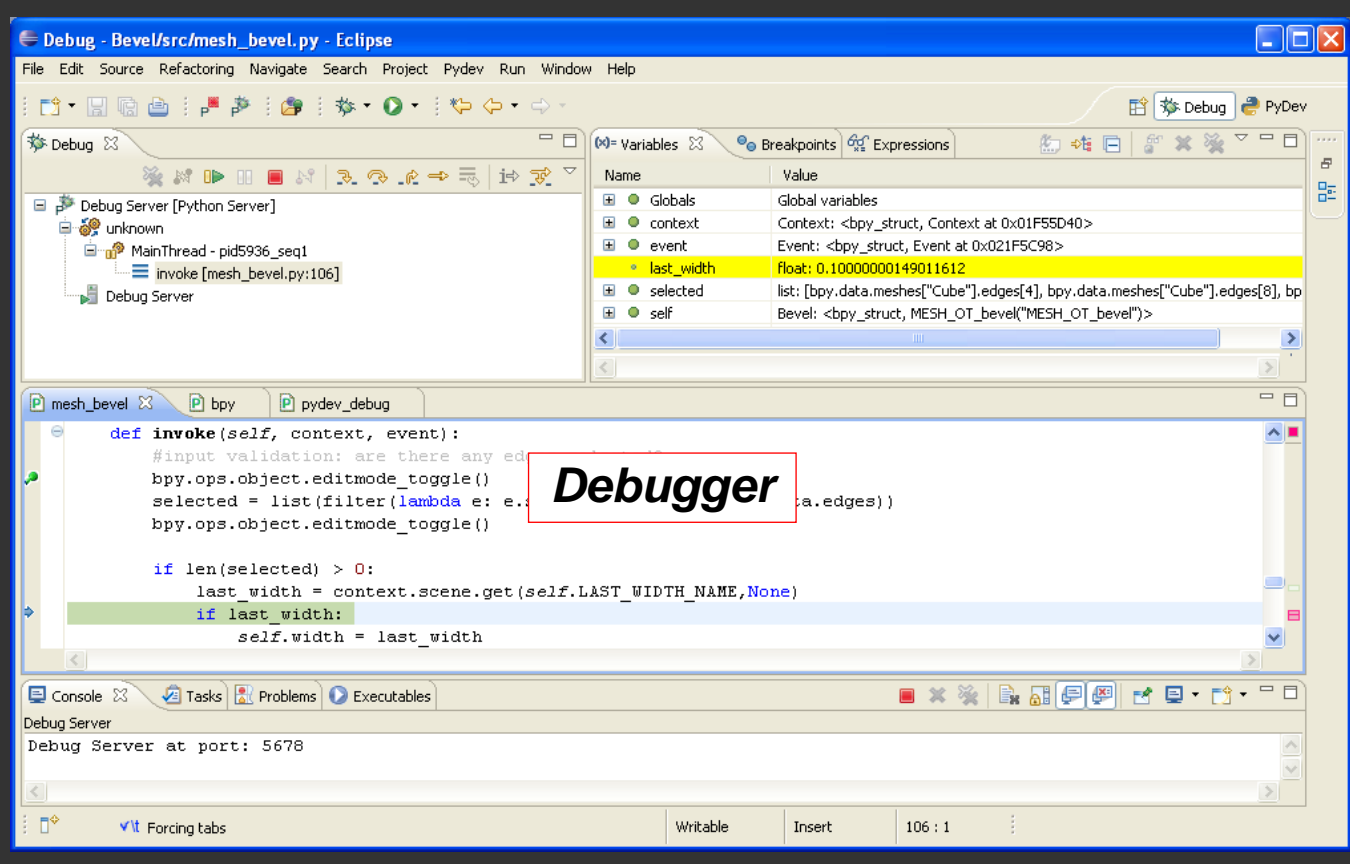

If you already have some programming experience and intend to write an addon for Blender 3D, then this book is for you!

I am showing in it, how to arrange a convenient development environment to write Python scripts for Blender. I use Eclipse IDE, enhanced with PyDev plugin. Both elements are the Open Source software. It is a good combination that provides all the tools shown on the illustrations around this text.

The book contains a practical introduction to the Blender Python API. It describes the process of writing a new add-on. I discuss in detail every phase of the implementation, showing in this way not only the tools, but also the methods that I use. This description will allow you to gain more skill needed to write your own scripts.

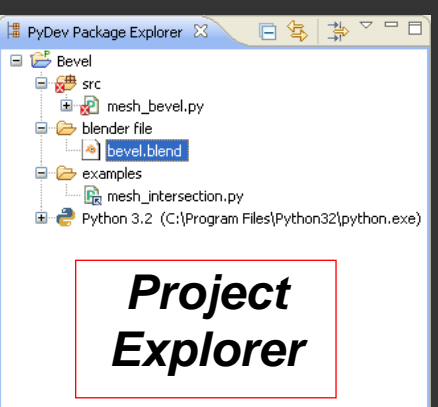

## ISBN: 978-83-931754-2-0

Free electronic publication

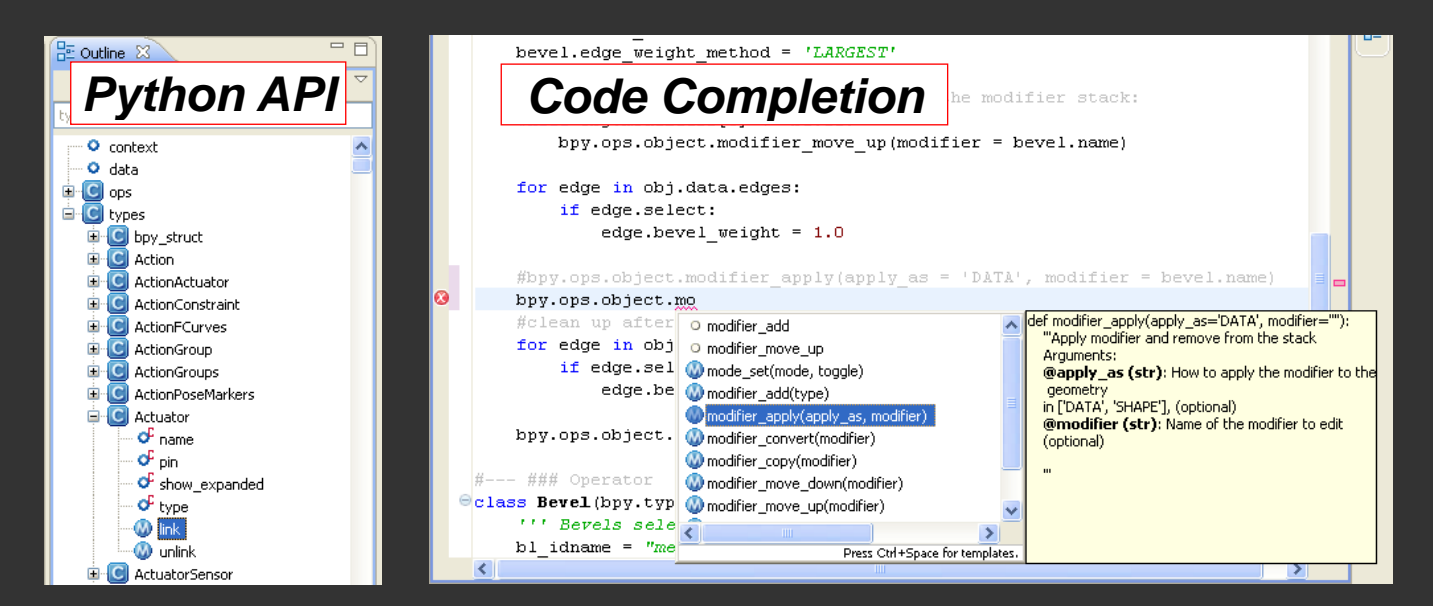